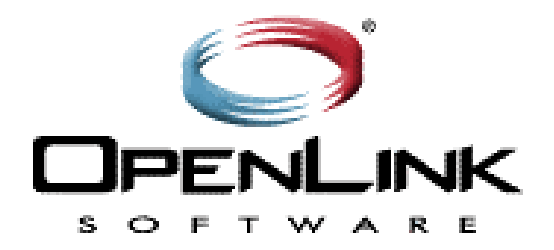

## **OpenLink Universal Data Access Driver Suite**

## Multi-Tier User Guide Version 3.2

Copyright ©1994-1999 OpenLink Software All rights reserved. 07.29.99

## 

| General       |   |
|---------------|---|
| Informix      | 9 |
|               | - |
| MS SQL Server |   |
| OpenIngres    |   |
| Oracle        |   |
| Postgres95    |   |
| Progress      |   |
| Sybase        |   |
| Unify 2000    |   |

| Chapter2: Client Components Installation                                          | 16 |
|-----------------------------------------------------------------------------------|----|
| Generic ODBC Client For Windows Installation                                      | 16 |
| Client Components Installation                                                    | 16 |
| ODBC Data Source Name (DSN) Configuration                                         |    |
| Configuring ODBC System & User Data Source Names (DSNs)                           |    |
| Creating a File DSN                                                               |    |
| Advanced Settings                                                                 | 20 |
| 16bit Client Advanced Settings.                                                   | 20 |
| 32bit Client Advanced Settings.                                                   | 20 |
| Server Components Installation                                                    | 21 |
| OpenLink 3.2 Drivers for Java Database Connectivity (JDBC™)                       | 21 |
| New JDBC Driver Packages                                                          | 21 |
| New Features & Enhancements                                                       | 22 |
| OpenLink Drivers for JDBC <sup>™</sup> Installation & Configuration               | 23 |
| OpenLink Web Download Wizard Interaction                                          | 23 |
| Download Wizard Interaction for obtaining OpenLink Drivers for JDBC Bundle        | 24 |
| Download Wizard Interaction for obtaining OpenLink Megathin Drivers for JDBC      | 25 |
| OpenLink Drivers for JDBC Installation & Configuration                            |    |
| Windows 95/98/NT/2000 Based Local Client-Server Environment                       | 26 |
| Windows 95/98/NT/2000 Based Client-Server (2-Tier Configuration) Environment      | 28 |
| Windows 95/98/NT/2000 Based Application-Server (3-Tier Configuration) Environment | 29 |
| Linux or UNIX Based Local Client-Server Configuration                             | 31 |
| Linux or UNIX Based Client-Server (2-Tier Configuration) Installation             | 33 |
| Linux or UNIX Based Application-Server (3-Tier Configuration) Installation        | 34 |

| Java Based Local Client-Server                                      |    |
|---------------------------------------------------------------------|----|
| Server Components Installation                                      |    |
| Java Based Client-Server (2-Tier) Installation                      |    |
| Server Components Installation                                      |    |
| Database Server Components Installation                             |    |
| Mixed Environment Installations                                     |    |
| OpenLink Server Components Configuration                            |    |
| OpenLink Drivers for JDBC™ Utilization                              |    |
| ·<br>OpenLink Driver for 1DBC Type 1                                | 46 |
| OpenLink Driver for JDBC Type 2                                     | 47 |
| OpenLink Driver for JDBC Type 3                                     | 47 |
| OpenLink Demonstration Programs                                     |    |
| JDBC Compliant Applet Demos                                         |    |
| JDBC compliant Application Demos                                    | 57 |
| Important Multi-User JDBC Solution Development & Utilization Issues |    |
| ODBC Client Components For UNIX                                     |    |
| Introduction                                                        |    |
| Installation                                                        |    |
| Configuration                                                       |    |
| Setting Up ODBC Data Sources                                        |    |
| Wizard Based Data Source Management                                 | 60 |
| Form Based Data Source Management                                   | 64 |
| ODBC Driver Session Settings                                        | 66 |
| Sample Application                                                  |    |
| Using Sample ODBC Application                                       | 67 |
| UDBC Client Components For UNIX                                     |    |
| Introduction                                                        |    |
| Installation                                                        |    |
| Configuration                                                       |    |
| Setting Up UDBC Data Sources                                        |    |
| Wizard Based Data Source Name Management                            | 69 |
| Forms Based Data Source Name Management                             | 73 |
| UDBC Driver Session Settings                                        | 74 |
| Sample Application                                                  | 75 |
| Using Sample UDBC Application                                       | 75 |
| OpenLink UDBC SDK For Unix                                          |    |
| What is UDBC?                                                       | 75 |
| Installation                                                        |    |
| Configuration                                                       |    |
| UDBC Client to Server Mechanics                                     |    |

|                      | xample UDBC Connect Strings:                                                                                                    | 78                          |
|----------------------|----------------------------------------------------------------------------------------------------|-----------------------------|
| т                    | he Sample UDBC Application "UDBCTEST"                                                                                                    | 78                          |
| C                    | ompiling Sample Program                                                                                                    | 79                          |
| D                    | eveloping UDBC Applications                                                                                                    | 79                          |
| Fu                   | urther Reading:                                                                                                    | 79                          |
| Not                  | es For Using The OpenLink Unix ODBC Drivers                                                                                                    | 79                          |
| Ir                   | ntroduction                                                                                                    | 79                          |
|                      |                                                                                                    |                             |
| Ir                   | nstallation of Run-time Distribution                                                                                                    | 80                          |
| Ir                   | nstallation of Run-time Distributiononfiguration of Run-time Distribution                                                                                                  | 80<br>80                    |
| Ir<br>Co<br>Ex       | nstallation of Run-time Distribution<br>onfiguration of Run-time Distribution<br>xample ODBC Connect Strings:                                                              | 80<br>80<br>82              |
| Ir<br>Co<br>Ex       | nstallation of Run-time Distribution<br>onfiguration of Run-time Distribution<br>xample ODBC Connect Strings:<br>The Sample ODBC Application "ODBCTEST"                    | 80<br>80<br>82<br>.82       |
| Ir<br>Ca<br>Ex<br>Fu | nstallation of Run-time Distribution<br>onfiguration of Run-time Distribution<br>xample ODBC Connect Strings:<br>The Sample ODBC Application "ODBCTEST"<br>urther Reading: | 80<br>80<br>82<br>.82<br>83 |

| Chapter3: Server Components Installation                               | 84 |
|------------------------------------------------------------------------|----|
| Windows 95/98/NT/2000 Server Components Installation Guide             |    |
| Introduction                                                           | 84 |
| Installing OpenLink Server Components on Windows 95/98/NT/2000 Servers | 84 |
| UNIX & Linux Server Components Installation Guide                      |    |

| Introduction                                                  | 36 |
|---------------------------------------------------------------|----|
| Installing OpenLink Server Components on UNIX & Linux Servers | 37 |

## 

| OpenLink Request Broker Administration                                                     | 90 |
|--------------------------------------------------------------------------------------------|----|
| Introduction                                                                               | 90 |
| Registering Your OpenLink Request Broker                                                   | 91 |
| Obtaining Version Numbers & Additional Descriptive Information From Your Server Components | 91 |
| Using The Command Line Approach                                                            | 91 |
| Obtaining Additional Information Using The Admin Assistant                                 | 92 |
| OpenLink Request Broker Startup & Shutdown Options                                         | 92 |
| Startup Options                                                                            | 92 |
| CommandLine Examples:                                                                      | 93 |
| CommandLine Examples:                                                                      | 93 |
| System Security Enhancement Program                                                        | 93 |
| Configuring Request Broker Session Parameters                                              | 94 |
| Using Admin Assistant Wizards                                                              | 94 |
| Using Admin Assistant Forms                                                                | 99 |

| Introduction                                                                                     |     |
|--------------------------------------------------------------------------------------------------|-----|
| Obtaining Database Agent Information                                                             |     |
| Version, Release, and Functionality Related Information                                          |     |
| Configuring OpenLink Database Agents                                                             |     |
| OpenLink Configuration Utility ("oplcfg")                                                        |     |
| Wizard Based Database Agent Administration                                                       |     |
| Forms Based Database Agent Administration                                                        |     |
| Database Specific Settings                                                                       | 111 |
| Virtuoso Specific Configuration Issues<br>Application Server & 3-Tier Architecture Configuration |     |
| Informix Specific Configuration Issues                                                           | 112 |
| Rebuilding Informix Database agents                                                              |     |
| Application Server & 3-Tier Architecture Configuration                                           |     |
| Ingres Specific Configuration Issues                                                             | 113 |
| Security Enhancement:                                                                            |     |
| Rebuilding Ingres Database Agents                                                                |     |
| Application Server & 3-Tier Architecture Configuration                                           |     |
| Progress Specific Configuration Issues                                                           | 114 |
| Configuring Progress Session Resources                                                           |     |
| Database Agent Specific Issues                                                                   |     |
| Rebuilding Progress Database agents                                                              | 115 |
| Application Server & S her Architecture Configuration                                            | 116 |
| Database Agent Specific Settings                                                                 |     |
| Rebuilding Oracle Database Agents                                                                |     |
| Application Server & 3-Tier Architecture Configuration                                           |     |
| Sybase Specific Configuration Issues                                                             | 117 |
| Rebuilding Sybase Database Agents                                                                |     |
| Application Server & 3-Tier Architecture Configuration                                           |     |
| Microsoft SQL Server Specific Configuration Issues                                               |     |
| Application Server & 3-Tier Architecture Configuration                                           |     |
| DB2 Specific Configuration Issues                                                                | 118 |
| PostgresSQL Specific Configuration Issues                                                        | 119 |
| Unify                                                                                            |     |
| Velocis                                                                                          |     |
| enLink ODBC Agent Installation & Configuration                                                   |     |
| Introduction:                                                                                    | 120 |
| Typical Utilization:                                                                             | 120 |
| Installation:                                                                                    | 120 |
| Post Installation & Pre Configuration Check List:                                                | 120 |

| Configuring An OpenLink ODBC Agent Based ODBC Data Source Name (DSN)                                           |                        |
|----------------------------------------------------------------------------------------------------|------------------------|
| Making A Test Connection To Your OpenLink ODBC Agent Based ODBC DSN                                            | 125                    |
| Adding An OpenLink ODBC Agent To A Pre OpenLink v1.5.5 or v3.0 System                                          |                        |
| OpenLink Proxy Agent                                                                                           | 126                    |
| Introduction                                                                                                   | 126                    |
| Installation                                                                                                   |                        |
| Configuration                                                                                                  |                        |
| Creating Proxy Agent Initialization Template                                                                   |                        |
| Creating Session Rule That Maps Connections to Proxy Agent's Template                                          |                        |
| OpenLink Session Rules Administration & Configuration Guide                                                    | 130                    |
| OpenLink Session Rules Concepts                                                                                | 130                    |
| OpenLink Connection Attributes                                                                                 | 130                    |
| Domain Attribute                                                                                               |                        |
| User Attribute                                                                                                 |                        |
| Database Attribute                                                                                             |                        |
| ServerOpts (Database Sever Environment Options) Attribute                                                      |                        |
| ConnectOpts (Database Server Connection Options) Attribute                                                     |                        |
| OpSys (Operating System) attribute                                                                             |                        |
| Machine attribute                                                                                              |                        |
| Application attribute                                                                                          |                        |
| Mode attribute                                                                                                 |                        |
| OpenLink Session Templates                                                                                     | 131                    |
| Session Aliases Templates                                                                                      |                        |
| Mapping Rules Templates                                                                                        |                        |
| OpenLink Agent Configuration Templates                                                                         |                        |
| Session Rules Execution Process                                                                                | 132                    |
| Creating Custom Aliases For Use By OpenLink Data Access Clients                                                |                        |
| Domain Aliases                                                                                                 | 133                    |
| User Aliases                                                                                                   |                        |
| OpSys Aliases (Operating System Aliases)                                                                       |                        |
| Machine Aliases                                                                                                |                        |
| Application Aliases                                                                                            |                        |
| Determining The Values of OpenLink Client Generated Connection Attributes                                      |                        |
| Using the Admin Assistant To Create Session Rules                                                              |                        |
| Creating A Session Rule Enforcing READ-ONLY sessions unconditionally across all OpenLink Client                | s 142                  |
| Creating A Session Rule That Enforces READ-ONLY sessions for a specific OpenLink Client User                   |                        |
| Creating A Session Rule That Enforces READ-ONLY sessions for a Group of Users                                  |                        |
| Creating A Session Rule That Enforces READ-ONLY sessions for a specific OpenLink Client Applica                | tion147                |
| Creating A Session Rule That Enforces READ-ONLY sessions for OpenLink Client connections outs<br>Network (LAN) | ide of your Local Area |
| Resource Management Oriented "Session Rules" Examples                                                          |                        |
|                                                                                                    |                        |

| Chapter5: ODBC & JDBC Sample Applications 155                            |
|--------------------------------------------------------------------------|
| Binary & Source File Locations                                           |
| ODBC Demonstration Applications for Windows 95/98/NT/2000, Linux & UNIX: |
| JDBC Demonstration Applications for Windows 95/98/NT/2000, Linux & UNIX: |
| Windows 95/98/NT/2000 Based ODBC Sample Applications                     |
| C++ Demo                                                                 |
| ODBC Bench Test 32:                                                      |
| Linux & UNIX Based ODBC Sample Applications                              |
| ODBCTEST:                                                                |
| ODBC Benchmark Application                                               |
| JDBC Sample Applications & Applets162                                    |
| ScrollDemo2 Java Application                                             |
| ScrollDemo2 Java Applet                                                  |
| JBench Application                                                       |

## **Chapter1: Release Notes & Bugs Fixed**

### General

### PTR:1000339 Logging to file doesn't work in NT Broker CVSID 42

Systems General Databases, on Windows NT (Intel) 4.0 Platform, to General Client

Notes Start the CVS00042 archive broker with the options: -dvL <filename>

The Broker creates the log file but does not write any Trace output to the File. **Status: Fixed** 

### PTR:1000378 Allow customers to do a silent installation of our client software on Windows or NT

Systems General Databases, on General Platforms, to Windows 95 Client

Notes The new version of install shield has an option that does a silent install & uses all defaults. Status: Fixed

### PTR:1000381 SQLGetInfo(SQL\_QUOTED\_IDENTIFIER\_CASE) returns an invalid value

Systems General Databases, on General Platforms, to Windows 95 Client

- **Notes** This problem appears to be a general one across all databases as the same error was returned when tested against Oracle, OpenIngres & Progress. Below is the output from an ODBCTest session against OpenIngres
  - Successfully connected to DSN 'oig2'. SQLGetInfo: In: ConnectionHandle = 0x007F0BD8, InfoType = SQL\_QUOTED\_IDENTIFIER\_CASE=93, InfoValuePtr = 0x004B2048, BufferLength = 300, StringLengthPtr = 0x004B2018, Information Value Type = SQL\_C\_SLONG=-16 Return: SQL\_SUCCESS=0 Out: \*InfoValuePtr = -892731389 TST0006: The value -892731389 was not a valid named constant for SQL\_QUOTED\_IDENTIFIER\_CASE. \*StringLengthPtr = 2

### Status: Fixed

PTR:1000386 Add routine to handle LIKE escape sequence

Systems General Databases, on General Platforms, to Windows 95 Client

**Notes** When a select statement is parsed, the like escape sequence is not handelled. **Status: Fixed** 

### PTR:1000403 {fn now()} not supported on scrollable cursors

Systems General Databases, on General Platforms, to Windows 95 Client

**Notes** Scrollable cursor parser rejects "select {fn now()} from emp" - It does not recognize {fn now()} clause. **Status: Fixed** 

### PTR:1000424 Open Agent API Completion

Systems General Databases, on General Platforms, to General Client

Notes The Open Agent API is a key element in our Agent Development process as it process a better abstraction between our Agent and the Comms Layer. Status: Fixed

### PTR:1000436 Build NT ODBC agent installer

Systems General Databases, on Windows NT (Intel) Platform, to General Client

Notes This installer will effectively just install the Broker and Service agent , ie: ODBC, JDBC & Proxy agents to enable users to use desktop ODBC Driver like Dbase, FoxPro etc to access these tools via our drivers. Status: Completed

### PTR:1000441 Add oplshut -s functionality to the web configurator

Systems General Databases, on General Platforms, to General Clients

**Notes** The functionality has been added to the web configurator code and has been merged with New Web Configurator wizard code.

The functionality of oplshut -s is already present in the Web Configurator. Need a script to expose it. **Status: Fixed** 

## PTR:1000446 Using JDBC agent to retrieve Null values from a Text Column results in the JDBC agent crashing in NT and Segmentation Violation on Unix

Systems General Databases, on General Platforms, to Java Client

Notes Bug fetching NULLs in the JDBC agent. Status: Fixed

### PTR:1000476 WWW\_SV fails to run on CVS 45

Systems General Databases, on Windows NT (Intel) 4.0 Platform, to General Clients

**Notes** WWW\_SV fails to run when there is a space in the installed path. **Status: Fixed** 

### PTR:970389 Install.sh Problems

Systems General Databases, on General Platforms, to General Clients

**Notes** Install.sh has a line of code that potentially breaks installations. The script has now been extensively modified for better functionality. **Status: Fixed** 

### Informix

### PTR:1000380 Informix agent strips trailing spaces from CHAR columns when fetching

Systems Informix Databases, on General Platforms, to Windows 95 Clients

**Notes** Informix agent wrongly strips off trailing spaces when fetching from Informix CHAR columns. **Status: Fixed** 

### PTR:1000479 Informix agent instance only supports 1 DBMS session

Systems Informix Database, on General Platforms, to General Clients

**Notes** At present, each Informix agent instance can only support one database connection. If a re-use rule is specified it must be 'ifsame database, 'ifsame user'. (This rule was presumably enforced by PMN because ESQL/C automatically includes a single, global sqlca.)

Informix 7.2 supports 'SET CONNECTION ...' to make the current connection dormant, or a dormant connection current. So, it appears to have the facility to support more than one connection. We currently don't make use of this command. This facility needs testing and if feasible, the Informix agent should be modified to support > 1 database session per instance. **Status: Fixed** 

### PTR:1000509 Different column names are returned to SQLTables if a parameter is supplied.

Systems Informix 7 Database, on General Platforms, to General Clients

**Notes** Different column names are returned if all parameters are null, than when one parameter is specified (such as 'TABLE'). The same column names should be returned in both instances. This behavioral difference is causing problems with programs that use the stated catalog function.

If you look at the names of the columns, they have changed from "table\_qualifier", "table\_owner", "table\_name", "table\_type", "remarks" when there is no parameter to "(constant)", "owner", "tabname", "tabtype", "(constant)" when the parameters are supplied.

This confuses the development tool which is probably interrogating the resultset metatdata, or simply looking for the column in a row named "table\_name".

When one parameter is specified: SQLTables: In: StatementHandle = 0x00A31878, CatalogName = SQL\_NULL\_HANDLE, NameLength1 = 0, SchemaName = SQL\_NULL\_HANDLE, NameLength2 = 0, TableName = SQL\_NULL\_HANDLE, NameLength3 = 0, TableType = "TABLE", NameLength4 = 5 Return: SQL\_SUCCESS=0

Get Data All: "(constant)", "owner", "tabname", "tabtype", "(constant)" <Null>, "informix", "Tt", "TABLE", "" <Null>, "informix", "account", "TABLE", ""

When all parameters are null: Get Data All:

"table\_qualifier", "table\_owner", "table\_name", "table\_type", "remarks" <Null>, "informix", "Tt", "TABLE", "" <Null>, "informix", "account", "TABLE", "" <Null>, "informix", "branch", "TABLE", "" <Null>, "informix", "call\_type", "TABLE", ""

Status: Fixed

### PTR:1000392 Adding to tables with datetime fields using the JDBC Scrollable Cursor demo

Systems Informix Possibly all agents Database, on DGUX (Intel) Possible all OS's Platform, to Java JDK 1.1 Client

Notes When you try to Add a row using the scrollable cursor demo, the database complains about the 'ts' escape. The file (udbc.out) demonstrates it in full, but the database message: '{ts '1996-02-12 00:0' shows where the problem lies. See below for more: Replicated the behavior on Informix DG-UX Intel. The customer was using Ingres 6.4 on Solaris. SQLExtendedFetch hStmt=DBD0003 fFetchType=1 irow=1 pcrow=DFFFF004 rgfRowStatus=5B6A0 ConvertCHAR: retBufferLength(41) to SQL\_C\_CHAR ConvertCHAR: retBufferLength(21) to SQL\_C\_CHAR ConvertTIMESTAMP: precision, scale (20,0) to SQL\_C\_CHAR ConvertTIMESTAMP temBuf string = %04u-%02u-%02u %02u:%02u:%02u ConvertTIMESTAMP: precision, scale (20,0) to SQL\_C\_CHAR ConvertTIMESTAMP temBuf string = %04u-%02u-%02u %02u:%02u:%02u ConvertTIMESTAMP: precision, scale (20,0) to SQL\_C\_CHAR ConvertTIMESTAMP temBuf string = %04u-%02u-%02u %02u:%02u:%02u ConvertCHAR: retBufferLength(23) to SQL\_C\_CHAR ConvertCHAR: retBufferLength(2) to SQL\_C\_CHAR ConvertCHAR: retBufferLength(6) to SQL\_C\_CHAR ConvertCHAR: retBufferLength(41) to SQL\_C\_CHAR ConvertCHAR: retBufferLength(101) to SQL\_C\_CHAR SQLExtendedFetch: returning SQL SUCCESS SQLSetPos hStmt=DBD0003

SQLSetPos nStmt=DBD0003 irow=1 fOption=4 fLock=0 SQLSetPos: returning SQL\_ERROR

SQLError: szErrorMsg=DFFFEB94 cbErrorMsgMax=256, pcbErrorMsg=0

szSqlState=DFFFEC94 pfNativeError=DFFFEF94 Returning [Ingres Server]Error in row

SQLError: szErrorMsg=DFFFEB94 cbErrorMsgMax=256, pcbErrorMsg=0 szSqlState=DFFFEC94 pfNativeError=DFFFEF94 Returning [Ingres Server]E\_US10D4 bad character found in date string beginning with '{ts '1996-02-12 00:0'. (-40206)

This problem has been recreated against Ingres 6.4 on SCO 4 using the method described above with the JDBC ScrollDemo program by attempting to update or insert a row with a datetime field in it. Have also recreated this problem with MSSQLServer although it does not occur with Oracle. On further investigation it is apparent that inserts o datatypes are passed to the JDBC agent using the ODBC escape syntax for dates ie {ts <timestamp>} and is thus dependant on the Database agent being able to convert these to native Datbase format before being presented to the database. For parametrised queries only Oracle has support for converting from the escape syntax to native database syntax **Status: Fixed** 

### PTR:1000514 VAX VMS Broker crashes when a single quote ( ' ) is placed at the end of the username

Systems Ingres Database, on VAX VMS 5.5-2 Platform, to General Client

Notes Status: Fixed

### PTR:1000510 oplrqb.exe leaves one handle unrelinquished per agent in NT

Systems Ingres 2.0 Database, on Windows NT (Intel) NT 4 Service Pack 3 Platform, to General Client

**Notes** With ReUse=never, connect to a request broker on NT, while monitoring the number of handles open in the task monitor.

For 10 connections & disconnections from udbctest, the number of handles used by oplrqb.exe increases by 10, i.e. the handles are not being closed. The loop used is:

zsh, oplfbsd 3:51PM examples > repeat 10 ./udbctest <<EOF dsn=ing7 EOF zsh, oplfbsd 3:56PM examples >

This is independent of ReUse (Never or 'upto 2'). Also, it is not related to the 2 minute TIME\_WAIT socket problem - we waited until all the sockets had died on the client and server, and the handles are still in use.

There are also know leaks in the NT system files. **Status: Fixed** 

### PTR:1000519 SQLTables() against Ingres gives blank list of tables in MS Query

Systems Ingres 6.4 Database, on VAX VMS Platform, to Windows NT (Intel) NT4 SP3 Client

**Notes** Using MS Query, under Data / Get external Data, select 'create new query'. Create a new File DSN using the dialog Query presents. Fill in points 1, 2 and 3 (selecting a driver for the connection and attempting to connect). Once the connection is established, Query calls SQLTables() with a % in the owner field to make a list of tables in the datasource. This list comes over as blank. On Vax, there is also a 'syntax error or access' at this point.

Client-side debug trace follows: SQLTables hStmt=DBD0003 szTableQualifier=823060 cbTableQualifier=0 szTableOwner=823070 cbTableOwner=-3 szTableName=823080 cbTableName=0 szTableType=823090 cbTableType=0 Qualifier=" Owner='%' Name=" Type=" SQLTables: returning SQL\_SUCCESS

SQLBindCol hStmt=DBD0003 icol=2 fCType=1 rgbValue=3D894 cbValueMax=65 pcbValue=3DE08 SQLBindCol: returning SQL\_SUCCESS

SQLFetch hStmt=DBD0003 SQLFetch: returning SQL\_NO\_DATA\_FOUND

This is reported on Vax, confirmed on HP9 and Sequent. The problem lies in the SQLTables() call where instead of using NULL pointers to strings, it uses NULL strings.

(This is reproduced in ODBCTest / Gator by specifying empty string instead of null string in a call to SQLTables().) Status: Fixed

## PTR:970225 Unable to connect as many users when VMS Broker is running in detached mode as opposed to non-detached mode

Systems Ingres Database, on General VAX VMS Platform, to Windows NT (Intel) Client

Notes The Broker running in detached mode does not appear to be inheriting the process Quotas it inherits when running in non-detached mode. The errors typically received when the Broker fails to start an agent session are: oplrqb: cannot create internal connection: RPC: Remote system error - Error 65535 (3506252) oplrqb: cannot create internal connection: RPC: Remote system error - Error 65535 (28) oplrqb: File "OPENLINK\_ROOT:[BIN]ing6\_sv.exe" not found (status = 114730) Status: Fixed

### **MS SQL Server**

### PTR:1000358 DB-Lib Agents - Share DBPROCESS between sibling HSTMTs

Systems MS SQL Server Database, on General Platform, to General Client

**Notes** Re-architecting of DB-Library agents was required to avoid potential deadlock when performing batch updates across several hstmt's with autocommit off. **Status: Fixed** 

### PTR:1000431 JUDBC agent dies retrieving a null text field

Systems MS SQL Server 6.5 Database, on Windows NT (Intel) 4.0 Platform, to Java 1.1 Client

**Notes** There was a bug in transferring NULLs in the JDBC agent.

With a type-3 judbc connection to MS SQLServer 6.5 the judbc agent dies retrieving a null text field.

There is no problem retrieving a null varchar, nor a text field if it contains data. **Status: Fixed** 

### PTR:1000371 MS SQL Server Stored Procedure Support

Systems MS SQL Server All Database, on Windows NT (Intel) Platform, to Windows NT (Intel) Client

Notes DBLIB Agent does not handle OUTPUT or MIXED Parameters Correctly Status: Fixed

### **OpenIngres**

### PTR:1000393 DG/UX (Intel) release 1.5.5 OpenIngres agent archive is corrupt on the WEB

Systems OpenIngres Database, on DGUX (Intel) Platform, to Windows 95 Client

Notes Status: Fixed

### Oracle

### PTR:970220 Timestamp Type Handling Problems (INSERTS) & Parameter Binding

Systems Oracle Database, on General Platform, to Windows 95 Client

**Notes** If the insert statement has an ODBC date-time escape sequence ({ts ...}) it works , or if it is coded a "to\_date(...)" the insert statement works. When a parameter is used instead of a hard coded date then it doesn't work. Support for ODBC escape syntax handling for parameters has been added. **Status: Fixed** 

## PTR:1000433 OPTIONS field in our OpenLink DSN Config Utility should hold the SQL\*NetAlias name for Oracle sessions

Systems Oracle Database, on General Platform, to General Client

**Notes** A sqlnet alias can now be specified in the multitier options dialog. However, there is still a problem with making two connections to different aliases from a single application(ptr1000480).

The OPTIONS field in our OpenLink DSN Config Utility should hold the SQL\*Net Alias name for Oracle sessions. **Status: Fixed** 

### PTR:1000471 Oracle Lite DLL crashed when runing against a Multithreaded application

Systems Oracle Database, on General Platform, to Windows NT (Intel) Client

Notes Oracle Lite and MT Generic client crashes when running against an application running multiple threads continuosly in a loop. Status: Fixed

#### PTR:1000473 Oracle Lite crashes after 16 connections on the same handle

Systems Oracle Database, on General Platform, to General Client

**Notes** Modified source so the lite drivers could be built without the MULTIPLEX LDA feature. The Oracle Lite driver was being built with the define MULTIPLEXLDA which is a feature not supported with the lite driver. Status: Fixed

### PTR:1000448 Blob failure in Oracle using ASP

Systems Oracle 7.2 Database, on Windows NT (Intel) 4.0 Platform, to Windows NT (Intel) 4.0 Client

Notes using ADO in Active server page in IIS 4.0

when trying to connect to Oracle database using cursor, if the table contains BLOB fields an error is returned. **Status: Fixed** 

### Postgres95

### PTR:1000466 SQLDescribeCol returns SQL\_CHAR instead of SQL\_DATE or SQL\_TYPE\_DATE for date columns

Systems Postgres95 6.3.2 Database, on Linux/Elf Platform, to Linux/Elf Client

*Notes* Returns SQL\_CHAR for postgres 'date' table columns.

SQLDescribeCol() should return SQL\_DATE or SQL\_TYPE\_DATE.

The postgres agent fetches all data as character data and currently relies on the client to do all conversions. At the moment the time and data datatypes are not converted. The data set containing the character representation of the data will be re-written on the server before being sent to the client. This work is required for the cursor library but a side effect should be that the time and date types will be supported.

Status: Fixed

### Progress

### PTR:1000477 <sup>3</sup> Issues with Progress Lite data source setup box

Systems Progress Database, on General Platform, to Windows NT (Intel) Client

**Notes** Issue 1. password text box in DSN setup:

In addition to the User ID text box, can we add a Password text field as well.

Issue 2

In ODBC Admin when configuring a DSN, the box where you enter the TABLEVIEW parameter is restricted to 35 characters, where as the other two are restricted to 255. Can the size of this also be restricted to 255?

Issue 3 The tab Order at present is incorrectly set. It currently moves from Session options to Tableview and then to Database options **Status: Fixed** 

### PTR:1000502 Registering Progress Lite Large with a Large key still shows 'Software has expired'

Systems Progress Database, on General Platform, to Windows NT (Intel) Client

*Notes* A problem when registering the Progress Lite large drivers.

When trying to register progress large with a large key, it showed a successful registration but when a connection was attempted, a dialog box appeared showing that the software had expired. **Status: Fixed** 

### PTR:1000545 Progress 8.2c Lite Driver does not return high-byte characters (<sup>2</sup>, <sup>3</sup>, etc.).

Systems Progress Database, on General Platform, to Windows NT (Intel) 4 Client

**Notes** Unable to replicate this problem using a cvs48 lite driver connecting to Progress on NT and on oplusdgint. In both cases the high byte characters were returned correctly.

When using the 3.2 (csv48) drivers, the Progress 8.2c Lite Driver does not return high-byte characters (<sup>2</sup>, <sup>3</sup>, etc.). The Multi-Tier driver returns these characters properly. **Status: Fixed** 

### PTR:1000511 Cannot drop table using Progress 7 agent

Systems Progress 7 Database, on General Platform, to General Client

**Notes** Removed the -NL connection parameter and reverted to appending "FOR READ ONLY" to select statements so drop statements now work. Errors when selecting "FOR READ ONLY" from views are trapped and "FOR READ ONLY" is removed.

When parsing sql in the Progress agent we append "FOR READ ONLY" to select statements. However, in some versions of Progress 7 we cannot use "FOR READ ONLY" with views so we use the -NL connection parameter as a workaround in all Progress 7 agents.

Connecting with the -NL parameter means that when Progress translates the DROP TABLE code into 4GL, it leaves the lock requested as No-Lock and the statement fails. **Status: Fixed** 

### PTR:970385 Agent dies after any simple select statement is issued.

Systems Progress 8.2 Database, on Dec Unix OSF/1 OSF1 V4.0 564 alpha Platform, to Windows 95 Client

#### Notes Status: Fixed

### PTR:1000414 Installation and Portation of Progress 8.2C on NT Alpha

Systems Progress 8.2C Database, on Windows NT (Alpha) 4.0 Platform, to General Client

#### Notes Status: Fixed

```
PTR:1000382 Character Space Padding Problems
```

Systems Progress All Databases, on General Platforms, to Windows 95 Client

**Notes** The customer wanted the first 3 characters but the application was sizing the columns to 2k. The environment variable created for ptr981080 can be used to reduce this size from 2k.

SQL column display size from Openlink is a lot wider (containing blanks?) than Progress'. This is giving some ODBC & JDBC Applications Dynamic Sizing problems.

Note: similar to PTR100380 Status: Fixed

### Sybase

### PTR:1000494 Problems with Sybase/SQLServer stored procedure support

Systems Sybase Database, on General Platform, to General Client

Notes Sybase dblib, ctlib and SQLServer drivers crash when fetching row results from a stored procedure containing timestamp data (only when parameter markers are used)
 Stored procedures containg the Transact SQL print command generate an error that stops any more results being fetched.(dblib only)
 Status: Fixed

### PTR:1000559 Sybase /SQLServer do not allow duplicate fields in an orderby clause

Systems Sybase Database, on General Platform, to General Client

**Notes** This has been seen working with Sybase and is a bug in the cursor library as the cursor library appends an order by clause to the query internally which results in the query sent to Sybase being of the form: 'SELECT id,datecreated,... FROM info ORDER by id, id assuming a key field named 'id'.

Sybase / SQLServer do not allow duplicate fields in an order by clause whereas every other database tested against does not complain. The fix required is thus to scan the query to check whether key columns are already present in the original order by, and if so don't attempt to add them to the end of the ordering list. **Status: Fixed** 

### **Unify 2000**

### PTR:1000383 Portation of Unify DataServer 6 on Sequent at customer Site

Systems Unify 2000 Database, on Dynix/Ptx Platform, to Windows 95 Client

Notes Status: Fixed

### PTR:970259 Unify ORDER BY clauses from Access

Systems Unify 2000 Database, on General Platform, to Windows 95 Client

**Notes** Fails with a syntax error (-2131) or a "Invalid ORDER BY specification (-2042) based on the mode and query that is run. **Status: Fixed** 

## **Chapter2: Client Components Installation**

## **Generic ODBC Client For Windows Installation**

### **Client Components Installation**

- 1. After downloading the OpenLink Data Access Driver Suite client components from our Website, Unzip the contents of the ZIP format archive into a temporary installation directory on your client machine.
- 2. Run the setup.exe installer program from the temporary installation directory and then follow the on screen prompts.
- 3. The OpenLink ODBC Driver installer automatically determines if earlier versions of the OpenLink ODBC client components have been installed on your machine. By default it will install a new set of client components alongside your existing components as opposed to replacing them (you can choose to replace your older client). The dialog depicted below illustrates this step

| OpenLink Data Access [ | Drivers                                                                                                    |
|------------------------|----------------------------------------------------------------------------------------------------|
|                        | An existing OpenLink ODBC driver has been detected. Please<br>choose which type of ODBC installation you would like to perform<br>Upgrade using existing Driver Name<br>Install OpenLink 3.2 Driver |
|                        | < Back Next > Cancel                                                                                                    |

4. After installation you will be able to safely remove the files in the temporary directory.

### **ODBC Data Source Name (DSN) Configuration**

Once you have completed the installation process, proceed to create an new ODBC DSN using the ODBC Driver Manager (the ODBC v3.0 Driver Manager is depicted below displaying a list of installed ODBC Drivers) situated in the Windows Control panel.

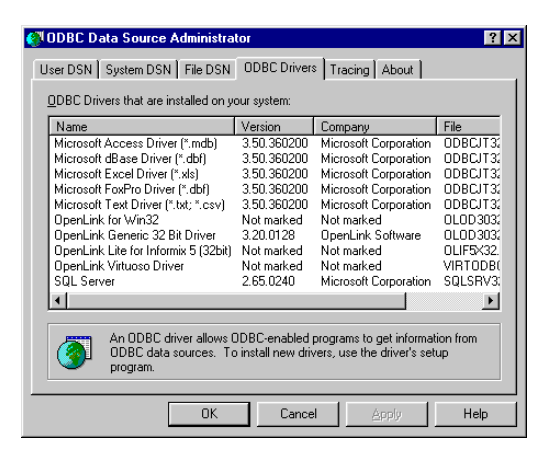

### Configuring ODBC System & User Data Source Names (DSNs)

ODBC 2.0 & 3.0 Driver Manager (depicted below with a list of existing ODBC System DSNs) allows the creation of User, System, and File DSNs. The steps for creating a User or System DSN are as follows:-

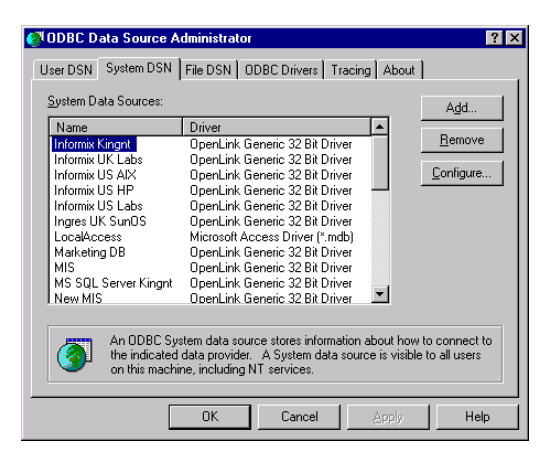

1. Pick the ODBC Driver to be used to create your ODBC DSN, in the case of the OpenLink Data Access Driver Suite 3.2, this would be the Driver identified below as "OpenLink Generic 32 Bit Driver".

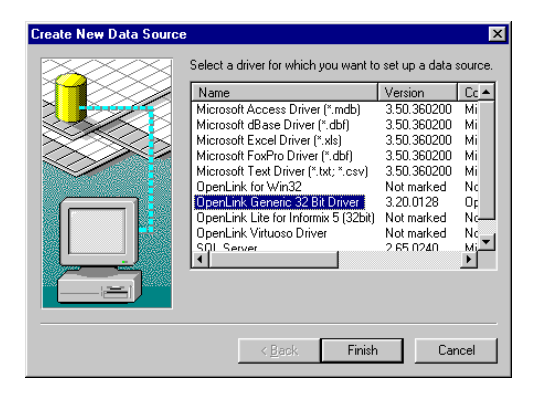

2. Once you have selected the "OpenLink Generic 32 Bit Driver", you will be presented with the OpenLink ODBC Data Source Configuration dialog (depicted below).

| OpenLink Se      | tup                                                   |                                                       | E |
|------------------|-------------------------------------------------------|-------------------------------------------------------|---|
|                  | Multi Tier ODBC :<br>Copyright 1994-199<br>All rights | Setup Version 3.20<br>9 OpenLink Software<br>reserved |   |
| Datasource       |                                                       | Database                                              |   |
| <u>N</u> ame:    | Marketing                                             | Name: stores7                                         |   |
| <u>C</u> omment: |                                                       | Server:                                               |   |
| – OpenLink Serv  | /er                                                   | Username: informix                                    |   |
| Domain:          | Informix 7                                            | Others                                                |   |
| Protocol:        | TCP/IP                                                | Read-only connection                                  |   |
| Hostname:        | oplsco 💌                                              | No login dialog box<br><u>R</u> ow buffer size: 60    |   |
| 01               | < Cancel                                              | Help Test Connection                                  |   |

3. Configure the fields of the ODBC "System" or "User" DSN Configuration dialog in the manner explained below :-

**Name:** (Datasource) The name of the ODBC DSN, this is how you will interact with the OpenLink ODBC Driver from within ODBC compliant applications once your ODBC DSN has been created.

Comment: Additional information that further describes the ODBC DSN that you are creating.

**Domain:** This is how you pick the Database Engine Type that your ODBC DSN is to be associated with e.g. Informix 7, Oracle 7, Progress 7 etc.

**Protocol:** Select the network transport protocol used to connect your ODBC DSN with a remote database engine.

**Hostname:** Enter the hostname or IP address that identifies a Server Machine running OpenLink Server Components, that speak the OpenLink Data Access Protocol.

**Name:** (Database) This is how an actual database name within the Provider Type Domain is identified, for instance "stores7" indicates an "Informix 7" database called "stores7".

**Server:** This is where you place any database specific database connection options. This field in a majority of cases should be left blank by default.

**Username:** The default database UserID to used when logging on to a remote database engine (identified by the Provider Type above).

Read-only connection: Specify whether the connection is to be "Read-only". Make sure the checkbox is unchecked to request a "Read/Write" connection.

**No Login Dialog Box:** Suppress the ODBC "Username" and "Password" login dialog box when interacting with your ODBC DSN from within an ODBC compliant application.

**Row Buffer Size:** This attribute specifies the number of records to be transported over the network in a single network hop. Values can range from 1 to 99.

### **Creating a File DSN**

This format of ODBC DSN enables the creation of centralized ODBC DSNs on a designated NT or Windows 95 Server machine, thereby reducing the administrative overhead of ODBC DSN configuration for every single machine within your infrastructure.

The steps for creating an ODBC File DSN are as follows: -

- 1. Select the File DSN Tab from the ODBC Driver Manger (see Screen Shot of Driver Manager ODBC DSN listing above)
- 2. Enter a name that describes your File DSN (e.g. "Sales Region " as depicted below) for future use when interacting with it from ODBC compliant application and environments.

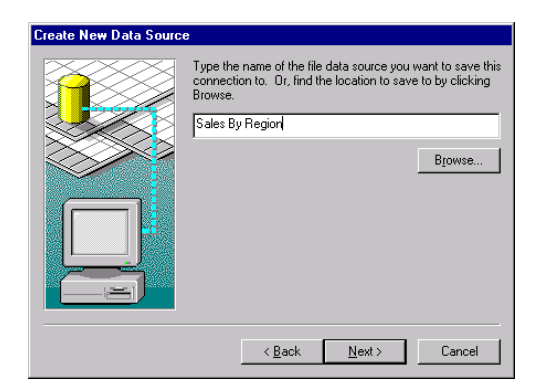

Once you hit the "Next" button you will be presented with another dialog as depicted in the next screen shot.

When you hit the "Finish" Button you will be presented with the OpenLink ODBC File DSN configuration dialog and then configure your File DSN as follows :

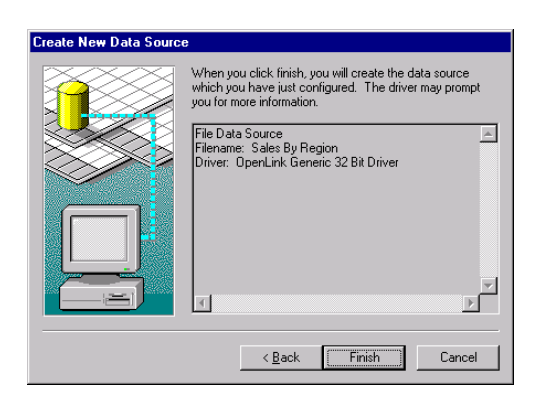

3. Enter a Username and Password in the designated fields of the dialog depicted below.

| 🚺 OpenLink ODBC Login   | ×     |
|-------------------------|-------|
| Identity Database About |       |
|                         |       |
| (File DSN)              |       |
| Username:               | scott |
| Password:               | XXXXX |
|                         |       |
| Connect Cancel          | Help  |

4. Configure the fields of the ODBC File DSN Configuration dialog in the manner explained below :-

| Jonnig          | Dase About |                      |   |
|-----------------|------------|----------------------|---|
| <u>D</u> omain: | Oracle 7   | Hostname: oplsco     | - |
| <u>N</u> ame:   | ORCL       | Protocol: TCP/IP     | • |
| <u>S</u> erver: |            | Row buffer size: 30  |   |
|                 |            | Read-only connection |   |

**Domain:** This is how you pick the Database Engine Type that your ODBC DSN is to be associated with e.g. Informix 7, Oracle 7, Progress 7 etc.

**Hostname:** Enter the hostname or IP address that identifies a Server Machine running OpenLink Server Components, that speak the OpenLink Data Access Protocol.

**Protocol:** Select the network transport protocol used to connect your ODBC DSN with a remote database engine.

**Name:** This is how an actual database name within the Provider Type Domain is identified, for instance "stores7" indicates an "Informix 7" database called "stores7".

**Server:** This is where you place any database specific database connection options. This field in a majority of cases should be left blank by default.

**Row Buffer Size:** This attribute specifies the number of records to be transported over the network in a single network hop. Values can range from 1 to 99.

Read-only connection: Specify whether the connection is to be "Read-only". Make sure the checkbox is unchecked to request a "Read/Write" connection

### **Advanced Settings**

The settings in this section have default values which are recommended in most situations.

If you run a complex query through the database it may take a long time before any data is actually returned. In this situation you may need to increase the ReceiveTimeout value, described below, only to cater for it. 2 Minutes (default) is usually more than adequate.

### 16bit Client Advanced Settings.

Client global configuration information is contained in the file OPENLINK.INI in the OpenLink Client installation directory, e.g c:\openlink.

The file is a Windows type INI file which can be opened in any text editor such as notepad. Please ensure that the file is saved in pure text only.

Important values that you may need to change are listed in the table below. The default values are recommended in most cases:

| Section          | Key            | Description                                                                                                    |
|------------------|----------------|----------------------------------------------------------------------------------------------------|
| [Communications] |                |                                                                                                    |
|                  | BrokerTimeout  | The amount of time the client will wait for a connection to an agent. The default value is 30. Value is measured in seconds.                                 |
|                  | ReceivETimeout | The amount of time the client will wait for a query to return with data. The default value is 120. Value is measured in seconds.                             |
|                  | ShowErrors     | With this set to yes any OpenLink messages will be displayed in a dialog box.<br>If this is set to no, OpenLink messages will not be displayed.              |
| [ServerTypes]    |                |                                                                                                    |
|                  | <name>=</name> | Each key name in this section represents a different provider type. To add a provider type simply add a new line using the same syntax as the default types. |

### 32bit Client Advanced Settings.

Client global configuration information is contained in the sub section OPENLINK.INI of the registry. Windows 32bit platforms use the registry to store all configuration information. To edit or view to registry, run the '*regedit*' program. To view the OpenLink settings expand the following sections:

HKEY\_LOCAL\_MACHINE... SOFTWARE... ODBC... OPENLINK.INI Important values that you may need to change are listed in the table below. The default values are recommended in most cases:

| Sub Section    | Кеу            | Description                                                                                                    |
|----------------|----------------|----------------------------------------------------------------------------------------------------|
| Communications |                |                                                                                                    |
|                | BrokerTimeout  | The amount of time the client will wait for a connection to an agent. The default value is 30. Value is measured in seconds.                                 |
|                | ReceiveTimeout | The amount of time the client will wait for a query to return with data.<br>The default value is 120. Value is measured in seconds.                          |
|                | ShowErrors     | With this set to yes any OpenLink messages will be displayed in a dialog box. If this is set to no, OpenLink messages will not be displayed.                 |
| ServerTypes    |                |                                                                                                    |
|                | <name>=</name> | Each key name in this section represents a different provider type. To add a provider type simply add a new line using the same syntax as the default types. |

### **Server Components Installation**

- Download into a temporary directory on your local hard drive OpenLink Server components for Windows NT, using our product download selection wizard to choose one or more of the DBMS Engines that you intend access via ODBC/JDBC/UDBC
- 2. Extract the ZIP archive into your temporary installation directory
- 3. Run the program "setup.exe", and follow the on screen prompts
- 4. Proceed to create an ODBC, JDBC, or UDBC Data Source

Attempt a connection to the Data Source you have just created, from an ODBC, JDBC, or UDBC based application or environment.

# OpenLink 3.2 Drivers for Java Database Connectivity (JDBC<sup>™</sup>)

OpenLink 3.2 for JDBC<sup>TM</sup> is a new release. Thus, the JDBC client and server components for JDBC<sup>TM</sup> aren't backward compatible with prior releases.

### **New JDBC Driver Packages**

OpenLink now has a broader range of JDBC Driver types which also transcend JDBC versions.

The drivers are now categorized as follows:

- Generic Drivers for JDBC<sup>™</sup> 1.0.2 (compatible with Java Virtual Machine version 1.0.2)
- Generic Drivers for JDBC<sup>™</sup> 1.1.x (compatible with Java Virtual Machine version 1.1.x)
- Generic Drivers for JDBC<sup>™</sup> 2.0 (compatible with Java Virtual Machine version 2.0)

- Megathin Drivers<sup>™</sup> for JDBC<sup>™</sup> 1.0.2 (compatible with Java Virtual Machine version 1.0.2.)
- Megathin Drivers<sup>™</sup> for JDBC<sup>™</sup> 1.1.x (compatible with Java Virtual Machine version 1.1.x)
- Megathin Drivers<sup>™</sup> for JDBC<sup>™</sup> 2.0 (compatible with Java Virtual Machine version 1.2 a.k.a. Java Virtual Machine 2.0)

The following table depicts how each of these drivers is packaged, what JDBC Driver formats are supported, and whether they are certified 100% Pure Java or Not:

| Product Name                                   | Java Package  | JDBC Driver Name          | JDBC Driver<br>Formats | 100% Pure Java ? |
|------------------------------------------------|---------------|---------------------------|------------------------|------------------|
| Generic Drivers for<br>JDBC <sup>™</sup> 1.0.2 | opljdbc.jar   | openlink.jdbc.Driver      | 1,2,3                  | Ν                |
| Generic Drivers for<br>JDBC <sup>™</sup> 1.1.x | opljdbc.jar   | openlink.jdbc.Driver      | 1,2,3                  | Ν                |
| Generic Drivers™ for<br>JDBC 2.0               | opljdbc2.jar  | openlink.jdbc2.Driver     | 1,2,3                  | Ν                |
| Megathin Drivers™ for<br>JDBC™ 1.0.2           | megathin.jar  | openlink.megathin.Driver  | 3                      | Y                |
| Megathin Drivers™ for<br>JDBC™ 1.1.x           | megathin.jar  | openlink.megathin.Driver  | 3                      | Y                |
| Megathin Drivers™ for<br>JDBC 2.0              | megathin2.jar | openlink.megathin2.Driver | 3                      | Y                |

### **New Features & Enhancements**

#### 1. Scrollable Cursors

A new OpenLink RowSet class enables JDBC applications to take advantage of ODBC-style scrollable cursors functionality, with the ability to: retrieve rowsets, go to any row in the resultset or rowset, add new rows to the database, refresh and update any row with a single method invocation, lock and unlock any row, retrieve the current row number, as well as use ODBC-style bookmarks. This is an OpenLink extension to JDBC.

The Drivers for JDBC<sup>TM</sup> 2.0 implement the Scrollable Cursor Interfaces introduced in JDBC<sup>TM</sup> 2.0. They also retain support for the OpenLink Scrollable Cursor extension so as to provide access to those Scrollable Cursor features that exist in ODBC but are missing from the JDBC<sup>TM</sup> 2.0 specification.

#### 2. Array Binding

As part of the new RowSet class. It is now possible to bind data arrays to the columns of the OpenLink RowSet object, and retrieve the data directly into the arrays with a single invocation of the RowSet.next() method. Please see the accompanying demonstration application for an example of its usage.

This approach enables you to retrieve multiple records with a reduced number of calls to the RowSet.next() method. It basically improves JDBC Application performance.

### 3. openlink.sql.Statement

This is a new OpenLink interface that extends java.sql.Statement to provide additional methods for configuring the ODBC-Style Scrollable Cursors functionality.

You only need this functionality when working with the OpenLink Scrollable Cursor extensions. The Drivers for JDBC 2.0 implement similar features for the JDBC 2.0 Scrollable Cursor specification.

#### 4. Security

The OpenLink client and server components for JDBC<sup>™</sup> encrypt the data sent across the network between the client and server. This provides for enhanced security, particularly over a WAN. This is transparent to the application, and there are no driver specific properties for the application to set.

#### 5. Version self-checking

The OpenLink client component for JDBC<sup>™</sup> now cross checks version numbers with the server Agent for JDBC at connect time, this ensures that compatible components always in use. An exception will be thrown when incompatibilities are encountered, this exception will also contain information about the component versions relating to the exception.

### 6. Easier Client Version checking

There is now an easier way of checking the OpenLink client for JDBC<sup>™</sup> version. Make sure that the driver is in the classpath and then at your command prompt enter the command:

java openlink.jdbc.Driver (for JDK 1.x Drivers)

or

java openlink.jdbc2.Driver (for JDK 1.2/2.0 Drivers)

or

java openlink.megathin.Driver (for 100% Pure Java Drivers for JDK 1.x)

or

java openlink.megathin2.Driver (for 100% Pure Java Drivers for JDK 1.2/2.0)

The driver will respond with appropriate version and release number information.

#### 7. OpenLink Native (UDBC) Bridge for JDBC™

UDBC is OpenLink's Universal Database Connectivity solution for cross platform data access. The new OpenLink Client UDBC Bridge for JDBC<sup>™</sup> enables JDBC binding to Native Database Interfaces without going through an ODBC Driver Manager.

## **OpenLink Drivers for JDBC™ Installation & Configuration**

### Introduction

The OpenLink Drivers for JDBC<sup>™</sup> enable the development, deployment, and utilization of database independent Java Applications, Applets, Servlets, and Bean Components (collectively called JDBC Clients) that conform to the JDBC 1.0.2, JDBC 1.1.x, or JDBC 2.0.x specifications from JavaSoft.

JDBC clients are built by importing the "java.sql.\*" collection of classes known as the JDBC Driver Manager interface. The JDBC Driver Manager uses JDBC URLs to link JDBC clients with JDBC Drivers. It is important to note that JDBC URLs are JDBC Driver specific. Detailed information regarding JDBC is available from: http://java.sun.com/products/jdbc/index.html

### **Downloading Driver Software**

The OpenLink Drivers for JDBC are packaged either as a bundle alongside the other OpenLink data access drivers (ODBC, UDBC, and OLE-DB) that make up the OpenLink Universal Data Access Driver Suite or as a separate release archive which contains only the OpenLink Megathin Drivers for JDBC, a 100% pure Java Driver for JDBC.

When you download the drivers as part of the data access driver suite bundle three driver types for JDBC are available to you:

- OpenLink Driver for JDBC Type 1 (JDBC-ODBC Bridge)
- OpenLink Driver for JDBC Type 2 (JDBC-Native Bridge)
- OpenLink Driver for JDBC Type 3 (Network enabled all Java Driver)

When you download the OpenLink Megathin Drivers for JDBC you only get a very thin 100% Pure Java Type 3 Driver for JDBC known as the OpenLink Megathin Driver for JDBC.

### **OpenLink Web Download Wizard Interaction**

If you aren't installing these Drivers from a CD you would have to visit the OpenLink Web Site's download page to obtain these Drivers.

The screen shots that follow depict the OpenLink download wizard interaction that is required in order to download either the JDBC Driver bundle or the standalone Megathin Drivers.

### Download Wizard Interaction for obtaining OpenLink Drivers for JDBC Bundle

1. Select a Client Operating System from the "Select Client Operating System" listbox and then select a database engine that you will be connecting to via your Driver for JDBC using the "Select Database" listbox.

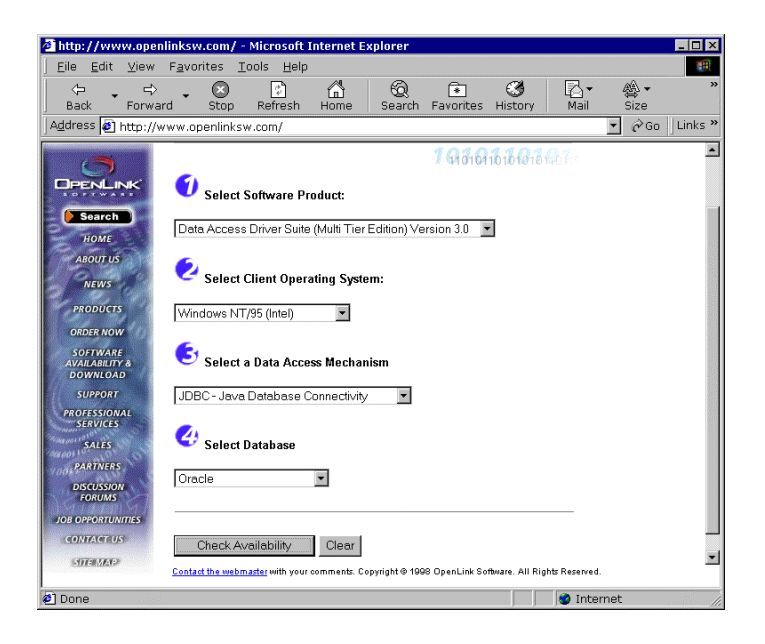

2. Pick one or more server components matching the server operating system that will host the OpenLink Server components required by the Drivers for JDBC. Then click on the "Download Selected Software" button.

| http://www.oper            | hlinksw.com/ - Microsoft Interr                                                                                                 | net Explorer                                        |                                                            |                             | _ []        |
|----------------------------|----------------------------------------------------------------------------------------------------|-----------------------------------------------------|------------------------------------------------------------|-----------------------------|-------------|
| Back Forwa                 | ard Stop Refresh Hor                                                                                                    | he Search                                           | Favorites Histo                                            | ry Mail                     | A ▼<br>Size |
| Address 🙋 http://v         | www.openlinksw.com/                                                                                                    |                                                     |                                                            |                             | →           |
|                            | You have selected:<br>Client Operating System<br>Database Engine: Orac                                                          | n: Windows<br>Ie                                    | 95/98/NT/200                                               | ) (Intel)                   |             |
| HOME<br>ABOUT US           | Presented below is a matrix s<br>supported operating systems.<br>status column in order to sele<br>Components that you require. | howing Oracle<br>Please check o<br>ct the appropria | versions across a<br>ne or more boxes<br>ate OpenLink Serv | n array of<br>in the<br>rer |             |
| PRODUCTS<br>ORDER NOW      | Follow the color coded compatib<br>operating system or database ve                                                              | ility scheme in si<br>rsion is displaye             | tuation where the e<br>d in the matrix.                    | xact                        |             |
| SOFTWARE<br>AVAILABILITY & | Availability Color Guide:                                                                                                    |                                                     |                                                            |                             |             |
| DOWNLOAD                   | 🧕 Available 🧉 Planned 🔍 N                                                                                                    | ot Available 🏾 🍽                                    | Jse Alternative Corr                                       | ponent                      |             |
| PROFESSIONAL               | Download Selected Soft                                                                                                    | ware                                                |                                                            |                             |             |
| SERVICES                   | Status Server Operating<br>System                                                                                               | Database                                            | Component<br>Code                                          | Size                        |             |
| PARTNERS                   | AIX 3.x/4.x (RS6000)                                                                                                    | Oracle 6.x                                          | a3ado6xx.taz                                               | 317K                        |             |
| DISCUSSION<br>FORUMS       | ● □ AIX 3.x/4.x (RS6000)                                                                                                    | Oracle 7.x                                          | a3ado7xx.taz                                               | 1439K                       |             |
| JOB OPPORTUNITIES          | ● □ AIX 3.x/4.x (RS6000)                                                                                                    | Oracle 8                                            | a3ado8xx.taz                                               | 330K                        |             |
| CONTACT US                 | AIX 4.x (PowerPC)                                                                                                    | Oracle 6.x                                          | a4ado6xx.taz                                               | 269K                        |             |
| SITEMAN                    | Contact the webmaster with your comme                                                                                           | nts. Copyright @ 199                                | B OpenLink Software. A                                     | I Rights Reserve            | d.          |
| ) Done                     |                                                                                                    |                                                     |                                                            | 🔮 Inte                      | ernet       |

3. Download all the software components presented in the "Software Download" page.

| ittp://www.openl<br>jie <u>E</u> dit ⊻iew                                                 | inksw.com/ - Microsoft Int<br>F <u>a</u> vorites <u>T</u> ools <u>H</u> elp | ernet E      | xplore           | r                |                  |                     |                         |             |             |      |
|-------------------------------------------------------------------------------------------|-----------------------------------------------------------------------------|--------------|------------------|------------------|------------------|---------------------|-------------------------|-------------|-------------|------|
| ⇔ ⇒<br>Back Forwer                                                                        | Stop Refresh I                                                              | G<br>Home    | Sea              | )<br>rch Fa      | *<br>vorites     | ()<br>Histor        | ,                       | ⊠.▼<br>Mail | 🖓 🕶<br>Size |      |
| dress 🗿 http://ww                                                                         | ww.openlinksw.com/                                                          |              |                  |                  |                  |                     |                         | -           | ∂Go ]       | Lini |
|                                                                                           | Client Components                                                           | m :Wii       | ndow             | s 95/98          | /NT/20           | 000 (Int            | el)                     |             |             |      |
| Search                                                                                    | JDK/JDBC 1.02 Samples (z                                                    | ip)          | 132K             | <u>US</u><br>Web | <u>US</u><br>ETP | UK<br>Web           | <u>uk</u><br>Etp        |             |             |      |
| ABOUT US                                                                                  | OpenLink JDBC 1.02 Driver<br>Classes (Java zip package)                     |              |                  | US<br>Web        | <u>US</u><br>FTP | UK<br>Web           | <u>uk</u><br><u>FTP</u> |             |             |      |
| NEWS<br>PRODUCTS                                                                          | OpenLink Web JDBC 1.02 D<br>Classes (Java zip package)                      | Driver       |                  | US<br>Web        | US<br>FTP        | UK<br>Web           | UK<br>ETP               |             |             |      |
| ORDER NOW                                                                                 | JDK/JDBC 1.1.x Samples (a                                                   | tip)         | 129K             | US<br>Web        | US<br>ETP        | UK<br>Web           | UK<br>ETP               | 1           |             |      |
| AVAILABILITY &<br>DOWNLOAD                                                                | OpenLink JDBC 1.1.x Driver<br>Classes (Java jar package)                    |              |                  | <u>US</u><br>Web | <u>US</u><br>FTP | <u>UK</u><br>Web    | <u>UK</u><br>ETP        |             |             |      |
| PROFESSIONAL<br>SERVICES<br>SALES<br>PARTNERS<br>DISCUSSION<br>FORUMS<br>OB OPPORTUNITIES | Server Compo                                                                | onent<br>nux | - Re             | quest            | Brok             | er                  |                         | _           |             |      |
| CONTACTUS                                                                                 | Request Broker (taz)                                                        | 619K         | <u>US</u><br>Web | US<br>ETP        | 뱃                | ≤ l<br>leb l        | -TP                     |             |             |      |
| CHARMEN P                                                                                 | Unix Installation Shell<br>Script                                           |              | <u>US</u><br>Web | US<br>ETP        |                  | ≤ <u>l</u><br>′eb f | JK<br>TP                |             |             |      |
|                                                                                           | <u>Contact the webmaster</u> with your cor                                  | nments. C    | opyright         | 3 1998 Op        | enLink So        | othware. All        | Rights F                | leserved.   |             |      |

### Download Wizard Interaction for obtaining OpenLink Megathin Drivers for JDBC

1. Select a Java Virtual Machine version from the "Select Client Operating System" listbox and then select a database engine that you will be connecting to via your Driver for JDBC using the "Select Database" listbox.

| http://www.openl                                                                           | linksw.com/ - Micr                         | osoft Internet E                                    | xplorer                |                    |                     |             | _ 🗆 X   |
|--------------------------------------------------------------------------------------------|--------------------------------------------|-----------------------------------------------------|------------------------|--------------------|---------------------|-------------|---------|
| Back Forward                                                                               | d Stop Ref                                 | resh Home                                           | 🔞 🔹<br>Search Favorit  | es History         | <b>⊠</b> .▼<br>Mail | ∰ •<br>Size | »       |
| Address 🙋 http://w                                                                         | ww.openlinksw.com                          | ۱/                                                  |                        |                    | -                   | ∂G0         | Links » |
|                                                                                            |                                            |                                                     | Multi T                | ier Edit           | ion                 |             |         |
| Bearch<br>Home<br>About US<br>NEWS                                                         | <b>O</b> Select Softw<br>Data Access Drive | a <b>re Product:</b><br>er Suite (Multi Tier        | 193                    | 016161818<br>      |                     |             |         |
| PRODUCTS<br>ORDER NOW<br>SOFTWARE<br>AVAILABILITY &<br>DOWNLOAD<br>SUPPORT<br>PROFESSIONAL | Java Virtual Mach                          | t Operating Syst<br>ne (v1.1.x) 💌<br>a Access Mecha | em:<br>nism            |                    |                     |             |         |
| SERVICES<br>SALES<br>PARTNERS<br>DISCUSSION<br>FORUMS                                      | JDBC - Java Data                           | base Connectiviț<br>ase                             | / •                    |                    |                     |             |         |
| JOB OPPORTUNITIES<br>CONTACT US<br>SITEMAD                                                 | Uracie<br>Check Availab                    | ility Clear                                         |                        |                    |                     |             |         |
| Ø                                                                                          | Contact the webmaster v                    | ifth your comments. C                               | opyright⊛ 1998 OpenLir | k Software. All Ri | ghts Reserved.      |             | •       |

2. Pick one or more server components matching the server operating system that will host the OpenLink Server components required by the Drivers for JDBC. Then click on the "Download Selected Software" button.

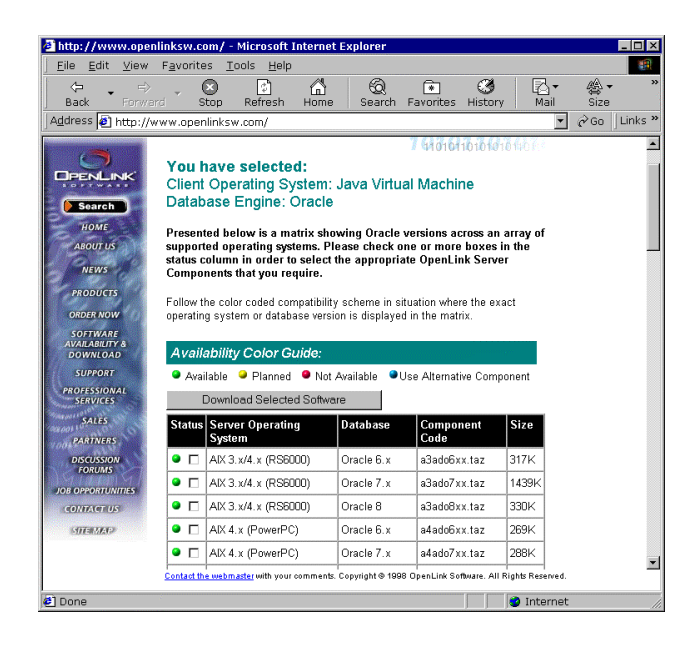

3. Download all the software components presented in the "Software Download" page.

|                                       | Favorites Tools Help                                                  |           |                  |               |              |           |                    | -          |
|---------------------------------------|-----------------------------------------------------------------------|-----------|------------------|---------------|--------------|-----------|--------------------|------------|
| ↓ ↓ ⇒<br>Back Forward                 | rd Stop Refresh Home                                                  | Sea       | )<br>arch Fa     | *<br>avorites | ()<br>Histor | 'y        | ⊠ <b>▼</b><br>Mail | »          |
| Address 🛃 http://v                    | /ww.openlinksw.com/                                                   |           |                  |               |              |           | • 🖗 Ga             | ) ∫Links ≫ |
| 6                                     | Client Components                                                     |           |                  |               |              |           |                    | -          |
| DPENLINK'                             | Operating System :Ja                                                  | va Vir    | tual M           | achine        |              |           |                    |            |
| Search                                | JDK/JDBC 1.02 Samples (tar.Z)                                         | 132K      | US<br>Web        | US<br>FTP     | UK<br>Web    | UK<br>ETP |                    |            |
| ABOUT US                              | JDK/JDBC 1.02 Samples (tar.gz)                                        | 132K      | <u>US</u><br>Web | US<br>ETP     | UK<br>Web    | UK<br>ETP |                    |            |
| NEWS<br>PRODUCTS                      | JDK/JDBC 1.02 Samples (zip)                                           | 132K      | <u>US</u><br>Web | US<br>FTP     | UK<br>Web    | UK<br>ETP |                    | - 1        |
| ORDER NOW<br>SOFTWARE                 | Openlink JDBC 1.02 Driver<br>(Classes and Samples) (zip)              | 479K      | <u>US</u><br>Web | US<br>ETP     | UK<br>Web    | UK<br>ETP |                    | - 1        |
| AVAILABILITY &<br>DOWNLOAD<br>SUPPORT | JDK/JDBC 1.1.x Samples (zip)                                          | 129K      | <u>US</u><br>Web | US<br>FTP     | UK<br>Web    | UK<br>ETP |                    | - 1        |
| PROFESSIONAL<br>SERVICES              | JDK/JDBC 1.1.x Samples (tar.Z)                                        | 129K      | <u>US</u><br>Web | US<br>FTP     | UK<br>Web    | UK<br>FTP |                    |            |
| SALES<br>PARTNERS                     | JDK/JDBC 1.1.x Samples (tar.gz)                                       | 129K      | <u>US</u><br>Web | US<br>ETP     | UK<br>Web    | UK<br>ETP |                    |            |
| DISCUSSION<br>FORUMS                  | OpenLink JDBC 1.1.x Driver<br>( Classes and Samples ) (zip)           | 181K      | US<br>Web        | US<br>FTP     | UK<br>Web    |           |                    |            |
| JOB OPPORTUNITIES<br>CONTACT US       |                                                                       |           |                  |               |              |           |                    |            |
| STERAD                                | 22 Server Component                                                   | - Po      | anoet            | Brok          | or           |           |                    |            |
|                                       | - Server Component                                                    | - Ke      | quesi            | DIUK          | ei           |           |                    |            |
|                                       | Operating System : Linux<br>Contact the webmaster with your comments. | Copyright | © 1998 O         | penLink S     | ofbware. Al  | l Rights  | Reserved.          | *          |
| 🛃 Done                                |                                                                       |           |                  | ļ             |              | Inter     | net                |            |

### **OpenLink Drivers for JDBC Installation & Configuration**

Once you have downloaded your OpenLink drivers for JDBC using the instructions provided above, the next step in the process is the actual configuration of these drivers for use within your operating environment.

Java is operating system independent by virtue of its core philosophy, but JDBC Drivers may or may not be operating system independent as this is JDBC Driver format and implementation specific. The sections that follow walk your through the OpenLink Driver for JDBC installation and configuration process.

### Windows 95/98/NT/2000 Based Local Client-Server Environment

In this scenario your Windows machine is acting as the host machine for both your OpenLink client and server components, implying that you are going to install your OpenLink Client and Server components for JDBC on the same machine.

#### **Installation Process**

- 1. Download appropriate driver software installation archive using the instructions provided in the section that covers interaction with the OpenLink Software Download Wizard
- As Windows 95/98/NT/200 is playing the dual role of both Client and Server machine for your OpenLink components, you
  would have downloaded a ZIP archive that contains both the OpenLink Client & Server components for this platform.
  Extract the contents of this ZIP archive to a temporary installation folder and then run the "Setup.exe" program
- 3. The archive you have downloaded will contain the entire suite of Data Access Drivers for this platform. If you do not require the OpenLink ODBC or OLE-DB Drivers simply uncheck these components using the installers component list dialog when presented during the install process
- 4. The installer will automatically determine what version of the Java Virtual Machine is installed on your machine and then automatically checks which OpenLink Drivers for JDBC java classes should be checked for installation by default. You can override this settings during the installation process so as to match your specific requirements should they differ from those derived by the installer.
- The installer will also add the OpenLink Driver for JDBC class files that you have selected in step 3 to the CLASSPATH environment variable on your system
- 6. Reboot your system
- 7. Verify your OpenLink Driver for JDBC client components installation by running one of the following commands (depending on your choice of driver for JDBC) from a DOS Window's command prompt:

| OpenLink Driver for JDBC Type         | Verification Command           |
|---------------------------------------|--------------------------------|
| Generic Driver for JDBC 1.0.2         | java openlink.jdbc.Driver      |
| Generic Driver for JDBC 1.1.x         | java openlink.jdbc.Driver      |
| Generic Driver for JDBC 1.2.x or 2.x  | java openlink.jdbc2.Driver     |
| Megathin Driver for JDBC 1.1.x        | java openlink.megathin.Driver  |
| Megathin Driver for JDBC 1.2.x or 2.x | java openlink.megathin2.Driver |

If you receive output indicating the relevant OpenLink component branding then this indicates that the drivers have been installed correctly and are ready for use with you Java environment, anything else indicates something is wrong. Typically this would be a mismatch between the Java Virtual machine (your default Java environment) and the OpenLink Driver for JDBC classes. Correcting your PATH or CLASSPATH environment variable entries will typically resolve these problems.

 Verify your OpenLink Driver for JDBC server components installation by starting a Web Browser session and then entering the following URL:

http://localhost:8000/

If you are presented with the Home Page of the OpenLink Admin Assistant then this confirms that your OpenLink Server environment is also correctly setup.

An additional but non compulsory check that you may perform is to actually verify the existence and state of the OpenLink JDBC server components called the OpenLink JDBC agents. You do this by starting a DOS command Window and then move into the "bin" sub-directory of your OpenLink installation directory (default is "c:\program files\openLink"). Then run the following commands:

jdbc\_sv -? - this will verify the default JDBC Agent jodbc\_sv -? - This will verify the JDBC-ODBC Agent judbc\_sv -? - This will verify the JDBC-UDBC Agent

9. An additional but non compulsory check that you may perform is to actually verify the existence and state of the OpenLink Database server components called the OpenLink Database agents. You do this by moving into the "bin" subdirectory of your OpenLink installation's base installation directory. Then run one of the following commands (depending on what database(s) you will be connecting to via JDBC):

ora8\_sv -? :this will verify the Oracle Database Agent pro83a\_sv -? :this will verify the Progress Database Agent syb10\_sv -? : this will verify the Sybase Database Agent inf7\_sv -? : this will verify the Informix Database Agent ing7\_sv -? : this will verify the Ingres II Database Agent db2\_sv -? : this will verify the IBM DB2 Database Agent

See the detailed section about OpenLink Database Agents for additional information.

### Windows 95/98/NT/2000 Based Client-Server (2-Tier Configuration) Environment

In this scenario one or more Windows machines act as the host machine for your OpenLink client components, while a separate Windows server machine hosts your OpenLink server components. This Windows server machine also hosts the database engine that you will be connecting to via JDBC, this machine is typically referred to as your Database Server machine.

#### **Client Components Installation**

- 1. Download appropriate driver software using the instructions provided in the section that covers interaction with the OpenLink Software Download Wizard on to your designated client machine
- As Windows 95/98/NT/200 is playing the single role of Client machine for your OpenLink Drivers for JDBC, you would have downloaded a ZIP archive that contains only the OpenLink Client components. Extract the contents of this ZIP archive to a temporary installation folder and then run the "Setup.exe" program
- 3. The archive you have downloaded will contain the entire suite of Data Access Drivers for this platform. If you do not require the OpenLink ODBC or OLE-DB Drivers simply uncheck these components using the installers component list dialog when presented during the install process
- 4. The installer will automatically determine what version of the Java Virtual Machine is installed on your machine and then automatically checks which OpenLink Drivers for JDBC java classes should be checked for installation by default. You can override this settings during the installation process so as to match your specific requirements should they differ from those derived by the installer
- 5. The installer will also add the OpenLink Driver for JDBC class files that you have selected in step 3 to the CLASSPATH environment variable on your system
- 6. Reboot your system
- 7. Verify your OpenLink Driver for JDBC client components installation by running one of the following commands (depending on your choice of driver for JDBC) from a DOS Window's command prompt:

| OpenLink Driver for JDBC Type         | Verification Command           |
|---------------------------------------|--------------------------------|
| Generic Driver for JDBC 1.0.2         | java openlink.jdbc.Driver      |
| Generic Driver for JDBC 1.1.x         | java openlink.jdbc.Driver      |
| Generic Driver for JDBC 1.2.x or 2.x  | java openlink.jdbc2.Driver     |
| Megathin Driver for JDBC 1.1.x        | java openlink.megathin.Driver  |
| Megathin Driver for JDBC 1.2.x or 2.x | java openlink.megathin2.Driver |

If you receive output indicating the relevant OpenLink component branding then this indicates that the drivers have been installed correctly and are ready for use with you Java environment, anything else indicates something is wrong. Typically this would be a mismatch between the Java Virtual machine (your default Java environment) and the OpenLink Driver for JDBC classes. Correcting your PATH or CLASSPATH environment variable entries will typically resolve these problems.

#### Server Components Installation

- 1. Download appropriate server components software using the instructions provided in the section that covers interaction with the OpenLink Software Download Wizard on to your designated server machine
- As Windows 95/98/NT/200 is playing the single role of Server machine for your OpenLink Drivers for JDBC, you would have downloaded a ZIP archive that contains only the OpenLink Server components. Extract the contents of this ZIP archive to a temporary installation folder and then run the "Setup.exe" program
- 3. The archive you have downloaded will contain both OpenLink client and Server components for this platform. Since you

are setting up a Server machine simply uncheck the OpenLink Client components (ODBC, JDBC, OLE-DB) using the installers component list dialog when presented during the install process, this ensures that you only install OpenLink Server components on your Server machine(s)

- 4. If you are an existing OpenLink user please ensure that you do not have an OpenLink Request Broker process running (check your services control panel item), if there is a Request Broker process running please shut it down at this point
- 5. Run the "setup.exe" program
- 6. Start the OpenLink Request Broker, you this by either going into your "Services" control panel (for Windows NT) or to the "OpenLink Data Access Drivers" Windows Start Menu, and then click on the "Broker Startup" menu item
- 7. Verify your OpenLink Driver for JDBC server components installation by starting a Web Browser session from either your OpenLink Client or Server machine and then enter one of the following URLs:

From Client Machine: http://<server name or IP address>:8000

From Server Machine: http://localhost:8000

If you are presented with the Home Page of the OpenLink Admin Assistant then this confirms that your OpenLink Server environment is also correctly setup.

An additional but non compulsory check that you may perform is to actually verify the existence and state of the OpenLink JDBC server components called the OpenLink JDBC agents. You do this by starting a DOS command Window and then move into the "bin" sub-directory of your OpenLink installation directory (default is "c:\program files\openLink"). Then run the following commands:

jdbc\_sv -? - this will verify the default JDBC Agent jodbc\_sv -? - This will verify the JDBC-ODBC Agent judbc\_sv -? - This will verify the JDBC-UDBC Agent

8. An additional but non compulsory check that you may perform is to actually verify the existence and state of the OpenLink Database server components called the OpenLink Database agents. You do this by moving into the "bin" subdirectory of your OpenLink installation's base installation directory. Then run one of the following commands (depending on what database(s) you will be connecting to via JDBC):

ora8\_sv -? :this will verify the Oracle Database Agent pro83a\_sv -? :this will verify the Progress Database Agent syb10\_sv -? : this will verify the Sybase Database Agent inf7\_sv -? : this will verify the Informix Database Agent ing7\_sv -? : this will verify the Ingres II Database Agent db2\_sv -? : this will verify the IBM DB2 Database Agent

See the detailed section about OpenLink Database Agents for additional information.

### Windows 95/98/NT/2000 Based Application-Server (3-Tier Configuration) Environment

In this scenario your OpenLink Client and Server components for JDBC are installed on an Application Server, as this is where your JDBC based application will be hosted and developed (if you are building a JDBC based 3-Tier solution). Thus, the installation process is broken down into two parts, Application Server, and Database Server components installation. You will not need to install any software on the client machines being used by your JDBC solutions end-users.

#### **Application Server Components Installation**

- 1. Download appropriate server components software using the instructions provided in the section that covers interaction with the OpenLink Software Download Wizard on to your designated server machine
- As this machine needs to host both Client and Server components (by virtue of this machine playing the role of Application Server), you would have downloaded a ZIP archive that contains both the OpenLink Client & Server components for this platform. Extract the contents of this ZIP archive to a temporary installation folder and then run the "Setup.exe" program
- 3. The archive you have downloaded will contain the entire suite of Data Access Drivers for this platform. If you do not require the OpenLink ODBC or OLE-DB Drivers simply uncheck these components using the installers component list dialog when presented during the install process.
- 4. If you choose to use OpenLink's Database Independent Networking to connect to remote database engines hosted on one

or more dedicated Database Server machine, then ensure that an OpenLink Database Agent checkbox for each Database Engine type is checked from the component list presented by the installer. If on the other hand you choose to use Database Specific Networking provided by your database vendor(s) when connecting to your remote Database Engine(s) hosted on your dedicated Database Server machines, then simply leave all the OpenLink Database Agent checkboxes unchecked.

SQL\*Net, Open Client, Progress Client. I-Connect, Ingres Net, and Netlib are database specific networking products for Oracle, Sybase, Progress, Informix, Ingres, and Microsoft SQL Server respectively.

- 5. The installer will automatically determine what version of the Java Virtual Machine is installed on your machine and then automatically checks which OpenLink Drivers for JDBC java classes should be checked for installation by default. You can override this settings during the installation process so as to match your specific requirements should they differ from those derived by the installer
- 6. The installer will also add the OpenLink Driver for JDBC class files that you have selected in step 3 to the CLASSPATH environment variable on your system
- 7. Reboot your system
- 8. Verify your OpenLink Driver for JDBC client components installation by running one of the following commands (depending on your choice of driver for JDBC) from a DOS Window's command prompt:

| OpenLink Driver for JDBC Type         | Verification Command          |
|---------------------------------------|-------------------------------|
| Generic Driver for JDBC 1.0.2         | java openlink.jdbc.Driver     |
| Generic Driver for JDBC 1.1.x         | java openlink.jdbc.Driver     |
| Generic Driver for JDBC 1.2.x or 2.x  | java openlink.jdbc2.Driver    |
| Megathin Driver for JDBC 1.1.x        | java openlink.megathin.Driver |
| Megathin Driver for JDBC 1.2.x or 2.x | java openlink.megathin2.Drive |

If you receive output indicating the relevant OpenLink component branding then this indicates that the drivers have been installed correctly and are ready for use with you Java environment, anything else indicates something is wrong. Typically this would be a mismatch between the Java Virtual machine (your default Java environment) and the OpenLink Driver for JDBC classes. Correcting your PATH or CLASSPATH environment variable entries will typically resolve these problems.

9. Verify your OpenLink Driver for JDBC server components installation by starting a Web Browser session from either your OpenLink Client or Server machine and then enter one of the following URLs:

From Client Machine: http://<server name or IP address>:8000

From Server Machine: http://localhost:8000

If you are presented with the Home Page of the "OpenLink Admin Assistant" then this confirms that your OpenLink Server environment is also correctly setup.

An additional but non compulsory check that you may perform is to actually verify the existence and state of the OpenLink JDBC server components called the OpenLink JDBC agents. You do this by starting a DOS command Window and then move into the "bin" sub-directory of your OpenLink installation directory (default is "c:\program files\openLink"). Then run the following commands:

jdbc\_sv -? - this will verify the default JDBC Agent jodbc\_sv -? - This will verify the JDBC-ODBC Agent judbc\_sv -? - This will verify the JDBC-UDBC Agent

10. If you are going to be connecting to your remote database servers using database specific networking provided by one or more database vendors then you need to perform an additional check to ensure that your database agent have been installed properly. You do this by starting a DOS command Window and then move into the "bin" sub-directory of your OpenLink installation directory (default is "c:\program files\openLink"). Then run one of the following commands (depending on what database(s) you will be connecting to via JDBC):

ora8\_sv -? :this will verify the Oracle Database Agent pro83a\_sv -? :this will verify the Progress Database Agent sql6\_sv -? :this will verify the Microsoft SQL Server Database Agent syb10\_sv -? : this will verify the Sybase Database Agent db2\_sv -? : this will verify the IBM DB2 Database Agent See the detailed section about OpenLink Database Agents for additional information.

#### **Database Server Components Installation**

This step is only required if your are connecting your Application Server components installed in the prior section to a remote database engine hosted on a dedicated Database Server machine using OpenLink's Database Independent Networking.

- 1. Download appropriate server components software using the instructions provided in the section that covers interaction with the OpenLink Software Download Wizard on to your designated server machine
- As Windows 95/98/NT/2000 is playing the single role of a dedicated Database Server machine for your OpenLink Application Server components for JDBC, you would have downloaded a ZIP archive that contains only the OpenLink Server components. Extract the contents of this ZIP archive to a temporary installation folder and then run the "Setup.exe" program
- 3. The archive you have downloaded will contain both OpenLink client and Server components for this platform. Since you are setting up a Server machine simply uncheck the OpenLink Client components (ODBC, JDBC, OLE-DB) using the installers component list dialog when presented during the install process, this ensures that you only install OpenLink Server components on your Server machine(s)
- 4. Ensure that an OpenLink Database Agent checkbox for each Database Engine type is checked from the component list presented by the installer. Uncheck all JDBC component related checkboxes unless you anticipate using this dedicated Database Server as an Application Server at a later date.
- 5. If you are an existing OpenLink user please ensure that you do not have an OpenLink Request Broker process running (check your services control panel item), if there is a Request Broker process running please shut it down at this point
- 6. Run the "setup.exe" program
- 7. Start the OpenLink Request Broker, you do this by either going into your "Services" control panel (for Windows NT) or to the "OpenLink Data Access Drivers" Windows Start Menu, and then click on the "Broker Startup" menu item
- 8. Verify your OpenLink Database server components installation by starting a Web Browser session from either your OpenLink Client, Application or Server machine and then enter one of the following URLs:

From Client or Application Server Machine: http://<server name or IP address>:8000

From Database Server Machine: http://localhost:8000

If you are presented with the Home Page of the "OpenLink Admin Assistant" then this confirms that your OpenLink Server environment is also correctly setup.

An additional but non compulsory check that you may perform is to actually verify the existence and state of the OpenLink Database server components called the OpenLink Database agents. You do this by starting a DOS command Window and then move into the "bin" sub-directory of your OpenLink installation directory (default is "c:\program files\openLink"). Then run one of the following commands (depending on what database(s) you will be connecting to via JDBC):

ora8\_sv -? :this will verify the Oracle Database Agent pro83a\_sv -? :this will verify the Progress Database Agent sql6\_sv -? :this will verify the Microsoft SQL Server Database Agent syb10\_sv -? : this will verify the Sybase Database Agent db2\_sv -? : this will verify the IBM DB2 Database Agent

See the detailed section about OpenLink Database Agents for additional information.

### Linux or UNIX Based Local Client-Server Configuration

In this scenario your Linux or UNIX machine is acting as the host machine for both your OpenLink client and server components, implying that you are going to install your OpenLink Client and Server components for JDBC on the same machine.

#### Installation Process

- 1. Download appropriate driver software installation archive using the instructions provided in the section that covers interaction with the OpenLink Software Download Wizard. Ensure that you hatched a checkbox for each Database Engine type that you will be connecting to via JDBC.
- 2. Move the Request Broker and Database Agent archives into a temporary installation folder on your Linux or UNIX machine then run the following commands from the command line prompt:

Linux: rpm -ivh openlink-3.2-2.rpm rpm -ivh openlink-agents-3.2-2.i386-glibc2.rpm (for glibc2 based Linux Environments)

rpm -ivh openlink-agents-3.2-2.i386-libc5.rpm (for libc5 based Linux Environments)

#### Linux (if your Linux system does not have the RPM facility) and UNIX:

sh install.sh

- Follow the instructions presented by the installer for configuring your OpenLink Database Agents, if you installed via a Linux RPM archive, post RPM installation you will need to run the "oplcfg" located in the "openlink/bin" sub-directory of your OpenLink base installation directory
- 4. The installer creates an OpenLink environment setup script named "openlink.sh" in the openlink installation's base installation directory. This files contains the following entries which you can modify so as to match the OpenLink Drivers for JDBC to the appropriate Java environment on your machine:

#CLASSPATH=\$CLASSPATH:/dbs/openlink/v32/openlink/jdk1.0.2/opljdbc.zip CLASSPATH=\$CLASSPATH:/dbs/openlink/v32/openlink/jdk1.1.x/opljdbc.jar #CLASSPATH=\$CLASSPATH:/dbs/openlink/v32/openlink/jdk1.2.x/opljdbc2.zip

5. Run the script "openlink.sh" (you may also want to add a reference to this in your .profile file) by executing the following command from your Linux or UNIX command line prompt:

. openlink.sh

6. Verify your OpenLink Driver for JDBC client components installation by running one of the following commands (depending on your choice of driver for JDBC) from a DOS Window's command prompt:

| OpenLink Driver for JDBC Type         | Verification Command           |
|---------------------------------------|--------------------------------|
| Generic Driver for JDBC 1.0.2         | java openlink.jdbc.Driver      |
| Generic Driver for JDBC 1.1.x         | java openlink.jdbc.Driver      |
| Generic Driver for JDBC 1.2.x or 2.x  | java openlink.jdbc2.Driver     |
| Megathin Driver for JDBC 1.1.x        | java openlink.megathin.Driver  |
| Megathin Driver for JDBC 1.2.x or 2.x | java openlink.megathin2.Driver |

If you receive output indicating the relevant OpenLink component branding then this indicates that the drivers have been installed correctly and are ready for use with you Java environment, anything else indicates something is wrong. Typically this would be a mismatch between the Java Virtual machine (your default Java environment) and the OpenLink Driver for JDBC classes. Correcting your PATH or CLASSPATH environment variable entries will typically resolve these problems.

7. Verify your OpenLink Driver for JDBC server components installation by starting a Web Browser session and then entering the following URL:

http://localhost:8000 or http://<hostname of current machine>:8000

If you are presented with the Home Page of the OpenLink Admin Assistant then this confirms that your OpenLink Server environment is also correctly setup.

An additional but non compulsory check that you may perform is to actually verify the existence and state of the OpenLink JDBC server components called the OpenLink JDBC agents. You do this by starting a DOS command Window and then move into the "bin" sub-directory of your OpenLink installation directory (default is /opt/openlink for Linux and /usr/openlink for UNIX). Then run the following commands:

jdbc\_sv -? - this will verify the default JDBC Agent jodbc\_sv -? - This will verify the JDBC-ODBC Agent judbc\_sv -? - This will verify the JDBC-UDBC Agent

8. An additional but non compulsory check that you may perform is to actually verify the existence and state of the OpenLink Database server components called the OpenLink Database agents. You do this by moving into the "bin" subdirectory of your OpenLink installation's base installation directory. Then run one of the following commands (depending on what database(s) you will be connecting to via JDBC):

ora8\_sv -? :this will verify the Oracle Database Agent pro83a\_sv -? :this will verify the Progress Database Agent syb10\_sv -? : this will verify the Sybase Database Agent inf7\_sv -? : this will verify the Informix Database Agent ing7\_sv -? : this will verify the Ingres II Database Agent db2\_sv -? : this will verify the IBM DB2 Database Agent

See the detailed section about OpenLink Database Agents for additional information.

#### Linux or UNIX Based Client-Server (2-Tier Configuration) Installation

In this scenario one or more Linux or UNIX machines act as the host machine for your OpenLink client components, while a separate Linux or UNIX server machine hosts your OpenLink server components. This Linux or UNIX server machine also hosts the database engine that you will be connecting to via JDBC, this machine is typically referred to as your Database Server machine.

#### **Client Components Installation**

- 1. Download appropriate driver software installation archive using the instructions provided in the section that covers interaction with the OpenLink Software Download Wizard
- 2. Although Linux or UNIX is only playing role of both Client machine for your OpenLink components, you still need to download a Linux RPM or a UNIX compressed TAR archive containing the OpenLink Request Broker (the download page clearly identifies this archive), this contains both the OpenLink Request Broker and the OpenLink Driver for JDBC components. Move this archive to a temporary installation folder and then run the following installation programs:

Linux:

rpm -ivh openlink-3.2-2.rpm

#### Linux (if your Linux system does not have the RPM facility) and UNIX:

sh install.sh

3. The installer creates an OpenLink environment setup script named "openlink.sh" in the openlink installation base installation directory. This files contains the following entry which you can modify so as to match the OpenLink Drivers for JDBC to the appropriate Java environment on your machine:

#CLASSPATH=\$CLASSPATH:/dbs/openlink/v32/openlink/jdk1.0.2/opljdbc.zip CLASSPATH=\$CLASSPATH:/dbs/openlink/v32/openlink/jdk1.1.x/opljdbc.jar #CLASSPATH=\$CLASSPATH:/dbs/openlink/v32/openlink/jdk1.2.x/opljdbc2.zip

4. Run the script "openlink.sh" (you may also want to add a reference to this in your .profile file) by executing the following command from your Linux or UNIX command line prompt:

. openlink.sh

5. Verify your OpenLink Driver for JDBC client components installation by running one of the following commands (depending on your choice of driver for JDBC) from a DOS Window's command prompt:

| OpenLink Driver for JDBC Type         | Verification Command           |
|---------------------------------------|--------------------------------|
| Generic Driver for JDBC 1.0.2         | java openlink.jdbc.Driver      |
| Generic Driver for JDBC 1.1.x         | java openlink.jdbc.Driver      |
| Generic Driver for JDBC 1.2.x or 2.x  | java openlink.jdbc2.Driver     |
| Megathin Driver for JDBC 1.1.x        | java openlink.megathin.Driver  |
| Megathin Driver for JDBC 1.2.x or 2.x | java openlink.megathin2.Driver |

If you receive output indicating the relevant OpenLink component branding then this indicates that the drivers have been installed correctly and are ready for use with you Java environment, anything else indicates something is wrong. Typically this would be a mismatch between the Java Virtual machine (your default Java environment) and the OpenLink Driver for JDBC classes. Correcting your PATH or CLASSPATH environment variable entries will typically resolve these problems.

6. Verify your OpenLink Driver for JDBC server components installation by starting a Web Browser session and then entering the following URL:

http://localhost:8000 or http://<hostname of current machine>:8000

If you are presented with the Home Page of the OpenLink Admin Assistant then this confirms that your OpenLink Server environment is also correctly setup.

An additional but non compulsory check that you may perform is to actually verify the existence and state of the OpenLink JDBC server components called the OpenLink JDBC agents. You do this by starting a DOS command Window and then move into the "bin" sub-directory of your OpenLink installation directory (default is /opt/openlink for Linux and /usr/openlink for UNIX). Then run the following commands:

jdbc\_sv -? - this will verify the default JDBC Agent jodbc\_sv -? - This will verify the JDBC-ODBC Agent judbc\_sv -? - This will verify the JDBC-UDBC Agent

7. An additional but non compulsory check that you may perform is to actually verify the existence and state of the OpenLink Database server components called the OpenLink Database agents. You do this by moving into the "bin" subdirectory of your OpenLink installation's base installation directory. Then run one of the following commands (depending on what database(s) you will be connecting to via JDBC):

ora8\_sv -? :this will verify the Oracle Database Agent pro83a\_sv -? :this will verify the Progress Database Agent syb10\_sv -? : this will verify the Sybase Database Agent inf7\_sv -? : this will verify the Informix Database Agent ing7\_sv -? : this will verify the Ingres II Database Agent db2\_sv -? : this will verify the IBM DB2 Database Agent

See the detailed section about OpenLink Database Agents for additional information.

#### **Database Server Components Installation**

Only perform these steps if you are connecting to database engines hosted on your dedicated Database Server using OpenLink's Database Independent Networking:

- 1. Download appropriate server components installation archive using the instructions provided in the section that covers interaction with the OpenLink Software Download Wizard. Ensure that you hatched a checkbox for each Database Engine type that you will be connecting to via JDBC.
- 2. Move the Request Broker and Database Agent archives into a temporary installation folder on your Database Server machine then run the following commands from the command line prompt:

#### Linux:

rpm -ivh openlink-3.2-2.rpm rpm -ivh openlink-agents-3.2-2.i386-glibc2.rpm (for glibc2 based Linux Environments) or rpm -ivh openlink-agents-3.2-2.i386-libc5.rpm (for libc5 based Linux Environments)

#### Linux (if your Linux system does not have the RPM facility) and UNIX:

sh install.sh

- 3. Follow the instructions presented by the installer for configuring your OpenLink Database Agents
- 4. An additional but non compulsory check that you may perform is to actually verify the existence and state of the OpenLink Database server components called the OpenLink Database agents. You do this by moving into the "bin" subdirectory of your OpenLink installation's base installation directory. Then run one of the following commands (depending on what database(s) you will be connecting to via JDBC):

ora8\_sv -? :this will verify the Oracle Database Agent pro83a\_sv -? :this will verify the Progress Database Agent syb10\_sv -? : this will verify the Sybase Database Agent inf7\_sv -? : this will verify the Informix Database Agent ing7\_sv -? : this will verify the Ingres II Database Agent db2\_sv -? : this will verify the IBM DB2 Database Agent

See the detailed section about OpenLink Database Agents for additional information.

### Linux or UNIX Based Application-Server (3-Tier Configuration) Installation

In this scenario your OpenLink Client machine plays the role of an Application Server, as this is where your JDBC based application will be hosted and developed (if you are building a 3-Tier JDBC solution). Thus, the installation process is broken down into two parts, Application Server, and Database Server components installation. You will not need to install any software on the machines being used by your JDBC solution's end-users.

### Application Server Components Installation

- 1. Download appropriate driver software installation archive using the instructions provided in the section that covers interaction with the OpenLink Software Download Wizard. Ensure that you hatched a checkbox for each Database Engine type that you will be connecting to via JDBC.
- Although Linux or UNIX is only playing role of Client machine for your OpenLink components, you still need to download Linux RPMs or a UNIX compressed TAR archives containing the OpenLink Request Broker and the Database Agents for each database engine that you will be connecting to via JDBC (the download page clearly identifies these archives).
- 3. Move the Request Broker and this archive to a temporary installation folder, if you choose to use OpenLink's Database Independent Networking to connect to remote database engines hosted on one or more dedicated Database Server machines, do not move the Database Agent archives into the temporary installation directory on the Application Server. Run the following installation programs from the temporary installation directory on your Application Server machine:

Linux:

rpm -ivh openlink-3.2-2.rpm

Linux (if your Linux system does not have the RPM facility) and UNIX:

sh install.sh Linux:

rpm -ivh openlink-3.2-2.rpm

Linux (if your Linux system does not have the RPM facility) and UNIX:

sh install.sh

\* Ignore the Database Agent configuration menu when presented to you by the installer. \*

If on the other hand you choose to use Database Specific Networking provided by your database vendor(s) when connecting to your remote Database Engine(s) hosted on your dedicated Database Server machines, then then move each Database Agent archive into a temporary installation directory alongside the Request Broker archive and then run the following installation programs:

#### Linux:

rpm -ivh openlink-3.2-2.rpm rpm -ivh openlink-agents-3.2-2.i386-glibc2.rpm (for glibc2 based Linux Environments) or rpm -ivh openlink-agents-3.2-2.i386-libc5.rpm (for libc5 based Linux Environments)

### Linux (if your Linux system does not have the RPM facility) and UNIX:

sh install.sh

4. The installer creates an OpenLink environment setup script named "openlink.sh" in the openlink installation base installation directory. This files contains the following entry which you can modify so as to match the OpenLink Drivers for JDBC to the appropriate Java environment on your machine:

#CLASSPATH=\$CLASSPATH:/dbs/openlink/v32/openlink/jdk1.0.2/opljdbc.zip CLASSPATH=\$CLASSPATH:/dbs/openlink/v32/openlink/jdk1.1.x/opljdbc.jar #CLASSPATH=\$CLASSPATH:/dbs/openlink/v32/openlink/jdk1.2.x/opljdbc2.zip

5. Run the script "openlink.sh" (you may also want to add a reference to this in your .profile file) by executing the following command from your Linux or UNIX command line prompt:

. openlink.sh

6. Verify your OpenLink Driver for JDBC client components installation by running one of the following commands (depending on your choice of driver for JDBC) from a DOS Window's command prompt:

| OpenLink Driver for JDBC Type        | Verification Command         |
|--------------------------------------|------------------------------|
| Generic Driver for JDBC 1.0.2        | java openlink.jdbc.Driver    |
| Generic Driver for JDBC 1.1.x        | java openlink.jdbc.Driver    |
| Generic Driver for JDBC 1.2.x or 2.x | java openlink.jdbc2.Driver   |
| Megathin Driver for JDBC 1.1.x       | java openlink.megathin.Drive |

Megathin Driver for JDBC 1.2.x or 2.x

java openlink.megathin2.Driver

If you receive output indicating the relevant OpenLink component branding then this indicates that the drivers have been installed correctly and are ready for use with you Java environment, anything else indicates something is wrong. Typically this would be a mismatch between the Java Virtual machine (your default Java environment) and the OpenLink Driver for JDBC classes. Correcting your PATH or CLASSPATH environment variable entries will typically resolve these problems.

7. Verify your OpenLink Driver for JDBC server components installation by starting a Web Browser session and then entering the following URL:

http://localhost:8000 or http://<hostname of current machine>:8000

If you are presented with the Home Page of the OpenLink Admin Assistant then this confirms that your OpenLink Server environment is also correctly setup.

An additional but non compulsory check that you may perform is to actually verify the existence and state of the OpenLink JDBC server components called the OpenLink JDBC agents. You do this by starting a DOS command Window and then move into the "bin" sub-directory of your OpenLink installation directory (default is /opt/openlink for Linux and /usr/openlink for UNIX). Then run the following commands:

jdbc\_sv -? - this will verify the default JDBC Agent jodbc\_sv -? - This will verify the JDBC-ODBC Agent judbc\_sv -? - This will verify the JDBC-UDBC Agent

8. Verify your OpenLink Database server components installation by starting a Web Browser session from either your OpenLink Client, Application or Server machine and then enter one of the following URLs:

From Client Machine: http://<server name or IP address>:8000

From Database Server Machine: http://localhost:8000

If you are presented with the Home Page of the "OpenLink Admin Assistant" then this confirms that your OpenLink Server environment is also correctly setup.

An additional but non compulsory check that you may perform is to actually verify the existence and state of the OpenLink Database server components called the OpenLink Database agents. You do this by moving into the "bin" subdirectory of your OpenLink installation directory. Then run the following commands:

ora8\_sv -? :this will verify the Oracle Database Agent pro83a\_sv -? :this will verify the Progress Database Agent syb10\_sv -? : this will verify the Sybase Database Agent inf7\_sv -? : this will verify the Informix Database Agent ing7\_sv -? : this will verify the Ingres II Database Agent db2\_sv -? : this will verify the IBM DB2 Database Agent

See the detailed section about OpenLink Database Agents for additional information.

#### **Database Server Components Installation**

Only perform these steps if you are connecting to database engines hosted on your dedicated Database Server using OpenLink's Database Independent Networking:

- Download appropriate server components installation archive using the instructions provided in the section that covers interaction with the OpenLink Software Download Wizard. Ensure that you hatched a checkbox for each Database Engine type that you will be connecting to via JDBC.
- 2. Move the Request Broker and Database Agent archives into a temporary installation folder on your Database Server machine then run the following commands from the command line prompt:

Linux:

rpm -ivh openlink-3.2-2.rpm rpm -ivh openlink-agents-3.2-2.i386-glibc2.rpm (for glibc2 based Linux Environments) or rpm -ivh openlink-agents-3.2-2.i386-libc5.rpm (for libc5 based Linux Environments)

#### Linux (if your Linux system does not have the RPM facility) and UNIX:

sh install.sh
- 3. Follow the instructions presented by the installer for configuring your OpenLink Database Agents
- 4. The installer creates an OpenLink environment setup script named "openlink.sh" in the openlink installation's base installation directory.
- 5. Run the script "openlink.sh" (you may also want to add a reference to this in your .profile file) by executing the following command from your Linux or UNIX command line prompt:

. openlink.sh

6. Verify your OpenLink Database server components installation by starting a Web Browser session from either your OpenLink Client, Application or Server machine and then enter one of the following URLs:

From Client or Application Server Machine: http://<server name or IP address>:8000

From Database Server Machine: http://localhost:8000

If you are presented with the Home Page of the "OpenLink Admin Assistant" then this confirms that your OpenLink Server environment is also correctly setup.

An additional but non compulsory check that you may perform is to actually verify the existence and state of the OpenLink Database server components called the OpenLink Database agents. You do this by moving into the "bin" subdirectory of your OpenLink installation directory. Then run the following commands:

ora8\_sv -? :this will verify the Oracle Database Agent pro83a\_sv -? :this will verify the Progress Database Agent syb10\_sv -? : this will verify the Sybase Database Agent inf7\_sv -? : this will verify the Informix Database Agent ing7\_sv -? : this will verify the Ingres II Database Agent db2\_sv -? : this will verify the IBM DB2 Database Agent

See the detailed section about OpenLink Database Agents for additional information.

### Java Based Local Client-Server

In this scenario the Java Virtual Machine is acting as the host of your OpenLink client component for JDBC (a 100% Pure Java Driver for JDBC). The operating system hosting your Java Virtual Machine, also hosts the OpenLink Server server components for JDBC. Thus, you are going to install your OpenLink Client and Server components for JDBC on the same machine.

#### **Client Components Installation Process**

- 1. Download appropriate driver software installation archive using the instructions provided in the section that covers interaction with the OpenLink Software Download Wizard . You would have selected "Java Virtual Machine" as you client operating system when interacting with the OpenLink download Wizard and then have the files "megathin.jar" or "megathin2.jar" presented in the download results page depending on the version of the Java Virtual Machine selected
- 2. Place the "megathin.jar" or "megathin2.jar" file into directory of your choice then add the directory and reference to the JAR file to your CLASSPATH environment variable. See example below:

### Windows 95/98/NT/2000

Presuming you place the "megathin.jar" file in the "\program files\openlink\jdk11" on your Windows machine, you would add the following line to your "autoexec.bat" if you are running Windows 95/98:

set CLASSPATH=%CLASSPATH%;"c:\program files\openlink\jdk11\megathin.jar":.

If you are using NT or Windows 2000 " then you need to open the "System Environment" properties of the "System" Control Panel applet and then add the same entry to the "System Variables" section if you want the driver to be accessible to all users, if not place the entry in the "User Variables" section.

#### Linux or UNIX

Presuming you place the "megathin.jar" file in the "/opt/openlink/jdk11" on your Linux or UNIX machine, you would need to modify the following line in the file "openlink.sh" so that they match what is listed below:

CLASSPATH=\$CLASSPATH:/opt/openlink/jdk1.1.x/megathin.jar

#### Server Components Installation

#### Windows 95/98/NT/2000

1. As Windows 95/98/NT/200 is playing the dual role of both Client and Server machine for your OpenLink components, you

would have downloaded a ZIP archive that contains both the OpenLink Client & Server components for this platform. Extract the contents of this ZIP archive to a temporary installation folder and then run the "Setup.exe" program

- The archive you have downloaded will contain the entire suite of Data Access Drivers for this platform. If you do not require
  the OpenLink ODBC or OLE-DB Drivers simply uncheck these components using the installers component list dialog when
  presented during the install process.
- 3. Reboot your system
- 4. Verify your OpenLink Driver for JDBC client components installation by running one of the following commands (depending on your choice of driver for JDBC) from a DOS Window's command prompt:

| OpenLink Driver for JDBC Type         | Verification Command           |
|---------------------------------------|--------------------------------|
| Megathin Driver for JDBC 1.1.x        | java openlink.megathin.Driver  |
| Megathin Driver for JDBC 1.2.x or 2.x | java openlink.megathin2.Driver |

If you receive output indicating the relevant OpenLink component branding then this indicates that the drivers have been installed correctly and are ready for use with you Java environment, anything else indicates something is wrong. Typically this would be a mismatch between the Java Virtual machine (your default Java environment) and the OpenLink Driver for JDBC classes. Correcting your PATH or CLASSPATH environment variable entries will typically resolve these problems.

5. Verify your OpenLink Driver for JDBC server components installation by starting a Web Browser session and then entering the following URL:

#### http://localhost:8000

If you are presented with the Home Page of the OpenLink Admin Assistant then this confirms that your OpenLink Server environment is also correctly setup.

An additional but non compulsory check that you may perform is to actually verify the existence and state of the OpenLink JDBC server components called the OpenLink JDBC agents. You do this by starting a DOS command Window and then move into the "bin" sub-directory of your OpenLink installation directory (default is "c:\program files\openLink"). Then run the following commands:

jdbc\_sv -? - this will verify the default JDBC Agent jodbc\_sv -? - This will verify the JDBC-ODBC Agent judbc\_sv -? - This will verify the JDBC-UDBC Agent

6. Verify the existence and state of the OpenLink Database server components called the OpenLink Database agents. You do this by moving into the "bin" sub-directory of your OpenLink installation's base installation directory. Then run the following commands:

ora8\_sv -? :this will verify the Oracle Database Agent pro83a\_sv -? :this will verify the Progress Database Agent syb10\_sv -? : this will verify the Sybase Database Agent inf7\_sv -? : this will verify the Informix Database Agent ing7\_sv -? : this will verify the Ingres II Database Agent db2\_sv -? : this will verify the IBM DB2 Database Agent

See the detailed section about OpenLink Database Agents for additional information.

### Linux or UNIX Server Components Installation

- 1. Download appropriate driver software installation archive using the instructions provided in the section that covers interaction with the OpenLink Software Download Wizard. Ensure that you hatched a checkbox for each Database Engine type that you will be connecting to via JDBC.
- 2. Move the Request Broker and Database Agent archives into a temporary installation folder on your Linux or UNIX machine then run the following commands from the command line prompt:

#### Linux:

rpm -ivh openlink-3.2-2.rpm rpm -ivh openlink-agents-3.2-2.i386-glibc2.rpm (for glibc2 based Linux Environments) or rpm -ivh openlink-agents-3.2-2.i386-libc5.rpm (for libc5 based Linux Environments)

Linux (if your Linux system does not have the RPM facility) and UNIX:

sh install.sh

- Follow the instructions presented by the installer for configuring your OpenLink Database Agents, if you installed via a Linux RPM archive, post RPM installation you will need to run the "oplcfg" located in the "openlink/bin" sub-directory of your OpenLink base installation directory
- 4. The installer creates an OpenLink environment setup script named "openlink.sh" in the openlink installation's base installation directory. This files contains the following entries which you can modify so as to match the OpenLink Drivers for JDBC to the appropriate Java environment on your machine:

CLASSPATH=\$CLASSPATH:/openlink/openlink/jdk1.1.x/megathin.jar

Note: This step is only required because the Linux and UNIX installer archives automatically install all the OpenLink Driver types for JDBC, and also perform the default CLASSPATH entry configuration.

5. Run the script "openlink.sh" (you may also want to add a reference to this in your ".profile" file) by executing the following command from your Linux or UNIX command line prompt:

. openlink.sh

6. Verify your OpenLink Driver for JDBC client components installation by running one of the following commands (depending on your choice of driver for JDBC) from a Linux or UNIX command prompt:

| OpenLink Driver for JDBC Type         | Verification Command           |  |
|---------------------------------------|--------------------------------|--|
| Megathin Driver for JDBC 1.1.x        | java openlink.megathin.Driver  |  |
| Megathin Driver for JDBC 1.2.x or 2.x | java openlink.megathin2.Driver |  |

If you receive output indicating the relevant OpenLink component branding then this indicates that the drivers have been installed correctly and are ready for use with you Java environment, anything else indicates something is wrong. Typically this would be a mismatch between the Java Virtual machine (your default Java environment) and the OpenLink Driver for JDBC classes. Correcting your PATH or CLASSPATH environment variable entries will typically resolve these problems.

7. Verify your OpenLink Driver for JDBC server components installation by starting a Web Browser session and then entering the following URL:

http://localhost:8000 or http://<hostname of current machine>:8000

If you are presented with the Home Page of the OpenLink Admin Assistant then this confirms that your OpenLink Server environment is also correctly setup.

An additional but non compulsory check that you may perform is to actually verify the existence and state of the OpenLink JDBC server components called the OpenLink JDBC agents. You do this by starting a DOS command Window and then move into the "bin" sub-directory of your OpenLink installation directory (default is /opt/openlink for Linux and /usr/openlink for UNIX). Then run the following commands:

jdbc\_sv -? - this will verify the default JDBC Agent jodbc\_sv -? - This will verify the JDBC-ODBC Agent judbc\_sv -? - This will verify the JDBC-UDBC Agen

8. An additional but non compulsory check that you may perform is to actually verify the existence and state of the OpenLink Database server components called the OpenLink Database agents. You do this by moving into the "bin" subdirectory of your OpenLink installation's base installation directory. Then run the following commands:

ora8\_sv -? :this will verify the Oracle Database Agent pro83a\_sv -? :this will verify the Progress Database Agent syb10\_sv -? : this will verify the Sybase Database Agent inf7\_sv -? : this will verify the Informix Database Agent ing7\_sv -? : this will verify the Ingres II Database Agent db2\_sv -? : this will verify the IBM DB2 Database Agent

See the detailed section about OpenLink Database Agents for additional information.

# Java Based Client-Server (2-Tier) Installation

In this scenario the Java Virtual Machine and OpenLink Drivers for JDBC reside on separate to OpenLink Server server components

for JDBC and Database Connectivity. Thus, you are going to install your OpenLink Client and Server components for JDBC on separate machines, one acting as the Client and the other the Server. The Server also hosts the actual database engine that you will be connecting to via JDBC.

#### Windows 95/98/NT/2000 Client Components Installation Process

- 1. Download appropriate driver software installation archive using the instructions provided in the section that covers interaction with the OpenLink Software Download Wizard . You would have selected "Java Virtual Machine" as you client operating system when interacting with the OpenLink download Wizard and then have the files "megathin.jar" or "megathin2.jar" presented in the download results page depending on the version of the Java Virtual Machine selected
- 2. Place the "megathin.jar" or "megathin2.jar" file into directory of your choice then add the directory and reference to the JAR file to your CLASSPATH environment variable. See example below:

Windows 95/98/NT/2000

Presuming you place the "megathin.jar" file in the "\program files\openlink\jdk11" on your Windows machine, you would add the following line to your "autoexec.bat" if you are running Windows 95/98:

set CLASSPATH=%CLASSPATH%;"c:\program files\openlink\jdk11\megathin.jar":.

If you are using NT or Windows 2000 " then you need to open the "System Environment" properties of the "System" Control Panel applet and then add the same entry to the "System Variables" section if you want the driver to be accessible to all users, if not place the entry in the "User Variables" section.

- 3. Reboot your machine
- 4. Verify your OpenLink Driver for JDBC client components installation by running one of the following commands (depending on your choice of driver for JDBC) from a DOS Window's command prompt:

| OpenLink Driver for JDBC Type         | Verification Command           |
|---------------------------------------|--------------------------------|
| Megathin Driver for JDBC 1.1.x        | java openlink.megathin.Driver  |
| Megathin Driver for JDBC 1.2.x or 2.x | java openlink.megathin2.Driver |

If you receive output indicating the relevant OpenLink component branding then this indicates that the drivers have been installed correctly and are ready for use with you Java environment, anything else indicates something is wrong. Typically this would be a mismatch between the Java Virtual machine (your default Java environment) and the OpenLink Driver for JDBC classes. Correcting your PATH or CLASSPATH environment variable entries will typically resolve these problems.

#### Linux or UNIX Client Components Installation

1. Presuming you place the "megathin.jar" file in the "/opt/openlink/jdk11" on your Linux or UNIX machine, you would need to modify the following line in the file "openlink.sh" so that they match what is listed below:

CLASSPATH=\$CLASSPATH:/opt/openlink/jdk1.1.x/megathin.jar

- 2. Run the script "openlinks.sh"
- 3. Verify your OpenLink Driver for JDBC client components installation by running one of the following commands (depending on your choice of driver for JDBC) from a Linux or UNIX command prompt:

| OpenLink Driver for JDBC Type         | Verification Command           |  |
|---------------------------------------|--------------------------------|--|
| Megathin Driver for JDBC 1.1.x        | java openlink.megathin.Driver  |  |
| Megathin Driver for JDBC 1.2.x or 2.x | java openlink.megathin2.Driver |  |

If you receive output indicating the relevant OpenLink component branding then this indicates that the drivers have been installed correctly and are ready for use with you Java environment, anything else indicates something is wrong. Typically this would be a mismatch between the Java Virtual machine (your default Java environment) and the OpenLink Driver for JDBC classes. Correcting your PATH or CLASSPATH environment variable entries will typically resolve these problems.

# **Server Components Installation**

Only perform these steps if you are connecting to database engines hosted on your dedicated Database Server using OpenLink's Database Independent Networking:

#### Windows 95/98/NT/200

- 1. As a separate Windows 95/98/NT/200 is playing the role of Server machine, you would have downloaded a ZIP archive that contains both the OpenLink Client & Server components for this platform. Extract the contents of this ZIP archive to a temporary installation folder on the Windows Server machine and then run the "Setup.exe" program
- The archive you have downloaded will contain the entire suite of Data Access Drivers for this platform. If you do not require
  the OpenLink ODBC or OLE-DB Drivers simply uncheck these components using the installers component list dialog when
  presented during the install process.
- 3. Reboot your system
- 4. Verify your OpenLink Driver for JDBC server components installation by starting a Web Browser session and then entering the following URL:

#### http://localhost:8000/

If you are presented with the Home Page of the OpenLink Admin Assistant then this confirms that your OpenLink Server environment is also correctly setup.

An additional but non compulsory check that you may perform is to actually verify the existence and state of the OpenLink JDBC server components called the OpenLink JDBC agents. You do this by starting a DOS command Window and then move into the "bin" sub-directory of your OpenLink installation directory (default is "c:\program files\openLink"). Then run the following commands:

jdbc\_sv -? - this will verify the default JDBC Agent jodbc\_sv -? - This will verify the JDBC-ODBC Agent judbc\_sv -? - This will verify the JDBC-UDBC Agent

5. Verify the existence and state of the OpenLink Database server components called the OpenLink Database agents. You do this by moving into the "bin" sub-directory of your OpenLink installation directory. Then run the following commands:

ora8\_sv -? :this will verify the Oracle Database Agent pro83a\_sv -? :this will verify the Progress Database Agent syb10\_sv -? : this will verify the Sybase Database Agent inf7\_sv -? : this will verify the Informix Database Agent ing7\_sv -? : this will verify the Ingres II Database Agent db2\_sv -? : this will verify the IBM DB2 Database Agent

See the detailed section about OpenLink Database Agents for additional information.

#### Linux or UNIX Server Components Installation

- 1. Download appropriate driver software installation archive using the instructions provided in the section that covers interaction with the OpenLink Software Download Wizard. Ensure that you hatched a checkbox for each Database Engine type that you will be connecting to via JDBC.
- 2. Move the Request Broker and Database Agent archives into a temporary installation folder on your Linux or UNIX machine then run the following commands from the command line prompt:

Linux: rpm -ivh openlink-3.2-2.rpm rpm -ivh openlink-agents-3.2-2.i386-glibc2.rpm (for glibc2 based Linux Environments) or rpm -ivh openlink-agents-3.2-2.i386-libc5.rpm (for libc5 based Linux Environments)

Linux (if your Linux system does not have the RPM facility) and UNIX:

sh install.sh

- Follow the instructions presented by the installer for configuring your OpenLink Database Agents, if you installed via a Linux RPM archive, post RPM installation you will need to run the "oplcfg" located in the "openlink/bin" sub-directory of your OpenLink base installation directory
- 4. The installer creates an OpenLink environment setup script named "openlink.sh" in the openlink installation's base installation directory. This files contains the following entries which you can modify so as to match the OpenLink Drivers for JDBC to the

appropriate Java environment on your machine:

CLASSPATH=\$CLASSPATH:/openlink/openlink/jdk1.1.x/megathin.jar

Note: This step is only required because the Linux and UNIX installer archives automatically install all the OpenLink Driver types for JDBC, and also perform the default CLASSPATH entry configuration.

5. Run the script "openlink.sh" (you may also want to add a reference to this in your ".profile" file) by executing the following command from your Linux or UNIX command line prompt:

. openlink.sh

6. Verify your OpenLink Driver for JDBC server components installation by starting a Web Browser session and then entering the following URL:

http://localhost:8000 or http://<hostname of current machine>:8000

If you are presented with the Home Page of the OpenLink Admin Assistant then this confirms that your OpenLink Server environment is also correctly setup.

An additional but non compulsory check that you may perform is to actually verify the existence and state of the OpenLink JDBC server components called the OpenLink JDBC agents. You do this by starting a DOS command Window and then move into the "bin" sub-directory of your OpenLink installation directory (default is /opt/openlink for Linux and /usr/openlink for UNIX). Then run the following commands:

jdbc\_sv -? - this will verify the default JDBC Agent jodbc\_sv -? - This will verify the JDBC-ODBC Agent judbc\_sv -? - This will verify the JDBC-UDBC Agent

7. Verify your OpenLink Database server components, you do this by moving into the "bin" sub-directory of your OpenLink installation's base installation directory. Then run one of the following commands (depending on what database(s) you will be connecting to via JDBC):

ora8\_sv -? :this will verify the Oracle Database Agent pro83a\_sv -? :this will verify the Progress Database Agent syb10\_sv -? : this will verify the Sybase Database Agent inf7\_sv -? : this will verify the Informix Database Agent ing7\_sv -? : this will verify the Ingres II Database Agent db2\_sv -? : this will verify the IBM DB2 Database Agent

See the detailed section about OpenLink Database Agents for additional information.

#### Java Based Application-Server (3-Tier) Installation

In this scenario the Java Virtual Machine and OpenLink Drivers for JDBC and the OpenLink Server server components for JDBC reside on the same machine which is known as the Application Server. The OpenLink Database Server components reside on a separate Database Server machine (if required) which hosts the database that you will be connecting to via JDBC. Windows 95/98/NT/2000 Client Components Installation Process.

#### Windows 95/98/NT/2000 Application Server Components Installation

- 1. Download appropriate driver software installation archive using the instructions provided in the section that covers interaction with the OpenLink Software Download Wizard . You would have selected "Java Virtual Machine" as you client operating system when interacting with the OpenLink download Wizard and then have the files "megathin.jar" or "megathin2.jar" presented in the download results page depending on the version of the Java Virtual Machine selected
- 2. Place the "megathin.jar" or "megathin2.jar" file into directory of your choice then add the directory and reference to the JAR file to your CLASSPATH environment variable. See example below:

Windows 95/98/NT/2000

Presuming you place the "megathin.jar" file in the "\program files\openlink\jdk11" on your Windows machine, you would add the following line to your "autoexec.bat" if you are running Windows 95/98:

set CLASSPATH=%CLASSPATH%;"c:\program files\openlink\jdk11\megathin.jar":.

If you are using NT or Windows 2000 " then you need to open the "System Environment" properties of the "System" Control Panel applet and then add the same entry to the "System Variables" section if you want the driver to be accessible to all users, if not place the entry in the "User Variables" section.

3. Reboot your machine

4. Verify your OpenLink Driver for JDBC client components installation by running one of the following commands (depending on your choice of driver for JDBC) from a DOS Window's command prompt:

| OpenLink Driver for JDBC Type         | Verification Command           |
|---------------------------------------|--------------------------------|
| Megathin Driver for JDBC 1.1.x        | java openlink.megathin.Driver  |
| Megathin Driver for JDBC 1.2.x or 2.x | java openlink.megathin2.Driver |

If you receive output indicating the relevant OpenLink component branding then this indicates that the drivers have been installed correctly and are ready for use with you Java environment, anything else indicates something is wrong. Typically this would be a mismatch between the Java Virtual machine (your default Java environment) and the OpenLink Driver for JDBC classes. Correcting your PATH or CLASSPATH environment variable entries will typically resolve these problems.

5. Verify your OpenLink Driver for JDBC server components installation by starting a Web Browser session and then entering the following URL:

http://localhost:8000 or http://<hostname of current machine>:8000

If you are presented with the Home Page of the OpenLink Admin Assistant then this confirms that your OpenLink Server environment is also correctly setup.

An additional but non compulsory check that you may perform is to actually verify the existence and state of the OpenLink JDBC server components called the OpenLink JDBC agents. You do this by starting a DOS command Window and then move into the "bin" sub-directory of your OpenLink installation directory (default is /opt/openlink for Linux and /usr/openlink for UNIX). Then run the following commands:

jdbc\_sv -? - this will verify the default JDBC Agent jodbc\_sv -? - This will verify the JDBC-ODBC Agent judbc\_sv -? - This will verify the JDBC-UDBC Agent

6. Verify your OpenLink Database server components, you do this by moving into the "bin" sub-directory of your OpenLink installation's base installation directory. Then run one of the following commands (depending on what database(s) you will be connecting to via JDBC):

ora8\_sv -? :this will verify the Oracle Database Agent pro83a\_sv -? :this will verify the Progress Database Agent syb10\_sv -? : this will verify the Sybase Database Agent inf7\_sv -? : this will verify the Informix Database Agent ing7\_sv -? : this will verify the Ingres II Database Agent db2\_sv -? : this will verify the IBM DB2 Database Agent

See the detailed section about OpenLink Database Agents for additional information.

#### Linux or UNIX Application Server Components Installation

1. Presuming you place the "megathin.jar" file in the "/opt/openlink/jdk11" on your Linux or UNIX machine, you would need to modify the following line in the file "openlink.sh" so that they match what is listed below:

CLASSPATH=\$CLASSPATH:/opt/openlink/jdk1.1.x/megathin.jar

- 2. Run the script "openlinks.sh"
- 3. Verify your OpenLink Driver for JDBC client components installation by running one of the following commands (depending on your choice of driver for JDBC) from a DOS Window's command prompt:

| OpenLink Driver for JDBC Type         | Verification Command           |
|---------------------------------------|--------------------------------|
| Megathin Driver for JDBC 1.1.x        | java openlink.megathin.Driver  |
| Megathin Driver for JDBC 1.2.x or 2.x | java openlink.megathin2.Driver |

If you receive output indicating the relevant OpenLink component branding then this indicates that the drivers have been installed correctly and are ready for use with you Java environment, anything else indicates something is wrong. Typically this would be a mismatch between the Java Virtual machine (your default Java environment) and the OpenLink Driver for JDBC classes. Correcting your PATH or CLASSPATH environment variable entries will typically resolve these problems.

# **Database Server Components Installation**

Only perform these steps if you are connecting to database engines hosted on your dedicated Database Server using OpenLink's Database Independent Networking:

#### Windows 95/98/NT/200

- 1. As a separate Windows 95/98/NT/200 is playing the role of Server machine, you would have downloaded a ZIP archive that contains both the OpenLink Client & Server components for this platform. Extract the contents of this ZIP archive to a temporary installation folder on the Windows Server machine and then run the "Setup.exe" program
- The archive you have downloaded will contain the entire suite of Data Access Drivers for this platform. If you do not require
  the OpenLink ODBC or OLE-DB Drivers simply uncheck these components using the installers component list dialog when
  presented during the install process.
- 3. Reboot your system
- 4. Verify your OpenLink Driver for JDBC server components installation by starting a Web Browser session and then entering the following URL:

#### http://localhost:8000/

If you are presented with the Home Page of the OpenLink Admin Assistant then this confirms that your OpenLink Server environment is also correctly setup.

An additional but non compulsory check that you may perform is to actually verify the existence and state of the OpenLink JDBC server components called the OpenLink JDBC agents. You do this by starting a DOS command Window and then move into the "bin" sub-directory of your OpenLink installation directory (default is "c:\program files\openLink"). Then run the following commands:

jdbc\_sv -? - this will verify the default JDBC Agent jodbc\_sv -? - This will verify the JDBC-ODBC Agent judbc\_sv -? - This will verify the JDBC-UDBC Agent

5. Verify the existence and state of the OpenLink Database server components called the OpenLink Database agents. You do this by moving into the "bin" sub-directory of your OpenLink installation directory. Then run the following commands:

ora8\_sv -? :this will verify the Oracle Database Agent pro83a\_sv -? :this will verify the Progress Database Agent syb10\_sv -? : this will verify the Sybase Database Agent inf7\_sv -? : this will verify the Informix Database Agent ing7\_sv -? : this will verify the Ingres II Database Agent db2\_sv -? : this will verify the IBM DB2 Database Agent

See the detailed section about OpenLink Database Agents for additional information.

#### Linux or UNIX Server

- 1. Download appropriate driver software installation archive using the instructions provided in the section that covers interaction with the OpenLink Software Download Wizard. Ensure that you hatched a checkbox for each Database Engine type that you will be connecting to via JDBC.
- 2. Move the Request Broker and Database Agent archives into a temporary installation folder on your Linux or UNIX machine then run the following commands from the command line prompt:

Linux: rpm -ivh openlink-3.2-2.rpm rpm -ivh openlink-agents-3.2-2.i386-glibc2.rpm (for glibc2 based Linux Environments) or rpm -ivh openlink-agents-3.2-2.i386-libc5.rpm (for libc5 based Linux Environments)

Linux (if your Linux system does not have the RPM facility) and UNIX:

sh install.sh

- Follow the instructions presented by the installer for configuring your OpenLink Database Agents, if you installed via a Linux RPM archive, post RPM installation you will need to run the "oplcfg" located in the "openlink/bin" sub-directory of your OpenLink base installation directory
- 4. The installer creates an OpenLink environment setup script named "openlink.sh" in the openlink installation's base installation

directory. This files contains the following entries which you can modify so as to match the OpenLink Drivers for JDBC to the appropriate Java environment on your machine:

CLASSPATH=\$CLASSPATH:/openlink/openlink/jdk1.1.x/megathin.jar

Note: This step is only required because the Linux and UNIX installer archives automatically install all the OpenLink Driver types for JDBC, and also perform the default CLASSPATH entry configuration.

5. Run the script "openlink.sh" (you may also want to add a reference to this in your ".profile" file) by executing the following command from your Linux or UNIX command line prompt:

. openlink.sh

6. Verify your OpenLink Driver for JDBC server components installation by starting a Web Browser session and then entering the following URL:

http://localhost:8000 or http://<hostname of current machine>:8000

If you are presented with the Home Page of the OpenLink Admin Assistant then this confirms that your OpenLink Server environment is also correctly setup.

An additional but non compulsory check that you may perform is to actually verify the existence and state of the OpenLink JDBC server components called the OpenLink JDBC agents. You do this by starting a DOS command Window and then move into the "bin" sub-directory of your OpenLink installation directory (default is /opt/openlink for Linux and /usr/openlink for UNIX). Then run the following commands:

jdbc\_sv -? - this will verify the default JDBC Agent jodbc\_sv -? - This will verify the JDBC-ODBC Agent judbc\_sv -? - This will verify the JDBC-UDBC Agent

7. Verify your OpenLink Database server components, you do this by moving into the "bin" sub-directory of your OpenLink installation's base installation directory. Then run one of the following commands (depending on what database(s) you will be connecting to via JDBC):

ora8\_sv -? :this will verify the Oracle Database Agent pro83a\_sv -? :this will verify the Progress Database Agent syb10\_sv -? : this will verify the Sybase Database Agent inf7\_sv -? : this will verify the Informix Database Agent ing7\_sv -? : this will verify the Ingres II Database Agent db2\_sv -? : this will verify the IBM DB2 Database Agent

See the detailed section about OpenLink Database Agents for additional information.

#### **Mixed Environment Installations**

It is important to note that the client and server operating systems hosting your OpenLink Software do not have to be the same. The Installation instructions have only taken this approach in order to simplify understanding of the installation process. A Linux or UNIX machine can act as a client to a Windows machine and vice versa, all you have to do is follow the steps for installing either the client or server components on the appropriate platform.

# **OpenLink Server Components Configuration**

The OpenLink JDBC agent and OpenLink Database agents form the OpenLink server components, In the prior section you would have installed these components on the appropriate server machine.

Following installation you have to configure these server components in order to enable connectivity between your backend database(s) and your OpenLink Driver for JDBC. Both of these components are exposed to your OpenLink Driver for JDBC via the OpenLink Request Broker.

#### **JDBC Agents**

These server components are available in two formats, one based on the OpenLink Generic ODBC technology and the Other based on OpenLink Generic UDBC technology.

The ODBC based agents are identified as "JODBC" agents to the OpenLink Driver for JDBC and packaged as "jodbc\_sv.exe" and "jodbc\_sv" on Windows and Linux/UNIX platforms respectively. The JODBC agent provides you with the flexibility of either connecting to backend databases via existing ODBC DSNs or directly (DSN-Less connections), this facility also has the added benefit of not restricting the use of your Type 3 OpenLink Driver for JDBC to OpenLink ODBC DSNs. This is how OpenLink provides remote JDBC-ODBC Bridging with out compromising the platform independence or Java Purity required of a Type 3 JDBC Driver.

The UDBC based agents are identified as "JUDBC" agents to the OpenLink Driver for JDBC and packaged as "judbc\_sv.exe" and "judbc\_sv" on Windows and Linux/UNIX platforms respectively. The JUDBC agent provides you with the flexibility of either connecting to backend databases via existing UDBC DSNs or directly (DSN-Less connections). This is how OpenLink provides remote JDBC-Native Interface Bridging with out compromising the platform independence or Java Purity required of a Type 3 JDBC Driver, the OpenLink UDBC layer acts as a Generic Native Database Interface, it does not have any interaction with an ODBC Driver Manager or ODBC DSNs.

### **Database Agents**

OpenLink Database Agents are the OpenLink data access server components that actually provide database connectivity services to your OpenLink Driver for JDBC. An Database Agent exists for each database engine supported by OpenLink, the supported database list currently includes: Oracle, DB2, Informix, Sybase, Ingres, Progress, Microsoft SQL Server, OpenLink Virtuoso, Solid, PostgresSQL, and other ODBC based databases. Please follow the instructions provided in the OpenLink Database Agents configuration guide prior to attempting to use your OpenLink Drivers for JDBC (if you haven't already done so as part of the installation process).

# **OpenLink Drivers for JDBC™ Utilization**

OpenLink Drivers for JDBC are available in three different JDBC Driver formats.

- JDBC Type 1 Driver for JDBC is implemented as a bridge to ODBC Drivers, thereby implementing the JDBC Driver
  classes through native methods, this is due to the fact that ODBC is a 'C' language based data access application
  programming interface. Thus, this driver format is inherently part Java and part Native, implying that it is inherently
  platform specific rather than independent.
- JDBC Type 2 Driver for JDBC is implemented as a bridge to Native Database Call Level Interfaces, thereby implementing
  the JDBC Driver classes through native methods, this is due to the fact that Native Database Call Interfaces are either
  C/C++ language based data access application programming interfaces. Thus, this driver format is inherently part Java
  and part Native, implying that it is inherently platform specific rather than independent
- JDBC Type 3 Driver for JDBC is implemented in Java sitting atop a database independent networking layer bridge also implemented in Java. Thus, the entire driver is Pure Java and thereby operating system independent.

JDBC Applets, Applications, Bean Components, and Servlets communicate with JDBC drivers through JDBC Uniform Resource Locators (URLs). Theses URLs are service request and binding formats implemented slightly differently for each OpenLink Driver for JDBC format. The general JDBC URL format is:

jdbc:<jdbc-subprotocol>:[jdbc implementation specific URL attributes]

The "sub-protocol" component of the URL above identifies each JDBC implementation and typically identifies the JDBC driver vendor, the actual URL attributes are vendor specific. Each OpenLink Driver for JDBC type has a different JDBC URL format, the sections that follow depict and provides examples of these formats.

# **OpenLink Driver for JDBC Type 1**

URL Format

This driver format connects you to ODBC Data Source Names (DSNs) via JDBC. The URL format is as follows:

jdbc:openlink://ODBC[/DSN][/UID][/PWD][/READONLY]

**URL** Attributes

/DSN - ODBC Data Source Name /UID - Username /PWD - Password /READONLY - Determines session mode, read-write or read-only.

#### Example:

If you were attempting to connect to an ODBC DSN on your machine named "Customers Database" in read-only mode then you would enter the following JDBC URL:

jdbc:openlink://ODBC/DSN=Customer Database/UID=test/PWD=test/READONLY=Y

Note: In the case of OpenLink ODBC DSNs you do not have to provide values for the /UID and /PWD attributes since these can be controlled and configured on the database or application server using the OpenLink Session Rules Book.

# **OpenLink Driver for JDBC Type 2**

# URL Format

This driver format connects you to UDBC Data Source Names (DSNs) via JDBC. The URL format is as follows:

jdbc:openlink://UDBC[/DSN][/UID][/PWD][/READONLY]

**URL** Attributes

/DSN - ODBC Data Source Name /UID - Username /PWD - Password /READONLY - Determines session mode, read-write or read-only.

#### Example:

If you were attempting to connect to an UDBC DSN on your machine named "Customers Database" in read-only mode then you would enter the following JDBC URL:

jdbc:openlink://UDBC/DSN=Customer Database/UID=test/PWD=test/READONLY=Y

Note: In the case of OpenLink ODBC DSNs you do not have to provide values for the /UID and /PWD attributes since these can be controlled and configured on the database or application server using the OpenLink Session Rules Book.

# **OpenLink Driver for JDBC Type 3**

URL Format

This driver format connects you to remote database using remote ODBC or UDBC DSNs. It also supports direct DSN-Less connections to remote databases. The URL format is as follows:

jdbc:openlink://<Hostname>:[portnumber] [/DSN] [/UID] [/PWD] [/READONLY] [/FBS] [/JDBCAGENT] [/SVT] [/DATABASE] [/OPTIONS] [/DRIVER]

**URL** Attributes

Hostname - Network Alias or IP address of server machine running an OpenLink Request Broker instance

Port Number - Port number that identifies location of OpenLink JDBC Agent Service, the default value is 5000

/DSN - ODBC Data Source Name

/UID - Username

/PWD - Password

/READONLY - Determines session mode, read-write or read-only

/FBS - Sets number of JDBC resultset rows that get packed into a single network packet

/JDBCAGENT - Determines JDBC Agent type used rather than default (JDBC Agents exist for ODBC and UDBC)

/SVT - Determines OpenLink Database Agent type (Oracle, Informix, Sybase, Progress, Ingres, SQL Sever, Sybase etc.)

/DATABASE - Actual database name within a particular database environment

/OPTIONS - Values used to connect to OpenLink Database Agents to remote database servers using database vendors networking

/DRIVER - Used when making a DSN-Less connection to remote ODBC Driver

#### Examples:

Connecting To Remote ODBC DSN

If you were attempting to connect to a remote ODBC DSN named "Customers Database", hosted on a database server machine with the network alias "pluto", with an OpenLink JDBC server listening at port 5001 (rather than default of 5000), and you wanted this session to be in read-only mode then you would enter the following JDBC URL:

jdbc:openlink://pluto:5001/DSN=Customer Database/UID=test/PWD=test/READONLY=YES/JDBCAGENT=jodbc/FBS=55

#### Note:

- 1. In the case of OpenLink ODBC DSNs you do not have to provide values for the /UID and /PWD attributes since these can be controlled and configured on the database or application server using the OpenLink Session Rules Book
- 2. If "pluto" is a Windows 95/98/NT/2000 machine then the "/JDBCAGENT" attribute defaults to "jodbc" when left out of the JDBC URL. Likewise if "pluto" is a Linux or UNIX machine the "/JDBCAGENT" attribute defaults to "judbc"
- 3. "/FBS" ensures that each iteration of a JDBC Resultset fetch loop returns 55 records or less until all records have been retrieved from a remote database server

#### Connecting To Remote UDBC DSN

If you were attempting to connect to a remote UDBC DSN named "Customers Database", hosted on a database server machine with the network alias "pluto", with an OpenLink JDBC server listening at port 5001 (rather than default of 5000), and you wanted this session to be in read-only mode then you would enter the following JDBC URL:

jdbc:openlink://pluto:5001/DSN=Customer Database/UID=test/PWD=test/READONLY=Y/JDBCAGENT=judbc/FBS=55

Note:

- 1. In the case of OpenLink ODBC DSNs you do not have to provide values for the /UID and /PWD attributes since these can be controlled and configured on the database or application server using the OpenLink Session Rules Book
- 2. If "pluto" is a Linux or UNIX machine then the "/JDBCAGENT" attribute defaults to "judbc" when left out of the JDBC URL. Likewise if "pluto" is a Windows 95/98/NT/2000 machine the "/JDBCAGENT" attribute defaults to "jodbc"
- 3. "/FBS" ensures that each iteration of a JDBC Resultset fetch loop returns 55 records or less until all records have been retrieved from a remote database server

#### Connecting To Databases Using DSN-Less Connections

You do not have to create ODBC or UDBC DSNs in order to use your OpenLink Drivers for JDBC when using the type 3 format. Instead you can specify the OpenLink Database Type and Database Name attributes as part of your JDBC URL.

To connect to a remote Microsoft SQL Server database without going via an ODBC DSN you would construct the following URL:

jdbc:openlink://saturn:5001/SVT=SQLServer 6/DATABASE=pubs/UID=sa/PWD=/FBS=55/READONLY=Y

Notes:

- 1. In the case of OpenLink ODBC DSNs you do not have to provide values for the /UID and /PWD attributes since these can be controlled and configured on the database or application server using the OpenLink Session Rules Book
- 2. As "saturn" is a Windows 95/98/NT/2000 machine the "/JDBCAGENT" attribute defaults to "jodbc"
- 3. This feature applies to both OpenLink JDBC Agent types: JODBC Agent and JUDBC Agent

Connecting To Database via ODBC Driver Without A DSN (DSN-Less Connection)

This JDBC URL format is currently only supported by the OpenLink JDBC Agent for ODBC DSNs (JODBC Agent). DSN-Less connections require you to determine the ODBC connect string attributes for the ODBC Driver that you are using. For OpenLink ODBC Drivers these values are:

ServerType - Database Agent Type

Host - Machine hosting the Database Agent serving an OpenLink ODBC Driver

Username - Valid Database Username

Password - Valid Password for Username

FetchBufferSize - Number of resulset records fetched during each ODBC fetch loop

Database - Actual database name within database server environment

NoLoginBox - Disables OpenLink ODBC Drivers attempt to present dialog when ODBC Driver determines an incomplete ODBC connect string (collection of ODBC attributes passed at connect time) good examples being missing or blank "Username" and "Password" attributes.

If you were connecting a remote Oracle database on a machine called "pluto" and you wanted this session to be read-only, your URL formal would be as follows:

jdbc:openlink://pluto/DRIVER={OpenLink Generic 32 Bit Driver}/Database=ORCL/Username=test/PWD=test/ ReadOnly=Yes/FBS=55/ServerType=Oracle 8/Host=pluto

Connecting To Remote Databases On Separate Server Machine (OpenLink 3-Tier Architecture)

You may choose to install your OpenLink Drivers for JDBC on an Application Server and then install your OpenLink Data Access Server components (Request Broker and Database Agents) on your dedicated database server machine. In such a scenario you will be connecting to your remote database engine using OpenLink Database Independent as opposed to your Database vendor's database specific networking middleware.

If you were connecting from your Application Server called "pluto" to a dedicated Database Server machine named "ora\_server", hosting an Oracle database identified as "ORCL" you would construct the following JDBC URL:

jdbc:openlink://pluto/SVT=Oracle 6/ UID=test/PWD=test/HOST=ora\_server

Notes:

- 1. This feature applies to both OpenLink JDBC Agent types: JODBC Agent and JUDBC Agent
- 2. You could also have used the "/DSN" attribute to point to an ODBC or UDBC DSN which has been configured to connect to the Database Server machine, this simply reduces the size of your JDBC URL, but imposes the use of DSNs upon you.

Connecting To Remote Databases On Separate Server Machine Using Database Vendors Networking (Mixed 3-Tier Architecture)

Organizational standards or individual preference may present you with a scenario in which you have two server machines in use, one acting as an Application Server hosting your OpenLink Drivers for JDBC and OpenLink Data Access Server components (Request Broker & Database Agents), and the other acting as a dedicated Database Server. You may not have the necessary authority to install the OpenLink Data Access Server components on the Database Server, or you simply prefer to use your database vendors networking software which is already configured on your Application Server. This scenario can be described as a "Mixed 3-Tier" architecture, this is because you are going to use your OpenLink Database Agents atop database vendor provided networking rather than connecting to an OpenLink Database Agent using OpenLink Database independent networking.

If you were connecting to a remote Oracle database somewhere on your network from our application server called "pluto" using an ODBC DSN called "Customers" you would construct the following JDBC URL assuming a Net8 or SQL\*Net "tnsname" or server alias called "ora\_pluto":

jdbc:openlink://pluto/SVT=Oracle 8/ UID=test/PWD=test/OPTIONS=ora\_pluto

Notes:

- 1. The "/OPTIONS" JDBC URL attribute provides the entry or bind point for connecting OpenLink Database agents to Database vendors networking products. This applies to all supported OpenLink databases, see the OpenLink Database Agents configuration guide for additional information relating to the database specific formats of values passed to the "/OPTIONS" JDBC URL attribute
- 2. This feature applies to both OpenLink JDBC Agent types: JODBC Agent and JUDBC Agent

You could also have used the "/DSN" attribute to point to an ODBC or UDBC DSN which has been configured to connect to the Database Server machine, this simply reduces the size of your JDBC URL, but imposes the use of DSNs upon you.

# **OpenLink Demonstration Programs**

To assist you further during your utilization or evaluation of OpenLink's Drivers for JDBC a number of demonstration JDBC compliant Applets and Applications are bundled with your OpenLink Driver for JDBC installation, these programs are provided in both binary and source code format for your free use. The sections that follow guide you through the process of using these programs

## **JDBC Compliant Applet Demos**

Three JDBC applet samples are bundled with your OpenLink Driver for JDBC installation, each one of these demonstrating practical use of JDBC applets and highlighting OpenLink specific functionality. Each of these demos reside in the "samples\jdbc\jdk[10 or 11 or 12]" sub-directory below the directory into which you installed your OpenLink software. Each applet is accessible from the OpenLink Admin Assistant (an OpenLink agent that provides HTTP services like any Web Server does). The programs are:

- 1. JDBCDemo demonstrates basic JDBC functionality via an Applet
- 2. ScrollDemo demonstrates JDBC functionality via an Applet. It also demonstrates the additional Resultset navigation functionality provided by OpenLink's Scrollable Resultset & RowSet Extensions for JDBC on a Record by Record Basis.
- 3. ScrollDemo2 demonstrates JDBC functionality via an Applet. It also demonstrates the additional Resultset navigation functionality provided by JDBC 2.0
- 4. RowSetDemo demonstrates JDBC functionality via an Applet. It also demonstrates the additional Resultset navigation functionality provided by OpenLink's Scrollable Resultset & RowSet Extensions for JDBC on a RowSet by RowSet Basis.

JDBCDemo

This applet demonstrates basic JDBC functionality via an Applet.

Utilization Steps:

- 1. Start the OpenLink Request Broker (click here for instructions on how to do this under Windows and here on how to do this on Linux or UNIX machines)
- 2. Start up your Web Browser
- Enter one of the following URLs into your browser depending on the location of your OpenLink Request Broker: Local To you: http://localhost:8000

Remote Server: http://<hostname or IP address of remote server>:8000

Note: Port "8000" presumes that you provide this value when prompted during your OpenLink Sever components installation.

4. Follow the Admin Assistant's Menu tree to the location of the "Sample Applications->JDBC Applet Demos" menu item. The graphic below depicts this process.

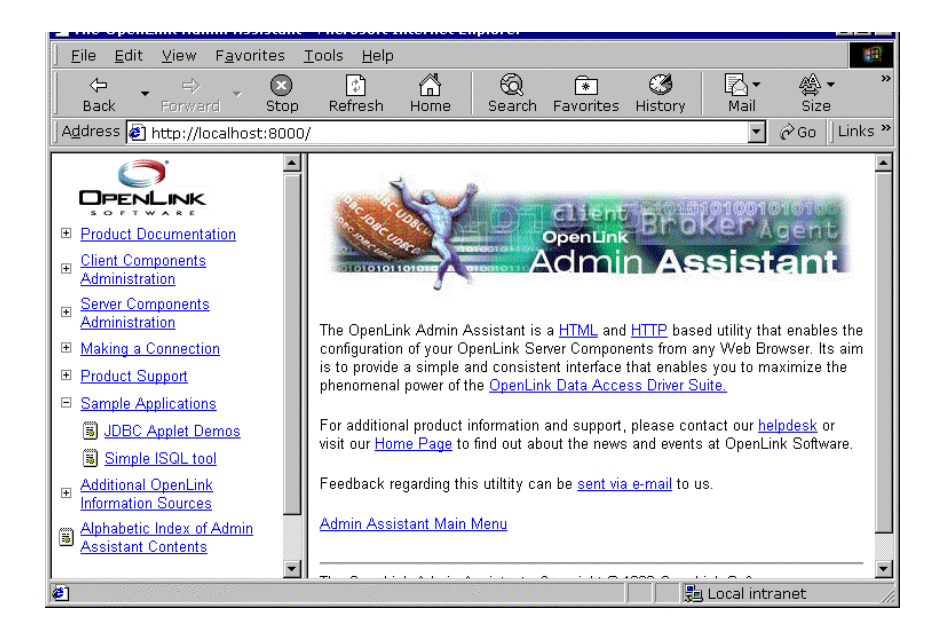

- 5. Click on the hyperlink that reads "Applet demonstration with OpenLink Software JDBC Driver"
- 6. Use the Applet's File->Set Connection URL menu item set a URL pointing to an ODBC or UDBC DSN. If uncertain follows the

instructions laid out in the section covering OpenLink JDBC URL formats which shows you how to construct Type 1, 2, and 3 URL formats for your OpenLink Drivers for JDBC. This applet will run with non OpenLink Drivers for JDBC but you will need to obtain URL construction information from the relevant driver vendor.

The line below depicts the URL construction dialog presented:

## jdbc:openlink://localhost/DSN=WebJDBCDemo

7. Enter a valid SQL statement for the backend database that you are connecting to via JDBC and then click on the "Query" button. The screen shot below depicts this process:

| 📲 OpenLink JDBC Demo                      |                  |  |
|-------------------------------------------|------------------|--|
| File Go To                                |                  |  |
| SELECT * FROM Customer                    | Query            |  |
| Cust-Num                                  | 1                |  |
| Country                                   | USA              |  |
| Name                                      | Lift Line Skiing |  |
| Address                                   | 276 North Street |  |
| Address2                                  |                  |  |
| City                                      | Boston           |  |
| State                                     | МА               |  |
| Postal-Code                               | 02114            |  |
| Contact                                   | Gloria Shepley   |  |
| Phone                                     | (617) 450-0087   |  |
| Sales-Rep                                 | НХМ              |  |
| Credit-Limit                              | 66700.0          |  |
| Balance                                   | 42568.0          |  |
| Terms                                     | Net30            |  |
| Discount                                  | 35               |  |
| Comments This customer is on credit hold. |                  |  |
| Next                                      |                  |  |
| Done.                                     |                  |  |
| Warning: Applet Window                    |                  |  |

8. Basic JDBC 1.1 functionality provides Forward-Only as opposed to Bi-Directional record Scrolling, this is why the basic JDBC applet on has a "Next" button. When you click on the "Next" button you are moved to the next record in your JDBC resultset, unfortunately you have to hit the "Query" button again and re-start the Forward-Only resultset navigation if you need to see the First or Prior resultset records from your current position. The examples that follow show how OpenLink and the new release of JDBC (version 2.0) address the Bi-Directional Scrolling Limitation demonstrated by this Applet.

#### ScrollDemo

This program demonstrates JDBC functionality via an Applet. It also demonstrates the additional Resultset navigation functionality provided by OpenLink's Scrollable Resultset & RowSet Extensions for JDBC on a Record by Record Basis.

Utilization Steps:

- 1. Start the OpenLink Request Broker (click here for instructions on how to do this under Windows and here on how to do this on Linux or UNIX machines)
- 2. Start up your Web Browser
- Enter one of the following URLs into your browser depending on the location of your OpenLink Request Broker: Local To you: http://localhost:8000

Remote Server: http://<hostname or IP address of remote server>:8000

Note: Port "8000" presumes that you provide this value when prompted during your OpenLink Sever components installation.

4. Follow the Admin Assistant's Menu tree to the location of the "JDBC Applet Demos" menu item. The graphic below depicts this process.

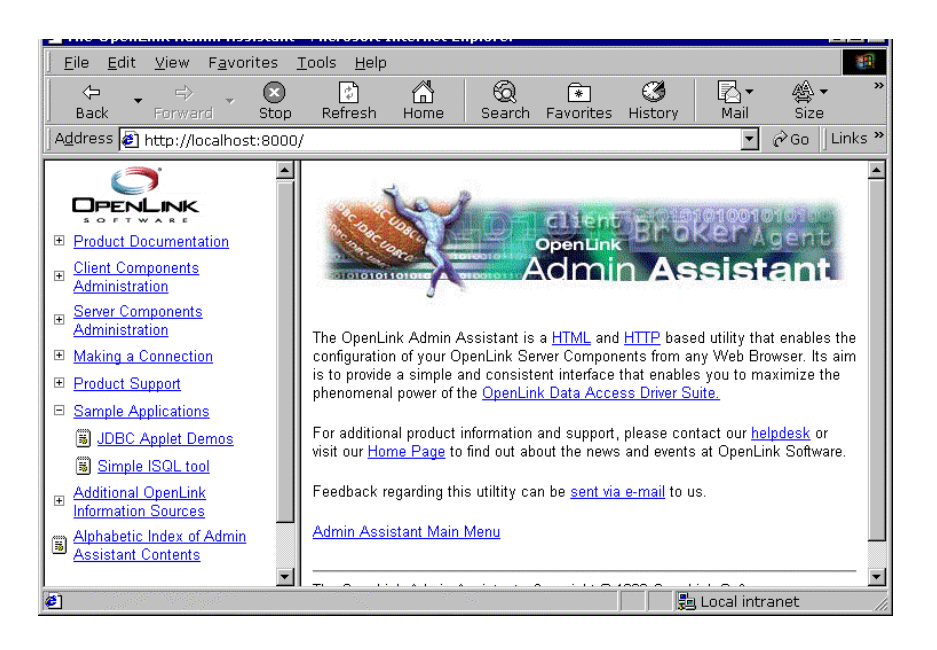

- 5. Click on the hyperlink that reads "Applet demonstration with OpenLink Software JDBC Scrollable Cursor extensions"
- 6. Use the Applet's File->Set Connection URL menu item set a URL pointing to an ODBC or UDBC DSN. If uncertain follows the instructions laid out in the section covering OpenLink JDBC URL formats which shows you how to construct Type 1, 2, and 3 URL formats for your OpenLink Drivers for JDBC.

The line below depicts the URL construction dialog presented:

### jdbc:openlink://localhost/DSN=WebScrollDemo

7. Enter a valid SQL statement for the backend database that you are connecting to via JDBC and then click on the "Query" button. The screen shot below depicts this process:

| OpenLink JDBC Scrollable Cursor Demo                        | ×           |
|-------------------------------------------------------------|-------------|
| File Go To                                                  | 1           |
| SELECT * FROM Customer                                      | <u>ry</u> ] |
| Cust-Num 1                                                  |             |
| Country USA                                                 |             |
| Name Lift Line Skiing                                       |             |
| Address 276 North Street                                    |             |
| Address2                                                    |             |
| City Boston                                                 |             |
| State MA                                                    |             |
| Postal-Code 02114                                           |             |
| Contact Gloria Shepley                                      |             |
| Phone (617) 450-0087                                        |             |
| Sales-Rep HXM                                               |             |
| Credit-Limit 66700.0                                        |             |
| Balance 42568.0                                             |             |
| Terms Net30                                                 |             |
| Discount 35                                                 |             |
| Comments This customer is on credit hold.                   | _           |
| First Prior Next Last Delete Refresh Lock Unlock Add Update |             |
| Get Bookmark Set Bookmark Go To 1                           |             |
| Jone.                                                       | -           |
| Warning: Applet Window                                      |             |

 JDBC 1.1 functionality provides Forward-Only as opposed to Bi-Directional Resultset Scrolling, OpenLink's Scrollable Resultset Extensions for JDBC enable Bi-Directional Resultset Scrolling. This is why this applet has an additional set of Resultset Navigation buttons: "First", "Next", "Prior", "Last", "Lock", "Unlock", "Add", "Update", "Get Bookmark", "Set Bookmark", "and Go To". The existence of Bi-directional Scrollable Resultsets (or Cursors) is often presumed by end-users and developers alike, its importance rarely understood prior to embarking upon JDBC application development or product selection, the unfortunate consequence being complex application re-writes or implementation of sub par JDBC solutions. Each of the button in the applet demo is explained below so as to understand the magnitude of this issue:

First - takes you to first record in the Resultset

Next - takes you to the next record in the Resultset from your current position

Prior - takes you to the previous record in the Resultset from your current position

Last - takes you to the last record in the Resultset

Lock - locks the current record

Unlock - unlocks the current record

Add - add a new record to database

Update - change current record

Delete - remove current record from database

Get Bookmark - mark current record position for future revisit

Set Bookmark - revisit previous marked position in current ResultSet

Go To - go directly to a specific record number within the current ResultSet

Refresh - Reopen current resultset

#### ScrollDemo2

This applet demonstrates JDBC functionality via an Applet. It also demonstrates the additional Resultset navigation functionality provided by JDBC 2.0

This Applet require a browser that is Java Virtual Machine version 1.2.x or 2.x compliant. If you do not have such a Browser, you can simply run the JDBC Application version of this program.

Utilization Steps:

- 1. Start the OpenLink Request Broker (click here for instructions on how to do this under Windows and here on how to do this on Linux or UNIX machines)
- 2. Start up your Web Browser
- Enter one of the following URLs into your browser depending on the location of your OpenLink Request Broker: Local To you: http://localhost:8000/

Remote Server: http://<hostname or IP address of remote server>:8000

Note: Port "8000" presumes that you provide this value when prompted during your OpenLink Sever components installation.

4. Follow the Admin Assistant's Menu tree to the location of the "Sample Applications->JDBC Applet Demos" menu item. The graphic below depicts this process.

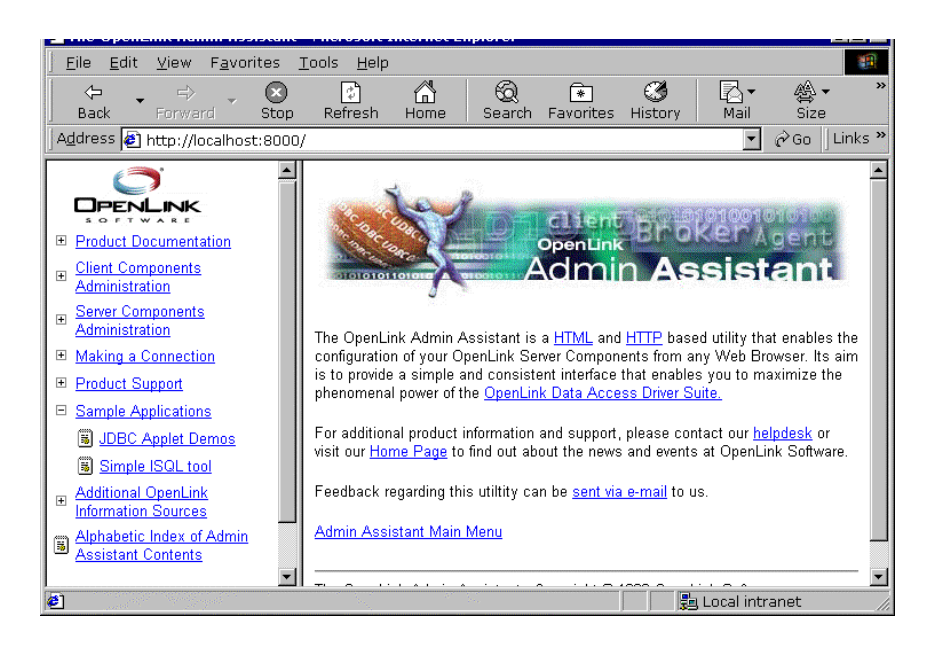

- 5. Click on the hyperlink that reads "Applet demonstration with OpenLink Software JDBC 2.0 Scrollable Cursors"
- 6. Use the Applet's File->Set Connection URL menu item set register your Driver for JDBC 2.0 and then enter a URL pointing to an ODBC or UDBC DSN. If uncertain follow the instructions laid out in the section covering OpenLink JDBC URL formats which shows you how to construct Type 1, 2, and 3 URL formats for your OpenLink Drivers for JDBC. This applet will run with non OpenLink Drivers for JDBC but you will need to obtain Driver registration and JDBC URL construction information from the relevant Driver vendor.

The screen shot below depicts the URL construction dialog presented

| Connection                     |          | ×      |
|--------------------------------|----------|--------|
| Driver Name :                  |          |        |
| openlink.jdbc.Driver           |          |        |
| Connection URL :               |          |        |
| jdbc:openlink://localhost/DSN= | JDBCDemo |        |
|                                | ОК       | Cancel |
| Warning: Applet Window         | /        |        |

- 7. Enter a valid SQL statement for the backend database that you are connecting to via JDBC and then click on the "Query" button.
- 8. JDBC 1.1 functionality provides Forward-Only as opposed to Bi-Directional Resultset Scrolling, JDBC 2.0 on the other hand supports Bi-Directional Resultset Scrolling. As a result this applet has an additional set of Resultset Navigation buttons: "First", "Next", "Previous", "Last", "Insert", "Update", "Absolute", "Relative". Unfortunately JDBC 2.0 does not provide Bookmarking or Row Level concurrency control hence the exclusion of the "Lock", "UnLock", "Go To", "Set Bookmark", "Get Bookmark" navigation buttons provided in the "ScrollDemo" applet. To use this functionality in a JDBC 2.0 environment you simply make use of the OpenLink Scrollable ResultSet & RowSet Extensions.

Each navigation button is described below so as to shed more light on the Scrollable ResultSet functionality provided by JDBC 2.0.

First - takes you to first record in the Resultset

Next - takes you to the next record in the Resultset from your current position

Previous - takes you to the previous record in the Resultset from your current position

Last - takes you to the last record in the Resultset

Add - add a new record to database

Update - change current record

**Delete** - remove current record from database

**Relative** - moves N number of records forward from the current record where N represents a value entered into the field beside the "Relative" button. IF the field contains a negative number then it indicates a backwards move.

**Absolute** - go directly to record number N within the current ResultSet where N represents a value entered into the field beside the "Relative" button, the actual direction of Resultset navigation depends on the actual location of the record in question

Refresh - Reopen current resultset

RowSetDemo

This applet demonstrates JDBC functionality via an Applet. It also demonstrates the additional Resultset navigation functionality provided by OpenLink's Scrollable Resultset & RowSet Extensions for JDBC on a RowSet by RowSet Basis.

Utilization Steps:

- 1. Start the OpenLink Request Broker (click here for instructions on how to do this under Windows and here on how to do this on Linux or UNIX machines)
- 2. Start up your Web Browser
- Enter one of the following URLs into your browser depending on the location of your OpenLink Request Broker: Local To you: http://localhost:8000

Remote Server: http://<hostname or IP address of remote server>:8000

Note: Port "8000" presumes that you provide this value when prompted during your OpenLink Sever components installation.

4. Follow the Admin Assistant's Menu tree to the location of the "Sample Applications->JDBC Applet Demos" menu item. The graphic below depicts this process.

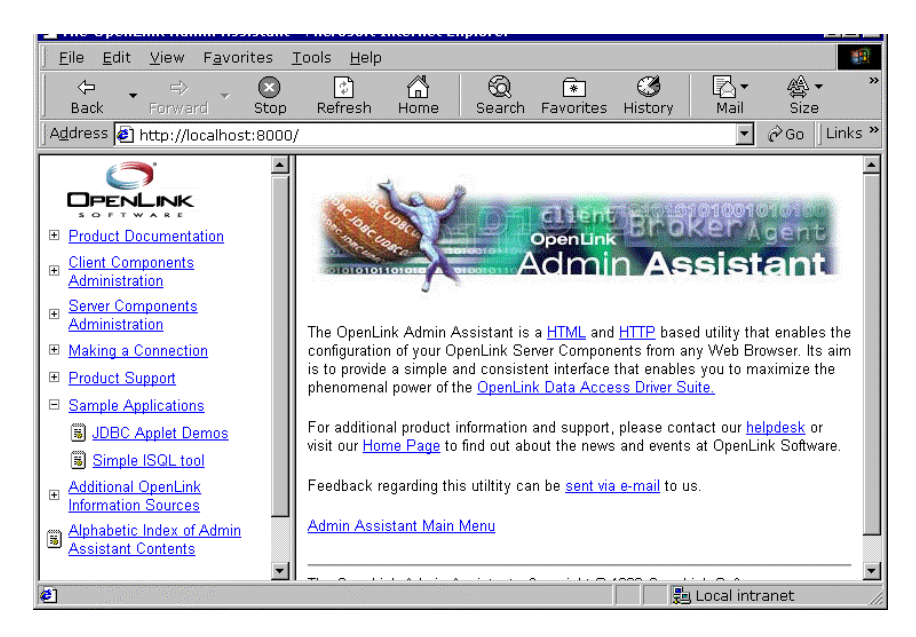

- 5. Click on the hyperlink that reads "Applet demonstration with OpenLink Software JDBC Scrollable Cursor RowSet Extensions"
- 6. Use the Applet's File->Set Connection URL menu item set a URL pointing to an ODBC or UDBC DSN. If uncertain follows the instructions laid out in the section covering OpenLink JDBC URL formats which shows you how to construct Type 1, 2, and 3 URL formats for your OpenLink Drivers for JDBC. This applet will run with non OpenLink Drivers for JDBC but you will need to obtain URL construction information from the relevant driver vendor.

The screen shot below depicts the URL construction dialog presented:

| Connection                                  |    | ×      |  |
|---------------------------------------------|----|--------|--|
|                                             |    |        |  |
|                                             |    |        |  |
| Connection URL :                            |    |        |  |
| idbc:openlink://localhost/DSN=WebRowSetDemo |    |        |  |
|                                             | ОК | Cancel |  |
|                                             |    |        |  |
|                                             |    |        |  |
| Warning: Applet Window                      | ,  | ÷      |  |

7. Enter a valid SQL statement for the backend database that you are connecting to via JDBC and then click on the "Query" button. The screen shot below depicts this process:

| 😅 JDBC Scrollable Cursor RowSet Demo 📃 🖸 🛛                       |                   |                    |                  |          |
|------------------------------------------------------------------|-------------------|--------------------|------------------|----------|
| File                                                             |                   |                    |                  |          |
| SELECT Cust-Num, Country, Name, Address, City from Clustomer Que |                   |                    |                  |          |
|                                                                  |                   |                    |                  |          |
| Cust-Num                                                         | Country           | Name               | Address          | City     |
|                                                                  |                   |                    |                  | -        |
| 1                                                                | USA               | Lift Line Skiing   | 276 North Street | Boston   |
|                                                                  |                   |                    |                  |          |
| 2                                                                | Finland           | Urpon Frisbee      | Rattipolku 3     | Valkeala |
|                                                                  |                   |                    | · ·              |          |
|                                                                  | 1104              |                    |                  |          |
| 3                                                                | USA               | Hoops Lroquet Lo.  | Suite 415        | Hingham  |
|                                                                  |                   |                    |                  |          |
| 4                                                                | United Kingdom    | Go Fishing Ltd     | Unit 2           | Harrow   |
|                                                                  |                   |                    |                  |          |
| 5                                                                | USA               | Match Point Tennis | 66 Homer Ave     | Como     |
|                                                                  |                   |                    |                  |          |
| 1                                                                | 1                 | 1                  | 1                | I        |
| First                                                            | t Prior Next Last | Delete Refresh Lo  | ck Unlock Add U  | Ipdate   |
| Get Bookmark Set Bookmark Go To 1                                |                   |                    |                  |          |
| Done.                                                            |                   |                    |                  |          |
| ,<br>Warning: Applet Windo                                       | W                 |                    |                  |          |

8. JDBC 1.1 functionality provides Forward-Only as opposed to Bi-Directional Resultset Scrolling, JDBC 2.0 provides Scrollable Resultsets but does not provide Bookmarking or Attached RowSets (transient RowSets located in the same process space as the ResultSet). OpenLink's Scrollable Resultset Extensions for JDBC address these issues irrespective of JDBC version. As a result this applet has an additional set of Resultset Navigation buttons when compared to the basic JDBC 2.0 Applet in the prior section, the buttons are: "First", "Next", "Prior", "Last", "Lock", "Unlock", "Add", "Update", "Get Bookmark", "Set Bookmark", "and Go To". The existence of transient RowSets due to Bi-directional Scrollable Resultsets (or Cursors) in JDBC 2.0 is more than likely presumed to exist by end-users and developers alike, it is important that you take note of this before embarking upon JDBC 2.0 application development or product selection. Each of the buttons in the Applet demo is explained below so as to assist in the understanding of these matters:

First - takes you to first RowSet in the Resultset

Next - takes you to the next RowSet in the Resultset from your current position

Prior - takes you to the previous RowSet in the Resultset from your current position

Last - takes you to the last RowSet in the Resultset

Lock - locks the current RowSet

Unlock - unlocks the current RowSet

Add - add a new record to database

Update - change current record with the current RowSet of

Delete - remove current record from within the current RowSet from the database

Get Bookmark - mark current RowSet within Resultset for future revisit

Set Bookmark - revisit previous marked RowSet position in current ResultSet

Go To - go directly to a specific record number within the current ResultSet

Refresh - Reopen current resultset

#### **JDBC compliant Application Demos**

All the JDBC compliant Applet demos described in the previous sections have also been implemented as JDBC compliant Applications Demos, you can run these programs in a number of ways depending on operating system hosting your Java Virtual Machine.

Windows 95/98/NT/200

- 1. Click on your Windows Start Menu Button
- 2. Select the "OpenLink Data Access Drivers" Start Menu Group
- 3. Locate the "JDBC Samples" Menu Item
- 4. Choose from the list of JDBC Applications presented

Linux or UNIX

- 1. Move into your OpenLink base installation directory
- 2. The move to the following directory listing output maps out the location of the various JDBC Application demos by Java Virtual Machine version:

JDBC/jdk1.0.2/Applications: JDBCDemo RowSetDemo ScrollDemo

JDBC/jdk1.0.2/Applications/JDBCDemo: DialogConnection.class JDBCDemo.class DialogConnection.java JDBCDemo.java

JDBC/jdk1.0.2/Applications/RowSetDemo: DataTextField.class DialogConnection.java readme.txt DataTextField.java RowSetDemo.class DialogConnection.class RowSetDemo.java

JDBC/jdkl.0.2/Applications/ScrollDemo: DialogConnection.class ScrollDemo.class readme.txt DialogConnection.java ScrollDemo.java

JDBC/jdk1.1.x/Applications: JDBCDemo RowSetDemo ScrollDemo

JDBC/jdk1.1.x/Applications/JDBCDemo: DialogConnection.class JDBCDemo.class DialogConnection.java JDBCDemo.java

JDBC/jdkl.l.x/Applications/RowSetDemo: DataTextField.class DialogConnection.java readme.txt DataTextField.java RowSetDemo.class DialogConnection.class RowSetDemo.java

JDBC/jdkl.1.x/Applications/ScrollDemo: DialogConnection.class ScrollDemo.class readme.txt DialogConnection.java ScrollDemo.java

JDBC/jdk1.2.x/Applications: JDBCDemo RowSetDemo ScrollDemo2

JDBC/jdk1.2.x/Applications/JDBCDemo: DialogConnection.class JDBCDemo.class DialogConnection.java JDBCDemo.java

JDBC/jdkl.2.x/Applications/RowSetDemo: DataTextField.class DialogConnection.java readme.txt DataTextField.java RowSetDemo.class DialogConnection.class RowSetDemo.java

JDBC/jdkl.2.x/Applications/ScrollDemo: DialogConnection.class ScrollDemo.class readme.txt DialogConnection.java ScrollDemo.java

JDBC/jdk1.2.x/Applications/ScrollDemo2:

```
DialogConnection.class ScrollDemo2.class
DialogConnection.java ScrollDemo2.java
```

3. Move into the appropriate directory and then execute the following command:

java <classname>

where "<classname>" represents the JDBC class file hosting your JDBC application demo. For instance if you wanted to run the "RowSetDemo" JDBC application you would type the following:

java RowSetDemo

# **Important Multi-User JDBC Solution Development & Utilization Issues**

#### Sensitivity To Changes In Underlying Database

It is extremely important to application developers and end-users alike to understand the degree to which the Resultsets presented to them by a JDBC solution are actually sensitive to underlying changes in the source database. JDBC 1.1 not only fails to provide you with Bi-directional Resultset Scrolling, it also presents what is basically a snapshot of the data in your database at the time a JDBC query is executed. This has the effect of increasing Multi-User JDBC solution development complexity or limiting the functionality and usability of JDBC by end-users.

Sensitive to changes in underlying database takes many forms, this includes: Static, KeySet, Dynamic, and Mixed modes of sensitivity.

Static - same as basic JDBC, records scrolling occurs over a database snapshot and is insensitive to underlying change by other users

**KeySet** - JDBC resultset records scroll over a set of record identifiers uniquely identifying records in the underlying database, this type of scrolling is sensitive to changes is those records with identifiers at the time of query execution. This form of scrolling is insensitive to record record additions or deletions.

**Dynamic** - JDBC resultset records scroll over a set of record identifiers uniquely identifying records in the underlying database, these unique identifiers are recreated before each RowSet traversal (collection of resultset records used as scrolling marker or sliding window or Cursor), rather than once at query execution time. This type of scrolling is sensitive to all changes in the underlying database but may introduce a performance penalties depending on the size of RowSets and available network bandwidth.

**Mixed** - JDBC resultset records scroll over a set of record identifiers uniquely identifying records in the underlying database, these unique identifiers are created to a limited size (known as the KeySet Size) at query execution time, only when RowSet traversal goes beyond the existing set of unique row identifiers is another collection of unique identifiers assembled. This type of scrolling is sensitive to all changes in the underlying database, but insensitive to Additions or Deletions affecting records in the current RowSet scrolling across a current KeySet, once KeySet boundaries are crossed Insertions or Deletions are recognized. This mode of sensitivity provides increased performance and the expense of reduced sensitivity.

#### **Concurrency Control**

In addition to being sensitive to changes in the underlying database, Multi-User applications need to be able to protect users and application processes from the effects of one another when the same record or collection of records are being manipulated at the same time. The process by which these issue are addressed is known as Concurrency Control.

Concurrency control occurs in one of two ways, Optimistic or Pessimistic control.

**Optimistic Concurrency Control** - presumes that probability and frequency of multiple users and processes instigating changes to the same database records is low. As result when an end-user or process attempts to change records it first of all determines if the record values at the point of change are still the same as what they were at the time of retrieval. If they are unchanged at the point of change then the change occurs otherwise the change process is rejected and then re-attempted. Although this reduces concurrent user latency, it does have the knock on effect of reducing data integrity if changes rejections aren't managed carefully.

**Pessimistic Concurrency Control** - presumes that the probability and frequency of multiple user processing and instigating changes to the same records is high. As a result an end-user or process attempts to changes records it first of all secures Exclusive Locks on the records in question, performs the changes, and then releases the locks. Although this increases and preserves data integrity it does introduce concurrent use latency , which is perceived as performance degradation by the end-user or application developer.

**OpenLink's Scrollable ResultSet** and RowSet extensions for JDBC all the Multi-User JDBC solution issues raised in this section, our bundled and live online demonstrations enable you to evaluate this for yourself and ultimately make a knowledgeable JDBC Driver product and vendor selection.

# **ODBC Client Components For UNIX**

# Introduction

ODBC stands for Open Database Connectivity, it is a data access API implementation from Microsoft that conforms to the X/Open SQL CLI specification. ODBC links ODBC compliant applications to ODBC Drivers via the ODBC Driver Manager.

ODBC Driver Manager does exist in various forms under UNIX, but the definitive Driver Manager for UNIX is known as the "iODBC Driver Manager". Additional information regarding iODBC can be obtained from: http://www.openlinksw.com/iodbc .

The OpenLink ODBC Client Components for UNIX comprise the following :

- iODBC Driver Manager A shared library that links ODBC applications to ODBC Drivers
- Generic ODBC Driver A shared library (the file "libODBC.so") that provides database connectivity and data access services to ODBC based clients (these are applications written using the iODBC SDK)
- Sample ODBC Application A simple program that can be used to verify your ODBC installation and working environment.

# Installation

The OpenLink ODBC Client Components for UNIX are contained within the "odbc\_sv.tz" compressed TAR archive file. This file is automatically presented to you via the OpenLink Software Download wizard when you enter UNIX as you client operating system.

The steps that follow describe the installation process:

Move the files "install.sh" and "oplrqb.taz" to an installation directory of your choice

1. Type in one of the following command s to extract the contents of the file "odbc\_sv.taz":

#### sh install.sh

or

install.sh

or

#### ./install.sh

2. Setup your operating environment by executing the command: . **openlink.sh**, you can also place the following entry in your ".profile" file:

#### . openlink.sh

3. Proceed to the configuration stage of this process.

# Configuration

The main configuration activity involves setting up logical references to the actual backend database engines that you wish to access via your UNIX based ODBC Driver. These local references are called Universal Data Source Names (UDSNs) and they are responsible for linking ODBC clients with actual OpenLink Data Access Drivers.

The OpenLink Admin Assistant is a Server Based HTML utility that enables you to manage UDSNs via your Web Browser. This utility provides wizards and a forms based user interfaces for performing its tasks.

# Setting Up ODBC Data Sources

In the sections that follow, a step by guide and illustrative screen shots are used to demonstrate both approaches to setting up ODBC DSNs.

In the examples below lets presume that we are trying to create a UNIX based ODBC DSN on our machine called "opllinux" that will connect us to a Microsoft SQL Database on a Windows 95/98/NT Server. The critical database connection and network information for this setup (aka connection attributes) are as follows:

Network Alias of a Windows 95/98/NT/2000 Server machine (typically your application server) running OpenLink Server Components: "ntappserver"

Network Alias of a Windows 95/98/NT/2000 Server machine running Microsoft SQL Server: "pluto"

Microsoft SQL Server Database Name: "pubs"

# **Wizard Based Data Source Management**

- 1. Open up your Internet Browser and then enter the following URL: http://localhost:8000/ (note the OpenLink Web Assistant listens at port 8000 by default, this value is set at installation time).
- 2. Expand the menu by clicking on the "Client Components Administration", then "Data Source Name Configuration", and "Edit Data Sources by Wizard".

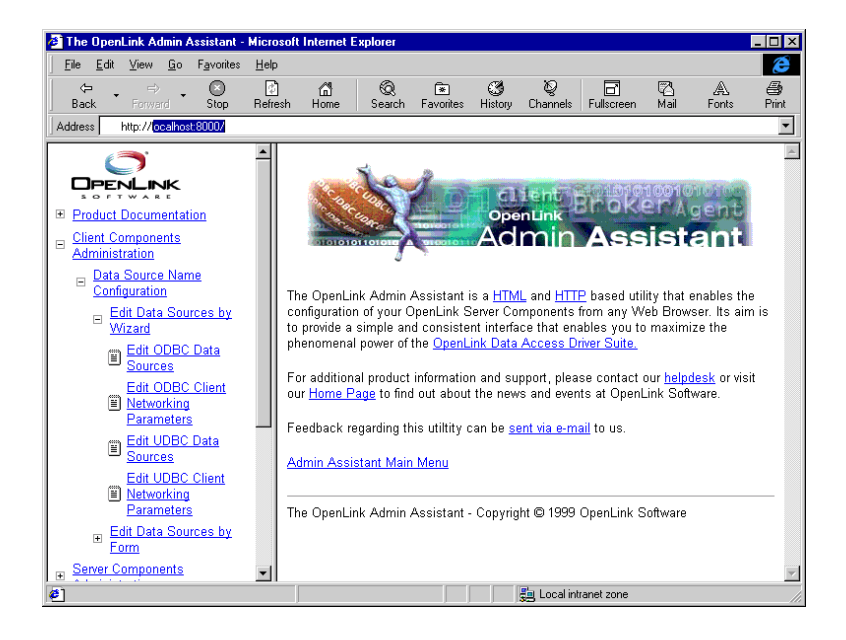

- 3. Click on the "Edit ODBC Data Sources" hyperlink, this takes you into the actual ODBC Data Source configuration wizard.
- 4. Click the "Add" button to commence the process of creating a new ODBC DSN, the wizard presents you with a list of ODBC Drivers installed on your system, select the driver identified as "OpenLink Generic ODBC" Driver and then click on the "Next" button.

| Select ODBC Data S | Source Driver - Microsoft Internet Explore<br>Select the driver type that you want to us | er 💶 🗆 🗙    |
|--------------------|------------------------------------------------------------------------------------------|-------------|
| <u>त्रिक</u>       | OpenLink Generic ODBC Driver                                                             |             |
|                    |                                                                                          | Next > Exit |

5. Enter values into the "Name" and "Description" fields as follows:

"Name" - enter values that uniquely identify the DSN being created, our example uses the name "SQL Server on NT" to indicate that this DSN will be connecting you to a SQL Server database on an NT server.

"Description" - enter values that provide additional information that helps in describing the purpose of the DSN that you are creating.

Once completed click on the "Next" button.

| 🖉 Add ODBC Data So   | 🖻 Add ODBC Data Source 1/6 - Microsoft Internet Explorer 📃 🗖 🖻                                               |                       |  |  |  |
|----------------------|----------------------------------------------------------------------------------------------------|-----------------------|--|--|--|
|                      | This Setup Wizard will help you create an ODBC data s<br>you can use to connect to your OpenLink Server Comp | ource that<br>onents. |  |  |  |
| 23 AC 13 AC LIDAC OF | Name: SQL Server on NT                                                                                       |                       |  |  |  |
|                      | What name do you want to use to refer to this data sou                                                       | rce?                  |  |  |  |
| 5                    | Comment: Connection to Remote Server DB                                                                      |                       |  |  |  |
| নন্দ্র কিন্তু        | How do you want to describe this data source?                                                                |                       |  |  |  |
|                      | Next >                                                                                                    | Exit                  |  |  |  |
|                      |                                                                                                    |                       |  |  |  |

6. Enter values into the "Type", "Hostname", and "Server Options" fields as follows:

"Domain Type" - enter a value that identifies the type of OpenLink Agent that will serve your ODBC client.

"Hostname" - enter a value that identifies the server machine running your OpenLink Server Components.

"Server Options" field - This field is only relevant when connecting to a "Progress" agent, this holds Progress session startup parameters such as -TM, -TB, -e, -I etc... You rarely need to enter these values on the client as they are best managed on the server within the OpenLink Session Rules Book.

| 🖉 Add ODBC Data Sc             | ource 2/6 - Microso                    | oft Internet Explorer                                                   |
|--------------------------------|----------------------------------------|-------------------------------------------------------------------------|
|                                | Domain:                                | SQLServer 7 💌                                                           |
|                                | Select the type of<br>the server.      | Openlink Database Agent you want to use on                              |
| Concuration of the Concurrence | Hostname:                              | ntappserver                                                             |
|                                | Which host mach<br>specify either a va | ine do you want to connect to? (You can<br>alid name or an IP address.) |
|                                | Server Options:                        |                                                                         |
| নন্দ্র ন                       | What database as<br>doubt, leave this  | gent options do you want to specify? (If in<br>blank)                   |
|                                |                                        | <back next=""> Exit</back>                                              |
|                                |                                        |                                                                         |

7. Enter values into the "Database", "Option", and "Server Options" fields as follows:

"Database Name" - enter the name of an actual SQL Server database, in this case our example uses the database "pubs"

"Database Server"- enter database server connection values for the database that your are connecting to, in this case enter valid SQL Server database server connection values (where "-s pluto" represent an actual SQL Server instance currently available on your network).

"User ID" - enter a valid username for the database that you are connecting to, you can leave this blank and be prompted for values at actual database connect time.

Click on the "Next" button.

| 🚈 Add ODBC Data Source 3/6 - Microsoft Internet Explorer 📃 🔲 🗙                                                                                                    |  |  |  |  |  |
|----------------------------------------------------------------------------------------------------|--|--|--|--|--|
| Add ODBC Data Source 3/6 - Microsoft Internet Explorer         Image: Database Name:         pubs         Which default database do you want to use?         Database Server:         -s pluto |  |  |  |  |  |
| (Optional) Database options such as Network Alias or Identifier<br>for DB specific link to Remote Database Server.<br>Username:                                                                |  |  |  |  |  |
| What default user name do you want to login to the database with? (This can be left blank for most cases.)                                                                                     |  |  |  |  |  |
| <pre> Back Next&gt; Exit</pre>                                                                                                    |  |  |  |  |  |

8. Enter values into the "Read-only connection" and "Fetch buffer size" fields as follows:

"Read-only connection" - check this box if you require a read only session.

"Fetch Buffer Size" - enter a value that represents the number of records that you would like your ODBC driver to retrieve during each network hop. A network hop represents the number of times your OpenLink ODBC send a message across the network to retrieve records from your remote database server. The feature can be used to improve ODBC record retrieval performance.

Once completed click on the "Next" button.

| 🖉 Add ODBC Data So | urce 4/6 - Microsoft Internet Explorer                                                                                                    | <u>_ [] ×</u>                                                                                                    |
|--------------------|----------------------------------------------------------------------------------------------------|----------------------------------------------------------------------------------------------------|
|                    | Read-only connection:<br>Do you want this data source to be read<br>database to read-only, users or applicat<br>data source cannot change the data in the<br>Fetch buffer size:<br>How many rows or resultset data do you<br>from the server each time? (Specifying a<br>reduce the number of total network accel<br>longer. | Conly? (If you set this<br>ions connecting with this<br>he database)<br>99<br>u want the client to fetch<br>higher number here will<br>issees, but fetch will take |
|                    | < Bac                                                                                                    | ck Next > Exit                                                                                                    |

9. You have now completed entering all the values that make up your new ODBC DSN, these values are collectively known as your ODBC DSN Attributes. Click on the "Save" button in order to store these values permanently on your hard disk.

| Add ODBC Data Source 5/6                         | - Microsoft Internet                        | t Explorer 📃 🗆 🗙        |
|--------------------------------------------------|---------------------------------------------|-------------------------|
|                                                  |                                             |                         |
| Datasource                                       | Database                                    | e                       |
| Name: SQL Server on N                            | T Name:                                     | pubs                    |
| Comment: Connection to Re                        | mote Se Server:                             | -s pluto                |
|                                                  | Usernam                                     | le:                     |
| OpenLink Server                                  |                                             |                         |
| Domain: SQLServer 7                              | • Others                                    |                         |
| Hostname: ntappserver                            | Read onl                                    | 1y: 🗖                   |
| Options:                                         | Fetchbut                                    | ffer size: 99           |
|                                                  |                                             |                         |
| All the information for<br>You may modify any fi | the Data Source has<br>elds hefore pressing | been collected.<br>Save |
| 7.20 I I I I I I I I I I I I I I I I I I I       | Property                                    |                         |
|                                                  | < Ba                                        | ick Save Exit           |
|                                                  |                                             |                         |
|                                                  |                                             |                         |

10. Click on the "Test this DSN" button, this enables you test and verify usability of the new ODBC DSN that you have created.

| 🖉 Done page - Micros | oft Internet Explorer                                                                                                    |
|----------------------|----------------------------------------------------------------------------------------------------|
|                      | This Setup Wizard has now saved your Data Source.<br>You could test this Data Source now, to verify that you can make<br>a connection, and perform SQL statements. |
|                      | Test this DSN Finish                                                                                                    |

11. Click the "Test" button to actually commence the ODBC DSN Test process, you will be presented with dialogs that indicate success or failure at the end of this process.

| 🕗 ODBC Test - Microsoft Internet Explorer 💶 💌 |                  |  |  |  |  |
|-----------------------------------------------|------------------|--|--|--|--|
| Test ODBC                                     |                  |  |  |  |  |
| DSN Name:                                     | SQL Server on NT |  |  |  |  |
| User ID:                                      | sa               |  |  |  |  |
| Password:                                     |                  |  |  |  |  |
| Test                                          | Reset Cancel     |  |  |  |  |

12. Click on the "exit" button to exit the ODBC DSN configuration wizard

# Form Based Data Source Management

The OpenLink Admin assistant also allows the more experience OpenLink ODBC user to manage ODBC DSNs via a forms based interface. Like the wizard based approach this is done entirely from within your browser. In the sections that follow, a step by guide and illustrative screen shots are used to demonstrate the process of creating the same ODBC DSN created in the prior section using the Wizard approach.

1. Enter the following URL into your Web Browser (if the Admin Assistant isn't already initialized): http://localhost:8000 You will be presented with a screen similar to the one below. Notice that the "Client Component Administration", "Data Source Names Configuration" and "Edit Data Sources By Form" hyperlinks have been expanded.

Click on the "Edit ODBC Data Sources" hyperlink to commence the process of creating a new ODBC DSN.

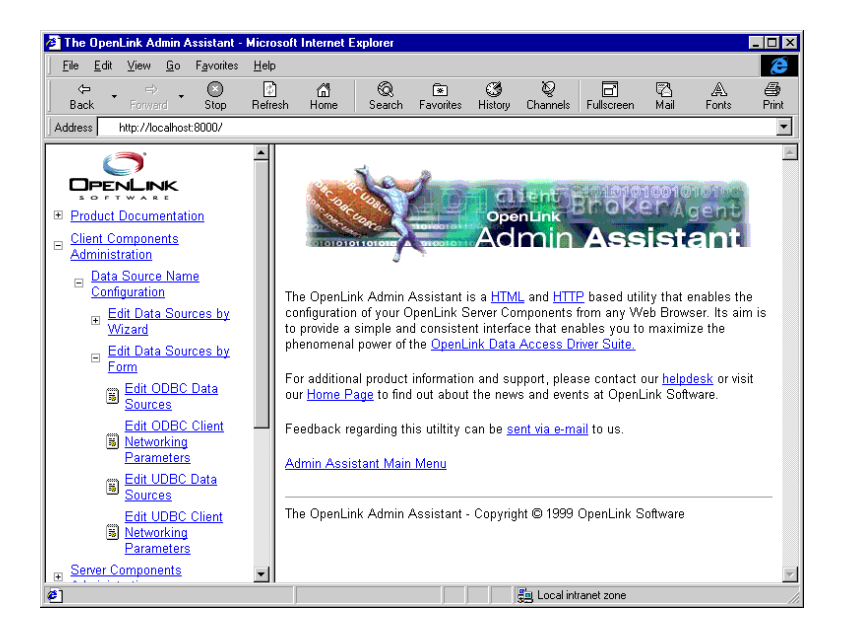

On the right side of the Admin Assistant pane is your start page for configuring ODBC DSNs using the Forms approach. This
page presents to you a list of currently configures ODBC DSNs on the machine "opllinux" (your UNIX client for this exercise).
Click the "Add" hyperlink in the Action Column

| 🏄 The OpenLink Admin Assistant - M                                    | licrosoft Internet E                | xplorer                                                                                                    |                                         |                                        |                          | _ 🗆 × |
|-----------------------------------------------------------------------|-------------------------------------|----------------------------------------------------------------------------------------------------|-----------------------------------------|----------------------------------------|--------------------------|-------|
| <u>File E</u> dit <u>V</u> iew <u>G</u> o F <u>a</u> vorites <u>I</u> | <u>H</u> elp                        |                                                                                                    |                                         |                                        |                          | æ     |
|                                                                       |                                     | Q 🖻                                                                                                    | ی ک                                     |                                        | A                        |       |
| Addree Back to The OpenLink Admin Assist                              | tant                                | Search Pavoilles                                                                                                    | HISTORY CHARINES                        | ruiscieen mai                          | FURIS                    | FIRE  |
|                                                                       | •                                   |                                                                                                    |                                         |                                        |                          | -     |
|                                                                       | ODBC                                | Data Sourc                                                                                                    | e Names L                               | ist (DSN)                              |                          |       |
| Client Components     Administration                                  | The table be<br>Data Source         | elow presents a list<br>e Names. Use the (                                                                                                    | of currently define<br>ODBC Wizard to e | d Openlink Multi<br>edit other DSN t   | . Tier ODBC<br>ypes.     |       |
| □ Data Source Name<br>Configuration<br>Edit Data Sources by<br>Wizard | ODBC Dat<br>Access Driv<br>UDBC jOI | ODBC Data Source Names provide a logical link between your OpenLink Data<br>Access Driver's client application, OpenLink Data Access Driver's (IDBC, |                                         |                                        |                          |       |
| ⊟ Edit Data Sources by<br>Form<br>Edit ODBC Data<br>Sources           | Note: These<br>DSN's or F           | Note: These are all System DSN's. The Admin Assistant doesn't support User<br>DSN's or File DSN's at this moment.                                    |                                         |                                        |                          |       |
| Edit ODBC Client                                                      | DSN                                 |                                                                                                    | Driver                                  |                                        | Action                   |       |
| Parameters<br>Edit UDBC Data                                          | Accesfrom                           | scratch                                                                                                    | Microsoft A<br>(*.mdb)                  | Locess Driver $\underline{\mathbb{E}}$ | <u>dit</u> <u>Remove</u> |       |
| Edit UDBC Client                                                      | Informix 7                          | DGINT                                                                                                    | OpenLink O<br>Bit Driver                | Generic 32                             | <u>dit</u> <u>Remove</u> |       |
| Parameters                                                            |                                     |                                                                                                    |                                         | A                                      | <u>1d</u>                |       |
| Server Components                                                     | <b>_</b>                            |                                                                                                    |                                         |                                        | Į                        | -     |
| ( <b>#</b> )                                                          |                                     |                                                                                                    | 😓 Local int                             | ranet zone                             |                          |       |

3. You are now presented with a table listing that comprises ODBC Drivers installed on your system, move on to the row that identifies the ODBC Driver that you will be creating your DSN for, then click on the "New" hyperlink.

| 🖉 The OpenLink Admin Assistant -                                 | Micros       | oft Internet E | xplorer     |                  |               |               |              |           |            | _ 🗆 × |
|------------------------------------------------------------------|--------------|----------------|-------------|------------------|---------------|---------------|--------------|-----------|------------|-------|
| _ <u>File_E</u> dit_ <u>V</u> iew_ <u>G</u> o_F <u>a</u> vorites | <u>H</u> elp |                |             |                  |               |               |              |           |            | æ     |
| Back Forward Stop                                                | 😰<br>Refres  | කී<br>h Home   | ©<br>Search | Image: Favorites | ()<br>History | ©<br>Channels | Fullscreen   | 🖓<br>Mail | A<br>Fonts | Print |
| Address http://localhost:8000/                                   |              |                |             |                  |               |               |              |           |            | -     |
|                                                                  | -            | ODBC           | Data        | Sourc            | e Dr          | iver L        | ist          |           |            |       |
| Product Documentation                                            |              | Driver Ty      | ре          |                  |               |               | Templa       | te        | Action     |       |
| Client Components                                                |              | OpenLink       | Generic 3   | 32 Bit Driv      | 7er           |               | MT           |           | New        |       |
| Administration                                                   |              |                |             |                  |               |               |              |           |            |       |
| Data Source Name<br>Configuration                                |              | ODBC Dat       | a Source    | Names L          | ist           |               |              |           |            |       |
| Edit Data Sources by<br>Wizard                                   |              | Adding Assi    | stant ivia  | II IVICIIU       |               |               |              |           |            |       |
| Edit Data Sources by<br>Form                                     |              | The OpenLin    | k Admin A   | .ssistant - C    | opyright      | © 1999 Op     | enLink Softw | are       |            |       |
| Edit ODBC Data<br>Sources                                        |              |                |             |                  |               |               |              |           |            |       |
| Edit ODBC Client<br>Networking<br>Parameters                     |              |                |             |                  |               |               |              |           |            |       |
| Edit UDBC Data<br>Sources                                        |              |                |             |                  |               |               |              |           |            |       |
| Edit UDBC Client<br><u>Networking</u><br>Parameters              |              |                |             |                  |               |               |              |           |            |       |
| Berver Components                                                | -            |                |             |                  |               |               |              |           |            | -     |
| é                                                                |              |                |             |                  |               | 遺 Local int   | ranet zone   |           |            |       |

4. Enter values into the fields presented on the ODBC DSN form as follows:

"Name" - enter values that uniquely identify the DSN being created, our example uses the name "SQL Server on NT" to indicate that this DSN will be connecting you to a SQL Server database on an NT server.

"Description" - enter values that provide additional information that helps in describing the purpose of the DSN that you are creating.

"UserName" - enter a valid username for the database that you are connecting to, you can leave this blank and be prompted for values at actual database connect time.

"Password" - enter a default password to use, in most cases leave this blank and be prompted for values at actual database connect time.

"Database Name" - enter the name of an actual SQL Server database, in this case our example uses the database "pubs"

"Read-only connection" - check this box if you require a read only session.

"No Login Dialog Box" - check this box if you do not to be prompted by your ODBC Driver for username and password dialog box at connect time.

"Database Server"- enter database server connection values for the database that your are connecting to, in this case enter valid SQL Server database server connection values (where "-s pluto" represent an actual SQL Server instance currently available on your network).

"Server Options" field - This field is only relevant when connecting to a "Progress" agent, this holds Progress session startup parameters such as -TM, -TB, -e, -I etc... You rarely need to enter these values on the client as they are best managed on the server within the OpenLink Session Rules Book.

"Server Type" - enter a value that identifies the type of OpenLink Agent that will serve your ODBC client.

"Hostname" - enter a value that identifies the server machine running your OpenLink Server Components.

"Row Buffer Size" - enter a value that represents the number of records that you would like your ODBC driver to retrieve during each network hop. A network hop represents the number of times your OpenLink ODBC send a message across the network to retrieve records from your remote database server. The feature can be used to improve ODBC record retrieval performance.

Note: The screen shot below is a snapshot of the ODBC DSN for, click on the right-hand scroll bar to see all the fields described above.

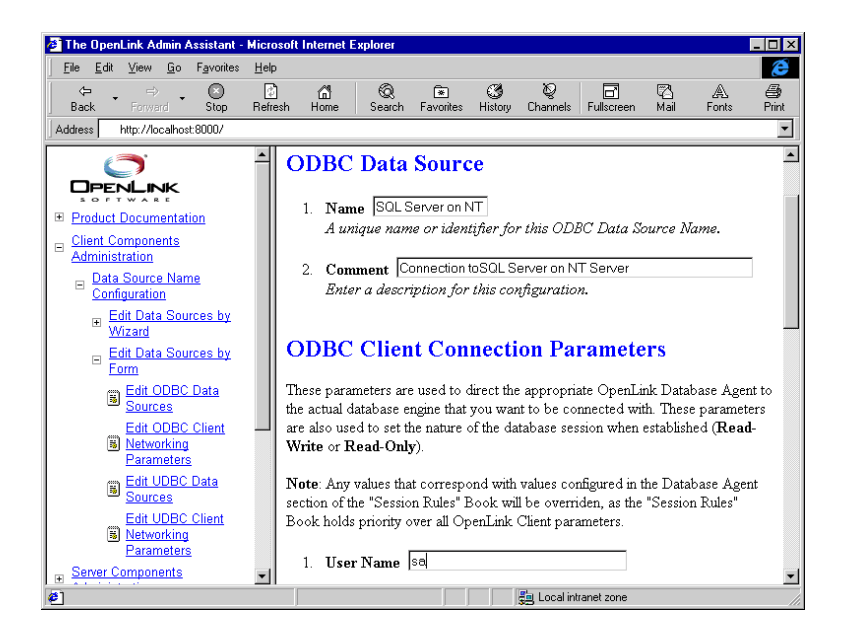

5. Click on the "Add" button at the foot of the page to complete the creation of your new ODBC DSN

### **ODBC Driver Session Settings**

A number of configuration session parameters are available to adminstrators of OpenLink ODBC Drivers, these parameters can be managed via the Web Browser based Admin Assistant or by manually editing the file "udbc.ini" situated in the "bin" sub-directory of your OpenLink installation directory. These parameter enable you tailor the behaviour of your ODBC Drivers for UNIX in line with the requirements of your ODBC based soultions and any general infrastructural requirements that you may have.

The list of configurable session parameters and their descriptions are as follows:

| Parameter | Default<br>Value | Description |
|-----------|------------------|-------------|
|           |                  |             |

| BrokerTimeout  | 30    | The time (in secs) that the OpenLink ODBC client application will wait for the OpenLink Request Broker to accept or reject a database connection.                                                                                                    |
|----------------|-------|----------------------------------------------------------------------------------------------------|
| ReceiveTimeout | 60    | The time (in secs) that the OpenLink ODBC client will wait for an ODBC request to be completed.                                                                                                    |
| RetryTimeout   | 5     | The amount of wait time (in secs) before the OpenLink ODBC client attempts to re-<br>execute a failed call. After each attempt this value is doubled.<br>The life time of this value never exceeds the BrokerTimeout during intial connection<br>establishment, and never exceeds the ReceiveTimeout when sessions have been<br>established. |
| SendSize       | 4096  | The size (in kilobytes) of the OpenLink ODBC client's outward bound message packets.                                                                                                    |
| ReceiveSize    | 16000 | The size (in kilobytes) of the OpenLink ODBC client's server bound message packets.                                                                                                    |
| DebugFile      | empty | When this variable contains a valid file and path reference, all ODBC API calls will be logged and stored in the file name referenced.                                                                                                    |

# **Sample Application**

OpenLink also provides a sample ODBC based dynamic SQL application that enables you verify usability of your ODBC installation. The sample application is situated within the "samples" sub-directory below your OpenLink installation directory. The ODBC sample application is called "odbctest".

# Using Sample ODBC Application

The following steps guide you through the process of successfully utilising this sample application. This exercise presumes that we are connecting to a DSN called "SQL Server on NT", which connects us to a remote SQL Server Database hosted on a machine called "pluto" via the OpenLink Server components on an Windows 95/98/NT/2000 application server called "ntappserver".

- 1. Ensure that your OpenLink Request Broker is up and running on the machine "ntappserver" (you can quickly confirm this by opening up your browser and entering the following URL: http://ntappserver:8000 )
- 2. At your UNIX command prompt type in the following command:

### odbctest

- 3. Enter a full or partial ODBC connect string at the ODBC applications command prompt, some examples are listed below:
  - for a list of DSNs on your system enter "?"
  - to connect to the DSN called "SQL Server on NT" type (this is a partial connect string): DSN=SQL Server On NT

 to enter a username and a blank password combination along with the DSN type (this is a partial connect string only becuase we have a seperate server hosting the OpenLink Server and Microsoft SQL Server components): DSN=SQL Server on NT;UID=sa;PWD=

- to enter a directive that instructs the OpenLink Server components to connect to the remote SQL Server hosted on the machine called "pluto", type the following (this is a full connect string for this particular scenario): DSN=SQL Server on NT;UID=sa;PWD=;OPTIONS=-s pluto

4. If step 4 is successful you are now ready to execute SQL interactively against your remote database, to do this enter the following SQL command:

### select \* from authors

5. To quit this application type in "exit" at the SQL command line prompt.

# **UDBC Client Components For UNIX**

# Introduction

UDBC stands for Universal Database Connectivity, it is a data access API implementation from OpenLink Software that conforms to the X/Open SQL CLI specification. Unlike the Open Database Connectivity (ODBC) specification UDBC does not include a separate Driver Manager Component, instead it provides you with direct connectivity to backend databases. In some quarters UDBC is actually seen as a Generic Native API to backend databases that adhere to the X/Open SQL CLI specification.

ODBC and UDBC share identical APIs, thus applications that are written to either specification are guaranteed a high degree of compatibility.

The UDBC Client Components for UNIX comprise the following :

Generic UDBC Driver - A shared library (the file "libudbc.so") that provides database connectivity and data access services to UDBC based clients (these are applications written using the UDBC SDK)

Sample UDBC Application - A simple program that can be used to verify your UDBC installation and working environment.

# Installation

The OpenLink UDBC Client Components for UNIX are contained within the "udbc\_sv.tz" compressed TAR archive file. This file is automatically presented to you via the OpenLink Software Download wizard when you enter UNIX as your client operating system.

The steps that follow describe the installation process:

- 1. Move the files "install.sh" and "oplrqb.taz" to an installation directory of your choice
- 2. Type in one of the following command s to extract the contents of the file "udbc\_sv.taz":

```
sh install.sh
or
install.sh
or
./install.sh
```

- 3. Setup your operating environment by executing the command: . openlink.sh, you can also place the following entry in your ".profile" file:
  - . openlink.sh
- 4. Proceed to the configuration stage of this process.

# Configuration

The main configuration activity involves setting up logical references to the actual backend database engines that you wish to access via your UNIX based UDBC Driver. These local references are called Universal Data Source Names (UDSNs) and they are responsible for linking UDBC clients with actual OpenLink Data Access Drivers.

The OpenLink Admin Assistant is a Server Based HTML utility that enables you to manage UDSNs via your Web Browser. This utility provides wizards and a forms based user interfaces for performing its tasks.

# Setting Up UDBC Data Sources

In the sections that follow, a step-by guide and illustrative screen shots are used to demonstrate both approaches to setting up UDSNs.

In the examples below lets presume that we are trying to create a UNIX based UDSN that will connect us to a Microsoft SQL Database on a Windows 95/98/NT/2000 Server. The critical database connection and network information for this setup (aka

connection attributes) are as follows:

Network alias of Windows 95/98/NT/2000 machine running your OpenLink Server components: ntappserver

Network Alias of Server machine running Microsoft SQL Server (also the machine on to which you have installed the OpenLink Server Components for Windows NT): pluto

Microsoft SQL Server Database Name: pubs

#### Wizard Based Data Source Name Management

 Open up your Internet Browser and then enter the following URL: http://localhost:8000/ (note the OpenLink Web Assistant listens at port 8000 by default, this value is set at installation time). Click on the "Client Components Administration" hyperlink to expand this menu option further, then "Data Source Name Configuration" then click on the "Edit Data Sources by Wizard". Now Click the "Edit UDBC Data Sources" hyperlink.

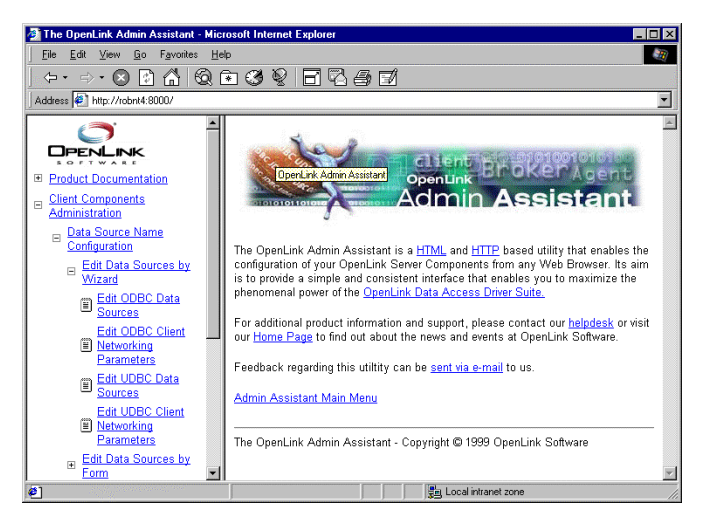

2. You will be presented with the actual UDBC Data Source configuration wizard. Click the "Add" button

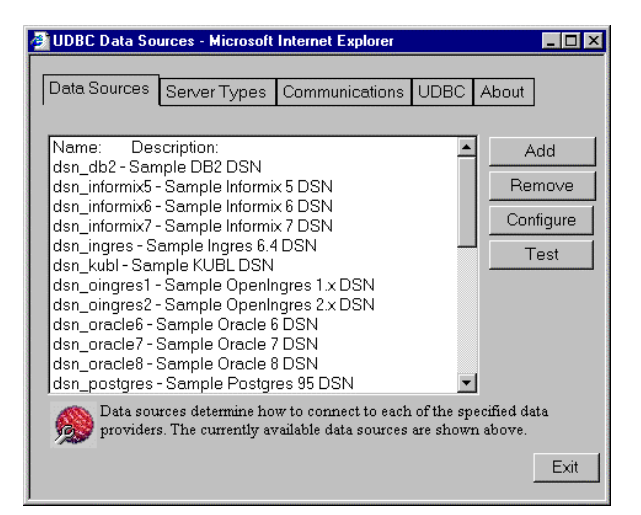

3. Enter values into the "Name" and "Description" fields as follows:

"Name" - enter values that uniquely identify the DSN being created, our example uses the name "SQL Server on NT" to indicate that this DSN will be connecting you to a SQL Server database on an NT server.

"Description" - enter values that provide additional information that helps in describing the purpose of the DSN that you are creating.

Once completed click on the "Next" button.

| Add UDBC Data Sc | urce - Microsoft Internet Explorer                                                                                           |
|------------------|----------------------------------------------------------------------------------------------------|
|                  | This Setup Wizard will help you create a UDBC data source that<br>you can use to connect to your OpenLink Server Components. |
|                  | What name do you want to use to refer to this data source? Name: SQL Server on NT                                            |
| X                | How do you want to describe this data source?<br>Description: Connection to Remote SQL Server D                              |
| - পদার্কার       | Next> Exit                                                                                                    |
|                  |                                                                                                    |

4. Enter values into the "Domain Type", "Hostname", and "Server Options" fields as follows:

"Domain Type" - enter a value that identifies the type of OpenLink Agent that will serve your UDBC client.

"Hostname" - enter a value that identifies the server machine running your OpenLink Server Components.

"Server Options" field - This field is only relevant when connecting to a "Progress" agent, this holds Progress session startup parameters such as -TM, -TB, -e, -I etc... You rarely need to enter these values on the client as they are best managed on the server within the OpenLink Session Rules Book.

| 🚰 Add UDBC Data Sc | ource - Microsoft Internet Explorer                                                                                                    | ] × |
|--------------------|----------------------------------------------------------------------------------------------------|-----|
|                    | What type of Openlink Database Agent do you want to use on<br>the server?<br>Domain Type: SQLServer 6<br>Which host machine do you want to connect to? (You can<br>specify either a valid name or an IP address)<br>Hostname: ntappserver<br>What database agent options do you want to specify? (If in<br>doubt, leave this blank)<br>Server Options:<br><back next=""> Exit</back> |     |

5. Enter values into the "Database Name", "Database Server", and "User ID" fields as follows:

"Database Name" - enter the name of an actual SQL Server database, in this case our example uses the database "pubs"

"Database Server"- enter database server connection values for the database that your are connecting to, in this case enter valid SQL Server database server connection values (where "-s pluto" represent an actual SQL Server instance currently available on your network).

"User ID" - enter a valid username for the database that you are connecting to, you can leave this blank and be prompted for values at actual database connect time.

Click on the "Next" button.

| 👰 Add UDBC Data S | iource - Microsoft Ir                                                                                                    | nternet Explorer                                                 |
|-------------------|----------------------------------------------------------------------------------------------------|------------------------------------------------------------------|
|                   | Webbe abfault abfa<br>Database Name<br>What datubese opti<br>Database Server<br>What default user n<br>with? (This can be l | Abeliably at want to use? // // // // // // // // // // // // // |
|                   | - User ID:                                                                                                    | sa                                                               |
|                   |                                                                                                    | < Back News Exit                                                 |

6. Enter values into the "Read-only connection" and "Fetch buffer size" fields as follows:

"Read-only connection" - check this box if you require a read only session.

"Fetch Buffer Size" - enter a value that represents the number of records that you would like your UDBC driver to retrieve during each network hop. A network hop represents the number of times your OpenLink UDBC sends a message across the network to retrieve records from your remote database server. The feature can be used to improve UDBC record retrieval performance.

Once completed click on the "Next" button.

| 🎒 Add UDBC Data Sc | urce - Microsoft Internet Exp                                                                                                    | olorer                                                                                                    | _ 🗆 ×                                                      |
|--------------------|----------------------------------------------------------------------------------------------------|----------------------------------------------------------------------------------------------------|------------------------------------------------------------|
|                    | Do you want this data source<br>database to read-only, users<br>data source cannot change th<br>Read-only connection:<br>How many rows or resultset o<br>from the server each time? (Sp<br>reduce the number of total ne<br>longer.)<br>Fetch buffer size: | to be read-only? (If you so<br>or applications connecting<br>he data in the database.)<br>data do you want the client<br>pecifying a higher number 1<br>twork accesses, but fetch w<br>30 | et this<br>with this<br>to fetch<br>here will<br>will take |
|                    |                                                                                                    | < Back Next >                                                                                                    | Exit                                                       |

7. You have now completed entering all the values that make up your new UDBC DSN, these values are collectively known as your UDBC DSN Attributes. Click on the "Save" button in order to store these values permanently on your hard disk.

| 🗿 Add UDBC  | Data Source - Microsoft Inte                                    | ernet Explorer                                                            |
|-------------|-----------------------------------------------------------------|---------------------------------------------------------------------------|
| Datasource  |                                                                 | Database                                                                  |
| Name:       | SQL Server on NT                                                | Name: pubs                                                                |
| Description | Connection to Remote S(                                         | Server: -s pluto                                                          |
|             |                                                                 | User ID: sa                                                               |
| Server:     |                                                                 | Others                                                                    |
| Type:       | SQLServer 6 💌                                                   | Read only: 🔲                                                              |
| Hostname:   | ntappserver                                                     | Fetchbuffer size: 30                                                      |
| Options:    |                                                                 |                                                                           |
| Mil You     | the information for the Data Sc<br>may modify any fields before | nurce has been collected.<br>pressing <b>Save</b> .<br>< Back Save Cancel |

8. Click on the "Test this DSN" button, this enables you to test and verify usability of the new UDBC DSN that you have created.

| 🖉 UDBC Data Source | - Microsoft Internet Explorer                                                                                                    | < |
|--------------------|----------------------------------------------------------------------------------------------------|---|
|                    | This Setup Wizard has now saved your Data Source.<br>You could test this Data Source now, to verify that you can make a<br>connection, and perform SQL statements. |   |
|                    | Test this DSN Finish                                                                                                    |   |

9. Click the "Test" button to actually commence the UDBC DSN Test process, you will be presented with dialogs that indicate success or failure at the end of this process.

| 🚰 UDBC Test - Microsoft Internet Explorer |
|-------------------------------------------|
| Test UDBC                                 |
| DSN Name: SQL Server on NT                |
| User ID: sa                               |
| Password:                                 |
| Test Reset Cancel                         |

10. Click on the "exit" button to exit the UDBC DSN configuration wizard
#### Forms Based Data Source Name Management

The OpenLink Admin assistant also allows the more experienced OpenLink UDBC user to manage UDBC DSNs via a forms based interface. Like the wizard based approach this is done entirely from within your browser. In the sections that follow, a step by guide and illustrative screen shots are used to demonstrate the process of creating the same UDBC DSN created in the prior section using the Wizard approach.

1. Enter the following URL into your Web Browser (if the Admin Assistant isn't already initialized): http://localhost:8000 You will be presented with a screen similar to the one below. Notice that the "Data Source Names(s) Settings" and "Edit Data Sources By Form" hyperlinks have been expanded.

On the right side of the Admin Assistant pane is your start page for configuring UDBC DSNs using the Forms approach. This page presents to you a list of currently configured UDBC DSNs on the machine "localhost" (your UNIX client for this exercise). Click on the "Add" hyperlink to commence the process of creating a new UDBC DSN.

| 🗿 The OpenLink Admin Assistant - Mici | rosoft Internet Explorer |                                                                                                    |             |
|---------------------------------------|--------------------------|----------------------------------------------------------------------------------------------------|-------------|
| <u></u>                               | lp .                     |                                                                                                    | <u> </u>    |
| _ (+ • ⇒ • 🗵 🔝 🚳 🔞 (                  | • 3 9 8 8                | 360                                                                                                    |             |
| Address 🛃 http://robnt4:8000/         |                          |                                                                                                    | •           |
|                                       | dsn_db2                  | Sample DB2 DSN                                                                                                    | Edit Kemove |
|                                       | dsn_informix5            | Sample Informix 5 DSN                                                                                                    | Edit Remove |
| SOFTWARE                              | dsn_informix6            | Sample Informix 6 DSN                                                                                                    | Edit Remove |
| Product Documentation                 | dsn_informix7            | Sample Informix 7 DSN                                                                                                    | Edit Remove |
| Client Components     Administration  | dsn_ingres               | Sample Ingres 6.4 DSN                                                                                                    | Edit Remove |
| - Data Source Name                    | dsn_kubl                 | Sample KUBL DSN                                                                                                    | Edit Remove |
| Configuration                         | dsn_oingres1             | Sample OpenIngres 1.x DSN                                                                                                    | Edit Remove |
| Edit Data Sources by<br>Wizard        | dsn_oingres2             | Sample OpenIngres 2.x DSN                                                                                                    | Edit Remove |
| _ Edit Data Sources by                | dsn_oracle6              | Sample Oracle 6 DSN                                                                                                    | Edit Remove |
| Form                                  | dsn_oracle7              | Sample Oracle 7 DSN                                                                                                    | Edit Remove |
| Bources                               | dsn_oracle8              | Sample Oracle 8 DSN                                                                                                    | Edit Remove |
| Edit ODBC Client                      | dsn_postgres             | Sample Postgres 95 DSN                                                                                                    | Edit Remove |
| Networking                            | dsn_pro63C               | Sample Progress 6.3C DSN                                                                                                    | Edit Remove |
| Parameters                            | dsn_pro63E               | Sample Progress 6.3E DSN                                                                                                    | Edit Remove |
| Sources                               | dsn_pro63F               | Sample Progress 6.3F DSN                                                                                                    | Edit Remove |
| Edit UDBC Client                      | dsn_pro72D               | Sample Progress 7.2D DSN                                                                                                    | Edit Remove |
| Barameters                            | dsn_pro73A               | Sample Progress 7.3A DSN                                                                                                    | Edit Remove |
| ຍ]                                    |                          | Second Second Se |             |

2. Enter values into the fields presented on the UDBC DSN form as follows:

"Name" - enter values that uniquely identify the DSN being created, our example uses the name "SQL Server on NT" to indicate that this DSN will be connecting you to a SQL Server database on an NT server.

"Description" - enter values that provide additional information that helps in describing the purpose of the DSN that you are creating.

"Read-only connection" - check this box if you require a read only session.

"No Login Dialog Box" - check this box if you do not want to be prompted by your UDBC Driver for username and password dialog box at connect time.

"Type" - enter a value that identifies the type of OpenLink Agent that will serve your UDBC client.

"Hostname" - enter a value that identifies the server machine running your OpenLink Server Components.

"Server Options" field - This field is only relevant when connecting to a "Progress" agent, this holds Progress session startup parameters such as -TM, -TB, -e, -I etc... You rarely need to enter these values on the client as they are best managed on the server within the OpenLink Session Rules Book.

"Database" - enter the name of an actual SQL Server database, in this case our example uses the database "pubs"

"Connect Options" - enter database server connection values for the database that your are connecting to, in this case enter valid SQL Server database server connection values (where "-s pluto" represent an actual SQL Server instance currently available on your network).

"UserName" - enter a valid username for the database that you are connecting to, you can leave this blank and be prompted for values at actual database connect time.

"Fetch Buffer Size" - enter a value that represents the number of records that you would like your UDBC driver to retrieve during each network hop. A network hop represents the number of times your OpenLink UDBC driver sends a message across

the network to retrieve records from your remote database server. The feature can be used to improve UDBC record retrieval performance.

Note: The screen shot below is a snapshot of the UDBC DSN for, click on the right-hand scroll bar to see all the fields described above.

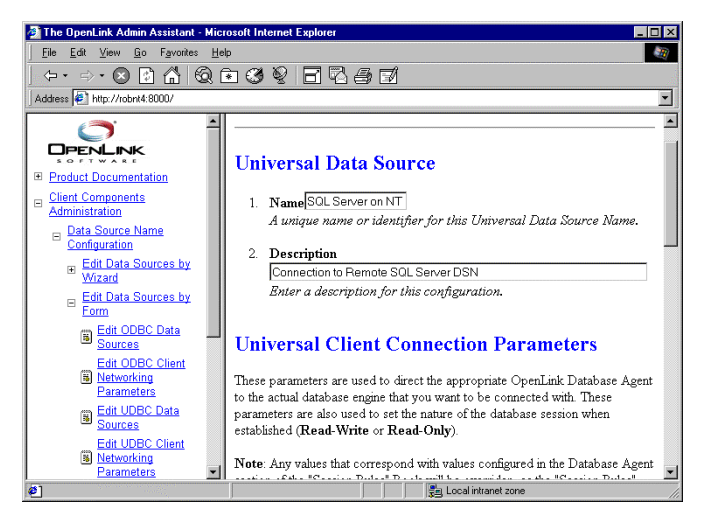

3. Click on the "Add" button at the foot of the page to complete the creation of your new UDBC DSN

#### **UDBC Driver Session Settings**

A number of configuration session parameters are available to adminstrators of OpenLink UDBC Drivers. These parameters can be managed via the Web Browser based Admin Assistant or by manually editing the file "udbc.ini" situated in the "bin" sub-directory of your OpenLink installation directory. These parameters enable you to tailor the behaviour of your UDBC Drivers for UNIX in line with the requirements of your UDBC based soultions and any general infrastructural requirements that you may have.

The list of configurable session parameters and their descriptions are as follows:

| Parameter      | Default<br>Value | Description                                                                                                    |
|----------------|------------------|----------------------------------------------------------------------------------------------------|
| BrokerTimeout  | 30               | The time (in secs) that the OpenLink UDBC client application will wait for the OpenLink Request Broker to accept or reject a database connection.                             |
| ReceiveTimeout | 60               | The time (in secs) that the OpenLink UDBC client will wait for an UDBC request to be completed.                                                                               |
| RetryTimeout   | 5                | The amount of wait time (in secs) before the OpenLink UDBC client attempts to re-execute a failed call. After each attempt this value is doubled.                             |
|                |                  | The life time of this value never exceeds the BrokerTimeout during intial connection establishment, and never exceeds the ReceiveTimeout when sessions have been established. |
| SendSize       | 4096             | The size (in kilobytes) of the OpenLink UDBC client's outward bound message packets.                                                                                          |
| ReceiveSize    | 16000            | The size (in kilobytes) of the OpenLink UDBC client's server bound message packets.                                                                                           |
| DebugFile      | empty            | When this variable contains a valid file and path reference, all UDBC API calls will be logged and stored in the file name referenced.                                        |

# **Sample Application**

OpenLink also provides a sample UDBC based dynamic SQL application that enables you verify usability of your UDBC installation. The sample application is situated within the "samples" sub-directory below your OpenLink installation directory. The UDBC sample application is called "udbctest".

#### **Using Sample UDBC Application**

The following steps guide you through the process of successfully utilising this sample application. This exercise presumes that we are connecting to a UDSN called "SQL Server on NT", which connects us to a remote SQL Server Database hosted on a machine called "pluto" via the OpenLink Server components on an Windows 95/98/NT/2000 application server called "ntappserver".

1. Ensure that your OpenLink Request Broker is up and running on the machine "ntappserver" (you can quickly confirm this by opening up your browser and entering the following URL:

http://ntappserver:8000/ )

2. At your UNIX command prompt type in the following command:

udbctest

- 3. Enter a full or partial UDBC connect string at the UDBC applications command prompt, some examples are listed below:
  - for a list of UDSNs on your system enter "?"
  - to connect to the UDSN called "SQL Server on NT" type (this is a partial connect string):

DSN=SQL Server On NT

- to enter a username and a blank password combination along with the UDSN type (this is a partial connect string only becuase we have a seperate server hosting the OpenLink Server and Microsoft SQL Server components):

DSN=SQL Server on NT;UID=sa;PWD=

- to enter a directive that instructs the OpenLink Server components to connect to the remote SQL Server hosted on the machine called "pluto", type the following (this is a full connect string for this particular scenario):

DSN=SQL Server on NT;UID=sa;PWD=;OPTIONS=-s pluto

4. If step 4 is successful you are now ready to execute SQL interactively against your remote database, to do this enter the following SQL command:

select \* from authors

5. To quit this application type in "exit" at the SQL command line prompt.

# **OpenLink UDBC SDK For Unix**

#### What is UDBC?

UDBC is OpenLink's acronym for Universal DataBase Connectivity.

In short, UDBC is the merge between the X/Open - SAG interface and the Microsoft ODBC interface for client database applications. UDBC was developed to enable software engineers to rapidly develop database independent applications without being concerned about issues like portability, network programming and database specific interfacing problems.

With UDBC it is possible to write database applications that are written according to the X/Open standard, but this SDK also provides access methods for the Microsoft ODBC programming interface.

# Installation

Copy the file "udbcxxx.taz" and "install.sh" to your OpenLink base installation directory. If such a directory does not exist, please create one.

From within the OpenLink base installation directory run the "install.sh" script :

#### sh install.sh

This will automatically extract the contents of the .taz file into the following sub-directory structure within your OpenLink base installation directory.

Files in the SDK

udbcsdk udbcsdk/lib udbcsdk/lib/libudbc.sl.1.5 udbcsdk/lib/libudbc.sl.1 udbcsdk/lib/libudbc.sl udbcsdk/lib/libudbc.la udbcsdk/lib/libudbc.a udbcsdk/include udbcsdk/include/udbc udbcsdk/include/udbc/udbctype.h udbcsdk/include/udbc/udbcodbc.h udbcsdk/include/udbc/udbcsag.h udbcsdk/include/udbc/udbcimpl.h udbcsdk/include/udbc/udbcprto.h udbcsdk/include/udbc/udbcext.h udbcsdk/include/libudbc.h udbcsdk/examples udbcsdk/examples/udbctest.c udbcsdk/examples/Makefile udbcsdk/examples/udbctest udbcsdk/doc udbcsdk/doc/udbc.doc udbcsdk/doc/udbc.ini

# Configuration

UDBC like ODBC is based on the notion of logical references to database backends through the use of Data Source Names, under UDBC these are described as Universal Data Source Names (UDSNs) due to the cross data access standard nature of these Data Source Names (they are usable by OpenLink Drivers for ODBC and JDBC<sup>m</sup>).

The OpenLink Data Access Driver Suite 1.5.5 requires you to manually create UDSNs by manually editing a designated file, and then creating your your UDSNs within this file (the OpenLink installer provides a template Universal Data Source Names file called "udbc.ini" - structured in exactly the same manner as a Windows "INI" configuration file). The OpenLink Data Access Driver Suite 3.2 on the other hand includes a HTML and HTTP based utility called the OpenLink "Web Configurator" that enables you create, configure, and manage UDSNs via any Web Browser.

You identify your UDSN file to UDBC Drivers via the Environment Variable "UDBCINI", if you do not set this variable OpenLink UDBC Drivers will use the template "udbc.ini" file that comes with your UDBC SDK installation. The UDBCINI environment variable is set using the command:

UDBCINI=/usr/openlink/bin/udbc.ini ; export UDBCINI

Note: The above presumes that your OpenLink installation's base directory is: /usr/openlink .

The example below depicts the structure of a UDSN named "dsn\_oracle7", used to facilitate connections with an Oracle Database residing on a machine named "mercury".

[dsn\_oracle7] Database = ORCL UserName = scott Password = tiger Host = mercury ServerType = Oracle 7 FetchBufferSize = 60 Description = Oracle Database Connections Your general OpenLink UDBC settings are configured within the "[UDBC]" section of your chosen UDSN file, an extract from this file is depicted below:

[UDBC]

;DebugFile = /tmp/udbc.out ; Write client debugging output

[Communications] ReceiveTimeout = 120 ; max. time to complete a request BrokerTimeout = 30 ; max. time to wait for oplrqb RetryTimeout = 5 ; Retry time for oplrqb locating SendSize = 4096 ; RPC send buffer size ReceiveSize = 16000 ; RPC receive buffer size ShowErrors = Y ; Pass RPC errors to applications DataEncryption = N ; Encrypt outgoing data

Note: It is highly recommended that you use the UDSN templates provided by your OpenLink UDBC SDK installation for your initial connection, as the OpenLink installer sets up the appropriate UDBC environment for you at installation time.

The table below describes each OpenLink UDBC attribute required for making a connection from your UDBC based application to your backend database engine.

| Section and<br>Keys | Default Value | Corresponding<br>Connect String<br>option | Description                                                                                                    |
|---------------------|---------------|-------------------------------------------|----------------------------------------------------------------------------------------------------|
| [UDBC Global]       |               |                                           | Global UDBC client communications settings.                                                                                                    |
| BrokerTimeout       | 30            |                                           | The time (in secs) that the client application will wait for the request broker (oplrqb) to accept or reject a database connection.                                                                                                 |
| ReceiveTimeout      | 60            |                                           | The time (in secs) that the client application will wait for a database agent to finish a request.                                                                                                    |
| PortMapTimeout      | 30            |                                           | When using the ONC portmap or rpcbind name services, this is the time (in secs) that the client application will wait for a reply from the portmapper.                                                                              |
| SendSize            | 4096          |                                           | RPC send buffer size. A value of 0 will cause the application to use the default value.                                                                                                    |
| ReceiveSize         | 16000         |                                           | RPC receive buffer size. A value of 0 will cause the application to use the default value.                                                                                                    |
| DebugFile           | no debugging  |                                           | When this variable contains a valid filename, the client applications will write debugging information to that file. Do not use this in the systemwide ini file! (/etc/udbc.ini) This file will contain detailed UDBC call tracing. |
| [DSN_name]          |               | DSN=DSN_name                              | Name of the Data Source                                                                                                    |
| Host                |               | HOST=name                                 | Name of host to contact (hostname or network address)                                                                                                    |
| ServerType          |               | SVT=type                                  | Specify agent domain This is used by the broker to determine which agent section to connect the client request to using mapping rules.                                                                                              |
| ServerOptions       |               |                                           | Server startup options specific to agent/database.                                                                                                    |
| Database            |               | DATABASE=db                               | Database to use. Agent/database specific.                                                                                                    |
| Options             |               | OPTIONS=opts                              | Database connect options. Agent/database specific.                                                                                                    |
| UserName            |               | UID=username                              | Username to connect as.                                                                                                    |
|                     |               | PWD=password                              | Password for user.                                                                                                    |
| ReadOnly            |               | READONLY= <y n></y n>                     | Specify Y(es) for read-only (ro) or N(o) for read-write (rw) connections. Read only connections are sometimes faster, but can never modify any database.                                                                            |
| FetchBufferSize     | 5             | FBS= <value></value>                      | Number of rows (records) to be fetched per call from database agent. Values range from 1 to 99                                                                                                    |

# **UDBC Client to Server Mechanics**

When connecting to a database, the application sends the UDBC engine a connect string that contains the necessary parameters to complete the database connection.

When the connect string is empty, or a null pointer, the [Default] section is used for the remaining connect parameters.

When the connect string contains a "DSN=<name>" setting, then the section [name] (case insensitive) will be picked from the "udbc.ini" file in use.

All other settings in the connect string overrule the values in the udbc.ini file when supplied.

Note: the OpenLink "Session Rules" Book will determine the ultimate database destination of your UDBC Driver.

# **Example UDBC Connect Strings:**

"" (empty)

Use the values from the [Default] section. There must be at least a Host= definition in that section.

"DSN=dsn\_Oracle7"

Use the values from the [dsn\_Oracle7] section.

"DSN=dsn\_Oracle7;UID=scott;PWD=tiger"

Use the values from the [dsn\_Oracle7] section, and overrides the value for UserName. Also use the password "tiger" to gain access to the database.

"HOST=mercury;SVT=Oracle 7;DATABASE=ORCL;UID=scott/tiger"

Connect to an Oracle 7 database on the machine "mercury" .

"READONLY=Y"

Make a read-only connection to the [Default] database.

# The Sample UDBC Application "UDBCTEST"

Your OpenLink UDBC SDK installation contains a sample interactive dynamic SQL application called "udbctest", this application is situated within your OpenLink installation's "udbcsdk/examples" sub-directory.

Then run the application by typing the following command from the command line prompt:

udbctest or ./udbctest

The application will prompt you for a connect string (assuming we are using the UDSN example depicted above):

Enter UDBC connect string: DSN=generic\_Oracle7

If you connect to the database successfully you will get a SQL prompt:

SQL>

Type a valid SQL statement and then press <return> to send your request to your UDSN

SQL> select \* from

or Use an OpenLink quick table list command:

SQL> tables

If the query returns data and was successful, the data will be scrolled down the screen.

OpenLink Universal Data Access Driver Suite: v3.2 Multi Tier Guide

Otherwise you will receive an error message.

Type in "exit" to quit the application

# **Compiling Sample Program**

To compile the application type the following command from the command line :

make -f udbctest.mk

# **Developing UDBC Applications**

This UDBC SDK only implements an interface for the 'C' programming language.

To write an UDBC application, you must perform the following tasks::

a. include the file "libudbc.h" in your 'C' program(s)

b. link the application with the "libudbc.a" and the "librpc.a" libraries.

Note: Some UNIX systems also need -lsocket, -lnsl\_s or both.

## **Further Reading:**

"Data Management: SQL Call Level Interface (CLI)" from X/Open in conjunction with SQL Access Group ISBN: 1-872630-63-4

X/Open Document Number: S203

Microsoft ODBC API documentation: http://www.microsoft.com/data/reference/odbc2.htm

# Notes For Using The OpenLink Unix ODBC Drivers

# Introduction

Welcome to the combined release of OpenLink ODBC for Unix and the free iODBC driver manager. This kit will provide you with everything you need in order to develop ODBC compliant applications under UNIX.

#### This kit consists of a number of parts:

- 1. The free iODBC driver manager. This is a complete implementation of an ODBC driver manager, released under the GNU Library General Public License (LGPL). See http://www.openlinksw.com/iodbc for additional information.
- 2. Generic OpenLink ODBC Driver . The driver provided in the form of a shared library file, with a system-dependent name.
- 3. A sample ODBC application and source code. The sample application is an Interactive Dynamic SQL Interpreter. You are free to use this application and source code as you see fit.

# **Installation of Run-time Distribution**

Copy the file "odbcxxx.taz" and "install.sh" to your OpenLink base installation directory. If such a directory does not exist, please create one.

From within the OpenLink base installation directory run the "install.sh" script using the command:

sh install.sh

This will automatically extract the contents of the .taz file into the following sub-directory structure within your OpenLink base installation directory.

Files contained within the UNIX ODBC SDK

odbcsdk/lib odbcsdk/lib/libiodbc.sl.2.12 odbcsdk/lib/libiodbc.sl.2 odbcsdk/lib/libiodbc.sl odbcsdk/lib/libiodbc.la odbcsdk/lib/libiodbc.a odbcsdk/lib/oplodbc.sl.1.0 odbcsdk/lib/oplodbc.sl.1 odbcsdk/lib/oplodbc.sl odbcsdk/lib/oplodbc.la odbcsdk/lib/oplodbc.a odbcsdk/include odbcsdk/include/iodbc.h odbcsdk/include/isql.h odbcsdk/include/isqlext.h odbcsdk/include/udbcext.h odbcsdk/examples odbcsdk/examples/odbctest.c odbcsdk/examples/Makefile odbcsdk/examples/odbc.ini odbcsdk/examples/odbctest odbcsdk/doc odbcsdk/doc/STARTUP.DOC odbcsdk/driver odbcsdk/driver/odbc\_src.taz

The next step is to ensure that your host operating system's shared library PATH variable is set correctly so that the ODBC Driver Manager and OpenLink ODBC Driver shared libraries are locatable by your UNIX based ODBC Application.

Under many UNIX flavors the environment variable LD\_LIBRARY\_PATH is used to set the shared library PATH. Please note that older versions of AIX use the environment variable LIBPATH, while HP-UX requires the environment variable SHLIB\_PATH.

If your system has a 'C' compiler, you can verify the development environment by re-compiling the "odbctest.c" program. You can also simply run "odbctest" to test the state of your ODBC under UNIX runtime environment.

# **Configuration of Run-time Distribution**

The iODBC driver manager links iODBC clients to iODBC Drivers via the iODBC configuration file. This file is typically the file "~/.odbc.ini" (where the tilde stands for the user's home directory. Your OpenLink iODBC SDK installation process will place this file in the \$HOME directory of the account user installing the SDK. It will also set the correct references to the Driver Manager and OpenLink ODBC Driver shared libraries.

Your OpenLink UNIX based ODBC Drivers make use of iODBC Data Source Names (DSNs). These DSNs are created, configured, and deleted through the OpenLink Admin Assistant. If you so choose you can also do this manually by editing the ~/.odbc.ini file.

The example below depicts the structure of an iODBC DSN named "dsn\_oracle7", used to facilitate connections with an Oracle Database residing on a machine named "mercury".

#### [dsn\_oracle7]

Database = ORCL UserName = scott Password = tiger Host = mercury ServerType = Oracle 7 FetchBufferSize = 60 Description = Oracle Database Connections

Your general OpenLink ODBC Client for UNIX session settings are held within the "[UDBC]" section of the file "udbc.ini", this file is situated in the "bin" sub-directory of your OpenLink Server components installation. An extract from this file that deals with these settings is depicted below:

#### [UDBC]

;DebugFile = /tmp/udbc.out ; Write client debugging output

#### [Communications]

ReceiveTimeout = 120 ; max. time to complete a request BrokerTimeout = 30 ; max. time to wait for oplrqb RetryTimeout = 5 ; Retry time for oplrqb locating SendSize = 4096 ; RPC send buffer size ReceiveSize = 16000 ; RPC receive buffer size ShowErrors = Y ; Pass RPC errors to applications DataEncryption = N ; Encrypt outgoing data

Note: It is highly recommended that you use the iODBC DSN templates provided by your OpenLink ODBC SDK installation for your initial connection, the iODBC SDK installer program sets up the appropriate iODBC environment for you at installation time.

The table below describes each OpenLink iODBC DSN attributes required for making a connection from your ODBC based application to your backend database engine.

| Section and Keys | Default<br>Value | Corresponding<br>Connect String<br>option | Description                                                                                                    |
|------------------|------------------|-------------------------------------------|----------------------------------------------------------------------------------------------------|
| [UDBC Global]    |                  |                                           | Global UDBC client communications settings.                                                                                                    |
| BrokerTimeout    | 30               |                                           | The time (in secs) that the client application will wait for the request broker (oplrqb) to accept or reject a database connection.                                                                                                 |
| ReceiveTimeout   | 60               |                                           | The time (in secs) that the client application will wait for a database agent to finish a request.                                                                                                    |
| PortMapTimeout   | 30               |                                           | When using the ONC portmap or rpcbind name services, this is the time<br>(in secs) that the client application will wait for a reply from the<br>portmapper.                                                                        |
| SendSize         | 4096             |                                           | RPC send buffer size. A value of 0 will cause the application to use the default value.                                                                                                    |
| ReceiveSize      | 16000            |                                           | RPC receive buffer size. A value of 0 will cause the application to use the default value.                                                                                                    |
| DebugFile        | no debugging     |                                           | When this variable contains a valid filename, the client applications will write debugging information to that file. Do not use this in the systemwide ini file! (/etc/udbc.ini) This file will contain detailed UDBC call tracing. |
| [DSN_name]       |                  | DSN=DSN_name                              | Name of the Data Source                                                                                                    |
| Host             |                  | HOST=name                                 | Name of host to contact (hostname or network address)                                                                                                    |
| ServerType       |                  | SVT=type                                  | Specify agent domain This is used by the broker to determine which agent section to connect the client request to using mapping rules.                                                                                              |
| ServerOptions    |                  |                                           | Server startup options specific to agent/database.                                                                                                    |
| Database         |                  | DATABASE=db                               | Database to use. Agent/database specific.                                                                                                    |
| Options          |                  | OPTIONS=opts                              | Database connect options. Agent/database specific.                                                                                                    |
| UserName         |                  | UID=username                              | Username to connect as.                                                                                                    |

|                 |   | PWD=password          | Password for user.                                                                                                    |
|-----------------|---|-----------------------|----------------------------------------------------------------------------------------------------|
| ReadOnly        |   | READONLY= <y n></y n> | Specify Y(es) for read-only (ro) or N(o) for read-write (rw) connections.<br>Read only connections are sometimes faster, but can never modify any<br>database. |
| FetchBufferSize | 5 | FBS= <value></value>  | Number of rows (records) to be fetched per call from database agent.<br>Values range from 1 to 99                                                              |

# **Example ODBC Connect Strings:**

"" (Empty Connect String)

This implies the use of values from the [Default] section of the iODBC configuration file. There must be at least a "Host=" definition in this section.

"DSN=dsn\_oracle7"

Use the values from the [dsn\_oracle7] section.

"DSN=MyOracle7dsn;UID=scott;PWD=tiger"

Use the values from the [dsn\_oracle7] section, and overrides the value for UserName. Also use the password "tiger" to gain access to the database.

"HOST=mercury;SVT=Oracle 7;DATABASE=ORCL;UID=scott/tiger"

Connect to an Oracle 7 database on the machine "mercury" .

"READONLY=Y"

Make a read-only connection to the [Default] database.

#### The Sample ODBC Application "ODBCTEST"

Your OpenLink UDBC SDK installation contains a sample interactive dynamic SQL application called "odbctest", this application is situated within your OpenLink installation's "odbcsdk/examples" sub-directory.

Then run the application by typing the following command from the command line prompt:

odbctest

The application will prompt you for a connect string (assuming we are using the UDSN example depicted above):

Enter ODBC connect string: DSN=dsn\_oracle7

If you connect to the database successfully you will get a SQL prompt:

SQL>

Type a valid SQL statement and then press <return> to send your request to your UDSN

SQL> select \* from

or Use an OpenLink quick table list command:

SQL> tables

If the query returns data and was successful, the data will be scrolled down the screen.

Otherwise you will receive an error message.

Type in "exit" to quit the application

# **Further Reading:**

"Data Management: SQL Call Level Interface (CLI)"

from X/Open in conjunction with SQL Access Group

ISBN: 1-872630-63-4

X/Open Document Number: S203

# Microsoft ODBC API documentation:

http://www.microsoft.com/data/reference/odbc2.htm

# **Chapter3: Server Components Installation**

# Windows 95/98/NT/2000 Server Components Installation Guide

# Introduction

The components that make up your OpenLink Server Components are:

- OpenLink Request Broker the component responsible for brokering the services of OpenLink Data Access and Service
  Providing Agents. Its is also the component responsible for coordinating and controlling your entire OpenLink Data Access
  session irrespective of Data Access mechanism being used. This is the heart and soul of the OpenLink Database
  Independent Communications Layer, the technology that enables the OpenLink Data Access drivers to communicate with
  your backend database engines alleviating the need to acquire additional database specific networking software from
  your backend database vendor(s).
- One or more Database Agents (one for each supported database engine) these are database specific components
  that provide the actual backend database connectivity and data access services to your OpenLink Data Access Clients
  (ODBC, JDBC, UDBC, OLE-DB etc.). These components are actually clients from the perspective of each supported
  backend database, this is because they are built using the Call Level Interfaces (CLIs) or Embedded SQL interfaces of
  these backend databases.
- One or more Service Provider Agents (ODBC, JDBC, PROXY.) these are generic agents that provide Distributed Data Access Protocol handling services to OpenLink Data Access Drivers. The data access protocols supported are as follows:
  - ODBC Agent enabling OpenLink Multi-Tier ODBC Drivers to connect to local or remote non OpenLink ODBC Drivers
  - JDBC Agent enabling OpenLink JDBC Drivers to connect local or remote OpenLink or non OpenLink ODBC or UDBC Drivers
  - **PROXY Agent** enabling all OpenLink Data Access Clients to connect to OpenLink Database Agents that do not reside on the same server machine as the prime OpenLink Request Broker. The prime Broker being the Request Broker that all your OpenLink Client are configured to request data access services from. This enables you configure your OpenLink Database Agents for use in N-Tier distributed computing environments.

An architectural overview the OpenLink Multi-tier Data Access infrastructure is available at: http://www.openlinksw.com/info/mtproduct.htm . Note that the OpenLink Request Broker is the core component that makes up the OpenLink Database Independent Communications Layer in this illustration.

The components listed above are presented to you for download at the end of your interaction with the OpenLink Software Download Wizard.

Once you have successfully downloaded the appropriate OpenLink Server components for your server operating system, you will be in a position to follow the steps outlined in the operating system specific installation sections that follow.

# Installing OpenLink Server Components on Windows 95/98/NT/2000 Servers

- 1. Ensure you have downloaded all of the relevant OpenLink Server Components from the page created by the OpenLink Software Download wizard.
- Run setup.exe, please note that the client and server components for Windows are packaged within the same installation archive. You distinguish the actual components that you want to install as part of your interaction with the installation program.

Caution: please do not choose SPX/IPX protocol support during the installation process unless you have verified that this

protocol is actually installed and configured on your Windows Server machine.

Start your OpenLink Request Broker in debug mode, from within your "services" control panel, or by opening up a DOS command window and then executing the OpenLink Request Broker startup command from within the "bin" sub-directory 3. of the OpenLink server components installation directory:

#### oplrqb -dv

Note: When doing this from the "services" control panel (Windows NT) you must stop the Broker if it is already running and then change its startup mode from "Automatic" to "Manual", then enter the required startup commands as values in the Startup Parameters field, the screen shot below demonstrates this:

| Ser <u>v</u> ice                                                                                                    | Status     | Startup       |          | Close       |
|----------------------------------------------------------------------------------------------------|------------|---------------|----------|-------------|
| Network DDE DSDM                                                                                                    |            | Manual        |          |             |
| NT LM Security Support Provider                                                                                                    | Started    | Manual        |          | Start       |
| OpenLink Request Broker                                                                                                    |            | Manual        |          |             |
| OpenLink Virtuoso Admin Assistant                                                                                                    | Started    | Automatic     |          | Stop        |
| OpenLink Virtuoso JDBC Server                                                                                                    |            | Manual        |          | Parrea      |
| OpenLink Virtuoso VDBMS Server                                                                                                    |            | Manual        |          | Tantes      |
| OpenLink Virtuoso VDBMS Server [demo]                                                                                                    | Started    | Automatic     |          |             |
| UracleUlientUache8U                                                                                                    | o          | Manual        |          |             |
| Plug and Play                                                                                                    | Started    | Automatic     | _1       | Startup     |
| Protected Storage                                                                                                    | Started    | Automatic     | <u> </u> |             |
| Startup Parameters:                                                                                                    |            |               |          | HW Profiles |
|                                                                                                    |            |               | -11      | Help        |
| G                                                                                                    |            |               |          |             |
| S Automatic                                                                                                    |            | OIX 1         |          |             |
| Manual     Disabled  Log On As:                                                                                                    |            | ancel<br>Help |          |             |
| Manual     Disabled  Log On As:      System Account                                                                                                    |            | ancel<br>Help |          |             |
| <ul> <li>Manual</li> <li>Disabled</li> <li>Log On As:</li> <li>System Account</li> <li>✓ Allow Service to Interact with the service to Interact with the service to Inter</li></ul> | th Desktop | ancel         |          |             |
| Manual     Disabled  Log On As:      System Account      Allow Service to Interact wi      Ihis Account:                                                                                                    | th Desktop | ancel<br>Help |          |             |
| <ul> <li>Manual</li> <li>Disabled</li> <li>Log On As:</li> <li>System Account</li> <li>✓ Allow Service to Interact with Counts</li> <li>This Account:</li> <li>Password:</li> </ul>                                                                                                    | th Desktop | ancel<br>Help |          |             |

4. Start your Web Browser and then enter the following URL:

http://<network alias of machine on to which you have just installed server components>:<port number you provided when prompted by OpenLink installer> . For example, if your machine has a network alias of "mainserver" and you accept the default port number at installation time, then the required URL would be constructed as follows:

http://mainserver:8000 you can also enter the value http://localhost:8000 if the server in use is local rather than remote.

- 5. Follow the instructions provided in the "Making Your First OpenLink Connection" guide in order to verify your server components installation.
- 6. If step 5 is successful, shutdown the Request Broker using the command:

CTRL-C in the debug session window

or

by selecting the OpenLink Request Broker entry within the "services" control panel and then clicking on the "stop" button.

You can also shutdown the Broker by executing the following command from a separate DOS command Window:

oplshut -f

Revert the OpenLink Request Broker startup mode back to "Automatic" from within the "Services" control panel and then
restart by clicking on the "Startup" button. Note the Broker does not have to be in "Automatic" mode for regular use, its
your choice as to the startup mode that best suits your operational needs.

You can also start the Broker from a DOS Window by executing the command:

./oplrqb -v

# **UNIX & Linux Server Components Installation Guide**

#### Introduction

The components that make up your OpenLink Server Components are:

- OpenLink Request Broker the component responsible for brokering the services of OpenLink Data Access and Service
  Providing Agents. Its is also the component responsible for co-ordinating and controlling your entire OpenLink Data
  Access session irrespective of Data Access mechanism being used. This is the heart and soul of the OpenLink Database
  Independent Communications Layer, the technology that enables the OpenLink Data Access drivers communicate with
  your backend database engines, alleviating the need to acquire additional database specific networking software from
  your backend database vendor(s).
- One or more Database Agents (one for each supported database engine) these are database specific components
  that provide the actual backend database connectivity and data access services to your OpenLink Data Access Clients
  (ODBC, JDBC, UDBC, OLE-DB etc.). These components are actually clients from the perspective of each supported
  backend database, this is because they are built using the Call Level Interfaces (CLIs) or Embedded SQL interfaces of
  these backend databases.
- One or more Service Provider Agents (ODBC, JDBC, PROXY.) these are generic agents that provide Distributed Data Access Protocol handling services to OpenLink Data Access Drivers. The data access protocols supported are as follows:
  - ODBC Agent enabling OpenLink Multi-Tier ODBC Drivers to connect to local or remote non OpenLink ODBC Drivers
  - JDBC Agent enabling OpenLink JDBC Drivers to connect local or remote OpenLink or non OpenLink ODBC or UDBC Drivers
  - **PROXY Agent** enabling all OpenLink Data Access Clients to connect to OpenLink Database Agents that do not reside on the same server machine as the prime OpenLink Request Broker. The prime Broker being the Request Broker that all your OpenLink Client are configured to request data access services from. This enables you configure your OpenLink Database Agents for use in N-Tier distributed computing environments.

An architectural overview the OpenLink Multi-tier Data Access infrastructure is available at: http://www.openlinksw.com/info/mtproduct.htm .

Note that the OpenLink Request Broker is the core component that makes up the OpenLink Database Independent Communications Layer in this illustration.

The components listed above are presented to you for download at the end of your interaction with the OpenLink Software download Wizard at:

http://www.openlinksw.com/main/softdld2.htm .

# Installing OpenLink Server Components on UNIX & Linux Servers

- 1. Ensure you have downloaded all of the relevant OpenLink Server Components from the page created by the OpenLink Software Download wizard, this must include the OpenLink Server Components Installation shell script file "install.sh" in addition to the compressed "TAR" archives for the OpenLink Request Broker and relevant Database Agent Components.
- 2. Log on to your Database or Application server machine using the userid and password combination that you normally use when connecting to the database in non ODBC/JDBC/UDBC mode.
- 3. Determine your operating system group membership by typing in the command:

set

the "gid" value indicates your current operating system group membership (remember this for use later on during the installation process).

4. Create an OpenLink installation directory on the server (e.g. /usr/openlink) and transfer all server related files to it. Note: If using ftp remember to transfer the ".taz" files in BINARY mode and the installation shell script "install.sh" in TEXT mode.

You set your FTP program in TEXT or ASCII transfer mode by typing the following command at your FTP command prompt:

ftp> ascii

You set your FTP program in BINARY transfer mode by typing the following command at your FTP command prompt:

ftp> bin

5. Run the install script on the server by typing the command:

sh install.sh

or

./install.sh

- 6. The install script will extract the files from the ".taz" files and then create all of the relevant OpenLink server component subdirectories. The install script will also place the OpenLink server components into their appropriate sub-directories
- Once the files have been extracted and placed in the relevant sub-directories, the install script will proceed to install and configure the OpenLink Admin Assistant. This program enables remote configuration for all OpenLink Server Components (Rule Book, Service and Database Agents) from any Web Browser.

The text below illustrates the interactions encountered during the server components installation process:

#### What is the OpenLink Broker directory? [/usr/openlink/bin]

What is the OpenLink Admin Assistant directory? [/usr/openlink/bin/w3config]

TCP/IP Port to use? [8000]

Log File? [www\_sv.log]

Log all requests (y/n)? [n]

8. Configure the OpenLink Request Broker and one or more OpenLink Database Agents using the OpenLink Server Components Configuration utility (the program "oplcfg"). This utility is only required for the purposes of providing interactive configuration of OpenLink Server Components at installation time, the OpenLink Admin Assistant should be used for subsequent configuration related activity after the installation process is completed. The OpenLink Configuration Utility presents a character based user interface as depicted below:

#### **OpenLink Server Components Configuration Utility**

| 1. Request Broker    | 11. PostgreSQL                 |
|----------------------|--------------------------------|
| 2. Informix 5        | 12. Progress 6                 |
| 3. Informix 6        | 13. Progress 7                 |
| 4. Informix 7        | 14. Progress 8                 |
| 5. Ingres 6          | 15. Solid                      |
| 6. Virtuoso          | 16. Sybase 4                   |
| 7. OpenIngres        | 17. Sybase 10                  |
| 8. Oracle 6          | 18. Sybase 11                  |
| 9. Oracle 7          | 19. Unify 2000                 |
| 10. Oracle 8         | 20. Velocis                    |
|                      |                                |
| U. Undo last change  | V. View the current Rules Book |
| C. Clear log file    | L. View log file               |
| B. Backup Rules Book | R. Restore Rules Book          |
| I. Verify Rules Book | N. Reinitialize running Broker |

S. Startup Request Broker

#### Choose an item or type q to quit :

*Note:* You MUST select option 1 if you did not use the recommended installation directory (/usr/openlink) for your OpenLink Server Components.

D. Shutdown Request Broker

Options 2 - 20 provide you with the database type you wish to configure your OpenLink "Session Rules" Book for, simply choose the appropriate option(s) and let the Server Components Configuration Utility do the rest.

For more information about the Database specific settings required please see Agent Specific Settings.

 Start your OpenLink Request Broker in debug mode, within the OpenLink Server Components Configuration utility, or by exiting and executing the OpenLink Request Broker startup command from within the "bin" sub-directory of the OpenLink server components base installation directory:

#### oplrqb -dv

Should you receive an "Unable To Install RPC Services" error this indicates that the Broker was automatically started when you ran "oplcfg", it can be shutdown by running the command:

#### oplshut -f

or

#### rqbshut

10. Start your Web Browser and then enter the following URL:

http://<network alias of machine on to which you have just installed server components>:<port number you provided when prompted by OpenLink installer> . For example, if your machine has a network alias of "opllinux" and you accept the default port number at installation time, then the required URL would be constructed as follows:

#### http://opllinux:8000

- 11. Follow the instructions provided in the "Making Your First OpenLink Connection" guide in order to verify your server.
- 12. If step 11 is successful, shutdown the Request Broker using the command:

#### opishut -f

or

#### rqbshut

and then restart in normal mode using the command:

#### opirqb -v

For more information about other options that can be used when starting and stopping the Request Broker see the Command Line Options section.

The program "oplcfg" (the OpenLink server components configuration utility), can also be used for starting and stopping the OpenLink Request Broker via a character mode menu based interface

# **Chapter4: Server Component Administration**

# **OpenLink Request Broker Administration**

# Introduction

The OpenLink Request Broker is the server component responsible for brokering the services of OpenLink Data Access and Service Providing Agents. Its is also the component responsible for coordinating and controlling your entire OpenLink Data Access session, irrespective of Data Access mechanism being used. The Request Broker is the heart and soul of the OpenLink Database Independent Communications Layer, the technology that enables the OpenLink Data Access drivers communicate with your backend database engines without the need to acquire additional database specific networking software from your backend database vendor(s).

# **Getting To Know Your OpenLink Request Broker Components**

The core components required by the Request Broker are situated within the "bin" and "bin/w3config" sub-directories under your OpenLink server components base installation directory. Each of these components is described below and grouped by directory location.

#### The "bin" sub-directory:

Below is a list of the important files in the *bin* directory:

| opirqb       | The OpenLink Request Broker.                                                                                                    |
|--------------|----------------------------------------------------------------------------------------------------|
| oplrqb.ini   | The OpenLink "Session Rules" Book.                                                                                                    |
| opirqb.log   | File that holds critical Broker & Startup and Shutdown audit information. All critical events that affect the Broker are written to this file irrespective of Broker startup options. |
| opishut      | Utility for showing Agent status and shutting down the Broker.                                                                                                    |
| xxx_sv       | OpenLink Agent. xxx will be an abbreviation for the data access or protocol handling service provided by the OpenLink Agent.                                                          |
| release.txt  | Text file with the latest information regarding the Request Broker.                                                                                                    |
| register     | Utility for registering the Request Broker - also requires a valid key file, register.ini.                                                                                            |
| register.ini | File containing software activation and license key for the Broker.                                                                                                    |

#### The "bin/w3config" sub-directory:

| www_sv     | The OpenLink Web Service Agent, this is basically a HTTP/Web Server implemented as an OpenLink Service Providing Agent. It is this component that forms the core engine around which the OpenLink Admin Assistant has been built. |
|------------|----------------------------------------------------------------------------------------------------|
| www_sv.log | File that holds critical Web Service Agent & Startup and Shutdown audit information. All critical events that affect the Web Service Agent are written to this file irrespective of Web Service Agent startup options.            |
| www_sv.ini | Web Service Agent configuration file.                                                                                                    |
| setup      | Web Service Agent installation and configuration program (you only need to run this directly if you only want to re-install the Web Service Agent component as opposed to the entire pool of OpenLink Server Components.          |

# **Registering Your OpenLink Request Broker**

The OpenLink Request Broker must be registered in order to use it beyond the default license provided by OpenLink Software (2 concurrent client machines and 10 database connections).

- Place the register.ini (or any other file issued to you by OpenLink software) file in the "bin" sub-directory of your OpenLink Server Components installation directory.
- If you have to use the "ftp"utility to transfer these files please remember to perform this transfer in ASCII mode.
- Move into the "bin" sub-directory using the command: cd bin and then type one of the following commands:

./register (if the file name is "register.ini")

or

./register <filename>

(if you have a file name something other than "register.ini")

• A message will be displayed indicating success or failure.

The Register program must be re run every time to you upgrade concurrent usage support or actual OpenLink Versions.

# **Obtaining Version Numbers & Additional Descriptive Information From Your Server Components**

#### **Using The Command Line Approach**

This approach provides you with information about the actual executable file, it includes:

Version Number - this is a component identifier that indicates the version number specific of a specific OpenLink Component

**Release Number** - this is an identifier for a collection of OpenLink Components, numerous components with different version numbers make up an OpenLink Data Access Drivers commercial release.

Compilation Date - indicates the date component was compiled.

**CVSID** - this is a source code archive identifier that relates to the actual source code archive from which a particular component has been assembled.

Binary Platform - indicates what platform the component has been built to run on.

To obtain the information referred to above for any OpenLink Component simply type in the program name at your command prompt with the "-?" switch.

Examples of the output produced by the OpenLink Request Broker and the OpenLink Web Service Agent are depicted below:

#### **OpenLink Request Broker:**

[openlink@opllinux bin]\$ oplrqb -?

OpenLink Request Broker Version 2.7A (Release 3.2) as of Thu Jan 21 1999 (cvsid 00048). Compiled for Linux 2.0.36 (i586-pc-linux-gnulibc1) Copyright (C) OpenLink Software.

Usage: oplrqb [-flLdcv] [+foreground] [+loglevel num] [+logfile arg] [+debug] [+configfile arg] [+version]

| +foreground | run in the foreground       |
|-------------|-----------------------------|
| +loglevel   | log level                   |
| +logfile    | log file                    |
| +debug      | debug mode                  |
| +configfile | use alternate configuration |

file

+version show version number

#### Web Service Agent:

[openlink@opllinux w3config]\$ www\_sv -? OpenLink Web Service Agent Version 1.1A (Release 3.2) as of Thu Jan 21 1999 (cvsid 00048). Compiled for Linux 2.0.36 (i586-pc-linux-gnulibc1) Copyright (C) OpenLink Software. Usage: www\_sv [-1Ld] [+loglevel num] [+logfile arg] [+debug]

| +loglevel | log level  |
|-----------|------------|
| +logfile  | log file   |
| +debug    | debug mode |

#### **Obtaining Additional Information Using The Admin Assistant**

You obtain additional information using the Admin Assistant, this includes:

Register File Information - enables you determine the license(s) that you have in place. Session Rules Book - the current set of rules for your OpenLink Data Access sessions. Request Broker Log File Information - displays the contents of your Request Broker log file.

The screen shot below shows you an example of how this is achieved from the Admin Assistant:

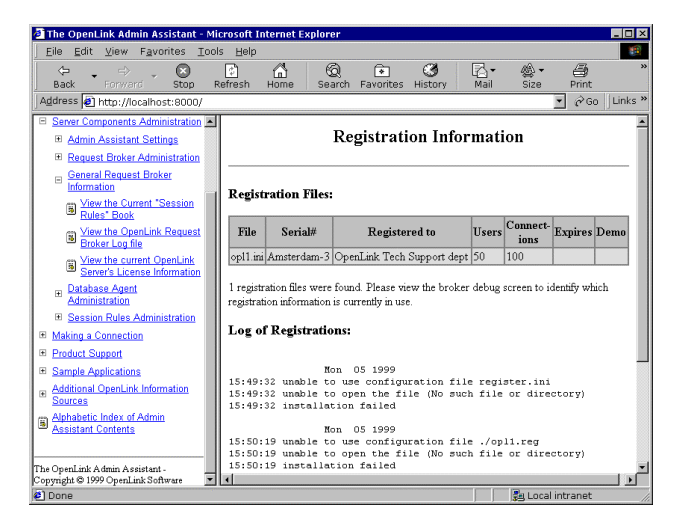

# **OpenLink Request Broker Startup & Shutdown Options**

#### **Startup Options**

The Request Broker can be started in a number of ways using various command line options.

Usage: oplrqb [-flLdcv] [+foreground] [+loglevel num] [+logfile arg][+debug][+configfile arg] [+version]

- +foreground run Broker in the foreground mode
- +loglevel log level where Broker session log details decrease in verbosity from 7 down to 1
- +logfile full path and file name into which Broker session log output is to be written

+debug starts Broker in debug mode

- +configfile use alternate configuration file
- +version show version number

#### **CommandLine Examples:**

[openlink@opllinux openlink]\$ oplrqb Starts the Broker in background mode.

[openlink@opllinux openlink]\$ oplrqb -v Starts the Broker in background mode and displays version information as part of startup process.

[openlink@opllinux openlink]\$ oplrqb -dv

Starts the Broker in foreground debug mode using default log level 7 (most amount of session log information). This blocks your screen and echoes the output of all OpenLink Data Access Clients to the blocked screen.

[openlink@opllinux openlink]\$ oplrqb -dvl 1

Starts the Broker in foreground debug mode using default log level 1 (lowest amount of session log information). This blocks your screen and echoes the output of all OpenLink Data Access Clients to the blocked screen.

[openlink@opllinux openlink]\$ oplrqb -dvL /tmp/openlink.log Starts the Broker in foreground debug mode using default log level 7 (most amount of session log information). This blocks your screen and echoes the output of all OpenLink Data Access Clients to the file "/tmp/openlink.log".

#### Shutdown Options

The OpenLink Request Broker can be shutdown in a number of ways using various command line options.

Usage: oplshut [-hcskryfp] [+hostname arg] [+configfile arg] [+show] [+kill] [+reinit] [+yes] [+force]
[+protocol arg] [pid ..]

+hostname contact oplrqb on given host

+configfile use alternate configuration file

+show show database agent connections

+kill kill a database agent

+reinit restart broker without shutting down clients (partial restart)

+yes don't ask for confirmation

+force force immediate shutdown (kill all)

+protocol specify default protocol to use when listening for client connections

#### **CommandLine Examples:**

[openlink@opllinux openlink]\$ oplshut Shuts down broker on local machine

[openlink@opllinux openlink]\$ oplshut -f Shuts down broker on local machine without waiting for clients to terminate

[openlink@opllinux openlink]\$ oplshut -fy Same functionality as prior command, but without asking for confirmation

[openlink@opllinux openlink]\$ oplshut -s Shows the current active OpenLink Data Access Client connections

oplshut -k 81 93 Try to terminate the database agent sessions with process IDs 81 and 93

## System Security Enhancement Program

Due to the Unix security model certain kernel calls can only be used when the process is run by root or under the permission of root. One of these function calls is needed for the PingWatchDog protocol, thereby forcing you to run the request broker as root. This can be accomplished in two ways:

- 1. The user logs in as root and then fires up the request broker.
- 2. The request broker is flagged to run under root privileges and the user can start it up from other accounts.

The consequences of 1 are that the user(s) who need to startup the broker need to have knowledge of the root password, which is not advisable for system managers to give to ordinary users.

Therefore we have built a solution whereby the broker can be flagged as running under root privileges without the user(s) needing to know the root password. The system manager executing the following commands accomplishes this:

cd openlink/bin

./security -s

This will place the broker into a special security state that has the following impact:

- 1. The permissions of the oplrqb program are changed so it takes on the identity of "root" when started up.
- 2. The broker now knows the position of the opIrqb.ini file and will not accept certain startup flags so it cannot be tricked to read in another opIrqb.ini file from the command line.
- 3. The oplrqb.ini file can now only be written to by the "root" account, other accounts will only be able to read this file.

If a user now starts the broker the **StartupBy** clause within the **[Security]** section of the broker is checked to see whether the user is allowed to startup the broker (same for shutdown).

This accomplishes the wish of many system administrators that the broker process can be started up as root, without widespread knowledge of the root password.

As stated in item 3 above the "oplrqb.ini" file can now only be written to by the account "root". This means that ordinary users cannot modify this file, which is often an unpleasant side effect. To overcome this some system administrators change the mode of the oplrqb.ini file, thereby opening up to security risks.

OpenLink also has a proper answer for this scenario with the use of the '**includerulebook**' option inside the security section of the rule book. The system administrator can split up the rulebook into different files which than can be included from the master oplrqb.ini file. This makes specific sections available to normal users, but allowing the system administrator to decide which sections can be overruled by normal users. The included rulebooks cannot overrule any section within the oplrqb.ini file.

This is a very powerful way of dealing with high security installations within large companies.

# **Configuring Request Broker Session Parameters**

The Request Broker is responsible for setting up the profile of one of more OpenLink Data Access sessions, this includes a Transport Protocol selection, Keep Alive Packets notifications, Network Message Buffer Sizes. Initialization retry intervals, Agent initialization timeouts, and much more. Rather than have you manually set this options via the OpenLink Rule Book, it is now possible for you to configure this options via your Web Browser of choice using the Admin Assitant

The Admin assistant allows you to configure Request Broker session parameters in two ways, via a series of Wizard Interactions or via an HTML form, the sections that follow illustrate both approaches.

#### **Using Admin Assistant Wizards**

1. Expand the the "Server Components Administration " hyperlink then General Request Broker Information-->View the Current OpenLink Srever's License Information

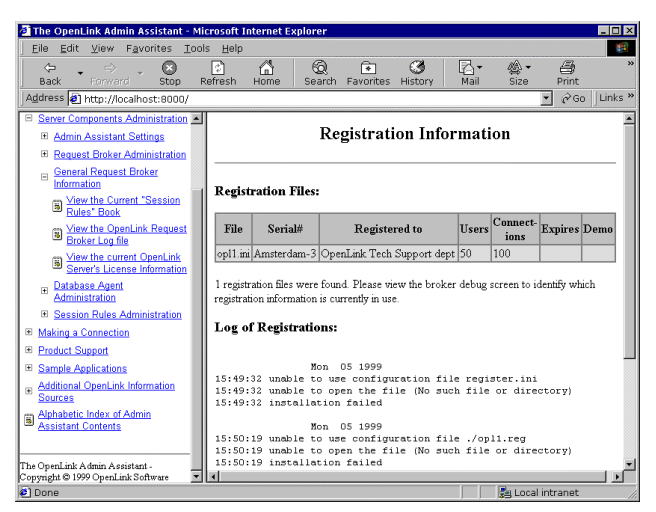

2. Specify the location of your Request Broker and its dependent components and any Agent related restrictions you may want to apply to your OpenLink session, then click the "Next" button.

| 🖉 Request Broker 1                    | 🖻 Request Broker 1/11 - Microsoft Internet Explorer 📃 🗖 🗙                                                                                                    |  |  |  |  |
|---------------------------------------|----------------------------------------------------------------------------------------------------|--|--|--|--|
|                                       |                                                                                                    |  |  |  |  |
|                                       | Installation Directory //nome/openIInk/v32/bin                                                                                                    |  |  |  |  |
| La the states                         | The directory into which the OpenLink Request Broker has been installed.                                                                                          |  |  |  |  |
| A CUTACO                              | Maximum number of <b>OpenLink Agents</b>                                                                                                    |  |  |  |  |
| 1 1 1 1 1 1 1 1 1 1 1 1 1 1 1 1 1 1 1 | The maximum number of OpenLink Agent processes allowed per                                                                                                    |  |  |  |  |
|                                       | OpenLink Request Broker session. Specify 0 to have no limit.                                                                                                    |  |  |  |  |
|                                       | Maximum number of <b>connections</b>                                                                                                    |  |  |  |  |
| ानाकेद                                | The maximum number of OpenLink Agent connections (from Data<br>Access Driver Clients) allowed per OpenLink Request Broker Session.<br>Specify 0 to have no limit. |  |  |  |  |
|                                       | Next> Exit                                                                                                    |  |  |  |  |

3. Enter session log values if you are running a troubleshooting as opposed to normal OpenLink session, then click on the "Next" button.

| 🖉 Logging and Debugging 2/11 - Microsoft Internet Explorer 📃 🔲 🗙 |                                           |                                                                                                    |  |
|------------------------------------------------------------------|-------------------------------------------|----------------------------------------------------------------------------------------------------|--|
|                                                                  |                                           |                                                                                                    |  |
| Contraction of the second                                        | Log file                                  | oplrqb.log                                                                                                    |  |
| and                                                              | The file into<br>information              | which the OpenLink Request Broker writes all it's status<br>. Set it blank when not required.                                                                                        |  |
| 10 10 00 00 00 00 00 00 00 00 00 00 00 0                         | Log detail                                | NOTICE (Normal but significant conditions)                                                                                                    |  |
| a conce                                                          | The type of<br>Broker's log               | the OpenLink Request Broker information written to the file.                                                                                                    |  |
| No. Marsh                                                        |                                           | Run in debugging mode                                                                                                    |  |
| X                                                                | If checked,<br>outputting<br>the foregrou | the OpenLink Request Broker will enter a diagnostic mode,<br>very detailed debug messages. This automatically implies<br>and log mode, and a logging detail type of <b>"DEBUG"</b> . |  |
| the state of the second                                          |                                           | Run in the foreground                                                                                                    |  |
| In the screet                                                    |                                           | 4, the OpenLink Request Broker will output all messages to the<br>his can be very useful when troubleshooting.                                                                       |  |
|                                                                  |                                           | <pre> Back Next &gt; Exit</pre>                                                                                                    |  |

4. Enter buffer size values for the inbound and outbound network messages for each OpenLink Agent (it is advisable to take the default values presented). Then click the "Next" button.

| Communication I | arameters 3/11 - Microsoft Internet Explorer                                                                |
|-----------------|----------------------------------------------------------------------------------------------------|
|                 | Send buffer size                                                                                            |
|                 | The size for the internal send buffers. Used by the OpenLink Request<br>Broker and for all OpenLink Agents. |
| No.             | Receive buffer size 4096                                                                                    |
| ्रम्राक्षेत्र   | The size for the internal receive buffers. Used by the OpenLink Request<br>Broker and all OpenLink Agents.  |
|                 | <back next=""> Exit</back>                                                                                  |

5. Enter values for "Database Agent" session initialization, "Broker Contact", and initialization failure retry counts by entering values into the respective fields as depicted below (it is advisable take the defaults). Then click on the next button.

| Communication Par | ameters 4/11 - Microsoft Internet Explorer                                                                                                    | _ D ×                                                                                     |
|-------------------|----------------------------------------------------------------------------------------------------|-------------------------------------------------------------------------------------------|
|                   | Agent initialization timeout (in seconds)<br>Time the OpenLink Request Broker will wait                                                                           | 10<br>for an OpenLink Database                                                            |
|                   | Broker contact lineout (in seconds)<br>Timeframe within which a Server based Clie<br>must successfully make contact with the Or                                   | 30<br>nt application, like oplshut,<br>penLink Request Broker.                            |
| X                 | Client retry count<br>Initial retry interval applied when Server ba-<br>oplebut, attempt to make contact with the O<br>Dris doubles on every feature to a maximum | 5<br>sed Client applications, like<br>penLink Request Broker,<br>of Broker contact imegat |
| া পা কিছা         | seconds (e.g.30 using the default value abo                                                                                                    | ve).<br>lack Next> Exit                                                                   |

6. Check one of more of the check-boxes presented in order select the Network Transport Protocol to be used by your Request Broker and Database Agents when communicating with your OpenLink Data Access Clients. Then click on the next button

| Protocol Selection | 5/11 - Microsoft Internet Explorer                                                                                                    |
|--------------------|----------------------------------------------------------------------------------------------------|
|                    | Select atleast one protocol to use.<br>Note: most of the unix implementations only have support for the<br>TCP/IP protocol. Contact OpenLink Software for additional information. |
| A State H          | Enable the TCP/IP Protocol                                                                                                    |
| X                  | Enable the SPX Protocol. (Not supported on some Unix implementations.)                                                                                                    |
| ิจๆเอร             | Enable the <b>DECnet</b> Protocol (unix only)                                                                                                    |
|                    | <back next=""> Exit</back>                                                                                                    |

7. You can choose to enable OpenLink TCP session connection monitoring by checking the "Send Keep Alive Packets" checkbox. this facility sends probes to all OpenLink Clients verifying if they are still "Alive". You set the intervals for these probes by entering a value in the "Every" field. The default values are adequate for most scenarios. Once completed click the "Next" button to continue.

| 🚈 TCP/IP Protocol 6/11 - Microsoft Internet Explorer 📃 🔲 🗙 |                                                                                                    |  |  |
|------------------------------------------------------------|----------------------------------------------------------------------------------------------------|--|--|
|                                                            | Settings specific for the TCPIP Protocol. It is safe to leave these values untouched.                                                                                                    |  |  |
|                                                            | Send <b>keep alive</b> packets every <u>600</u> seconds<br>The OpenLink Request Broker will send ICMP packets to each<br>connected OpenLink Client's host machine, to determine if the machine<br>is still alive on the network, if no response is received the OpenLink<br>Request Broker will conclude that the connection is stale and then<br>terminate the stale OpenLink Client session. |  |  |
|                                                            | <back next=""> Exit</back>                                                                                                    |  |  |

8. If you have more than one Network Interface Card (NIC) installed on your OpenLink Server machine, then you can enter a value in the "Force IP Address" field that represents the IP address that you want the Request Broker to listen at.

You can also designate port number ranges to be used by the Broker to advertise other OpenLink services (e.g JDBC Agent used by OpenLink Drivers for JDBC). Once completed click the "Next" button to continue.

| TCP/IP Protocol 7 | 7/11 - Microsoft Internet Explorer                                                                                                    |
|-------------------|----------------------------------------------------------------------------------------------------|
|                   | Settings specific for the TCFIP Protocol. It is safe to leave these values untouched.<br>Force IP Address to Interpret Set and the open Link Request Broker will use this IP address for its internal communications. This should not be a loopback address. This is only necessary if the machine hosting the OpenLink Request Broker participates in a multi network setup by having multiple network cards configured.<br>Only use ports in the <b>range</b> 5000 to 5020<br>If specified, the OpenLink Request Broker will only use TCP/IP ports in the given range. This is only necessary when running the OpenLink behind a Firewall or when supporting OpenLink Clients that require the OpenLink Request Broker's port # as part of its session establishment process e.g. OpenLink JDBC URLs. |
|                   | <pre> Back Next &gt; Exit</pre>                                                                                                    |

9. Click on the "Save" button to save your changes permanently.

| 🖉 Save Broker Set | ttings 10/11 - Microsoft Internet Explorer                                    | _ 🗆 × |
|-------------------|-------------------------------------------------------------------------------|-------|
|                   | All the data has been collected.<br>Press the Save button to commit the data. |       |
| ्रम्लाहा          | Reinitialise the broker to use the new data.                                  |       |
|                   | < Back Save                                                                   | Exit  |

10. Click the "Exit" button to leave the Broker Settings Wizard.

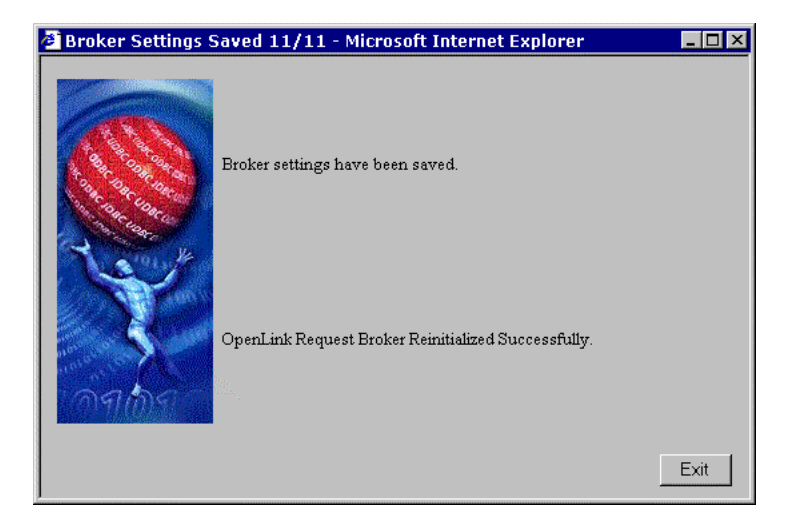

# **Using Admin Assistant Forms**

You can also choose to configure your Request Broker's session settings via a Forms as opposed to Wizard based interface. You select this option from the Admin Assistant and you will be presented with a screen similar to the snapshot below.

Each Broker session settings field contains a description of the values that need to be entered into each of the forms fields. In addition a brief description of the use of each of these values is provided below each field.

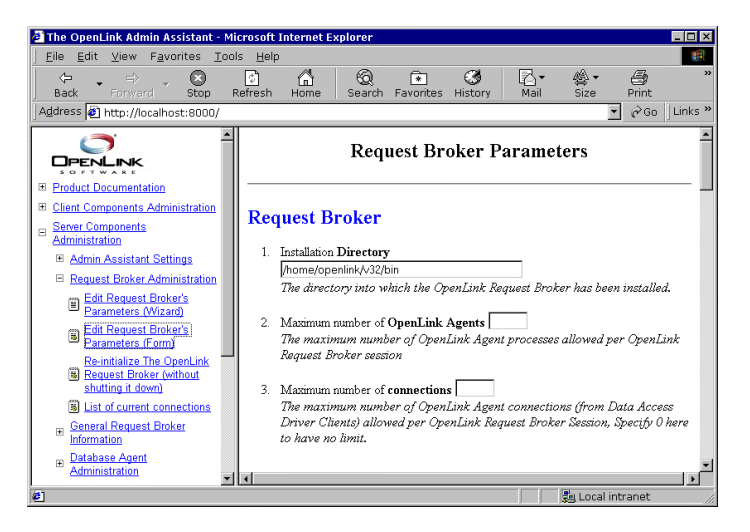

# **OpenLink Database Agents Administration**

## Introduction

OpenLink Database Agents are the only database specific components within the OpenLink Multi-Tier middleware framework. It is these components that actually initiate and maintain database sessions with your OpenLink Clients, basically playing the role of a data access server.

Database Agents are servers implementing client data access interfaces such as ODBC, JDBC, UDBC, and OLE-DB using the lower level native call level interfaces provided by each supported database engine. These call level interfaces are themselves increasing based on the X/Open SQL Call Level Interface (CLI) specification. The older database engines that do not support or implement the X/Open SQL CLI specification simply provide traditional Embedded SQL interfaces.

The fact that a Database Agents are built using natives interfaces provided by database engine vendors has some very important implications:

- 1. Through the eyes of a backend database, a database agent is a database client, no different to any other native client provided or bundled with the backend database engine.
- 2. A database agent inherits all of the functionality of a traditional database client, this includes: Distributed Database, SQL syntax, Stored Procedure support, and anything else that may be specific to the relevant backend database engine.
- 3. Configuring a database agent is no different to configuring an native database client, they share operating system environment variable dependencies etc..
- 4. Resource utilization is identical to resource consumption for native clients, this means that if you have special setting for your native client sessions, you will be able to apply these when configuring your database agents.
- 5. Any efficiencies or deficiencies in the database engines CLI client to database server inter process communications (IPC) also affects a database agent.

# **Obtaining Database Agent Information**

OpenLink Database agents have a specific naming convention, reflecting the fact that these components are specific to both a particular database engine, and in some case specific versions of a given database engine.

The OpenLink executable binary file naming convention consists of three distinctive logical parts:

- Database Engine first three characters
- Database Version next two-three characters (depending on database engine version number-functionality issues)
- OpenLink Service Provider Identifier the characters "\_sv"

The table below shows you how the current pool of OpenLink Database agents are identified based on the convention described above:

| Executable Binary File | Database Engine & Version      |
|------------------------|--------------------------------|
| virt_sv                | OpenLink Virtuoso              |
| inf5_sv                | Informix 5.x                   |
| inf7_sv                | Informix 7.x                   |
| ing6_sv                | Ingres 6.4.x                   |
| oig1_sv                | OpenIngres 1.x                 |
| ing7_sv                | Ingres II                      |
| pro63e_sv              | Progress 63E                   |
| pro73c_sv              | Progress 73C                   |
| pro73e_sv              | Progress 73E                   |
| pro82a_sv              | Progress 82A                   |
| pro82c                 | Progress 82C                   |
| pro83a                 | Progress 83A                   |
| pro90a_sv              | Progress 9                     |
| ora6_sv                | Oracle 6.x                     |
| ora7_sv                | Oracle 7.x                     |
| ora8_sv                | Oracle 8.x                     |
| syb4_sv                | Sybase 4.x                     |
| syb10_sv               | Sybase 10.x (DBLIB based)      |
| sybc10_sv              | Sybase 10.x (CTLIB based)      |
| sybc11_sv              | Sybase 11.x                    |
| sql6_sv                | Microsoft SQL Server 6.x & 7.x |
| db2_sv                 | DB2 v2.x                       |
| sol_sv                 | Solid                          |
| velo_sv                | Velocis                        |
| uni_sv                 | Unify                          |

#### Version, Release, and Functionality Related Information

In a manner similar to the Request Broker, you can obtain component version, release, and functionality related information about your database agent through your operating system's command line interface.

To obtain the information about your database agent simply type in the name of the binary executable file for the relevant agent and the "-?" switch. The example below shows how this is done assuming you are seeking information about the OpenLink Virtuoso<sup>™</sup> database agent:

virt\_sv -?

The output returned is depicted below:

```
OpenLink Virtuoso Database Agent
Version 1.2 (Release 3.2) as of Fri Feb 05 1999 (cvsid 00048).
Compiled for Linux 2.0.36 (i586-pc-linux-gnulibc1)
Copyright (C) OpenLink Software.
Usage:
virt_sv [-CmijrlLd] [+noautocommit] [+maxrows num] [+initsql arg] [+jetfix] [+norowsetlimit] [+loglevel num]
[+logfile arg] [+debug]
+noautocommit turn autocommit off by default
+maxrows maximum allowed rows to fetch
+initsql execute SQL from this file for every connection made
+jetfix Jet Engine Compatibility Features
+norowsetlimit tuer that relates to the actual source code archive from which a database agent has been
```

+norowsetlimit tuer that relates to the actual source code archive from which a database agent has been assembled.

Binary Platform - indicates what platform the database agent has been built to run on.

USAGE - describes the command line options that are to be used with a particular database agent, these can be database agent specific. The command line options are to be used within the Database Agent configuration section of "Session Rules Book" (the file oplrqb.ini), this is the section that handles database agent specific items. You can add these entries as required to the rule book, you do so by manually editing the rule book file or via the Web based Admin Assistant (see section on Configuring Database Agents).

#### **Configuring OpenLink Database Agents**

All database engines operate under a client-server paradigm, that is to say there are always two distinct processes involved in a database session, the database server and the database client. The database server must be up and running before a database client can communicate with a database. Database client and server processes may or may not reside on the same physical machine, at the same time this has no bearing on the fundamentals of database client and server process interaction as just explained.

Every database engine has a one or more key values that need to be set in order for database clients to be able to communicate with database servers. These values take the form of host operating system environment variables, database connection string formats/parameters, or a combination of both.

Configuring your OpenLink database agent is all about creating session initialization templates in the Sessions Rules Book which map key database client values with OpenLink Agent Template Attributes.

OpenLink provides two user friendly utilities for configuring your database agents, namely the OpenLink Admin Assistant and the OpenLink Configuration Utility ("oplcfg"). A third option is to edit the rule book manually, but the availability of these utilities makes this a less recommended option, certainly one for experienced OpenLink users only.

#### **OpenLink Configuration Utility ("oplcfg")**

At the end of the end of your OpenLink server components installation process, the installation program will automatically start the "oplcfg" utility, thereby enabling you to configure your database agent(s) as part of the installation process.

If you have already installed your server components successfully but need to make changes to your initial database agent setting then you can initialize the "oplcfg" utility from the your host operating system's command line prompt, simply enter the following command from within the "bin" sub-directory under your base OpenLink server components installation directory:

oplcfg

You will then be presented with a character based menu system as depicted below:

#### OpenLink Server Components Configuration Utility

| 1. Request Broker         | 11. PostgresSQL                |
|---------------------------|--------------------------------|
| 2. Informix 5             | 12. Progress 6                 |
| 3. Informix 6             | 13. Progress 7                 |
| 4. Informix 7             | 14. Progress 8                 |
| 5. Progress 6             | 15. Solid                      |
| 6. Virtuoso               | 16. Sybase 4                   |
| 7. OpenProgress           | 17. Sybase 10                  |
| 8. Oracle 6               | 18. Sybase 11                  |
| 9. Oracle 7               | 19. Unify 2000                 |
| 10. Oracle 8              | 20. Velocis                    |
|                           |                                |
| U. Undo last change       | V. View the current Rules Book |
| C. Clear log file         | L. View log file               |
| B. Backup Rules Book      | R. Restore Rules Book          |
| I. Verify Rules Book      | N. Reinitialize running Broker |
| S. Startup Request Broker | D. Shutdown Request Broker     |

#### Choose an item or type q to quit :

You then enter a number that matches the database engine that you will configuring your database agent(s) to work with.

You will be prompted for each value.

Once this is completed you will have to edit the rule book (the file "oplrqb.ini") manually in order to set up any database session specific values. Another option is to start up the Admin Assistant which provides an intuitive GUI for configuring your database agents.

#### **OpenLink Admin Assistant**

The preferred and much more flexible way of configuring your database agents is through the OpenLink Admin Assistant. This is a powerful HTML based GUI that is usable from any Web Browser, it provides you with two approaches to configuring database agents using Wizards or forms.

#### Wizard Based Database Agent Administration

This approach to database agent administration is going to be exemplified using OpenLink Virtuoso<sup>™</sup> as the database agent that is being administered. Please note that nothing in this example is database specific beyond the actual values entered. A database specific section follows which addresses these issues on database engine specific basis.

1. Start the Admin Assistant by entering the following URL into your browser: http://<IP Address or Network Alias of machine hosting the OpenLink Database Agents to be Administered>:<Admin Assistant Port number>

For a network machine aliased as "mainserver" using the default OpenLink Admin Assistant port "8000" the URL required would be entered as follows: http://mainserver:8000

You will be presented with a screen similar to the one below:

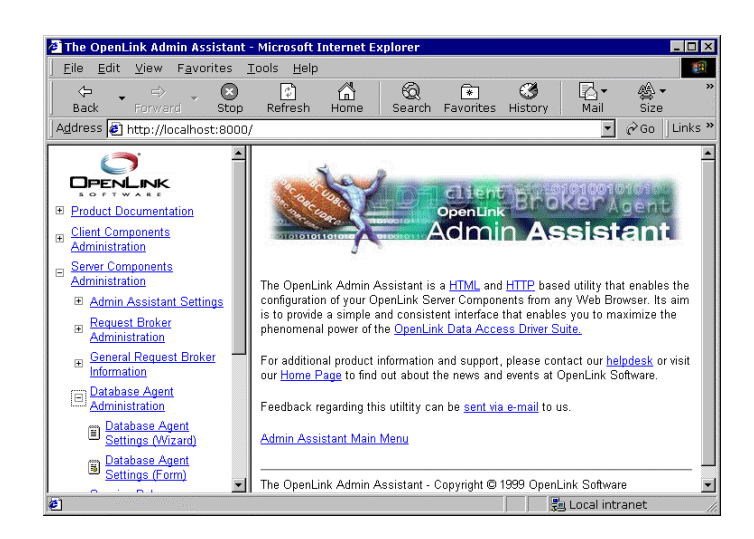

2. Expand the "Server Components Administration", and "Database Agent Administration" menus. Once this is done you need to then click on the "OpenLink Database Agent Settings (Wizard)" hyperlink. This will bring you to the first Database Agent Wizard dialog as depicted below:

| 🖉 Select Agent 1/14 - Microsoft Internet Explorer                                                                                                    | _ 🗆 🗵  |
|----------------------------------------------------------------------------------------------------|--------|
| Agent Configuration                                                                                                    |        |
| Name: Description:                                                                                                    | Add    |
| generic_inf5 Default settings for Informix 5 agent                                                                                                    | Edit   |
| generic_inf/ Default settings for Informix 7 agent                                                                                                    | Remove |
| generic_odbc Default settings for Odbc agent                                                                                                    |        |
| generic_oig2 Default settings for OpenIngres 2 agent                                                                                                    |        |
| generic_ora/Default settings for Oracle / agent<br>generic_ora7_msoffice Default settings for Oracle 7 with Msoffice agent<br>generic_ora8 Default settings for Oracle 8 agent |        |
| Agents relate to a database, or a particular use of a database.                                                                                                    |        |
|                                                                                                    | Evit   |
|                                                                                                    |        |

3. From the list of pre-configured database agents select one that matches the database engine that your database agent will be communicating with, note that every database supported by OpenLink will have a pre-configured default agent initialization template listed.

| 👌 Select Agent 1/14 - Microsoft Internet Explorer               | _ 🗆 ×  |
|-----------------------------------------------------------------|--------|
| A sout Conformation                                             |        |
| Agent Configuration                                             |        |
| generic_pro90as                                                 | Add    |
| generic_proxy                                                   | Edit   |
| generic_sql4                                                    |        |
| generic_squ                                                     | Remove |
| generic_system                                                  |        |
| generic_tableview Tableview Connection for Progress 83A         |        |
| generic_virt Default settings for Virtuoso agent                |        |
| inptest                                                         |        |
| jdbc_client                                                     |        |
| _ jjodbc_client                                                 | 1      |
| Agents relate to a database, or a particular use of a database. |        |
| 122                                                             |        |
|                                                                 |        |
|                                                                 | Exit 1 |
|                                                                 |        |

4. Click the "Edit" button to commence re configuring this database agent for your specific needs. Enter a name in the "Agent Name" field that is to be used to identify the database agent that your are configuring (it is recommended that you keep the default, if you do opt for a new name please don't enter names that contain spaces), also enter text into the "Comment" field describing your database agent. Once completed click on the "Next" button.

| 🖉 Agent Details 2/ | 14 - Microsoft Internet Explorer            | _ 🗆 × |
|--------------------|---------------------------------------------|-------|
|                    | Agent Name generic_virt                     |       |
|                    | Enter a unique name for this configuration. |       |
| X                  | Comment Default settings for Virtuoso agent |       |
| লন্দ্রিব           | Describe This OpenLink Agent Configuration. |       |
|                    | < Back Next>                                | Exit  |

5. You can force your OpenLink clients to connect a backend database using a pre-assigned username and password combination, this is done by entering the values that you want to enforce into the "User Name" and "Password" fields in the Wizard dialog depicted below. This activity implies that irrespective of what username password combination is entered at OpenLink client configuration or connect time, the values that you provide will take precedence. If you do not want to enforce username and password combinations for your OpenLink clients simply leave the "User Name" and "Password" fields blank. Click on the "Next" button to continue.

| Connection Para | meters 3/14 - Microsoft Internet Explorer                                                                                                    |
|-----------------|----------------------------------------------------------------------------------------------------|
|                 | To override the OpenLink ODBC/JDBC/UDBC client session parameters, enter<br>the value required in the field provided otherwise leave it blank. These<br>parameters correspond to OpenLink ODBC or UDBC DSN parameters.<br>User Name<br>If supplied, then this name replaces the one supplied by your OpenLink<br>Client.<br>Password<br>If supplied, then this password replaces the one supplied by your OpenLink<br>Client. |
|                 | <back next=""> Exit</back>                                                                                                    |

6. Enter a value in the "Database Name" field that identifies the actual database within your database engine's environment that you want to connect your OpenLink clients with, the format of these values vary by database engine type. You can control what type of session(s) your OpenLink clients conduct with your backend database by choosing the appropriate value from the "Read Only Specifier" listbox. If you are connecting to a database that does not reside on the same machine as your database agent, or circumstances require you to use the networking middleware provided by your database connection values required by your remote database into the "ConnectOptions" field. Once completed click the "Next" button to continue.

| 🖉 Connection Para | meters 4/14 - Micros                            | oft Internet Explorer                       | _ 🗆 ×  |
|-------------------|-------------------------------------------------|---------------------------------------------|--------|
|                   |                                                 |                                             |        |
|                   | Database Name                                   | 1112                                        |        |
|                   | If supplied, then this date<br>OpenLink Client. | base name replaces the one supplied by you  | ır     |
|                   | Read Only specifier                             | Force to Read Only connection 💌             |        |
|                   | Read Only option to over                        | ride the one supplied by your OpenLink Clie | nt.    |
|                   | Connect Options                                 |                                             |        |
|                   | If supplied, then these op<br>Client.           | tions replace the ones supplied by your Op  | enLink |
|                   |                                                 | < Back Next >                               | Exit   |

7. Some database engines allow their clients to configure session resources, in situations where this holds true you can use the "Server Options" field to set these values for your database agent sessions.

You can also configure your database agents such that the database agent that services OpenLink clients acts as a PROXY to other database agents residing on a remote OpenLink server(s) within your network infrastructure. This is basically a 3-Tier or N-Tier Distributed Database Agent configuration and the key configuration values go into the "Domain Type" and "Host Name" fields.

Domain Type - this is your OpenLink agent Server type (Virtuoso, Oracle. Informix, ODBC, PROXY, etc..), in the case of a typical 3-tier configuration you would enter the value PROXY, this implies that you are going to a PROXY agent rather than an database agent.

Host Name - this is how you identify the machine hosting the Request Broker that binds your OpenLink clients with the OpenLink agent designated by the value entered into the "Domain Type" field.

In most case all of these fields can simply be left blank. Click on the "Next button to continue.

| Connection Para | meters 5/14 - Microsoft Internet Explorer                                                                                                    |
|-----------------|----------------------------------------------------------------------------------------------------|
|                 | Server Options         If supplied, then these options replaces the ones supplied by your OpenLink Client.         Domain Type         If supplied, then this Server type replaces the one supplied by your OpenLink Client. This is only necessary for proxy agents. |
| ्रम्लान         | Host Name<br>If supplied, then this host replaces the one supplied by your OpenLink Client.<br>This is only necessary for proxy agents.                                                                                                    |
|                 | <pre> Back Next&gt; Exit</pre>                                                                                                    |

8. For security purposes there are times when you want to validate your OpenLink clients at the operating system level before they actually initiate sessions with your backend database. In some cases backend databases presume that your ability to attempt database connection implies your being a valid operating system users, this can be a major security hole for those database engines that do not conduct their own username and password verification. By hatching the "Require Operating System Identity" checkbox your database agent will validate OpenLink clients at the operating system level before attempting a connection to your backend database. Click the "Next" button to continue.

| 🚰 Application & Database Specific Parameters 6/14 - Microsoft Internet E 💻 🗖 🗙 |                                                                                                    |
|--------------------------------------------------------------------------------|----------------------------------------------------------------------------------------------------|
|                                                                                | These parameters are, in a majority of cases, database or application specific.<br>Thus, usage is required only under special circumstances, typically when a<br>functionality mismatch exists between ODBC/IDBC/UDBC/UDBC/UDBC<br>underlying database engine. In most cases the defaults provided will<br>suffice, if not consult the OpenLink Product Documentation prior to making<br>any changes.<br>Require <b>Operating System Identity</b><br>If checked, username and password combinations presented by OpenLink<br>Clients will be verified with the host operating system and the OpenLink<br>Agent will run under the identity of the connected user.<br>This automatically implies the conditional agent re-use option for <b>same user</b><br>(see below) |
|                                                                                | <pre> Back Next &gt; Exit</pre>                                                                                                    |

9. You can enforce consistent transaction behavior across your OpenLink clients through the "No Auto Commit On Startup" field, this ensures that database commands originating from OpenLink clients do not contain trailing "Commit" instructions. Without this restriction database integrity could easily be compromised by incomplete transactions creating broken records. You enable this protection by hatching the "No Auto Commit On Startup" checkbox.

You can also enforce application specific datatype translation handling specifically for Microsoft Jet Engine based OpenLink ODBC clients by hatching the "Jet Engine Catalogs" checkbox. This is a very application specific feature that is only required for when Microsoft's Jet engine is the OpenLink ODBC client.

Click the "Next" button to continue.

| 🚈 Application & Database Specific Parameters 7/14 - Microsoft Internet E 💶 💌                                                                                                    |                                                              |
|----------------------------------------------------------------------------------------------------|--------------------------------------------------------------|
| No auto commit on startup.           If checked, the agent will disable the default automatic commit behavior presumed by ODBC/IDBC/UDBC clients when it starts. Note: each Data Access standard provides programming APIs for disabling this behavior. If for any reason these APIs aren't used by your ODBC/IDBC/UDBC application and you require Rollback / Commit behavior, you must check th option. |                                                              |
|                                                                                                    | Jet engine catalogs.                                         |
| ิ กฤกฎศ                                                                                                    | Enables certain datatype translations for the MS Jet Engine. |
|                                                                                                    |                                                              |
|                                                                                                    | <back next=""> Exit</back>                                   |

10. There are times when you may want to restrict the number of records that your database agent transmits to your OpenLink clients. In such scenarios you can enter a numeric value into the "Limit result set" field that represents the maximum number of records from a database query resultset that your database agent should transmit back to your OpenLink clients. This features protects your network from "Innocent Queries From Hell", these are queries that end-user unknowingly generate when using visual query tools, especially as they familiarize themselves with the concepts of SQL querying.

There are also times when critical database functionality may not be implemented as part of the ODBC. JDBC., UDBC, or OLE-DB specifications, but you need to make use of such functionality in order to run your database infrastructure smoothly. When this situation arises you are able to use the "Initial SQL script" field to enter a value that points to a script file containing a set of SQL instructions that implemented the desired functionality.

In some cases you may find yourself having to deal with the fact that although the functionality may be implemented at the ODBC, UDBC, JDBC, OLE-DB specification level, the client application connecting to your database via OpenLink simply isn't making use of this functionality. In this scenario the "Initial SQL Script" field comes in handy. A typical example is default Transaction Isolation Levels handling.

Click "Next" to continue.

| Application & Da | tabase Specific Parameters 8/14 - Microsoft Inter 💶 🗙                                                                                               |
|------------------|----------------------------------------------------------------------------------------------------|
|                  | Limit result set to records.<br>If specified, the maximum number of rows for any query returned by this<br>agent will never exceed the given value. |
| ्रमाक्तप्र       | Initial SQL script<br>The name of a file that contains SQL statements to be executed for<br>every connection made.                                  |
|                  | < Back Next > Exit                                                                                                    |

11. You identify the binary executable file that represents the specific database agent for your backend database by entering the binary files name in the "Executable Name" field. This set for you by default and unless you rename this file yourself it does not need to be changed.

Many database environments are driven by operating system level environment variables, the "Environment Variables" field allows you to set or re-configure these values (see database specific settings section). Click the "Next" button to continue.

| 🖉 Startup Paramet | ers 9/14 - Microsoft Internet Explore                               | er 💶 🗙                           |
|-------------------|---------------------------------------------------------------------|----------------------------------|
|                   | Executable name virt_sv<br>The name of the OpenLink Agent program t | hat provides the actual Services |
|                   | Environment Variables                                               |                                  |
| ิจศุกรร           |                                                                     |                                  |
|                   |                                                                     | <back next=""> Exit</back>       |

12. There may be some database agent specific options that you need to apply specifically to sessions with your backend database (see usage part of "obtaining database agent information" section for list of values), you enter these values into the "Other Options" field.

You also need to indicate the directory in which your database agent executable binary file resides, this is only required if you have moved these files from their default location after installation. Click the "Next Button" to continue.

| 🙋 Agent Paramete | rs 10/14 - Microsoft Internet Explorer 📃 🛛 🗙                                                                        |
|------------------|----------------------------------------------------------------------------------------------------|
|                  | 1                                                                                                    |
|                  | Other Options                                                                                                    |
|                  | OpenLink Agent specific command line parameters. Refer to the database<br>agent specific documentation for details. |
|                  | Directory                                                                                                    |
| ानकार            | If specified, it identifies the directory into which the OpenLink Agent has<br>been installed or moved.             |
|                  | <pre> Back Next &gt; Exit</pre>                                                                                     |

13. Your database agents act as servers to your OpenLink clients, this implies that as server processes they do consume server operating system resources. You can control resource consumption by predefining how many database agent instances are to be started as a result of OpenLink clients connections, and the basis upon which these instance are reused by subsequent OpenLink client connections. The "Never", "Always", and "Conditionally" radio button allows you to choose the option that best suits your infrastructure's needs.

The "Accept Up To" field allows you to enter a numeric value that indicates the maximum number of new database agent processes that can be instantiated on a given OpenLink server operating environment.

If you choose the "Conditionally" radio button and then click the "Next" button you will be presented with an additional dialog with a list of checkboxes. These checkboxes allow you to customize the sets of circumstances under which you want an OpenLink client connection to result in the instantiation of a new database agent instances. Click the next "Button" to continue.
| Client-Server Pr  | rocess Mapping & Control 12/14 - Microsoft Internet Exp 💶 🗙                                                                             |
|-------------------|----------------------------------------------------------------------------------------------------|
|                   | These settings specify when an existing database agent instance will be<br>reused as a result of a new OpenLink Client session request: |
| Care of the owner | When requesting the <b>same database</b> .                                                                                              |
| CLART CONTRACT    | When requesting the same connect options.                                                                                               |
| C. C. M.          | When requested by the same user.                                                                                                    |
| NC                | When originating from the same machine.                                                                                                 |
| 5                 | When originating from the same process.                                                                                                 |
| 22200             | When originating from the same operating system                                                                                         |
| MILLIN            |                                                                                                    |
|                   | <back next=""> Exit</back>                                                                                                    |

14. At the end of this Wizard interaction you can opt to make you database agent settings available to the next OpenLink client without shutting down and restarting the Request Broker, you do this by hatching the "Reinitialize" checkbox and then clicking the "Save" button to save your settings.

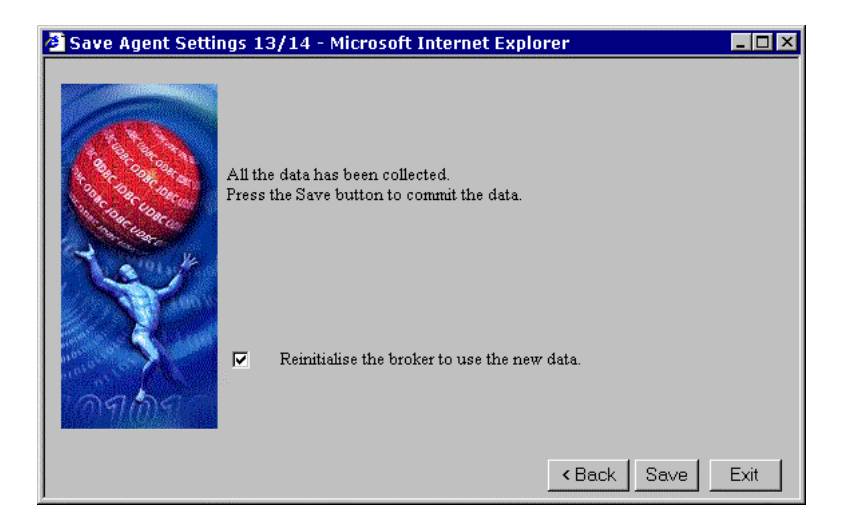

### Forms Based Database Agent Administration

You can also administer database agents through the Admin Assistant using a "Forms" as opposed to "Wizards" based approach, the steps that follow guide you through this process using the same example (configuring the a database agent for the OpenLink Virtuoso™ database).

1. Start the Admin Assistant by entering the following URL into your browser: http://<IP Address or Network Alias of machine hosting the OpenLink Database Agents to be Administered>:<Admin Assistant Port number>

For a network machine aliased as "mainserver" using the default OpenLink Admin Assistant port "8000" the URL required would be entered as follows: http://mainserver:8000

Expand the menus for "Server Components Administration", and "Database Agent Administration". Once this is done you need to then click on the "Database Agent Settings (Form)" hyperlink. This will bring you to a database agent listing as depicted below:

| <u>File Edit V</u> iew F <u>a</u> vorites                                                                                                    | <u>T</u> ools <u>H</u> elp                                                                                                    |                                                                                                    |                                                                                   |                                                                                       |                                                                                                    | ×.       |
|----------------------------------------------------------------------------------------------------|----------------------------------------------------------------------------------------------------|----------------------------------------------------------------------------------------------------|-----------------------------------------------------------------------------------|---------------------------------------------------------------------------------------|----------------------------------------------------------------------------------------------------|----------|
| ⇔ → ⇒ ⊗<br>Back Forward Sto                                                                                                    | p Refresh Home                                                                                                    | Search Favorites                                                                                                    | 3<br>History                                                                      | <b>∏</b> .▼<br>Mail                                                                   | ∰ ▼<br>Size                                                                                                    |          |
| ddress 🛃 http://localhost:800                                                                                                    | 00/                                                                                                    |                                                                                                    |                                                                                   | •                                                                                     | ∂Go ∐Li                                                                                                    | inks     |
|                                                                                                    | OpenL                                                                                                    | ink Agent C                                                                                                    | Configura                                                                         | tion                                                                                  | s                                                                                                    |          |
| <u>Product Documentation</u> <u>Client Components</u> Administration                                                                                                    | OpenLink Age                                                                                                    | ent Configu                                                                                                    | ration Lie                                                                        | st                                                                                    |                                                                                                    |          |
|                                                                                                    |                                                                                                    | one compa                                                                                                    | action Lin                                                                        |                                                                                       |                                                                                                    |          |
| Server Components<br>Administration                                                                                                    | This table lists the currer                                                                                                    | ntly defined OpenLi                                                                                                   | nk Agent config                                                                   | uration                                                                               | s that servic                                                                                                    | e        |
| Server Components     Administration     Admin Assistant Settings     Request Broker     Administration                                                                                                    | This table lists the currer<br>your OpenLink Client C<br>every database type (Or<br>you intend to connect to                                                                                     | ntly defined OpenLis<br>Components. You ne<br>racle, Informix, Prog<br>D. Later, you can ass                          | nk Agent config<br>ed to create at<br>gress, CA-Oper<br>ociate OpenLin            | puration<br>least or<br>nIngres<br>ik Clier                                           | s that servic<br>ne entry for<br>etc.) that<br>at Compone                                                            | e:nt     |
| Server Components       Administration                                                                                                    | This table lists the currer<br>your OpenLink Client O<br>every database type (On<br>you intend to connect to<br>session requests with on                                                         | ntty defined OpenLi<br>Components. You ne<br>racle, Informix, Prog<br>D. Later, you can ass<br>ne of these configura  | nk Agent config<br>ed to create at<br>gress, CA-Oper<br>ociate OpenLin<br>tions.  | puration<br>least or<br>nIngres<br>ik Clier                                           | s that servic<br>ne entry for<br>etc.) that<br>nt Compone                                                            | ent:     |
| Server Components Administration   Administration   Request Broker  Administration  Seneral Request Broker Information  Database Agent Administration                                                           | This table lists the currer<br>your OpenLink Client C<br>every database type (Or<br>you intend to connect to<br>session requests with on<br>Name                                                 | ntly defined OpenLii<br>Components. You ne<br>racle, Informix, Prog<br>b. Later, you can ass<br>ne of these configura | ak Agent config<br>ed to create at<br>gress, CA-Oper<br>ociate OpenLin<br>tions.  | puration<br>least or<br>nIngres<br>ik Clier                                           | s that servic<br>ne entry for<br>etc.) that<br>at Compone                                                            | e:nt     |
| Server Components<br>Administration<br>B Admin Assistant Settings<br>Ceneral Request Broker<br>General Request Broker<br>Information<br>Database Agent<br>Administration<br>B Database Agent<br>Marking Marangi | This table lists the currer<br>your OpenLink Client C<br>every database type (Ot<br>you intend to connect to<br>session requests with on<br>Name<br>jodbc_client<br>judbc_client                 | ntly defined OpenLis<br>Components. You ne<br>racle, Informix, Prog<br>b. Later, you can ass<br>se of these configura | ak Agent config<br>ed to create at<br>gress, CA-Oper<br>ociate OpenLin<br>tions.  | puration<br>least or<br>nIngres<br>ik Clier<br>A<br><u>Edit</u>                       | s that servic<br>ne entry for<br>etc.) that<br>at Compone<br>ction<br><u>Remove</u><br><u>Remove</u>                 | e<br>ent |
| Server Components<br>Administration<br>Administration                                                                                                    | This table lists the current<br>your OpenLink Client C<br>every database type (Or<br>you intend to connect to<br>session requests with on<br>Name<br>jodbc_client<br>judbc_client<br>jdbc_client | ntty defined OpenLid<br>Components. You ne<br>racle, Informix, Proj<br>D. Later, you can ass<br>ne of these configura | nk Agent config<br>red to create at<br>gress, CA-Oper<br>ociate OpenLin<br>tions. | puration<br>least or<br>nIngres<br>ik Clier<br><u>A</u><br><u>Edit</u><br><u>Edit</u> | s that servic<br>ne entry for<br>etc.) that<br>at Compone<br>tton<br><u>Remove</u><br><u>Remove</u><br><u>Remove</u> | e<br>ent |

2. As our example for this exercise is based on the OpenLink Virtuoso database agent, click on the "Edit" hyperlink for the "generic\_virt" default database agent (note you can substitute this with the default database agent that matches your backend database). Once these actions are completed you will be presented with the main database agent initialization template form. Complete the values for the fields that apply to needs and then click on the "Update" button at the bottom of the form to save your changes.

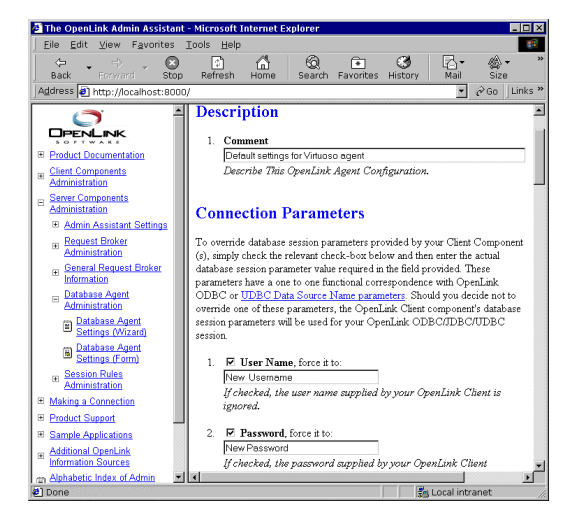

3. Click on the "Reinitialize Your OpenLink Request Broker With New Settings" hyperlink, this enables your new setting to be applied to subsequent connections from OpenLink clients without disrupting existing OpenLink client sessions.

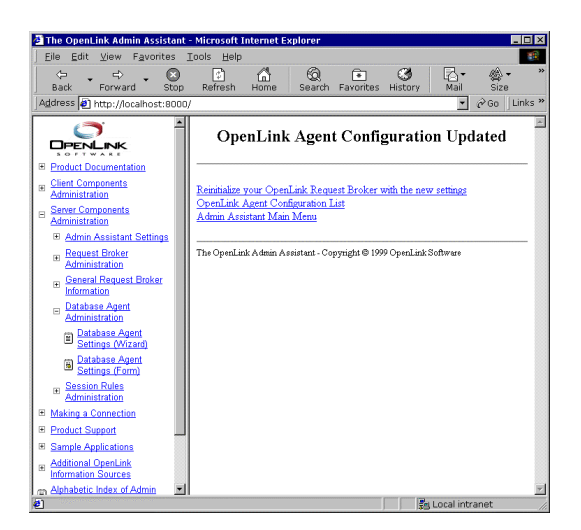

# **Database Specific Settings**

OpenLink database agents are database clients built using the SQL Call Level or Embedded SQL interfaces of the respective supported backend database engines. Thus, the process of configuring or administering a database agent is similar in essence to what you would have to do if you were administering a native database client.

Database engines use environment variables to creating a database specific operating space within which database clients and servers interact, these environment typically address the following important database session related issues:

- Database server identification your database client needs to be able to connect to the appropriate database server, many database implementations support multiple database servers instances listening for client connections at different network ports on the same machine (e.g. OpenLink Virtuoso, Microsoft SQL Server, Sybase, Progress, Informix etc.).
- Database engine base installation directory many database engine environments comprise shared or dynamically linked libraries and other runtime components that are required by database clients. Thus, there is a need for database clients to have a sense of what the actual base or root point of the database engine installation is, this enables the construct of a component search path (similar to the "PATH" operating system environment variable) at runtime.
- Database session resource allocation most database engines allow database session resources to be configured for clients via environment variables (sometimes these variables simply identify resource configuration files).
- Database session optimization some database environments allow query optimizers, network packet sizes, and records transmission values for database clients to be configured via environment variables.

The sections that follow address specific environment settings that affect the configuration of your OpenLink database agents, the values provided can supplanted values used in the Admin Assistant configuration examples provided in the prior section.

### Virtuoso Specific Configuration Issues

When configuring a Virtuoso database agent the critical configuration items are:

• Database Identification - this is the Virtuoso Database Server's port number, which identifies the actual Virtuoso server process that links you to an actual virtuoso database file. This is the value that you enter into the "Database Name" field of either your Admin Assistant form or wizard dialog.

### **Application Server & 3-Tier Architecture Configuration**

There may be situations in which you are unable to install your OpenLink Request Broker and Database Agents on the same machine as the one hosting your Virtuoso database server. Irrespective of the reasons that lead you to this scenario, it is possible to configure your OpenLink database agents hosted on your Application Server machine such that they connect to a remote Virtuoso database on your Database Server machine using virtuoso's database specific networking as opposed to OpenLink's Database Independent Networking. The end result being a 3-tier distributed OpenLink architecture in which the communication between OpenLink clients and database agents use OpenLink's Database independent Networking, while the communication between the Virtuoso database agent and the Virtuoso database server uses Virtuoso database specific networking.

### Configuration Steps:

Assuming you have a Virtuoso Database Server called "mainserver2" that has a Virtuoso server process listening for clients at port 1112

- 1. Ensure that you have a usable connection to Virtuoso using its native networking.
- Add the following value to the "Database Name" field within the Admin Assistant Forms or Wizards used to configure your database agent. If you choose to set this value on the client simply enter the same values into the "Database Name" Attribute associated with the configuration of your OpenLink client (see OpenLink ODBC or JDBC or UDBC client configuration for more details):

#### mainserver2:1112

### Informix Specific Configuration Issues

When configuring an Informix database agent the critical configuration items are:

Database Identification - this is an actual database name e.g "stores7", which identifies the actual Informix database file
that you want to be connected with. This is the value that you enter into the "Database Name" field of either your Admin
Assistant's database agent configuration form or wizard dialog. If you choose to have database identification take place at
the client rather than server, you enter this value into the "Database Name" field or connection attribute when
configuring your OpenLink client.

Informix provides a number of environment variables for configuring database clients, the basic set required for successfully connecting your database agent to an Informix database server are tabulated below:

| [Environment INFORMIX5] | Default Rule Book Settings | Notes                                                                                                    |
|-------------------------|----------------------------|----------------------------------------------------------------------------------------------------|
| INFORMIXDIR=            | /dbs/informix5             | Full path to the base directory for the Informix 5 installation.                                                                                                    |
| [Environment INFORMIX6] | Default Rule Book Settings | Notes                                                                                                    |
| INFORMIXDIR=            | /dbs/informix6             | Full path to the base directory for the Informix 6 installation.                                                                                                    |
| [Environment INFORMIX7] | Default Rule Book Settings | Notes                                                                                                    |
| INFORMIXDIR=            | /dbs/informix7             | Full path to the base directory for the Informix 7 installation.                                                                                                    |
| INFORMIXSERVER=         | Alpha                      | The name of Informix 7 server that you want the agent to attach<br>to. As long as you have I-Connect or I-Net installed, configured<br>and up and running this value can connect your database agent<br>with remote Informix database servers. |

#### Security Enhancement

Due to the fact that Informix leaves username and password verification to the host operating system, it is possible to close what could be an ODBC, UDBC, JDBC, or OLE-DB security loophole by utilizing the OpenLink database agent "OpsysLogin" facility which can be enabled through the Admin Assistant. By enabling this feature your Informix database agent will verify user accounts at the operating system level before attempting to connect to your Informix database. It is important to note that "super-user" or Administrator (depending on operating system) privileges are required to successfully use this feature. This implies that the account that starts the request broker must possess one of the aforementioned system level privileges, on the other hand these privileges aren't required for your actual OpenLink client sessions.

### **Rebuilding Informix Database agents**

OpenLink provides a relinkable library and script files that enable you to rebuild your database agents as shared, as opposed to statically linked binaries, or for the purposes of getting a closer database implementation fit, should your Informix database environment be a more recent release than the actual version used by OpenLink to build the database agent installed on your system. Please read the Relinking OpenLink Database Agents document for details on how to perform this task.

### **Application Server & 3-Tier Architecture Configuration**

There may be situations in which you are unable to install your OpenLink Request Broker and Database Agents on the same machine as the one hosting your Informix database server. Irrespective of the reasons that lead you to this scenario, it is possible to configure your OpenLink database agents hosted on your Application Server machine such that they connect to a remote Informix database on your Database Server machine using Informix database specific networking (I-Connect or I-Net) as opposed to OpenLink's Database Independent Networking. The end result being a 3-tier distributed OpenLink architecture in which the communication between OpenLink clients and database agents use OpenLink Database independent Networking, while the communication between the Informix database agent and the Informix database server uses I-Connect or I-Net (depending on Informix version).

#### Configuration Steps:

Assuming you have an Informix Database Server machine called "mainserver2" that has an Informix I-Connect or I-Net server process running (this is setup and configured via the SQLHOSTS file on the database server machine).

- 1. On your Application Server (the machine hosting your database agent) create an I-connect or I-Net Connection Alias called "mainserver2" (for purpose of this example only) if a working Connection Alias doesn't already exist on this machine.
- 2. Ensure that you have a usable connection to your remote Informix database using Connection Alias "mainserver2".
- 3. Add the following values to the "Database Server Options" field within the Admin Assistant Forms or Wizards used to configure your database agent. If you choose to set this value on the client simply enter the same value into to the "Database Name" Attribute associated with the configuration of your OpenLink client (see OpenLink ODBC or JDBC or UDBC client configuration for more details):

mainserver2

You can also set the INFORMIXSERVER environment variable to "mainserver2".

You can see illustrations of the various distributed client-server architectures supported by OpenLink database agent by clicking here.

# **Ingres Specific Configuration Issues**

When configuring an Progress database agent the critical configuration items are:

Database Identification - this is an actual database name e.g "demo", which identifies the actual Progress database file
that you want to be connected with. This is the value that you enter into the "Database Name" field of either your Admin
Assistant's database agent configuration form or wizard dialog. If you choose to have database identification take at the
client rather than server, you enter this value into the "Database Name" field or connection attribute when configuring
your OpenLink client.

Progress provides a number of environment variables for configuring database clients, the basic set required for successfully connecting your database agent to an Progress database server are tabulated below:

| [Environment Progress7] | Default Rule Book Settings | Notes                                                                                                    |
|-------------------------|----------------------------|----------------------------------------------------------------------------------------------------|
| II_DATE_FORMAT=         | US                         | Defines the output format for<br>dates as <i>dd-mmm-yyyy</i> . This<br>should not be changed inside the<br>Rule Book since it enables the<br>best compatibility with OpenLink.<br>This will not affect any other<br>Progress applications. |
| II_SYSTEM=              | /dbs                       | Full path to the directory<br>immediately below the Progress/<br>directory e.g. if your Progress<br>installation directory is<br>/dbs/Progress then set this to<br>/dbs                                                                    |

### Security Enhancement:

Due to the fact that Ingres 6.4 leaves username and password verification to the host operating system (Ingres II does not have this problem), it is possible to close what could be an ODBC, UDBC, JDBC, or OLE-DB security loophole by utilizing the OpenLink database agent "OpsysLogin" facility which can be enabled through the Admin Assistant. By enabling this feature your Ingres database agent will verify user accounts at the operating system level before attempting to connect to your Ingres database. It is important to note that "super-user" or Administrator (depending on operating system) privileges are required to successfully use this feature. This implies that the account that starts the request broker must possess one of the aforementioned system level privileges, on the other hand these privileges aren't required for your actual OpenLink client sessions.

### **Rebuilding Ingres Database Agents**

OpenLink provides a relinkable library and script files that enable you to rebuild your database agents as shared, as opposed to statically linked binaries, or for the purposes of getting a closer database implementation fit, should your Ingres database environment be a more recent release than the actual version used by OpenLink to build the database agent installed on your system. Please read the Relinking OpenLink Database Agents document for details on how to perform this task.

### **Application Server & 3-Tier Architecture Configuration**

There may be situations in which you are unable to install your OpenLink Request Broker and Database Agents on the same machine as the one hosting your Ingres database server. Irrespective of the reasons that lead you to this scenario, it is possible to configure your OpenLink database agents hosted on your Application Server machine such that they connect to a remote Ingres database on your Database Server machine using Ingres database specific networking (Ingres Net) as opposed to OpenLink's Database Independent Networking. The end result being a 3-tier distributed OpenLink architecture in which the communication between OpenLink clients and database agents use OpenLink Database independent Networking, while the communication between the Ingres database agent and the Ingres database server uses Ingres Net.

#### Configuration Steps:

Assuming that you have an Ingres Database server machine called "mainserver2" that has an Ingres Net server process running.

- 1. On your Application Server (the machine hosting your database agent) create an Ingres Net vnode called "mainserver2" (for purpose of this example only) if you do not have a working vnode on this machine.
- 2. Ensure that you have a usable connection to your remote Ingres database using the vnode "mainserver2".
- 3. Add the following values to the "Server Options" field within the Admin Assistant Forms or Wizards used to configure your database agent. If you choose to set this value on the client simply enter the same value into to the "Database Name" Attribute associated with the configuration of your OpenLink client (see OpenLink ODBC or JDBC or UDBC client configuration for more details):

mainserver2

You can see illustrations of the various distributed client-server architectures supported by OpenLink database agent by clicking here.

# **Progress Specific Configuration Issues**

When configuring a Progress database agent the critical configuration items are:

Database Identification - this is an actual database name e.g "demo" or "isports", which identifies the actual Progress
database file that you want to be connected with. This is the value that you enter into the "Database Name" field of either
your Admin Assistant form or wizard dialog. If you choose to have database identification take at the client rather than
server, you enter this value into the "Database Name" field or connection attribute when configuring your OpenLink
client.

Progress provides a number of environment variables for configuring database clients, the basic set required for successfully connecting your database agent to an Progress database server are tabulated below:

| [Environment PROGRESS8] | Default Rule Book Settings | Notes                                                                                                    |
|-------------------------|----------------------------|----------------------------------------------------------------------------------------------------|
| DLC=                    | /dbs/dlc8                  | Must be full path to the Progress <i>dlc</i> directory.                                                         |
| PROCFG=                 | /dbs/dlc8/progress.cfg     | Must be the full path and filename to the progress.cfg file.                                                    |
| TABLEVIEW=              |                            | Must be the full path and filename to the table view file. See detailed TABLEVIEW document for more information |

To connect to multiple databases through a single OpenLink client connection and/or to make use array type columns you must run the OpenLink provided "setup.p" utility. Please refer to the setup.p document for detailed information on the use of this script.

### **Configuring Progress Session Resources**

You can control default behavior and progress server session resource allocation by entering standard progress session parameters in the "Server Options" field within the Admin Assistant's database agent configuration wizard dialogs or forms.

The following values are set for you by default at installation time and displayed as depicted below within the "Server Options" fields of the Admin Assistant Forms and Wizard dialogs.

-T /tmp -d mdy -TB 31 -TM 31

### **Database Agent Specific Issues**

Progress database servers support sockets and shared memory based methods of Inter Process Communication (IPC), unfortunately the shared memory approach which is much faster than sockets and the preferred approach by many users bears a cost of version incompatibility. This implies that your OpenLink database agents need to be an exact version match with your backend Progress database server in order to successfully initiate shared memory based database sessions (note: these agents are built using the Progress Embedded SQL package).

### **Rebuilding Progress Database agents**

To get around the issue explained above OpenLink provides a relinkable library and script file that enables you to build an OpenLink database agent that has an exact match to the version of Progress that you have installed. See the document on Relinking Progress Agents for details.

If shared memory based IPC isn't an issue for you then start your Progress server with the -S, -N, and -H options indicating the use of a sockets based Progress database server. This mode of operation is Progress version independent.

### **Application Server & 3-Tier Architecture Configuration**

There may be situations in which you are unable to install your OpenLink Request Broker and Database Agents on the same machine as the one hosting your Progress database server. Irrespective of the reasons that lead you to this scenario, it is possible to configure your OpenLink database agents hosted on your Application Server machine such that they connect to a remote Progress database on your Database Server machine using Progress database specific networking (Progress Client Networking) as opposed to OpenLink's Database Independent Networking. The end result being a 3-tier distributed OpenLink architecture in which the communication between OpenLink clients and database agents use OpenLink Database independent Networking, while the communication between the Progress database agent and the Progress database server uses Progress Client Networking.

#### Configuration Steps:

Assuming you have an Progress Database Server machine called "mainserver2" that has a sockets based Progress Server process running, you would enter the following (assuming a TCP/IP based network):

- 1. Ensure that you have a usable connection to Progress using its native networking (Progress Client Networking) using the following remote database connection parameters:-S mainserver2 -H mainserver -N tcp .
- Add the following values to the "Database Server Options" field within the Admin Assistant Forms or Wizards used to configure your database agent. If you choose to set this value on the client simply enter the same value into to the "Database Name" Attribute associated with the configuration of your OpenLink client (see OpenLink ODBC or JDBC or UDBC client configuration for more details):

-S mainserver2 -H mainserver -N tcp

You can see illustrations of the various distributed client-server architectures supported by OpenLink database agent by clicking here.

## **Oracle Specific Configuration Issues**

When configuring an Oracle database agent the critical configuration items are:

 Database Identification - this is an actual Oracle System Identifier (SID) e.g "ORCL", which identifies the actual Oracle environment that you want to be connected with. This is the value that you enter into the "Database Name" field of either your Admin Assistant's database agent configuration form or wizard dialog. If you choose to have database identification take at the client rather than server, you enter this value into the "Database Name" field or connection attribute when configuring your OpenLink client.

Oracle provides a number of environment variables for configuring database clients, the basic set required for successfully connecting your database agent to an Oracle database server are tabulated below:

| [Environment ORACLE8] | Default Rule Book Settings | Notes                                                     |
|-----------------------|----------------------------|-----------------------------------------------------------|
| ORACLE_HOME=          | /dbs/oracle8               | The home directory for the<br>Oracle installation.        |
| ODBC_CATALOGS=        | Y                          | Uncomment after loading the "odbccat7.sql" script.        |
| MULTIPLEX_LDA=        | 5                          | Allow 5 OpenLink clients via a<br>single database session |

### **Database Agent Specific Settings**

The "odbccat.sql" scripts explained:

These scripts exist for each version of Oracle supported, the files "odbccat6.sql", "odbccat7.sql", and "odbccat8.sql" representing Oracle versions 6 up to version 8 respectively. These scripts are to be applied to your Oracle instance to enable efficient and extended functionality between OpenLink and Oracle when handling ODBC, JDBC, UDBC, and OLE-DB catalog calls such as SQLForeignKeys() and SQLPrimaryKeys() functions. These functions have significant impact on the performance of your OpenLink clients.

To run these scripts you need to start the Oracle server manager (svrmgr or sqldba if you do this from the command line). Connect as internal and run the script by locating the relevant script file as you would any other Oracle SQL script file.

### **Rebuilding Oracle Database Agents**

OpenLink provides a relinkable library and script files that enable you to rebuild your database agents as shared, as opposed to statically linked binaries, or for the purposes of getting a closer database implementation fit if your Oracle database environment is a more recent release than the actual version used by OpenLink to build the database agent installed on your system. Please read the Relinking Oracle Agents document for details on how to perform this task.

### **Application Server & 3-Tier Architecture Configuration**

There may be situations in which you are unable to install your OpenLink Request Broker and Database Agents on the same machine as the one hosting your Oracle database server. Irrespective of the reasons that lead you to this scenario, it is possible to configure your OpenLink database agents hosted on your Application Server machine such that they connect to a remote Oracle database on your Database Server machine using Oracle database specific networking (SQL\*Net or Net8) as opposed to OpenLink's Database Independent Networking. The end result being a 3-tier distributed OpenLink architecture in which the communication between OpenLink clients and database agents use OpenLink Database independent Networking, while the communication between the Oracle database agent and the Oracle database server uses Oracle SQL\*Net or Net8.

Configuration Steps:

Assuming you have an Oracle Database Server machine called "mainserver2" that has an Oracle Listener process running, you would enter the following (presuming that your SQL\*Net or Net8 alias for this Listener is also named "mainserver2"):

- On you Application Server (the machine hosting your database agents) create a SQL\*Net or Net8 Alias named "mainserver2" (for purposes of this example only).
- 2. Ensure that you have a usable connection to the remote Oracle database server using the SQL\*Net or Net8 alias "mainserver2"
- 3. Add the following values to the "Server Options" field within the Admin Assistant Forms or Wizards used to configure your database agent. If you choose to set this value on the client simply enter the same value into to the "Database Name" Attribute associated with the configuration of your OpenLink client (see OpenLink ODBC or JDBC or UDBC client configuration for more details):

mainserver2

You can see illustrations of the various distributed client-server architectures supported by OpenLink database agent by clicking here.

# Sybase Specific Configuration Issues

When configuring an Sybase database agent the critical configuration items are:

 Database Identification - this is an actual Sybase System Identifier (SID) e.g "ORCL", which identifies the actual Sybase environment that you want to be connected with. This is the value that you enter into the "Database Name" field of either your Admin Assistant's database agent configuration form or wizard dialog. If you choose to have database identification take at the client rather than server, you enter this value into the "Database Name" field or connection attribute when configuring your OpenLink client.

Sybase provides a number of environment variables for configuring database clients, the basic set required for successfully connecting your database agent to an Sybase database server are tabulated below:

| [Environment SYBASE4]  | Default Rule Book Settings | Notes                                                        |
|------------------------|----------------------------|--------------------------------------------------------------|
| SYBASE=                | /dbs/sybase4               | Full path to the base directory for the Sybase installation. |
| DSQUERY=               | SYBASE                     | Name of the Sybase Query Server that you are connecting to.  |
| [Environment SYBASE10] | Default Rule Book Settings | Notes                                                        |
| SYBASE=                | /dbs/sybase10              | Full path to the base directory for the Sybase installation. |
| DSQUERY=               | SYBASE                     | Name of the Sybase Query Server that                         |

### **Rebuilding Sybase Database Agents**

OpenLink provides a relinkable library and script files that enable you to rebuild your database agents as shared, as opposed to statically linked binaries, or for the purposes of getting a closer database implementation fit, should your Sybase database environment be a more recent release than the actual version used by OpenLink to build the database agent installed on your system. Please read the Relinking OpenLink Database Agents document for details on how to perform this task.

### **Application Server & 3-Tier Architecture Configuration**

There may be situations in which you are unable to install your OpenLink Request Broker and Database Agents on the same machine as the one hosting your Sybase database server. Irrespective of the reasons that lead you to this scenario, it is possible to configure your OpenLink database agents hosted on your Application Server machine such that they connect to a remote Sybase database on your Database Server machine using Sybase database specific networking (Open Client) as opposed to OpenLink's Database Independent Networking. The end result being a 3-tier distributed OpenLink architecture in which the communication between OpenLink clients and database agents use OpenLink Database independent Networking, while the communication between the Sybase database agent and the Sybase database server uses Sybase Open Client.

Configuration Steps:

Assuming you have an Sybase Database Server machine called "mainserver2" that has an Sybase Server named "mainserver2" up and running:

- 1. On you Application Server (the machine hosting your database agents) create an Open Client Database Connection Alias named "mainserver2" (for purposes of this example only).
- Ensure that you have a usable connection to the remote Sybase database server using the Open Client Database alias "mainserver2"
- 3. Add the following values to the "Server Options" field within the Admin Assistant Forms or Wizards used to configure your database agent. If you choose to set this value on the client simply enter the same value into to the "Database Name" Attribute associated with the configuration of your OpenLink client (see OpenLink ODBC or JDBC or UDBC client configuration for more details):

mainserver2

You may also enter the following values into the "Database Server Options" field: -s mainserver2

You can see illustrations of the various distributed client-server architectures supported by OpenLink database agent by clicking here.

# **Microsoft SQL Server Specific Configuration Issues**

There aren't any specific environment variables that need to be configured the enable a basic database connection. All of the key setting are automatically resolved by the OpenLink installation program.

### Application Server & 3-Tier Architecture Configuration

There may be situations in which you are unable to install your OpenLink Request Broker and Database Agents on the same machine as the one hosting your Microsoft SQL Server database server. Irrespective of the reasons that lead you to this scenario, it is possible to configure your OpenLink database agents hosted on your Application Server machine such that they connect to a remote Microsoft SQL Server database on your Database Server machine using Microsoft SQL Server database specific networking (NETLIB) as opposed to OpenLink's Database Independent Networking. The end result being a 3-tier distributed OpenLink architecture in which the communication between OpenLink clients and database agents use OpenLink Database independent Networking, while the communication between the Microsoft SQL Server database agent and the Microsoft SQL Server database server database server uses Microsoft SQL Server database independent Networking.

#### Configuration Steps:

Assuming you have an Microsoft SQL Server Database Server machine called "oplwinnt" that has a Microsoft SQL Server Server named "oplwinnt" up and running:

- 1. On you Application Server (the machine hosting your database agents) create a NETLIB Database Connection Alias named "oplwinnt" (for purposes of this example only).
- Ensure that you have a usable connection to the remote Microsoft SQL Server database server using the Open Client Database alias "oplwinnt" (this the value you provide whenever you are prompted for a Server Name by native SQL Server utilities)
- 3. Add the following values to the "Server Options" field within the Admin Assistant Forms or Wizards used to configure your database agent. If you choose to set this value on the client simply enter the same value into to the "Database Name" Attribute associated with the configuration of your OpenLink client (see OpenLink ODBC or JDBC or UDBC client configuration for more details):

oplwinnt

You may also enter the following values into the "Database Server Options" field: -s oplwinnt

# **DB2 Specific Configuration Issues**

| [Environment DB2] | Default Rule Book Settings | Notes |
|-------------------|----------------------------|-------|
|-------------------|----------------------------|-------|

| DB2PATH=     | /DB2 | Full path to the base directory for the DB2 installation.                                |
|--------------|------|------------------------------------------------------------------------------------------|
| DB2INSTANCE= | DB2  | Name of the instance you want<br>to connect to. DB2 is the default<br>DB2 instance name. |

Agent Section

OpsysLogin=No; Validation of users is left to DB2

Database Agent default name: db2\_sv

# **PostgresSQL Specific Configuration Issues**

| [Environment POSTGRES] | Default Rule Book Settings | Notes                                   |
|------------------------|----------------------------|-----------------------------------------|
| ;ODBC_CATALOGS=        | Y                          | Uncomment after loading<br>odbccat defs |

Agent Section

 $\label{eq:opSysLogin} {\sf Pes; Users are validated against the operating system.}$ 

Database Agent default name: pgr95\_sv

# Unify

| [Environment UNIFY2000] | Default Rule Book Settings | Notes                                                                                                    |
|-------------------------|----------------------------|----------------------------------------------------------------------------------------------------|
| UNIFY=                  | /dbs/unify/lib             | Full path to the unify/lib directory of the Unify installation.                                                                                  |
| DBPATH=                 | /dbs/unify/database        | Full path to the unify/database<br>directory of the Unify installation.<br>This will be the directory<br>containing the Unify database<br>files. |
| PATH=                   | /dbs/unify/bin             | Full path to the unify/bin<br>directory of the Unify installation.                                                                               |

Agent Section

OpsysLogin=Yes; Users are validated against the operating system.

Database Agent default name: uni\_sv

# Velocis

| [Environment UNIFY2000] | Default Rule Book Settings | Notes |
|-------------------------|----------------------------|-------|
| LD_LIBRARY_PATH =       |                            |       |

Agent Section

OpsysLogin=No; Users validated against the DBMS.

Database Agent default name: velo\_sv

# **OpenLink ODBC Agent Installation & Configuration**

## Introduction:

The OpenLink ODBC Agent is an ODBC Proxy Service that facilitates the integration of non OpenLink ODBC Drivers in the Sophisticated OpenLink Multi Tier ODBC Architecture, thereby extending the benefit of this architecture beyond the scope of OpenLink ODBC drivers.

# **Typical Utilization:**

A typical and very popular use of the OpenLink ODBC Agent is the exposure of tradition desktop database engines within your organization to your new Intranet or Internet based infrastructures, using a client-server distributed computing model. This implies that you can have multiple concurrent clients within your Intranet or remote Internet clients connecting to your Microsoft Access, DBASE, Fox PRO, Paradox database engines without any compromises in security and with astonishing performance.

# Installation:

After downloading the OpenLink Data Access Driver Suite for your chosen desktop operating system please perform the following steps:-

- 1. Move into your temporary installation directory
- 2. Extract the contents of the OpenLink ZIP archive into the directory in step 1
- 3. Double click on the program "setup.exe"
- 4. Follow the on-screen instructions

# **Post Installation & Pre Configuration Check List:**

1. Verify that the ODBC Driver Manager exists on your system by opening up your desktop's control panel group

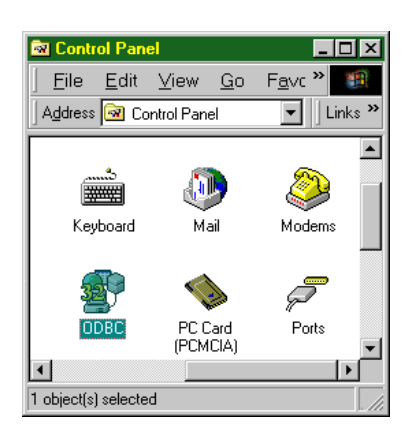

2. Verify the existence of an ODBC Driver for the desktop database engine that you will be connecting with (the example below shows the ODBC Driver for Microsoft Access from Microsoft Corporation and other installed ODBC Drivers)

| ODBC Data Source Administra<br>ser DSN System DSN File DSN                                                                                                    | tor<br>ODBC Drivers                                                                                                    | Tracing About                                                                                                    | ?                                                                                                    |
|----------------------------------------------------------------------------------------------------|----------------------------------------------------------------------------------------------------|----------------------------------------------------------------------------------------------------|----------------------------------------------------------------------------------------------------|
| ODBC Drivers that are installed on y                                                                                                    | our system:                                                                                                    |                                                                                                    |                                                                                                    |
| Name                                                                                                    | Version                                                                                                    | Company                                                                                                    | File                                                                                                    |
| [Microsoft Access Driver (*,mdb)]<br>Microsoft Base Driver (*,dbf)<br>Microsoft Excel Driver (*,ds)<br>Microsoft FoxPro Driver (*,dbf)<br>Microsoft Text Driver (*,dt)<br>DpenLink Generic 32 Bit Driver<br>DpenLink Vituoso Driver<br>SQL Server | 3.50.360200<br>3.50.360200<br>3.50.360200<br>3.50.360200<br>3.50.360200<br>3.20.0128<br>Not marked<br>Not marked<br>2.65.0240 | Microsoft Corporation<br>Microsoft Corporation<br>Microsoft Corporation<br>Microsoft Corporation<br>OpenLink Software<br>Not marked<br>Not marked<br>Microsoft Corporation | ODBCJT3;<br>ODBCJT3;<br>ODBCJT3;<br>ODBCJT3;<br>ODBCJT3;<br>OLOD303;<br>OLIF5×32;<br>VIRTODB(<br>SQLSRV3; |
| •                                                                                                    |                                                                                                    |                                                                                                    | F                                                                                                    |
| An ODBC driver allows 0<br>ODBC data sources. To<br>program.                                                                                                    | DBC-enabled j<br>p install new driv                                                                                           | programs to get informat<br>vers, use the driver's set                                                                                                    | ion from<br>up                                                                                            |
| ОК                                                                                                    | Cance                                                                                                    | Apply                                                                                                    | Help                                                                                                    |

- Verify the existence of an ODBC System Data Source Name (DSN) for the database engine that you will be exposing via the OpenLink ODBC Agent, this ODBC DSN must be associated with the appropriate ODBC Driver for your desktop database
- 4. Verify the existence of an OpenLink ODBC Driver installation on your PC

| Name                                 | Version                    | Company               | File     |
|--------------------------------------|----------------------------|-----------------------|----------|
| Microsoft Access Driver (*.mdb)      | 3.50.360200                | Microsoft Corporation | ODBCJT3  |
| Microsoft dBase Driver (*.dbf)       | 3.50.360200                | Microsoft Corporation | ODBUTS   |
| Microsoft Excer Dfiver (*.Xis)       | 3.00.360200<br>3.50.360200 | Microsoft Corporation |          |
| Microsoft Text Driver (* bt: * csv)  | 3.50.360200                | Microsoft Corporation |          |
| OpenLink Generic 32 Bit Driver       | 3 20 0128                  | OpenLink Software     | 0000013  |
| OpenLink Lite for Informix 5 (32bit) | Not marked                 | Not marked            | 011F5X32 |
| OpenLink Virtuoso Driver             | Not marked                 | Not marked            | VIBTODE  |
| SQL Server                           | 2.65.0240                  | Microsoft Corporation | SQLSRV:  |
|                                      |                            |                       |          |
| •                                    |                            |                       | •        |
|                                      |                            |                       |          |

# Configuring An OpenLink ODBC Agent Based ODBC Data Source Name (DSN)

1. Open up the ODBC Administrator within your desktop control panel, and then Click on the "Add" button to indicate that you want to add a new ODBC DSN to the current list of installed ODBC DSNs

| Jser DSN System DS                                                                                                    | N File DSN   ODBC Drivers   Tracir                                                                                                    | ng About Add                                           |
|----------------------------------------------------------------------------------------------------|----------------------------------------------------------------------------------------------------|--------------------------------------------------------|
| Name<br>ora 7 web<br>ora7oplhp<br>ora7usirix<br>orders<br>PAY2<br>Payroll4<br>solviit<br>sqlfsvr<br>sqlfromodbc32<br>TAfoxpro<br>textdb | Diver<br>OpenLink Generic 32 Bit Driver<br>OpenLink Generic 32 Bit Driver<br>OpenLink Generic 32 Bit Driver<br>Microsoft Access Driver ("mdb)<br>OpenLink Generic 32 Bit Driver<br>OpenLink Virtuoso Driver<br>OpenLink Virtuoso Driver<br>OpenLink Generic 32 Bit Driver<br>SQL Server<br>Microsoft FoxPro Driver (".dbf)<br>Microsoft FoxPro Driver (".dbf) | Remove                                                 |
| An ODBC<br>the indica<br>on this ma                                                                                                    | System data source stores information<br>ted data provider. A System data sou<br>ichine, including NT services.                                                                                                    | about how to connect to<br>rce is visible to all users |
|                                                                                                    | OK Cancel                                                                                                    | Apply Help                                             |

 Click on the appropriate ODBC Driver that you will be associating this new ODBC DSN with, in this case the "OpenLink For Win32" or "OpenLink Generic 32 Bit" Driver (note: both of these are the same ODBC Driver identified differently for compatability reasons)

| Name<br>Microsoft Acce<br>Microsoft Exce<br>Microsoft FoxF<br>Microsoft FoxF<br>Microsoft Text<br>OpenLink Cient<br>OpenLink Cient<br>OpenLink Vintu<br>SQL Server<br>◀ | ess Driver (*.mdb)<br>te Driver (*.dbf)<br>Il Driver (*.kls)<br>tro Driver (*.dbf)<br>Driver (*.dbf)<br>Driver (*.kt; *.csv)<br>eric 32 Bit Driver<br>for Informix 5 (32bit)<br>toso Driver | Version<br>3.50.360200<br>3.50.360200<br>3.50.360200<br>3.50.360200<br>3.50.360200<br>3.50.360200<br>3.20.0128<br>Not marked<br>Not marked<br>2.65.0240 | Comp<br>Micro:<br>Micro:<br>Micro:<br>Micro:<br>Openl<br>Not m<br>Not m<br>Micro: |
|----------------------------------------------------------------------------------------------------|----------------------------------------------------------------------------------------------------|----------------------------------------------------------------------------------------------------|-----------------------------------------------------------------------------------|
|----------------------------------------------------------------------------------------------------|----------------------------------------------------------------------------------------------------|----------------------------------------------------------------------------------------------------|-----------------------------------------------------------------------------------|

3. Choose an a Name for your OpenLink ODBC DSN and then type it into the "Name" field, the example below presumes the DSN is to be called "ODBC Agent"

| 🕥 OpenLink Setup                                           | ×                                                   |
|------------------------------------------------------------|-----------------------------------------------------|
| Multi Tier ODBC Se<br>Copyright 1994-1999<br>All rights re | etup Version 3.20<br>OpenLink Software<br>aserved   |
| Datasource                                                 | Database                                            |
| Name: ODBC Agent                                           | N <u>a</u> me:                                      |
| Comment:                                                   | Server:                                             |
| Provider                                                   | User ID:                                            |
| <u>Т</u> уре:                                              | Others                                              |
| Protocol: TCP/IP                                           | Read-only connection                                |
| Hostname:                                                  | ■ No login dialog box<br><u>R</u> ow buffer size 30 |
| OK Ca                                                      | ncel Help                                           |

4. Choose an OpenLink "Provider Type" of "ODBC" from the "Provider Type" listbox

| 🚯 OpenLink Setup                                             | ×                                               |
|--------------------------------------------------------------|-------------------------------------------------|
| Multi Tier ODBC Se<br>Copyright 1994-1999 (<br>All rights re | tup Version 3.20<br>DpenLink Software<br>served |
| Datasource                                                   | Database                                        |
| Name: ODBC Agent                                             | Name:                                           |
| Comment:                                                     | Server:                                         |
| Provider                                                     | User ID:                                        |
| Type: Odbc 💌                                                 | Others                                          |
| Protocol: OpenIngres 1.x<br>OpenIngres 2.x                   | Read-only connection     No login dialog box    |
| Hostname:<br>Oracle 6<br>Oracle 7<br>Oracle 8                | <u>R</u> ow buffer size 30                      |
| OK Car                                                       | cel Help                                        |

5. Type the name of the non OpenLink ODBC DSN that you would like to associate this OpenLink ODBC DSN with into the "Path" field. The example below presumes the existence of a non OpenLink ODBC DSN named "LocalAccess" that is bound to the Microsoft ODBC Driver for MS Access

| 🕢 OpenLink Setup                                             | X                                                |
|--------------------------------------------------------------|--------------------------------------------------|
| Multi Tier ODBC Se<br>Copyright 1994-1999 (<br>All rights re | tup Version 3.20<br>DpenLink Software<br>sserved |
| Datasource                                                   | Database                                         |
| Name: ODBC Agent                                             | N <u>a</u> me: LocalAccess                       |
| Comment:                                                     | Server:                                          |
| Provider                                                     | User ID:                                         |
| Type: Odbc 💌                                                 | Others                                           |
| Protocol: TCP/IP                                             | Read-only connection                             |
| Hostname:                                                    | Row buffer size 30                               |
| OK Car                                                       | Help                                             |

6. Enter the name of the machine hosting the OpenLink ODBC agent, the example below presumes that the machine network alias for your desktop computer is "MyPC" (note: you can also use the machines actual IP address or even use the "localhost" account if you are connecting to a local as opposed to remote non OpenLink ODBC DSN)

| 🚯 OpenLink Setup                                             | ×                                                   |
|--------------------------------------------------------------|-----------------------------------------------------|
| Multi Tier ODBC Se<br>Copyright 1994-1999 (<br>All rights re | tup Version 3.20<br>DpenLink Software<br>sserved    |
| Datasource                                                   | Database                                            |
| Name: ODBC Agent                                             | Name: LocalAccess                                   |
| Comment:                                                     | Server:                                             |
| Provider                                                     | User ID:                                            |
| <u>Type:</u> Odbc 💌                                          | Others                                              |
| Protocol: TCP/IP                                             | Read-only connection                                |
| Hostname:                                                    | ☐ No login dialog box<br><u>R</u> ow buffer size 30 |
| OK Car                                                       | ncel Help                                           |

7. If a username is required when connecting to your desktop database please enter the username value into the "User ID" field. The example below presumes a database user login of "John"

| 🕢 OpenLink Setup                                           | ×                                                        |
|------------------------------------------------------------|----------------------------------------------------------|
| Multi Tier ODBC Se<br>Copyright 1994-1999<br>All rights re | etup Version 3.20<br>OpenLink Software<br>eserved        |
| Datasource                                                 | Database                                                 |
| Name: ODBC Agent                                           | Name: LocalAccess                                        |
| Comment:                                                   | Server:                                                  |
| Provider                                                   | User ID: John                                            |
| Type: Odbc 💌                                               | Others                                                   |
| Protocol: TCP/IP                                           | Read-only connection                                     |
| Hostname: MyPC                                             | ☐ No login dialog box <u>B</u> ow buffer size         30 |
| OK Ca                                                      | ncel Help                                                |

- Optimize record retrieval throughput by setting the "Row Buffer Size" value to a number representing how many records you would like your OpenLink ODBC Driver to retrieve during a single iteration of an ODBC Fetch call and Network hop (when connecting to remote ODBC DSNs), the example above presumes 30 records
- 9. Click on the "OK" button to complete the creation of your new OpenLink ODBC DSN

# Making A Test Connection To Your OpenLink ODBC Agent Based ODBC DSN

To verify that your installation and configuration is ready for use, please follow the steps below in order to make a test connection to the OpenLink ODBC DSN that you have just created:-

- 1. Start the OpenLink Request Broker in debug mode, this can be done from a DOS shell by executing the command : oplrqb -dv or from your Services Panel (note you must change the startup mode to manual to enable the OpenLink Request Broker run in Debug Mode)
- Locate the program "VBDemo" or "C++ Demo" situated within the "OpenLink Data Access Drivers" group on your desktop (Windows start menu item)
- 3. Attempt to make a connection to the OpenLink ODBC DSN
- 4. If step 3 is successful and you see data exchanged between your ODBC Client and your OpenLink ODBC DSN, exit the ODBC application, and the shutdown and restart the Broker without the Debug Mode options using the command: oplrqb -v. If step 3 is unsuccessful repeat step 3 and then capture the Request Broker output and proceed to instigating contact with OpenLink Technical support via the OpenLink Support Page
- 5. Establish connection between your own ODBC Applications and the OpenLink ODBC DSN created in step 3
- 6. Shutdown the Request Broker using the command: oplshut -f

# Adding An OpenLink ODBC Agent To A Pre OpenLink v1.5.5 or v3.0 System

- 1. Place the ODBC Agent executable in the openlink/bin sub-directory
- 2. Edit the OpenLink "Session Rules" Book (the file oplrqb.ini) using a text editor
- 3. Insert a new OpenLink Session Mapping rule to the top of the "[Mapping Rules]" section of the Rule Book in the manner

```
depicted below:
```

odbc:\*:\*:\*:\*:\* = accept odbc\_agent

4. Then create a new OpenLink Agent section as follows:

[odbc\_agent]

Program = odbc\_sv

Note: Program equals must be set to the exact file name. (For NT this would be odbc\_sv.exe)

- 5. Save the file
- 6. Shutdown and restart your OpenLink Request Broker.

# **OpenLink Proxy Agent**

### Introduction

An OpenLink Proxy agent is a specialized Agent that acts on behalf of another remotely or locally situated OpenLink Database Agent. This Agent format is typically used in 3-Tier Internet based environments in which you place an Agent on an external machine (typically running your Web Server) and then have it masquerade for an actual database agent behind your organization's firewall.

A Proxy Agent can also be used in conjunction with the Session Rules Book for centralized configuration and control of all of your OpenLink Clients, by controlling the configuration of all of the OpenLink Session Elements on one or more server machines.

Like other Proxy services, an OpenLink Client connects to the Proxy Agent instead of to the actual service; the Proxy Agent then connects to the actual service which presumably lies on a machine that shouldn't normally be accessible from outside the network. With this setup, it is possible to grant selective access to databases that are otherwise not accessible from the Internet; this greatly enhances the functionality of data access standards like JDBC, ODBC, OLE-DB.

### Installation

The OpenLink Proxy Agent is automatically installed with your Request Broker on any platform.

You only have to install a Request Broker installation archive on the machine that is to act as a host for the OpenLink Proxy agent (typically the middle tier machine in a three 3-tier architecture). You then install another Request Broker archive and relevant Database Agents archives on the machine(s) hosting the backend database engine(s) that you are connecting to via an OpenLink Client.

## Configuration

You configure the Proxy Agent like all other OpenLink Agents using the Admin Assistant. The process is broken into two parts, the first part involves creating a Proxy Agent Template, the second part involves a Session Rules that conditionally associates OpenLink Clients with the Proxy Agent Template that you have created.

The configuration guide that follows presumes that we are creating a Proxy on a middle-tier server for the OpenLink Virtuoso Database engine such that any OpenLink Client connection (ODBC, JDBC, UDBC, or OLE-DB) to this Server ends up being connected to Virtuoso. The steps that follow guide you through this process.

### **Creating Proxy Agent Initialization Template**

- 1. Start Request Broker your middle-tier server machine
- 2. Start a Web Browser session

3. Enter the following URL into your browser:

If you started the Request Broker on your local machine enter:

http://localhost:8000/

(assuming you accepted port 8000 as the Admin Assistant port number at installation time).

If the Request Broker in on another machine enter:

http://<hostname or IP address>:8000

(assuming you accepted port 8000 as the Admin Assistant port number at installation time).

 Navigate the Admin Assistant menu tree as follows: OpenLink Database Agent(s) Settings-->Database Agent(s) Settings (Form).

| 🏄 The OpenLink Admin Assista                | nt - Mic      | rosoft Internet Explorer |                                             |         |          | _ 🗆 ×     |
|---------------------------------------------|---------------|--------------------------|---------------------------------------------|---------|----------|-----------|
| <u>File E</u> dit ⊻iew F <u>a</u> vorites   | <u>T</u> ools | <u>H</u> elp             |                                             |         |          |           |
| ] & • ⇒ • ⊗ 🗗 🖓   Ø,                        | <u>ک</u> ک    | B-90-8                   |                                             |         |          |           |
| Address 🙋 http://localhost:8000/            |               |                          |                                             |         | ∙ ∂Go    | ] Links » |
| Administration                              |               |                          | Ĩ.                                          |         |          | 1         |
| Server Components                           | I             | Name                     | Comment                                     | 4       | Action   |           |
| <u>Administration</u>                       | j             | odbc_client              |                                             | Edit    | Remove   |           |
|                                             | - j           | udbc_client              |                                             | Edit    | Remove   |           |
| - Request Broker                            | j             | dbc_client               |                                             | Edit    | Remove   |           |
| Administration                              | 8             | generic_ora7_msoffice    |                                             | Edit    | Remove   |           |
| General Request     Broker Information      | 8             | generic_ora7             |                                             | Edit    | Remove   |           |
| <ul> <li>Database Agent</li> </ul>          | 8             | generic_ora8_msoffice    |                                             | Edit    | Remove   |           |
| Administration                              | 8             | generic_ora8             |                                             | Edit    | Remove   |           |
| Database Agent<br>Settings (Wizard)         | 8             | generic_syb4             |                                             | Edit    | Remove   |           |
| Database Agent                              | 8             | generic_syb10            |                                             | Edit    | Remove   |           |
| Settings (Form)                             | 8             | generic_sql4             |                                             | Edit    | Remove   |           |
| Session Rules<br>Administration             | 8             | generic_sql6             |                                             | Edit    | Remove   |           |
| Making a Connection                         |               | generic_inf5             |                                             | Edit    | Remove   |           |
| Product Support                             | 8             | generic_inf7             |                                             | Edit    | Remove   |           |
| Sample Applications                         | 8             | generic_oig1             |                                             | Edit    | Remove   |           |
| Additional OpenLink     Information Sources | • e           | generic_oig1_msoffice    | Default for OpenIngres 1.x<br>with MSOffice | Edit    | Remove   | -         |
| Ð                                           |               |                          |                                             | 📒 Local | intranet | //        |

5. Scroll to the bottom of the Agent Templates listing page and then click on the "Add" button, this opens up a default agent initialization template page, enter a Name and Description for your new Agent Initialization Template, then select the "create blank entry" radio button and then click the "Add" hyperlink. Reinitialize the Broker when prompted.

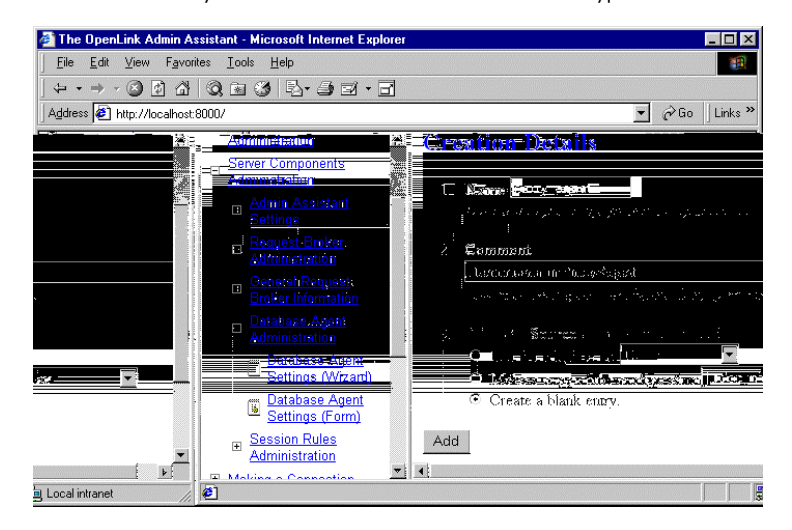

6. Navigate the Admin Assistant menu tree as follows: OpenLink Database Agent(s) Settings-->Database Agent(s) Settings

(Form). Then locate the new Agent Template created in the previous step. Now click on the "Edit" hyperlink.

Enter values into the following fields representing key OpenLink Session Elements:

"User Name" - Leave empty (this is handled on the server using the Virtuoso Agent initialization Template)

"Password" - ditto

"Database Name" - ditto

"Read Only" - ditto

"Connect Options" - ditto

"Server Options" - ditto

"Server Type" - Virtuoso (you enter an valid OpenLink Domain values here, e.g Oracle 8, Informix 7, Progress 83B etc.)

"Host Name" - enter IP address or network alias of database server machine. this examples presumes the IP address of the database server 123.123.123.100

"Executable Name" - enter "proxy\_sv" (Linux or UNIX) or "proxy\_sv.exe" (for Windows)

In the "Client-Server Mapping Process & Control" section of this page select the "Conditionally" radio button and then hatch the "When originating from same machine" checkbox. This ensures that each new OpenLink client machine has a distinct proxy agent process servicing all the ODBC, JDBC, UDBC, OLE-DB clients on that machine thereby restricting the number of new proxy agents processes initialized.

Click on the "Update" button and the reinitialize the Request Broker.

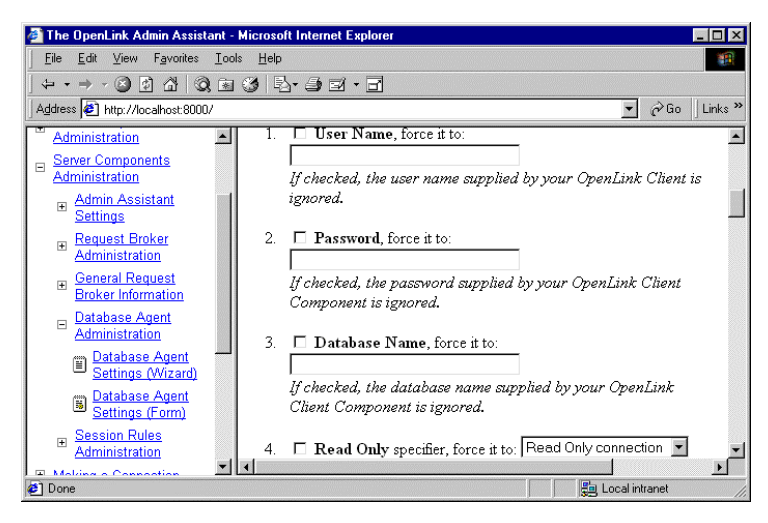

#### Creating Session Rule That Maps Connections to Proxy Agent's Template

 Follow the "Server Components Administration"->"Session Rules Administration"->"Session Rules Editor" menu path which brings you to a screen identical to the one depicted below, this presents you with a list of existing session rules (all OpenLink installations come with a set of pre-configured session rules). Click on the "Add new rule" hyperlink to open up the session rule creation page.

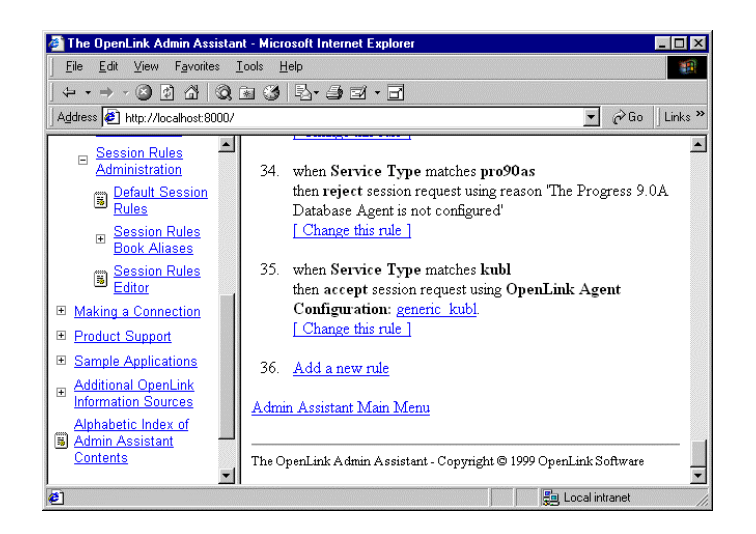

2. Create a new session rule by doing the following:

Set the Rule Number field to 1 (this means that this rule gets evaluated before others)

Leave the default value of "\*" in the Server Type field this ensure that this rule applies to any Domain Type.

Pick the "proxy\_agent" initialization template from the agent initialization template list box used by the "Then" processing instruction to determine how calls associated with this rule are to be handled.

Click on the "Add" button to save your new rule to the rule book. Then reinitialize the Request Broker.

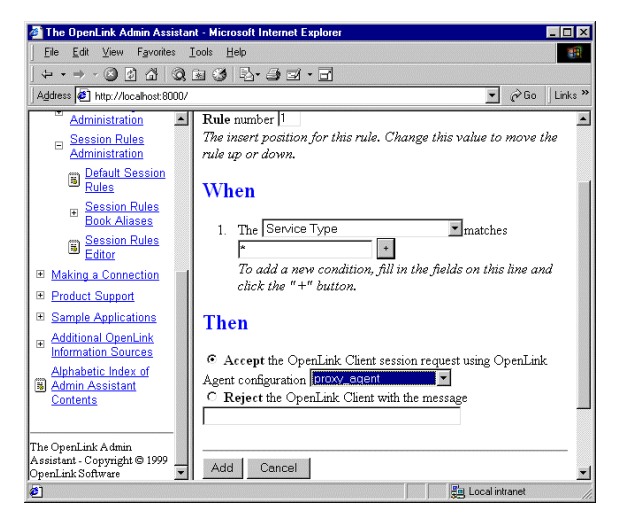

3. Create an OpenLink ODBC, JDBC, UDBC or OLE-DB client session with the Domain Type attribute set to Proxy and the Host attribute set to your middle-tier server.

If your database server is behind a firewall you need to perform the following additional additional steps:

- 1. Enable UDP support, and then make port 60001 available, this is the port number used by the OpenLink Request Broker. Since we are now connecting to a database server running the Request Broker that resides behind your firewall we need to open up this port.
- 2. Start the Request Broker on the Database Server
- 3. Start a Web Browser session and then initialize the Admin Assistant running on the Database Server machine by entering the following URL:

http://<hostname or IP address of Database Server machine>:8000 (presuming you took the default number of 8000 for

the Web Assistant at install time on the Database Server).

4. Navigate the Admin Assistant menu tree to: Server Components Administration--> Request Broker Administration-->Edit Request Brokers Parameters (Form).

Locate item number 4 on the form which reads "Only use ports in the range...", enter a range of TCP port numbers that you have enabled within your firewall software. The Broker will then automatically starts the Virtuoso agent (or other database agents depending on your settings) on the first available port in the range.

# **OpenLink Session Rules Administration & Configuration Guide**

### Introduction

One of the most important features and benefits of your OpenLink Multi Data Access Drivers, is the ability to configure and control your entire OpenLink infrastructure from a central point using "OpenLink Session Rules". These session rules are stored and maintained in a text based repository called the "Session Rules Book" (the file "oplrqb.ini").

You administer these rules from your web browser using the OpenLink Admin Assistant. The rules that you create are enforced by the OpenLink Request Broker, giving you phenomenal control over your distributed computing infrastructure.

## **OpenLink Session Rules Concepts**

Session rules are declarative in nature and template driven. You build a template that determines how one or more OpenLink Client components are going to interact with a particular instance of an OpenLink Server component (Database Agent or Service Provider Agent). Session rules also determine what OpenLink Server is instantiated and how it is to be instantiated for a particular OpenLink Client.

The basic Session Rule unit is an OpenLink Connection Attribute, each representing a key aspect of an OpenLink Client's connection to an OpenLink Agent Session. There are six OpenLink Connection Attributes: Domain, User, OpSys, Machine, Application and Mode.

### **OpenLink Connection Attributes**

There are two types of OpenLink Connection Attributes, these are "User Configurable" and "Non User Configurable" Connection Attributes.

### User Configurable Connection Attributes

These attributes are configurable by the OpenLink Client user. When using ODBC this is handled via the ODBC Administrator or via the Admin Assistant ODBC Data Source Name Configuration Menu (this also applies to UDBC Clients). JDBC handles this through the use of JDBC URLs and in the case of JDBC 2.0 via Data Source Names. OLE-DB handles this via a Connection String Building Wizard.

### **Domain Attribute**

Identifies the OpenLink Agent to which all OpenLink Connection Attributes apply.

This attribute describes a logical reference for a database type, OpenLink agent type, or anything else you would like to use as a logical identifier for all the other OpenLink Connection Attributes.

This attribute is also referred to as the "Server Type" or "SVT" attribute of an OpenLink Client connect string. It is also referred to in older product documentation as the OpenLink "Provider Type".

### **User Attribute**

Identifies the User making use of an OpenLink Client.

#### **Database Attribute**

Identifies a specific database name within a database environment, e.g ORCL within Oracle, "stores7" within Informix, "pubs" with Sybase or Microsoft SQL Server etc. The values associated with this Connection Attribute aren't overridden by Aliases, instead they are overridden by the "Database" attribute within an Agent Configuration template.

#### ServerOpts (Database Sever Environment Options) Attribute

Identifies a set of database environment initialization parameters, currently this attribute only applies to Progress environments. It is used to set self serving client initialization parameters such as: -TB, -TB, -q, -D mdy etc. The values associated with this Connection Attribute aren't overridden by Aliases, instead they are overridden by the "SeverOptions" attribute within an Agent Configuration template.

#### **ConnectOpts (Database Server Connection Options) Attribute**

Identifies a set of database server connection parameters used to initiate a connection with a backend database server process. This is how an OpenLink Database Agent makes a connection with a backend database server using a particular database vendors networking middleware (e.g. Net8 or SQL\*Net for Oracle, I-Connect or I-Net for Informix, Progress Client Networking for Progress, Open Client for Sybase etc.) . The values associated with this Connection Attribute aren't overridden by Aliases, instead they are overridden by the "ConnectOptions" attribute within an Agent Configuration template.

#### Non User Configurable Connection Attributes

These attributes are environmental in nature and derived automatically by an OpenLink Client.

#### **OpSys (Operating System) attribute**

Identifies the Client operating system from which the OpenLink Client is being executed.

#### Machine attribute

Identifies the Network Alias or IP address of the machine or device from the OpenLink Client is being executed.

### **Application attribute**

Identifies the ODBC, JDBC, UDBC, OLE-DB Client Application from which the OpenLink Client is being executed.

#### Mode attribute

Identifies the session Mode required by an OpenLink Client, this may be Read-Only or Read-Write.

### **OpenLink Session Templates**

Connection attributes are conditionally post processed during the initialization of session between an OpenLink Client and and OpenLink Agent, the rule book consists of a number of templates that play different roles during this process. The rule book is made up of the following templates: Session Aliases, Mapping Rules, and Agent Configuration

### **Session Aliases Templates**

These are rule book templates used for post processing OpenLink Connection Attribute values prior to Mapping Rules evaluation. This is the facility used by the Request Broker for overriding Connection Attributes from OpenLink Clients with values on configured an OpenLink server.

### **Mapping Rules Templates**

These are rule book templates used to determine which OpenLink Agents are instantiated in line with an OpenLink Client's session request.

#### **OpenLink Agent Configuration Templates**

Templates used for setting key OpenLink Agent Configuration parameters. See the OpenLink Agent Administration section for detailed information.

### **Session Rules Execution Process**

When an OpenLink Client makes contact with an OpenLink Request Broker a series of events occur culminating in the identification and execution of a session rule. The step as follow guide you through this process:

- 1. Request Broker receives session request from one or more OpenLink Clients (Drivers for ODBC, UDBC, JDBC, OLE-DB).
- 2. Request Broker parses the session request data stream received from the relevant OpenLink Client isolating each OpenLink Connection Attribute type and associated attribute values.
- 3. Request Broker then performs a regular expression search through the rule book looking for Session Aliases that match the parsed OpenLink Connection Attributes.
- 4. For each OpenLink Connection Attribute that the Request Broker find a matching Session Alias it determines if the Alias has a non NULL assigned value, if this is true the OpenLink Connection Attribute values are reassigned to those of the matching Session Alias, otherwise they retain their existing values.
- 5. Request Broker then performs a regular expression search using a combination of all the OpenLink Connection Attributes across the session rules books "Mapping Rules" template.
- 6. The Request Broker scans through each "Mapping Rule" in ascending order, If it finds a "Mapping Rule" match it then applies the matching rule to the appropriate Client Session request, otherwise it reports an error condition back to the OpenLink client.
- 7. When a "Mapping Rules" occurs the Request Broker evaluates the "Mapping Rule". This evaluation results in the Acceptance or Rejection of an OpenLink Client request.
- 8. OpenLink Client request acceptance results in the OpenLink Clients session request being associated with an OpenLink Agent template, this template then applies all of its attribute Attributes to the OpenLink Agent Configuration process.
- 9. Session Rules rejection results in a user/administrator definable error message being relayed back to the OpenLink Client.
- 10. OpenLink Session is fully initialized. This means that the OpenLink Client and Server (agents) components are now linked and operating in a connected state.
- 11. OpenLink Agent evaluates subsequent OpenLink Client session requests to see if they are in line with the ReUse attribute of its Agent Configuration template.

# **Creating Custom Aliases For Use By OpenLink Data Access Clients**

Understanding how to maintain Session Aliases is a critical part of understanding how to create session rules. You can create, modify, edit, and delete Session Aliases in two ways, you either use the Admin Assistant's GUI interface or manually edit the session rule book using a text editor (only recommended for advanced users).

The steps that follow guide you through the Session Alias management process using the Admin Assistant's GUI. Before performing any of these steps you need to start the Admin Assistant, this is done by following the steps below:

1. Start Request Broker

- 2. Start a Web Browser session
- 3. Enter the following URL into your browser:

If you started the Request Broker on your local machine enter:

http://localhost:8000/

(assuming you accepted port 8000 as the Admin Assistant port number at installation time).

If the Request Broker in on another machine enter:

http://<hostname or IP address>:8000

(assuming you accepted port 8000 as the Admin Assistant port number at installation time).

### **Domain Aliases**

The steps that follow show you how to manage Domain Aliases:

1. Follow the "Server Components Administration"->"Session Rules Administration"->"Session Rules Book Aliases"->"Edit Domain Aliases" menu tree which brings you to a screen identical to the one depicted below.

The Admin Assistant presents you with a list of pre-configured Domain Aliases, click on the "Edit" hyperlink to change settings, the "Remove" hyperlink to delete an Alias, and the "Add" button at the bottom of the screen to create a new Domain Alias.

| 🚈 The OpenLink Admin Assistant - Micr                      | osoft Internet Explorer |         |        |        |                | _ 🗆 × |
|------------------------------------------------------------|-------------------------|---------|--------|--------|----------------|-------|
| <u>_Eile E</u> dit ⊻iew F <u>a</u> vorites <u>I</u> cols } | Help                    |         |        |        |                |       |
| ←・⇒ - 🛛 🖸 🗂 🗔 🖬                                            | 3 B 🕸 🗃 [               | 7.E2    |        |        |                |       |
| Address Address Address Address Address                    |                         |         |        |        |                | •     |
| <u>Client Components</u> <u>Administration</u>             |                         | Domai   | n Alia | ses    |                | -     |
| Administration                                             |                         |         |        |        |                | - 11  |
| Admin Assistant Settings                                   |                         |         |        |        |                |       |
|                                                            | Domain Alia             | as List |        |        |                | - 11  |
| General Request Broker     Information                     | Domain                  | Alias   |        | Actio  | n              |       |
| Database Agent                                             | jodbc                   | jodbc   | Edit   | Remove | Up Down        |       |
| Administration                                             | judbc                   | judbc   | Edit   | Remove | Up Down        |       |
| Administration                                             | jdbc                    | jdbc    | Edit   | Remove | Up Down        |       |
| Default Session Rules                                      | DB2                     | db2     | Edit   | Remove | Up Down        |       |
| - Session Rules Book                                       | Kubl                    | kubl    | Edit   | Remove | Up Down        |       |
| Aliases                                                    | ODBC                    | odbc    | Edit   | Remove | Up Down        |       |
| Edit Domain Aliases                                        | Prozy                   | рну     | Edit   | Remove | Up Down        |       |
| Edit Database                                              | Oracle 7                | ora7    | Edit   | Remove | Up Down        |       |
| Edit User Aliases                                          | Oracle 8                | ora8    | Edit   | Remove | Up Down        |       |
| Edit Operating                                             | Sybase 4                | syb4    | Edit   | Remove | Up Down        |       |
| System (Opsys)<br>Aliases                                  | Sybase 10               | syb10   | Edit   | Remove | Up Down        | -     |
| Done                                                       |                         |         |        |        | Local intranet | 11.   |

2. The example below assumes that you are modifying a Domain Alias named "ora8" with the attribute values "Oracle 8". This implies that you want to take note of Domain Connection Attributes from an OpenLink Client that start with the value "Oracle 8" evaluation against a mapping rules template. Once you have completed your input click the "Update" button.

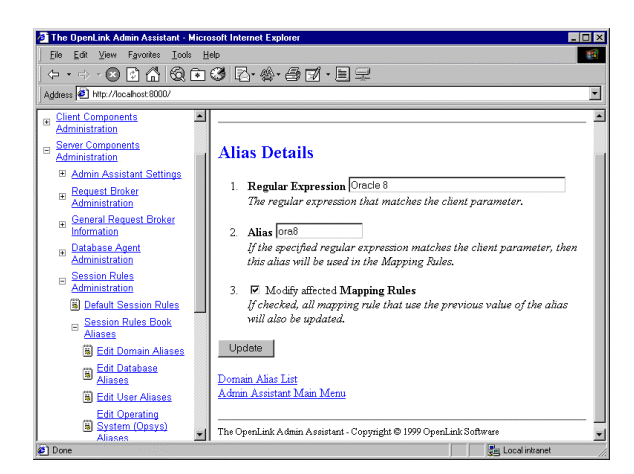

3. You then commit your changes to the rule book by clicking on the "Reinitialize the OpenLink Request Broker with these settings" hyperlink. See screen shot below:

| 🗿 The OpenLink Admin Assistant - Micr       | osoft Internet Explorer                                           |
|---------------------------------------------|-------------------------------------------------------------------|
| Eile Edit View Favorites Tools E            | (elp 🔢                                                            |
| ← • ⇒ - 🛛 🖻 🗂 🗔 🖬                           | 3 R· · · =                                                        |
| Address 🛃 http://localhost:8000/            | <u>×</u>                                                          |
| Client Components                           | Configuration Updated                                             |
| Administration                              |                                                                   |
| Admin Assistant Settings                    |                                                                   |
| Request Broker<br>Administration            | Keinitalize the broker with these settings<br>Domain Alias List   |
| General Request Broker<br>Information       | Admin Assistant Main Menu                                         |
| Database Agent     Administration           | The OpenLink Admin Assistant - Copyright © 1999 OpenLink Software |
| E Session Rules<br>Administration           |                                                                   |
| Default Session Rules                       |                                                                   |
| Session Rules Book<br>Aliases               |                                                                   |
| Edit Domain Aliases                         |                                                                   |
| Edit Database<br>Aliases                    |                                                                   |
| Edit User Aliases                           |                                                                   |
| Edit Operating<br>System (Opsys)<br>Aliases |                                                                   |
| Done                                        | 🚰 Local intranet                                                  |

4. Admin Assistant confirms commitment of your changes to the rule book.

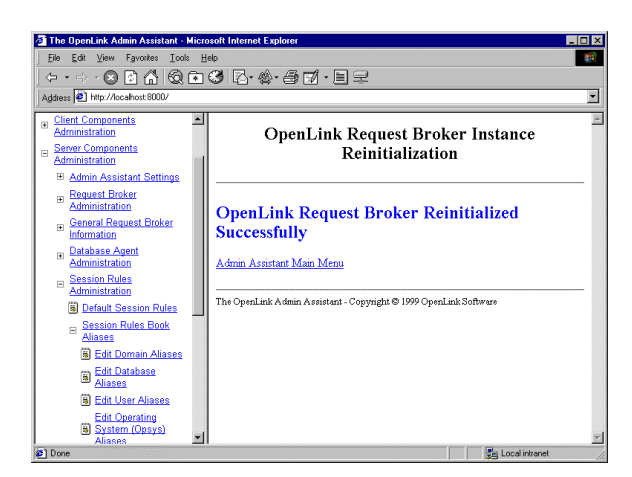

### **User Aliases**

The steps that follow show you how to manage User Aliases using the Admin Assistant:

1. Follow the "Server Components Administration"->"Session Rules Administration"->"Session Rules Book Aliases"->"Edit User Aliases" menu tree which brings you to a screen similar to the one depicted below.

The Admin Assistant presents you with a list of pre-configured User Aliases if any exist, if this is your first time there will be not items listed. Click on the "Add" hyperlink to create a new User Alias.

| The OpenLink Admin Assistant - Micro        | osoft Internet Explorer |                         |                        | _ 🗆 🗙 |
|---------------------------------------------|-------------------------|-------------------------|------------------------|-------|
| Eile Edit View Favorites Lools H            | (elp                    |                         |                        |       |
| ←・⇒・⊗ 🖻 🗂 🕄 🖻                               | 3 Z · 🄄                 | d.et                    |                        |       |
| Address 🛃 http://localhost.8000/            |                         |                         |                        | -     |
| Administration                              |                         |                         |                        | ~     |
| Admin Assistant Settings                    |                         | User A                  | Aliases                |       |
| Request Broker     Administration           |                         |                         |                        |       |
| Beneral Request Broker     Information      | User Alias              | List                    |                        |       |
|                                             | User                    | Alies                   | Action                 | 7     |
| Session Rules<br>Administration             | Add                     | Allas                   | Action                 | -     |
| Default Session Rules                       |                         |                         |                        | _     |
| Session Rules Book<br>Aliases               | Admin Assistant M       | lain Menu               |                        |       |
| Edit Domain Aliases                         | The OpenLink Admin      | Assistant - Copyright © | 1999 OpenLink Software |       |
| Edit Database<br>Aliases                    |                         |                         | *                      |       |
| Edit User Aliases                           |                         |                         |                        |       |
| Edit Operating<br>System (Opsys)<br>Aliases |                         |                         |                        |       |
| Edit Client Machine                         |                         |                         |                        |       |
| Edit Client                                 | 1                       |                         | 🚰 Local intranet       |       |

2. The example below assumes that you are creating an User Alias named "Sales" with attribute values of "Test" or "Mary", the use of the caret symbol (character "^") and the Dollar symbol indicate the start and end of regular expression evaluation values respectively. The Pipe symbol (character "|") indicates an OR condition. Thus the entry depicted below implies that you want to take note of User Connection Attributes from an OpenLink Client that hold the values "Test" or "Mary" for evaluation against a mapping rules template. Once you have completed your input click the "Add" button.

| 🖉 The OpenLink Admin Assistant - Micro                                                   | soft Internet Explorer                                                                                                    |
|------------------------------------------------------------------------------------------|----------------------------------------------------------------------------------------------------|
| <u></u>                                                                                  | elp 🕮                                                                                                    |
| ← • ⇒ - ⊗ 🖸 🐔 🔕 🖬                                                                        | 3 R······                                                                                                    |
| Agdress 🛃 http://localhost:8000/                                                         | ×                                                                                                    |
| Administration                                                                           | New User Alias                                                                                                    |
| Administration     General Request Broker     Information                                | Alias Details                                                                                                    |
| Catabase Agent     Administration     Session Rules     Administration                   | 1. Regular Expression [^Test\$ ~Mary\$]<br>The regular expression that matches the client parameter.                                    |
| <ul> <li>Default Session Rules</li> <li>Assion Rules Book</li> <li>Assistance</li> </ul> | 2. Alias Soles<br>If the specified regular expression matches the chent parameter, then<br>this alay will be used in the Mavving Rules. |
| <ul> <li>Edit Domain Aliases</li> <li>Edit Database</li> <li>Aliases</li> </ul>          | Add                                                                                                    |
| Edit User Aliases<br>Edit Operating<br>System (Opsys)<br>Aliases                         | User Alias List<br>Admin Assistant Main Menu                                                                                            |
| Edit Client Machine<br>Aliases<br>Edit Client                                            | The OpenLink Admin Assistant - Copyright © 1999 OpenLink Software                                                                       |
| C Done                                                                                   | Local intranet                                                                                                    |

3. You then commit your changes to the rule book by clicking on the "Reinitialize the OpenLink Request Broker with these settings" hyperlink. See screen shot below:

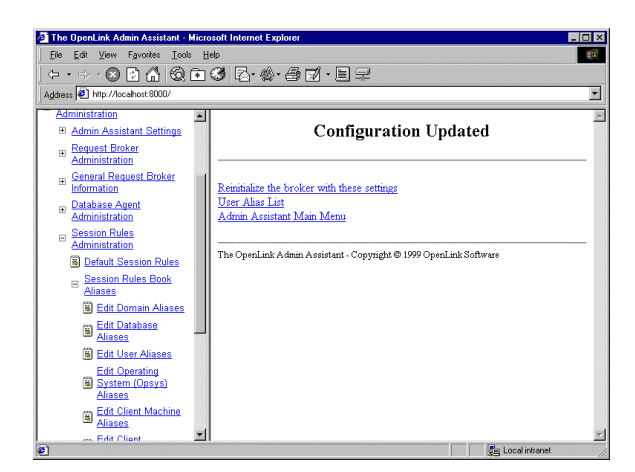

Admin Assistant confirms commitment of your changes to the rule book.

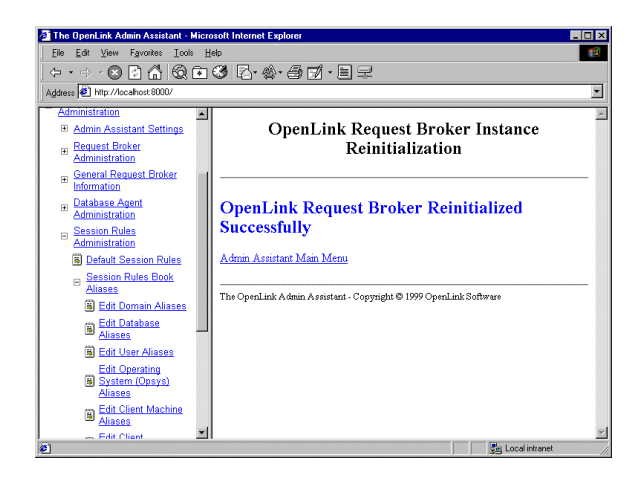

### **OpSys Aliases (Operating System Aliases)**

1. The steps that follow show you how to manage OpSys Aliases using the Admin Assistant: Follow the "Server Components Administration"->"Session Rules Administration"->"Session Rules Book Aliases"->"Edit Operating System Aliases" menu tree which brings you to a screen identical to the one depicted below.

The Admin Assistant presents you with a list of pre-configured OpSys Aliases if any exist, if this is your first time no items will be listed. Click on the "Add" hyperlink to create a new OpSys Alias.

| 🔊 The OpenLink Admin Assistant - N                         | licro    | soft Internet Explorer    |                   |                       |               |         | _ 🗆 × |
|------------------------------------------------------------|----------|---------------------------|-------------------|-----------------------|---------------|---------|-------|
| _ <u>File E</u> dit ⊻iew F <u>a</u> vorites <u>I</u> ools  | He       | Np                        |                   |                       |               |         | 1     |
| ← • ⇒ - 😣 🗈 🗂 🚳 (                                          | •        | 3 B· �- 3 I.              | er                |                       |               |         |       |
| Address 🛃 http://localhost:8000/                           |          |                           |                   |                       |               |         | •     |
| Administration                                             | -        |                           | _                 |                       |               |         | 4     |
| Admin Assistant Settings                                   |          |                           | Opsys             | Alia                  | ses           |         |       |
| <ul> <li>Request Broker</li> <li>Administration</li> </ul> |          |                           |                   |                       |               |         |       |
| General Request Broker<br>Information                      |          | Opsys Alias Lis           | it                |                       |               |         |       |
| <ul> <li>Database Agent<br/>Administration</li> </ul>      |          | Operating System          | Aliae             |                       | Actic         |         | 1     |
| Session Rules<br>Administration                            |          | java                      | java              | Edit                  | Remove        | Up Down | 1     |
| Default Session Rules                                      | Ш        |                           |                   | Add                   |               |         |       |
| Session Rules Book<br>Aliases                              |          | Admin Assistant Main Me   | nu                |                       |               |         | -     |
| Edit Domain Aliases                                        | Ш        |                           |                   |                       |               |         |       |
| Edit Database<br>Aliases                                   |          | The OpenLink Admin Assist | ant - Copyright ( | © 1999 O <sub>I</sub> | enLink Softwa | ше      |       |
| Edit User Aliases                                          |          |                           |                   |                       |               |         |       |
| Edit Operating                                             |          |                           |                   |                       |               |         |       |
| Aliases                                                    |          |                           |                   |                       |               |         |       |
| Edit Client Machine<br>Aliases                             |          |                           |                   |                       |               |         |       |
| Edit Client                                                | <u>-</u> |                           |                   |                       |               |         | Ψ.    |

2. The example below assumes that you are creating an OpSys Alias named "ClientOS" with attribute values of "win32" or "unix". The Pipe symbol (character "|") indicates an OR condition. Thus the entry depicted below implies that you want to take note of OpSys Connection Attributes from an OpenLink Client that start with the values "win32" or "unix" for evaluation against a mapping rules template. Once you have completed your input click the "Add" button.

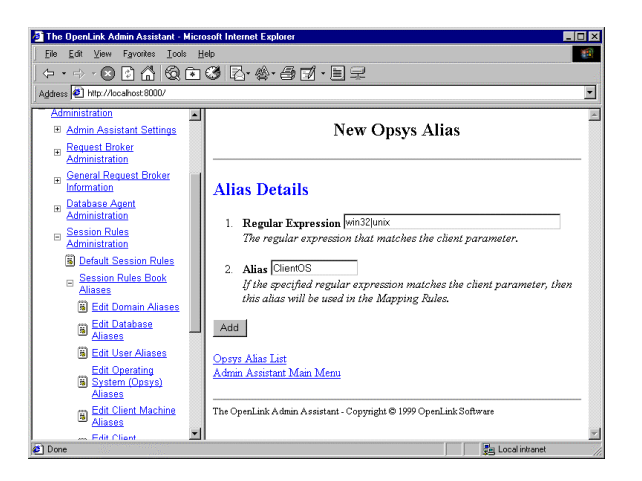

3. You then commit your changes to the rule book by clicking on the "Reinitialize the OpenLink Request Broker with these settings" hyperlink. See screen shot below:

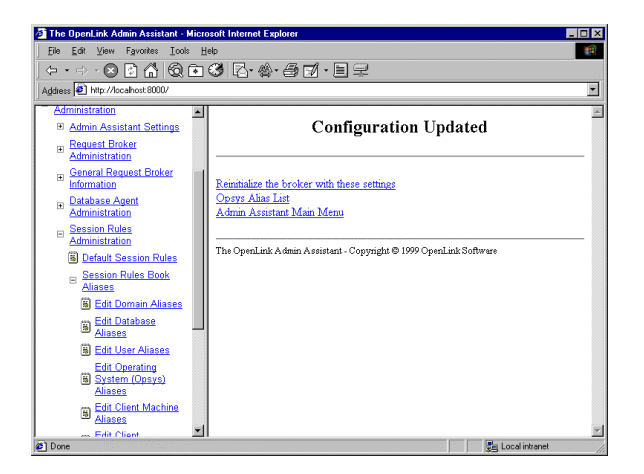

4. Admin Assistant confirms commitment of your changes to the rule book.

| 🗿 The OpenLink Admin Assistant - Mi                   | icrosoft Internet Explorer                                          | _ 🗆 ×    |
|-------------------------------------------------------|---------------------------------------------------------------------|----------|
| Eile Edit View Favorites Icols                        | Help                                                                | <b>1</b> |
| <u>  ← • → • ⊗ ⊡ ∩   Q</u> ⊡                          | 13 R-4-50-12                                                        |          |
| Address 🜒 http://localhost.8000/                      |                                                                     | •        |
| Administration                                        | ▲                                                                   | A        |
| Admin Assistant Settings                              | OpenLink Request Broker Instance                                    |          |
| <ul> <li>Request Broker<br/>Administration</li> </ul> | Reinitialization                                                    |          |
| General Request Broker<br>Information                 |                                                                     |          |
| Database Agent<br>Administration                      | OpenLink Request Broker Reinitialized                               |          |
| Session Rules<br>Administration                       | Successfully                                                        |          |
| Default Session Rules                                 | Admin Assistant Main Menu                                           |          |
| Session Rules Book<br>Aliases                         |                                                                     |          |
| Edit Domain Aliases                                   | I ne OpenLink A anim Assistant - Copyright @ 1999 OpenLink Software |          |
| Edit Database<br>Aliases                              | -                                                                   |          |
| Edit User Aliases                                     |                                                                     |          |
| Edit Operating<br>System (Opsys)<br>Aliases           |                                                                     |          |
| Edit Client Machine<br>Aliases                        |                                                                     |          |
| Edit Client                                           | ∑  <br>Re Localistanat                                              | ×        |

### **Machine Aliases**

The steps that follow show you how to manage User Aliases using the Admin Assistant:

1. Follow the "Server Components Administration"->"Session Rules Administration"->"Session Rules Book Aliases"->"Edit Operating Machine Aliases" menu tree which brings you to a screen identical to the one depicted below.

The Admin Assistant presents you with a list of pre-configured OpSys Aliases if any exist, if this is your first time no items will be listed. Click on the "Add" hyperlink to create a new Machine Alias.

| The OpenLink Admin Assistant - Mic                       | rosoft Internet Explorer          |                                                                   |                | _ 🗆 × |  |  |
|----------------------------------------------------------|-----------------------------------|-------------------------------------------------------------------|----------------|-------|--|--|
| File Edit View Favorites Icols                           |                                   | 7                                                                 |                |       |  |  |
| ← · ⊖ · ⊗ ⊠ ∩ © •                                        |                                   | ę                                                                 |                | _     |  |  |
| Address 🛃 http://localhost:8000/                         |                                   |                                                                   |                |       |  |  |
| Administration  Admin Assistant Settings  Request Broker | Ma                                | chine Aliase                                                      | es             | *     |  |  |
| Administration                                           |                                   |                                                                   |                |       |  |  |
| Beneral Request Broker     Information                   | Machine Alias List                |                                                                   |                |       |  |  |
|                                                          | Machine                           | Alias                                                             | Action         | 1     |  |  |
| Session Rules<br>Administration                          | Add                               |                                                                   | Pittion        |       |  |  |
| B Default Session Rules                                  |                                   |                                                                   |                |       |  |  |
| E Session Rules Book<br>Aliases                          | Admin Assistant Main Menu         |                                                                   |                |       |  |  |
| Edit Domain Aliases                                      | The OpenLink Admin Assistant - Co | The OpenLink Admin Assistant - Copyright © 1999 OpenLink Software |                |       |  |  |
| Aliases                                                  | J .                               |                                                                   |                |       |  |  |
| Edit User Aliases                                        |                                   |                                                                   |                |       |  |  |
| Edit Operating<br>System (Opsys)<br>Aliases              |                                   |                                                                   |                |       |  |  |
| B Edit Client Machine)<br>Aliases                        |                                   |                                                                   |                |       |  |  |
| Done Edit Client                                         | 11                                |                                                                   | Local intranet |       |  |  |

2. The example below assumes that you are creating an Machine Alias named "MyNetwork" with an attribute value of "123.123". This implies that you want to take note of Machine Connection Attributes from an OpenLink Client that start with the value "123.123.123" (you would do this to identify the Network portion of the client machines IP address). Once you have completed your input click the "Add" button.

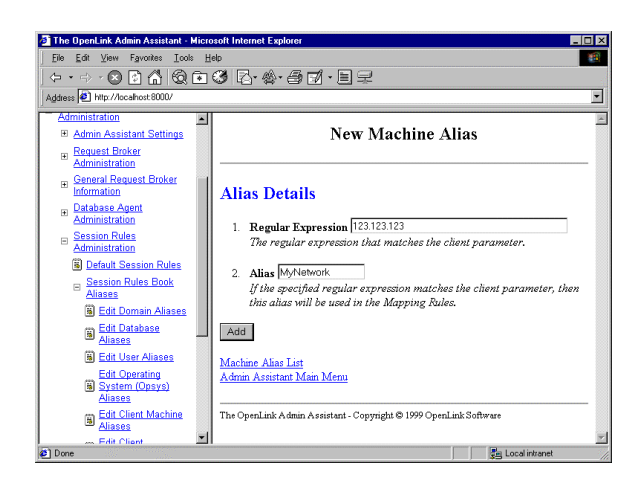

3. You then commit your changes to the rule book by clicking on the "Reinitialize the OpenLink Request Broker with these settings" hyperlink. See screen shot below:

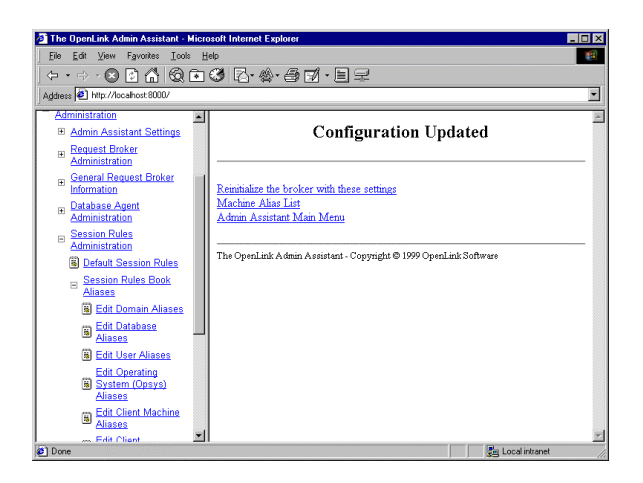

4. Admin Assistant confirms commitment of your changes to the rule book.

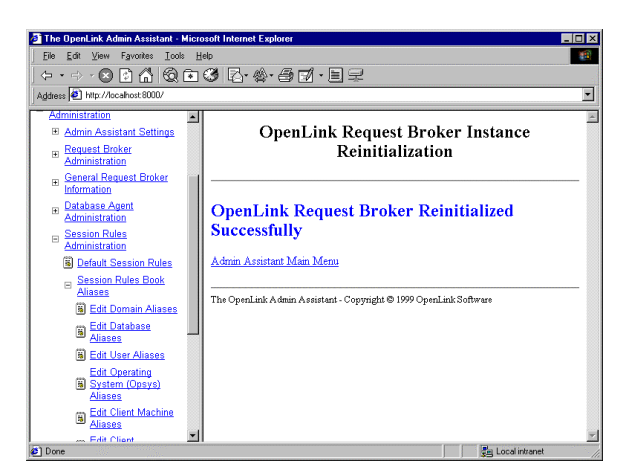

### **Application Aliases**

The steps that follow show you how to manage User Aliases using the Admin Assistant:

1. Follow the "Server Components Administration"->"Session Rules Administration"->"Session Rules Book Aliases"->"Edit Application Aliases" menu tree which brings you to a screen identical to the one depicted below.

The Admin Assistant presents you with a list of pre-configured Application Aliases, click on the "Edit" hyperlink to change settings, the "Remove" hyperlink to delete an Alias, and the "Add" button at the bottom of the screen to create a new Application Alias.

| The OpenLink Admin Assistant · Micr         | osoft Internet Explorer                 |              |                     | _ 🗆 × |  |
|---------------------------------------------|-----------------------------------------|--------------|---------------------|-------|--|
| Eile Edit View Favorites Lools E            | elp                                     |              |                     | 10    |  |
| ← • ⇒ • 😣 🖻 🗂 🔕 💽                           | 3 R· 4· 5 7 · 5 7                       |              |                     |       |  |
| Address 🛃 http://localnost.8000/            |                                         |              |                     | •     |  |
| E Request Broker<br>Administration          | Application Aliases                     |              |                     |       |  |
| General Request Broker     Information      |                                         |              |                     |       |  |
| Database Agent <u>Administration</u>        | Application Alias List                  |              |                     |       |  |
| Session Rules     Administration            | Application                             | Alias        | Action              | 1     |  |
| Default Session Rules                       | MSACCESSIEXCELIMSORY32                  | msoffice     | Edit Remove Up Down | 1     |  |
| Session Rules Book<br>Aliases               |                                         |              | Add                 |       |  |
| Edit Domain Aliases                         | and a second second                     |              |                     |       |  |
| Edit Database<br>Aliases                    | Admin Assistant Main Menu               |              |                     |       |  |
| Edit User Aliases                           | The OpenLink Admin Assistant - Copyrigh | ıt © 1999 Op | enLink Software     |       |  |
| Edit Operating<br>System (Opsys)<br>Aliases |                                         |              |                     |       |  |
| Edit Client Machine<br>Aliases              |                                         |              |                     |       |  |
| Edit Client<br>Application Aliases          |                                         |              |                     |       |  |
| e                                           |                                         |              | Local intranet      | -     |  |

2. The example below assumes that you are modifying an Application Alias named "msoffice" with attribute values of "MSACCESS" or "EXCEL" or "MSQRY32". The Pipe symbol (character "|") indicates an OR condition. Thus, the entry depicted below implies that you want to take note of Application Connection Attributes from an OpenLink Client that hold the values "MSACCESS" or "EXCEL" or "MSQRY32" for evaluation against a mapping rules template. Once you have completed your input click the "Update" button.

| The OpenLink Admin Assistant - Mic                                                    | rosoft Internet Explorer                                                                                                    |
|---------------------------------------------------------------------------------------|----------------------------------------------------------------------------------------------------|
| Eile Edit View Favorites Icols                                                        |                                                                                                    |
| <u>                                     </u>                                          | 169 B·�·@D·EX                                                                                                    |
| Address 2 http://localhost:8000/                                                      |                                                                                                    |
| Request Broker<br>Administration                                                      | Edit Application Alias                                                                                                    |
| General Request Broker     Information                                                |                                                                                                    |
| Database Agent<br>Administration                                                      | Alias Details                                                                                                    |
| Session Rules     Administration     Default Session Rules                            | 1. Regular Expression MSACCESS/EXCEL/MSQRY32<br>The regular expression that matches the client narameter.                                               |
| E Session Rules Book<br>Aliases                                                       | 2. Alias motifice                                                                                                    |
| <ul> <li>Edit Domain Aliases</li> <li>Edit Database<br/>Aliases</li> </ul>            | () in specific regular expression matches the cuent parameter, then<br>this altas will be used in the Mapping Rules.                                    |
| <ul> <li>Edit User Aliases</li> <li>Edit Operating</li> <li>System (Opsys)</li> </ul> | <ol> <li>M. Mooury ancered Mapping rules<br/>if checked, all mapping rule that use the previous value of the alias<br/>will also be updated.</li> </ol> |
| Aliases<br>Edit Client Machine<br>Aliases                                             | Update                                                                                                    |
| Edit Client<br>Application Aliases                                                    | Application Alias List<br>Admin Assistant Main Menu                                                                                                    |
| e)                                                                                    | 🚰 Local intranet                                                                                                    |

3. You then commit your changes to the rule book by clicking on the "Reinitialize the OpenLink Request Broker with these settings" hyperlink.

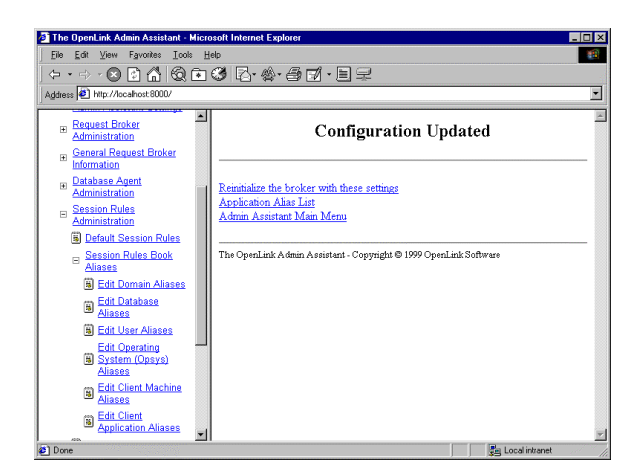

4. Admin Assistant confirms commitment of your changes to the rule book.

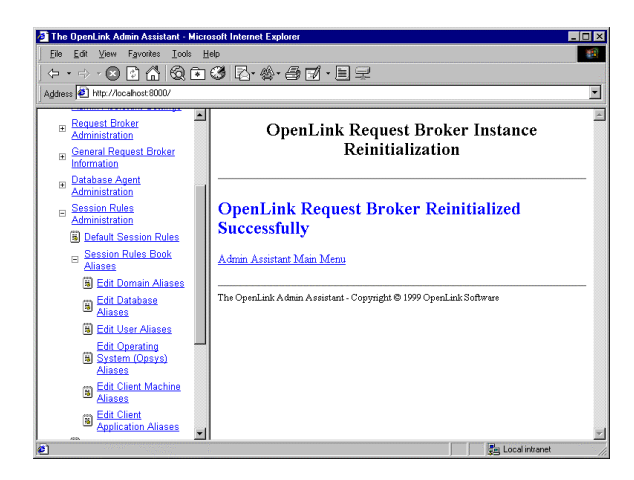

### **Determining The Values of OpenLink Client Generated Connection Attributes**

When managing Aliases for non user configurable Connection Attributes you need to do the following in order to determine the appropriate values:

- 1. Start Request Broker in Debug Mode
- 2. Then make a connection from your OpenLink Client
- 3. The debug output in your Request Brokers debug window will contain the following:

```
oplrqb: client-machine.YourDomain called (123.123.123.100.1510)
oplrqb: request: domain=Oracle 8 database= serveropts=
oplrqb: connectopts= user= opsys=win32 readonly=0
oplrqb: application=OPLSCAN processid=384
```

4. Take note of the values assigned to the following Connection Attributes: opsys, readonly, and application. Apply these values to the appropriate Aliases that your are attempting to configure.

### Using the Admin Assistant To Create Session Rules

There are different type of session rules that you may want to create the examples that follow guide through the process of creating some very common session rules.

#### Security Oriented "Session Rules" Examples

A major concern with ODBC, JDBC, UDBC and OLE-DB is the fact that you could potentially lose control over the number and types of applications that have full read-write access to your organizations databases, unfortunately database engine based security is User, Group and in some case Role driven, database engines do not have the ability to decipher the type of Client application or data access mechanism being used by a client process. Thus ODBC, UDBC, JDBC, and OLE-DB can potentially introduce serious security loopholes.

The security and configuration control attributes of the session rules book is OpenLink's single most important and distinguishing feature when compared with other data access technologies (standards or non standards based).

Session rules enable you enforce rules that protect you from many form security related exposure in a time when connectivity is increasing at an alarming rate. The examples that follow use typical security scenarios to demonstrate how session rules can be devised to address security and/or resource consumption issues introduced by the use of ODBC, JDBC, UDBC, and OLE-DB compliant solutions.

### Creating A Session Rule Enforcing READ-ONLY sessions unconditionally across all OpenLink Clients

The steps that follow guide you through the process of building a session rule that enforces read-only data access across all OpenLink ODBC, JDBC, UDBC, and OLE-DB sessions:

- 1. Start Request Broker
- 2. Start a Web Browser session
- 3. Enter the following URL into your browser:

If you started the Request Broker on your local machine enter:

http://localhost:8000/

(assuming you accepted port 8000 as the Admin Assistant port number at installation time).

If the Request Broker in on another machine enter:

http://<hostname or IP address>:8000

(assuming you accepted port 8000 as the Admin Assistant port number at installation time).

4. Since you are attempting to create a read-only session rule for a particular database, you need to ensure that you actually have an OpenLink Agent template that has its ReadOnly attribute set to "Y" or "Yes". To do this you navigate the Admin Assistant menu down the following path: "Server Components Administration"->"Database Agent Administration"->"Database Agent Settings (Form)". Locate the database agent for your database engine type from the list presented and then click on the "Edit" hyperlink.

| The OpenLink Admin Assistant - Mi                                                   | crosoft Internet Explorer                                                                                                    |                                                                                                    |                                                           |                                                                     | _ 🗆 × |
|-------------------------------------------------------------------------------------|----------------------------------------------------------------------------------------------------|----------------------------------------------------------------------------------------------------|-----------------------------------------------------------|---------------------------------------------------------------------|-------|
| ← • ↔ · ⊗ 🗟 🚮 😡 🖬                                                                   | <br>■ Ø Z·☆·∂ 7/·E :                                                                                                    | 2                                                                                                    |                                                           |                                                                     |       |
| Address 🛃 http://localhost.8000/                                                    |                                                                                                    |                                                                                                    |                                                           |                                                                     | •     |
| OPENLINK -                                                                          | OpenLink Agent C                                                                                                    | onfiguration                                                                                                    | List                                                      |                                                                     |       |
| Client Components <u>Administration</u> <u>Server Components     Administration</u> | This table lists the currently defin<br>your OpenLink Client Compon-<br>every database type (Oracle, In<br>intend to connect to. Later, you<br>session requests with one of the | ned OpenLink Agent<br>ents. You need to cre<br>formix, Progress, CA<br>can associate OpenL<br>se configurations. | configuratio<br>ate at least<br>-OpenIngr<br>ink Client ( | ons that service<br>one entry for<br>'es etc.) that yo<br>Component | u     |
| Admin Assistant Settings                                                            | Name Comment Action                                                                                                    |                                                                                                    |                                                           |                                                                     |       |
| <ul> <li>Hequest Broker</li> <li>Administration</li> </ul>                          | sample                                                                                                    |                                                                                                    | Edit                                                      | Remove                                                              | - 1   |
| H General Request Broker                                                            | jodbc_client                                                                                                    |                                                                                                    | Edit                                                      | Remove                                                              | 1     |
| Information                                                                         | judbc_chient                                                                                                    |                                                                                                    | Edit                                                      | Remove                                                              |       |
| Database Agent<br>Administration                                                    | jdbc_client                                                                                                    |                                                                                                    | Edit                                                      | Remove                                                              |       |
| m Database Agent                                                                    | generic_ora7_msoffice                                                                                                    |                                                                                                    | Edit                                                      | Remove                                                              |       |
| Settings (Wizard)                                                                   | generic_ora7                                                                                                    |                                                                                                    | Edit                                                      | Remove                                                              |       |
| Database Agent<br>Settings (Form)                                                   | generic_ora8_msoffice                                                                                                    |                                                                                                    | Edit                                                      | Remove                                                              |       |
| - Session Rules                                                                     | generic_ora8                                                                                                    |                                                                                                    | Edit                                                      | Remove                                                              |       |
| Administration                                                                      | generic_syb4                                                                                                    |                                                                                                    | Edit                                                      | Remove                                                              |       |
| Default Session Rules                                                               | generic_syb10                                                                                                    |                                                                                                    | Edit                                                      | Remove                                                              |       |
| 3)                                                                                  |                                                                                                    |                                                                                                    | -                                                         | Local intranet                                                      | -     |

5. Locate the "Read Only" checkbox and then hatch the box which indicates the enforcement of Read-Only session when this agent is connected to backend database.

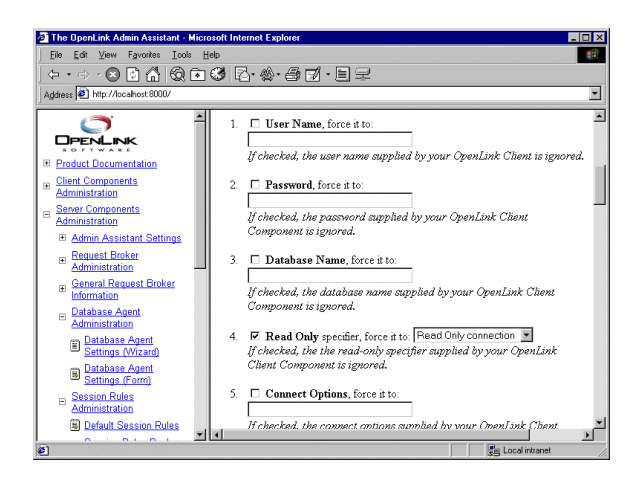

6. Proceed to the end of this page and then click on the "Update" button.

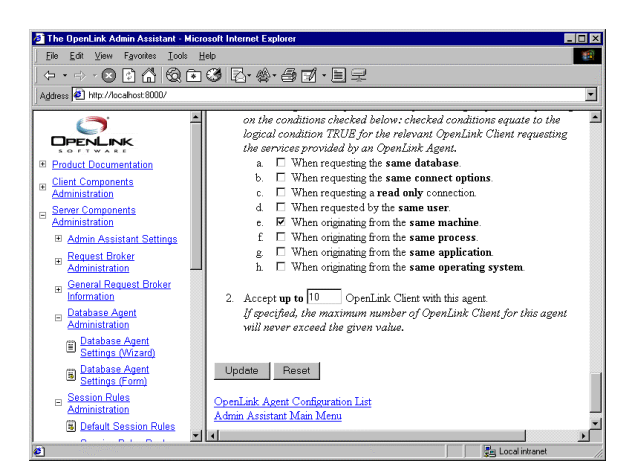

7. You then commit your changes to the rule book by clicking on the "Reinitialize the OpenLink Request Broker with these settings" hyperlink.

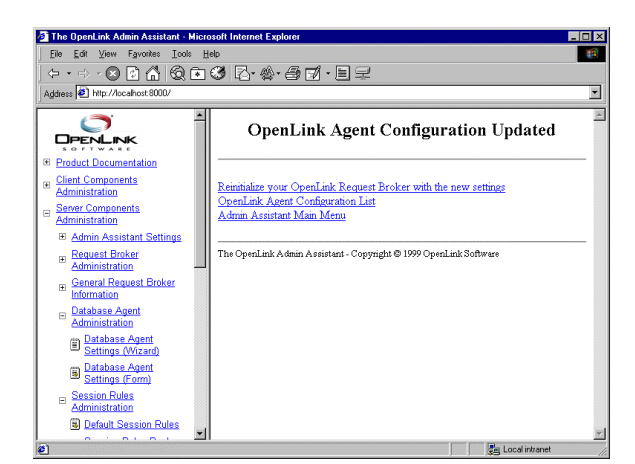

8. Admin Assistant confirms commitment of your changes to the rule book.

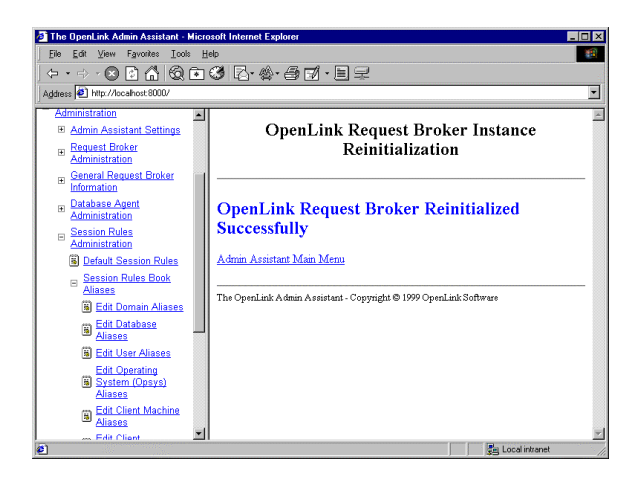

9. Now that you have created a OpenLink Agent Template for Read-Only sessions against your backend database you can now proceed to the creation of your session rule.

Follow the "Server Components Administration"->"Session Rules Administration"->"Session Rules Editor" menu path which brings you to a screen identical to the one depicted below, this presents you with a list of existing session rules (all OpenLink installations come with a set of pre-configured session rules).

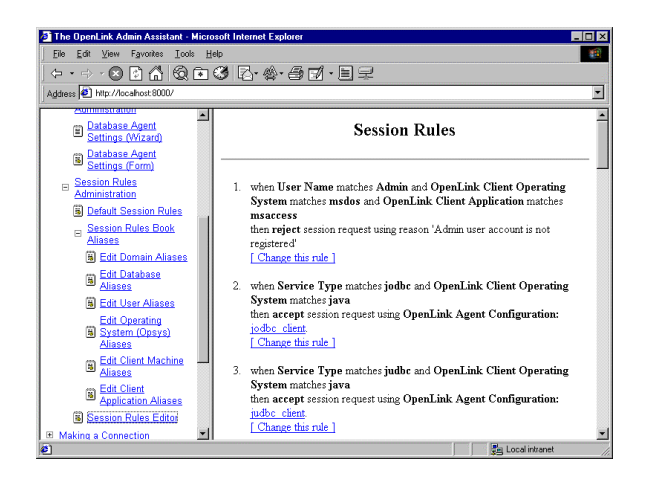

10. Scroll to the bottom of the session rules editor page and then click on the "Add a new rule" hyperlink, this opens up a
# new session rules page.

| The OpenLink Admin Assistant - Micro                           | osoft Internet Explorer                                                                               | - 🗆 × |
|----------------------------------------------------------------|----------------------------------------------------------------------------------------------------|-------|
| <u>Eile E</u> dit <u>V</u> iew Fgvorites <u></u> cols <u>H</u> | elp                                                                                                   | 1     |
| ← • → - 🗵 🖻 🗥 🗐 🖬                                              | 3 R·*·37.87                                                                                           |       |
| Address 🛃 http://localhost.8000/                               |                                                                                                    | -     |
| Automistration                                                 |                                                                                                    | -     |
| Database Agent<br>Settings (Wizard)                            | Rule number 27<br>The insert position for this rule. Change this value to move the rule up or         |       |
| Database Agent<br>Settings (Form)                              | down.                                                                                                 |       |
| Session Rules<br>Administration                                | When                                                                                                  |       |
| Default Session Rules     Session Rules Book     Aliases       | 1. The Service Type Tratches                                                                          |       |
| Edit Domain Aliases<br>Edit Database                           | To add a new condition, fill in the fields on this line and click the "4<br>button.                   | ."    |
| Edit User Aliases                                              | Then                                                                                                  | - 1   |
| Edit Operating<br>System (Opsys)<br>Aliases                    | Accept the OpenLink Client session request using OpenLink Agent     configuration tenenc_cre8_msdfice |       |
| B Edit Client Machine                                          | C Reject the OpenLink Client with the message                                                         | 1     |
| Edit Client<br>Application Aliases                             |                                                                                                    | _     |
| Session Rules Editor                                           | Add Cancel                                                                                            |       |
| Making a Connection                                            | Bia Local intranat                                                                                    | -     |

11. Create your new session rule.

A session rule is broken down into three parts a "Rule Number", a "When" predicate and a "Then" processing instruction.

#### Rule Number:

This sets the order in which the session rules are evaluated. The Request Broker reads scans session rules in ascending "Rule Number".

#### "When" Predicate:

Enter a regular expression value into the field beside the "+" button, this identifies to the Request Broker an OpenLink Service Type (a Domain attribute) value that forms one of the Connection Attributes that make up the session rule that you are constructing. Simply click on the "+" button to Add other Connection Attributes that will make up the session rule that you are constructing. In this example we want our session rule to apply to all OpenLink clients thus entering an "\*" (which implies any Domain attribute and sub attributes) serves our needs adequately.

#### "Then" Processing Instruction:

Check the "Accept" radio button and then select an OpenLink Agent template to associate with your rule by clicking on the "configuration" Listbox. The template that you choose needs to match the one that you placed in Read-Only mode at the start of this exercise. Then click on the "Add" button.

12. You then commit your changes to the rule book by clicking on the "Reinitialize the OpenLink Request Broker with these settings" hyperlink.

| The OpenLink Admin Assistant - Mic             | rosoft Internet Explorer                                          | _ 🗆 × |
|------------------------------------------------|-------------------------------------------------------------------|-------|
| File Edit View Favorites Icols                 |                                                                   | 1     |
| <u>  ← · → · ⊠ ⊠ ଘ ର ହ</u>                     | ] Ø lå·�·⊕ ☑ · 트 ᆛ                                                |       |
| Address 🛃 http://localhost:8000/               |                                                                   | -     |
|                                                | OpenLink Agent Configuration Updated                              | *     |
| Product Documentation                          |                                                                   |       |
| <u>Client Components</u> <u>Administration</u> | Reinitialize your OpenLink Request Broker with the new settings   |       |
| Server Components     Administration           | Admin Assistant Main Menu                                         |       |
| Admin Assistant Settings                       |                                                                   |       |
|                                                | The OpenLink Admin Assistant - Copyright © 1999 OpenLink Software |       |
| General Request Broker     Information         |                                                                   |       |
| Database Agent<br>Administration               |                                                                   |       |
| Database Agent<br>Settings (Wizard)            |                                                                   |       |
| Database Agent<br>Settings (Form)              |                                                                   |       |
| Bession Rules                                  |                                                                   |       |
| Default Session Rules                          |                                                                   | -     |
| e)                                             | En Local intranet                                                 |       |

 Attempt a new OpenLink Client connection to you backend database and then attempt a record update, you will observe that your update attempt will be rejected and an error condition communicated to you via your ODBC, JDBC, UDBC, or OLE-DB based application.

# Creating A Session Rule That Enforces READ-ONLY sessions for a specific OpenLink Client User

The steps that follow guide you through the process of building a session rule that enforces read-only data access for a specific User account across all OpenLink ODBC, JDBC, UDBC, and OLE-DB sessions.

- 1. Follow Steps 1 10 of the "Read-Only" session rules exercise above.
- 2. Create your new session rule.

A session rule is broken down into three parts a 'Rule Number", a "When" predicate and a "Then" processing instruction.

#### Rule Number:

This sets the order in which the session rules are evaluated. The Request Broker reads scans session rules in ascending "Rule Number".

"When" Predicate:

Enter a regular expression value into the field beside the "+" button, this identifies to the Request Broker an OpenLink Client User (the User attribute) value that forms one of the Connection Attributes that make up the session rule that you are constructing. Simply click on the "+" button to Add other Connection Attributes that will make up the session rule that you are constructing. In this example we want our session rule to apply to a specific OpenLink Client User irrespective of anything else. Thus, entering the value "^Test" implies that anyone that makes an ODBC, JDBC, UDBC, or OLE-DB connection using the user name "Test" operates against your backend database in Read-Only mode.

#### "Then" Processing Instruction:

Check the "Accept" radio button and then select an OpenLink Agent template to associate with your rule by clicking on the "configuration" Listbox. The template that you choose needs to match the one that you placed in Read-Only mode at the start of the Read-Only" session rules exercise. Then click on the "Add" button.

| The OpenLink Admin Assistant - Micro            | osoft Internet Explorer                                                              | ×  |
|-------------------------------------------------|--------------------------------------------------------------------------------------|----|
| <u>Eile E</u> dit ⊻iew Fgvorites ⊥ools <u>H</u> | elp                                                                                  |    |
| ∽・⇒・⊗ 🖻 🗂 🔕 🖻                                   | 3 R·&·# II                                                                           |    |
| Address 😰 http://localhost:8000/                |                                                                                      | -  |
| Settings (Form)                                 |                                                                                      | -  |
| E Session Rules<br>Administration               | Change Session Rule                                                                  |    |
| B Default Session Rules                         |                                                                                      |    |
| E Session Rules Book<br>Aliases                 | Rule number 28                                                                       | I  |
| Edit Domain Aliases                             | The insert position for this rule. Change this value to move the rule up or          | 11 |
| Edit Database<br>Aliases                        | down.                                                                                | 1  |
| B Edit User Aliases                             | When                                                                                 | 18 |
| Edit Operating<br>System (Opsys)<br>Aliases     | 1. The UserName matches                                                              | I  |
| Edit Client Machine<br>Aliases                  | To add a new condition, fill in the fields on this line and click the "+"<br>button. | 1  |
| Edit Client<br>Application Aliases              |                                                                                      |    |
| Session Rules Editor                            | Inen                                                                                 |    |
| <u>Making a Connection</u>                      | • Accent the OpenLink Client service request using OpenLink Acent                    |    |
| Product Support                                 | configuration generic ora8 monfice                                                   |    |
| Sample Applications                             | C Reject the OpenLink Client with the message                                        |    |
| Additional Onenlink                             |                                                                                      | •  |

- 3. Click on the "Update" button to complete the rule creation exercise and then reinitialize the Request Broker when prompted.
- 4. Attempt a connection under the user name "Test" and attempt a database record update. Note that "Test" must be a valid user account in your database environment.

#### Creating A Session Rule That Enforces READ-ONLY sessions for a Group of Users

The steps that follow guide you through the process of building a session rule that enforces read-only data access for a specific group of users across all OpenLink ODBC, JDBC, UDBC, and OLE-DB sessions.

- 1. Follow Steps 1 10 of the "Read-Only" session rules exercise above.
- 2. A session rule is broken down into three parts a "Rule Number", a "When" predicate and a "Then" processing instruction.

Rule Number: This sets the order in which the session rules are evaluated. The Request Broker reads scans session rules in ascending "Rule Number".

"When" Predicate:

Enter a regular expression value into the field beside the "+" button, this identifies to the Request Broker an OpenLink Client User (the User attribute) value that forms one of the Connection Attributes that make up the session rule that you are constructing. Simply click on the "+" button to Add other Connection Attributes that will make up the session rule that you are constructing. In this example we want our session rule to apply to a group of OpenLink Client Users irrespective of anything else. Thus, entering the value: "^Test\$|^Mary\$|^John\$" implies that anyone that makes an ODBC, JDBC, UDBC, or OLE-DB connection using either the user name "Test" or "Mary" or "John" operates against your backend database in Read-Only mode.

## "Then" Processing Instruction:

Check the "Accept" radio button and then select an OpenLink Agent template to associate with your rule by clicking on the "configuration" Listbox. The template that you choose needs to match the one that you placed in Read-Only mode at the start of the Read-Only" session rules exercise. Then click on the "Add" button.

| The OpenLink Admin Assistant - Micro | osoft Internet Explorer                                                                                 |     |
|--------------------------------------|----------------------------------------------------------------------------------------------------|-----|
|                                      | elp                                                                                                    | -   |
| \$••\$•⊠₿₡₿®₽                        | 3 R·&· 4 F/ · E P                                                                                       | -   |
| Address  http://localhost.8000/      |                                                                                                    | -   |
| Settings (Form)                      |                                                                                                    |     |
|                                      | Rule number 29                                                                                          |     |
| Administration                       | The insert position for this rule. Change this value to move the rule up or                             |     |
| Default Session Rules                | down.                                                                                                   |     |
| E Session Rules Book<br>Aliases      | When                                                                                                    |     |
| Edit Domain Aliases                  |                                                                                                    | - 1 |
| Edit Database<br>Aliases             | 1. The User Name matches                                                                                |     |
| Edit User Aliases                    | To add a new condition, fill in the fields on this line and click the "+                                | "   |
| Edit Operating                       | button.                                                                                                 | - 1 |
| Alizeas                              |                                                                                                    | - 1 |
| - Edit Client Machine                | Then                                                                                                    | - 1 |
| Aliases                              |                                                                                                    | - 1 |
| Edit Client<br>Application Aliases   | Accept the OpenLink Client session request using OpenLink Agent     configuration generic_ora8_msoffice |     |
| Session Rules Editor                 | C Reject the OpenLink Client with the message                                                           | - 1 |
| Making a Connection                  |                                                                                                    |     |
| Product Support                      |                                                                                                    |     |
| Sample Applications                  | Add Cancel                                                                                              |     |
| Additional OpenLink                  |                                                                                                    | -   |
| (A)                                  | Se Localintranet                                                                                        |     |

- 3. Click on the "Update" button to complete the rule creation exercise and then reinitialize the Request Broker when prompted.
- 4. Attempt a connection under the user name "Test" and attempt a database record update. Note that "Test" must be a valid user account in your database environment.

# Creating A Session Rule That Enforces READ-ONLY sessions for a specific OpenLink Client Application

The steps that follow guide you through the process of building a session rule that enforces read-only data access for a specific Application.

- 1. Follow Steps 1 10 of the "Read-Only" session rules exercise previously.
- 2. Create your new session rule.

A session rule is broken down into three parts a "Rule Number", a "When" predicate and a "Then" processing instruction.

Rule Number:

This sets the order in which the session rules are evaluated. The Request Broker reads scans session rules in ascending "Rule Number".

"When" Predicate:

Enter a regular expression value into the field beside the "+" button, this identifies to the Request Broker an OpenLink Client Application (the Application attribute) value that forms one of the Connection Attributes that make up the session rule that you are constructing. Simply click on the "+" button to Add other Connection Attributes that will make up the session rule that you are constructing. In this example we want our session rule to apply to a specific OpenLink Client Application irrespective of anything else. Thus, entering the value "^MSACCESS\$" implies that anyone that makes an ODBC, JDBC, UDBC, or OLE-DB connection using the Application presented by an OpenLink Client as "MSACCESS" operates against your backend database in Read-Only mode.

"Then" Processing Instruction:

Check the "Accept" radio button and then select an OpenLink Agent template to associate with your rule by clicking on the "configuration" Listbox. The template that you choose needs to match the one that you placed in Read-Only mode at the start of the Read-Only" session rules exercise. Then click on the "Add" button.

| File     £dt     Year     File     Ede       (□<     ·     ○     ·     ·     ·     E       Address (□)     ·     ·     ·     ·     ·     E                                                                                                    |
|----------------------------------------------------------------------------------------------------|
|                                                                                                    |
| Agdress 🙆 http://locahost.8000/                                                                                                    |
|                                                                                                    |
| Change Session Rule                                                                                                    |
| Administration                                                                                                    |
| Default Session Rules                                                                                                    |
| B Session Rules Book Rule number 30                                                                                                    |
| Edit Domain Aliases     down.                                                                                                    |
| Edit Database     Aliases     When                                                                                                    |
| Edit User Aliases                                                                                                    |
| Edit Operating<br>System (Dsys)<br>Aliases<br>() System (Dsys)<br>() System (Dsys)<br>() Syste |
| Edit Client Machine     To add a new condition, fill in the fields on this line and click the "+"     button.                                                                                                    |
| Edit Client     Application Aliases     Then                                                                                                    |
| Session Rules Editor                                                                                                    |
| <u>Making a Connection</u> <b>Accept</b> the OpenLink Client session request using OpenLink Agent                                                                                                    |
| Product Support     C Reject the OnenLink Client with the message                                                                                                    |
| Sample Applications                                                                                                    |
| Additional Onen link                                                                                                    |

- 3. Click on the "Update" button to complete the rule creation exercise and then reinitialize the Request Broker when prompted.
- 4. Attempt a connection under the user name "Test" and attempt a database record update. Note that "Test" must be a valid user account in your database environment.

# Creating A Session Rule That Enforces READ-ONLY sessions for OpenLink Client connections outside of your Local Area Network (LAN)

Imagine a scenario in which you staff have access to your corporate databases over the internet due to the fact that you permit employees to work remotely. It may so happen that the work that your require them to do of site requires only a read-only session. The steps that follow guide you through the process of creating a session rule that only gives read-write database access to employees within your network domain, once they connect outside of this domain the sessions are automatically read-only.

This exercise assumes that your LAN is a class C type TCP/IP network with 123.123.123 identifying your LAN.

- 1. Follow Steps 1 3 of the "Read-Only" session rules exercise previously.
- 2. Since you are attempting to create a read-only session rule for a particular type of connection, you need to ensure that you actually have an OpenLink Agent template for your Read-Only database sessions and another Agent template for your Read-Write database sessions. The ReadOnly attribute of the Read-Only Agent template should be set to "Y" or "Yes", while that of the Read-Write session left unchanged.

To set things up navigate the Admin Assistant menu down the following path: "Server Components Administration"->"Database Agent Administration"->"Database Agent Settings (Form)". Locate the database agent for your database engine type from the list presented and then click on the "Edit" hyperlink.

| The OpenLink Admin Assistant - Mic      | crosoft Internet Explorer |              |      |        | _ 0 |
|-----------------------------------------|---------------------------|--------------|------|--------|-----|
| Ene Edi Yew Fyvolies Ioos               | 104 R• &• A F/ • E        | <del>.</del> |      |        |     |
| Address Address Address Address         |                           | an Tan       |      |        | 5   |
| <u>Client Components</u> Administration | Name                      | Comment      |      | Action |     |
| - Server Components                     | sample                    |              | Edit | Remove |     |
| Administration                          | jodbc_client              |              | Edit | Remove |     |
| Admin Assistant Settings                | judbc_client              |              | Edit | Remove |     |
| Request Broker     Administration       | jdbc_client               |              | Edit | Remove |     |
| General Request Broker                  | generic_ora7_msoffice     |              | Edit | Remove |     |
| Information                             | generic_ora7              |              | Edit | Remove |     |
| Database Agent                          | generic_ora8_msoffice     |              | Edit | Remove |     |
| Administration                          | generic_ora8              |              | Edit | Remove |     |
| Settings (Wizard)                       | generic_syb4              |              | Edit | Remove |     |
| Database Agent                          | generic_syb10             |              | Edit | Remove |     |
| Settings (Form)                         | generic_sql4              |              | Edit | Remove |     |
| Administration                          | generic_sql6              |              | Edit | Remove |     |
| Default Session Rules                   | generic_inf5              |              | Edit | Remove |     |
| E Session Rules Book                    | generic_inf7              |              | Edit | Remove |     |
| Aliases<br>William Distantion           | generic_oig1              |              | Edit | Remove |     |
| Edit Domain Aliases                     | generic_oig2              |              | Edit | Remove |     |
| Aliases                                 | generic pro81a            |              | Edit | Remove |     |

3. Locate the "Read Only" checkbox and then hatch the box which indicates the enforcement of Read-Only session when this agent is connected to backend database.

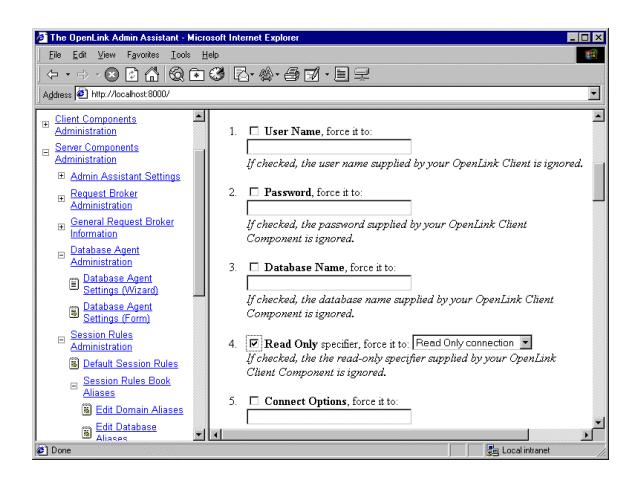

4. Proceed to the end of this page and then click on the "Update" button.

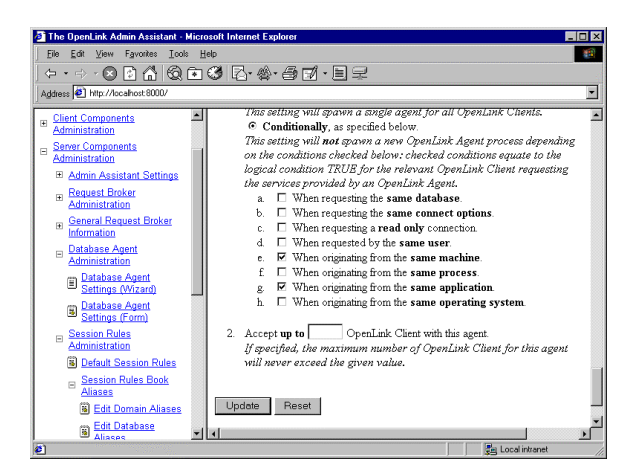

 Create a new OpenLink Agent template for the same database, but this time around we will not alter it Read-Only setting since this is disabled by default.

To set things up by navigate the Admin Assistant menu down the following path: "Server Components Administration"->"Database Agent Administration"->"Database Agent Settings (Form)". Scroll to the bottom of the page and then click on the "Add" hyperlink.

Enter a name for your Agent template in the "Name" field, a descriptive comment in the "Comment" field, then click on the "Make a copy of the configuration" and select the template name that matches your Read-Only template.

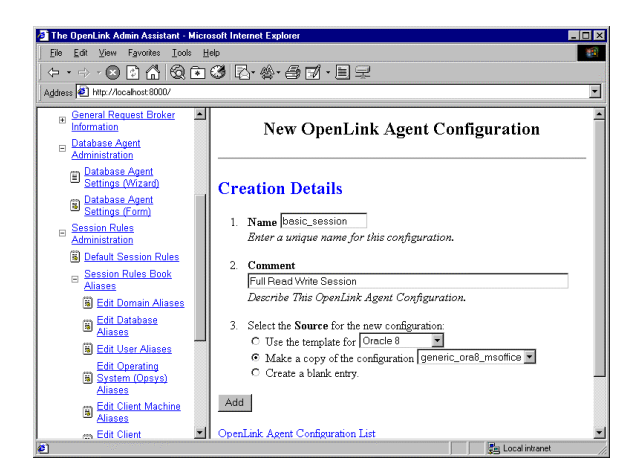

6. You now have a new Agent template named "basic\_session", but since this is based on your Read-Only template (which was created earlier) you need to change its Read-Only attributes to that Read-Only session aren't enforced when OpenLink client connections are associated with this template after the "Mapping Rules" evaluation process. To do this navigate the Admin Assistant menu down the following path: "Server Components Administration"->"Database Agent Administration"->"Database Agent Settings (Form)". Locate the Agent template named "basic\_session" and then click on the "Edit" button. Uncheck the "Read Only" checkbox.

| The OpenLink Admin Assistant - Microso      | oft Internet Explorer                                                                                                    |
|---------------------------------------------|----------------------------------------------------------------------------------------------------|
| Eile Edit View Favorites Icols Help         |                                                                                                    |
| ← + → - 🛛 🖬 🖄 🗔 🖬                           | ) R· · · · · I                                                                                                    |
| Address Address Address Address             |                                                                                                    |
| General Request Broker     Information      | Component is ignored.                                                                                                    |
| Database Agent<br>Administration            | <ol> <li>Read Only specifier, force it to: Read Only connection Interpretent If checked, the the read-only specifier supplied by your OpenLink</li> </ol> |
| Database Agent<br>Settings (Wizard)         | Client Component is ignored.                                                                                                    |
| Database Agent<br>Settings (Form)           | 5. Connect Options, force it to:                                                                                                    |
| E Session Rules<br>Administration           | If checked, the connect options supplied by your OpenLink Client Component are ignored.                                                                   |
| B Default Session Rules                     | 6.  Server Options, force it to:                                                                                                    |
| Aliases                                     | Kabashad dha anna antian ann kadhuuna Oran Jinh Churt                                                                                                    |
| Edit Database<br>Aliases                    | ij checkea, ine server opions supplied by your Openiunk Cuent<br>Component are ignored.                                                                   |
| Edit User Aliases                           | 7. Server Type, force it to:                                                                                                    |
| Edit Operating<br>System (Opsys)<br>Aliases | lf checked, the server type supplied by your OpenLink Client<br>Component is ignored.                                                                     |
| Edit Client Machine                         | This is only necessary for proxy agents.                                                                                                    |
| Edit Client                                 | San Local infranet                                                                                                    |

7. Proceed to the end of this page and then click on the "Update" button.

| The OpenLink Admin Assistant - Micr           File         Edit         Yiew         Favorites         Loois         E           Image: the image of the image of the image                                                                                                    | ozofi Internet Explorer 🛛 🖓<br>rec<br>C 🖉 C - A - C T - E I                                                                                                    |   |
|----------------------------------------------------------------------------------------------------|----------------------------------------------------------------------------------------------------|---|
| Ceneral Request Encker     Information     Database Agent     Administration     Database Agent     Settings, (Wizer)     Database Agent     Settings, (Wizer)     Sestings, (Wizer)     Sestings, (Corm)     Sestings, (Corm)     Sestings | a       When requesting the same database.         b       When requesting a read only connection.         c       When requesting a read only connection.         d       When requesting a read only connection.         d       When requesting a read only connection.         d       When originating from the same user         e.       W When originating from the same process.         g       W When originating from the same opportains ystem.         1       When originating from the same operating system.         2       Accept up to       OpenLink Client with this agent.         If yearch the maximum number of OpenLink Client for this agent will never exceed the given value.       It is a set on the same openation. | - |
| Soft Database     Soft Database     Soft Database     Soft Database     Soft Database     Soft Departing     System (Dogs)     Alases     Soft Client Machine     con Edit Client     T                                                                                                    | Update Reset OpenLink Acest Configuration List Admin Assistant Main Menu The OpenLink Admin Assistant - Copyright © 1999 OpenLink Software 4                                                                                                    | - |

8. Proceed to the creation of your session rule.

Follow the "Server Components Administration"->"Session Rules Administration"->"Session Rules Editor" menu path which brings you to the session rules editor, click on the "Add new rule" hyperlink so that the new session rule page is presented to you.

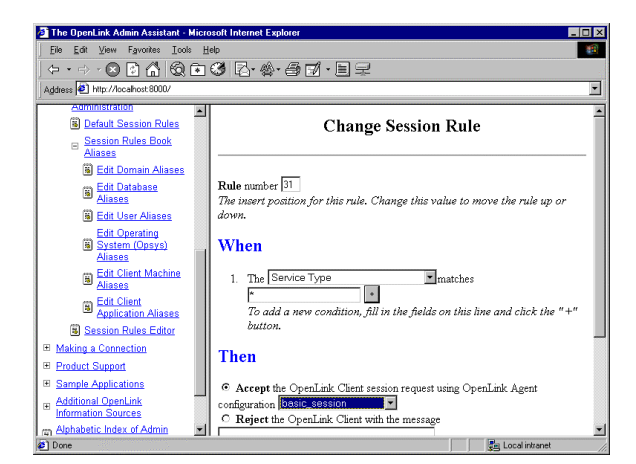

## Create your new session rule.

A session rule is broken down into three parts a "Rule Number", a "When" predicate and a "Then" processing instruction.

#### Rule Number:

This sets the order in which the session rules are evaluated. The Request Broker reads scans session rules in ascending "Rule Number". Since you are going to be creating two rules (one for read-write sessions and another for read-only sessions), you need to order your rules appropriately, remember Request Broker reads these rules for evaluation in ascending order. In this case the rule for read-write sessions is the exception to the norm so we change the number of this rule to 1.

## "When" Predicate:

Enter a regular expression value into the field beside the "+" button, this identifies to the Request Broker an OpenLink Client Machine (the Machine attribute) value that forms one of the Connection Attributes that make up the session rule that you are constructing. Simply click on the "+" button to Add other Connection Attributes that will make up the session rule that you are constructing. In this example we want our session rule to apply to a specific OpenLink Client Machines irrespective of anything else. Thus, entering the value "123.123.123" implies that any machine that makes an ODBC, JDBC, UDBC, or OLE-DB connection with an from an IP Address that starts with "123.123.123" operates against your backend database in Read-Write mode.

# "Then" Processing Instruction:

Check the "Accept" radio button and then select an OpenLink Agent template to associate with your rule by clicking on the "configuration" Listbox. The template that you choose needs to match the one that you placed in Read-Only mode at the start of the Read-Only" session rules exercise. Then click on the "Add" button.

Logically all other connections will end up being in Read-Only mode since they will not be resolved to having an IP Address that starts with "123.123.123". This also means that they will not be associated with the "basic\_agent" Agent Template which is the only means of establishing a Read-Write session with your backend database.

| The OpenLink Admin Assistant - Mic | rosoft Internet Explorer                                                            |
|------------------------------------|-------------------------------------------------------------------------------------|
| Eile Edit View Favorites Icols     | Help (8                                                                             |
| ← + → - 🛛 🗗 🐔 🔕 🖻                  | 3 Z·☆·∂ Z · E -                                                                     |
| Address 🛃 http://localhost:8000/   | •                                                                                   |
| Administration                     |                                                                                     |
| Default Session Rules              | When                                                                                |
| Session Rules Book                 |                                                                                     |
| Aliases                            | <ol> <li>The OpenLink Client Machine matches 123.123.123</li> </ol>                 |
| Edit Domain Aliases                | Delete this condition                                                               |
| Aliases                            | 2. The Service Type matches                                                         |
| Edit User Aliases                  | To add a una condition fillin the fields on this has and shek the "+"               |
| Edit Operating                     | hutton.                                                                             |
| System (Opsys)                     |                                                                                     |
| Aliases                            | Then                                                                                |
| Aliases                            |                                                                                     |
| m Edit Client                      | <ul> <li>Accept the OpenLink Client session request using OpenLink Agent</li> </ul> |
| Application Aliases                | configuration basic_session                                                         |
| Session Rules Editor               | C Reject the OpenLink Client with the message                                       |
| Making a Connection                |                                                                                     |
| Product Support                    |                                                                                     |
| Sample Applications                | Add Cancel                                                                          |
| H Additional OpenLink              |                                                                                     |
| Information Sources                | Admin Assistant Main Menu                                                           |
| Apprapetic index of Admin          |                                                                                     |
| <b>E</b>                           | ge Local intranet                                                                   |

- 9. Click on the "Update" button to complete the rule creation exercise and then reinitialize the Request Broker when prompted.
- 10. Attempt a connection from outside your LAN and attempt a database record update.

# **Resource Management Oriented "Session Rules" Examples**

The examples addressed in this section focus on the the management of OpenLink Agent processes with the view to providing systems administrators with the ability to tune OpenLink Agents in line with operating system resource constraints.

#### Unconditionally Sharing One Database Agent Instance Across Numerous OpenLink Clients

You might want to reduce the number of OpenLink Agents in use at any given time, a good reason for doing this stems from the fact that OpenLink Agent instances are processes which like other processes on your machine will consume a chunk of resources per instance. The more Agents you have running the more operating system kernel resources are consumed. Thus, by setting a ReUse attribute value of "always" you could ensure that under no condition is more than one Agent instance running.

Note: An exception to this rule only occurs if the Request Broker attempts to associate a new OpenLink Client session with an existing agent that hasn't completed its processing cycle, under these circumstance the Request Broker will spawn a new Agent instance.

The steps that follow guide you through the process of creating the appropriate session rule using the Admin Assistant:

- 1. Start Request Broker
- 2. Start a Web Browser session
- 3. Enter the following URL into your browser:

If you started the Request Broker on your local machine enter:

http://localhost:8000/

(assuming you accepted port 8000 as the Admin Assistant port number at installation time).

If the Request Broker in on another machine enter:

http://<hostname or IP address>:8000

(assuming you accepted port 8000 as the Admin Assistant port number at installation time).

4. Since you are attempting to modify the ReUse attribute of an existing Agent Template simply navigate the Admin Assistant menu down the following path: "Server Components Administration"->"Database Agent Administration"->"Database Agent Settings (Form)". Locate the database agent for your database engine type from the list presented and then click on the "Edit" hyperlink.

| The OpenLink Admin Assistant - Mic | rosoft Internet Explorer |         |            | _  |
|------------------------------------|--------------------------|---------|------------|----|
| Eile Edit ⊻iew Favorites ⊥ools     | Help                     |         |            |    |
| > • → • 🛛 🖻 🗂 🔕 🖻                  | ) 🎯 🖾 • 🎕 • 🖨 🗹 • .      | 티무      |            |    |
| gdress 🙋 http://localhost:8000/    |                          |         |            |    |
| <u></u>                            | II                       | 1       |            |    |
|                                    | Name                     | Comment | Action     |    |
|                                    | sample                   |         | Edit Remot | ve |
| Product Documentation              | jodbc_client             |         | Edit Remot | ve |
| Client Components                  | judbc_chient             |         | Edit Remot | ve |
| Server Components                  | jdbc_client              |         | Edit Remot | ve |
| Administration                     | generic_ora7_msoffice    |         | Edit Remot | ve |
| Admin Assistant Settings           | generic_ora7             |         | Edit Remot | ve |
| Request Broker                     | generic_ora8_msoffice    |         | Edit Remot | ve |
| Administration -                   | generic_ora8             |         | Edit Remot | ve |
| Information                        | generic_syb4             |         | Edit Remot | ve |
| Database Agent                     | generic_syb10            |         | Edit Remot | ve |
| Administration                     | generic_sql4             |         | Edit Remot | ve |
| Settings (Wizard)                  | generic_sql6             |         | Edit Remot | ve |
| Database Agent                     | generic_inf5             |         | Edit Remot | ve |
| Settings (Form)                    | generic_inf7             |         | Edit Remot | ve |
| Administration                     | generic_oig1             |         | Edit Remot | ve |
| B Default Session Rules            | generic_oig2             |         | Edit Remo  | ve |
| <b>.</b>                           | JI († . <sup>-</sup>     | 1       | i i _      |    |

5. Scroll down to the "Client-Server Process Mapping & Control section, and then check the "Always" radio button as depicted in the screen shot below.

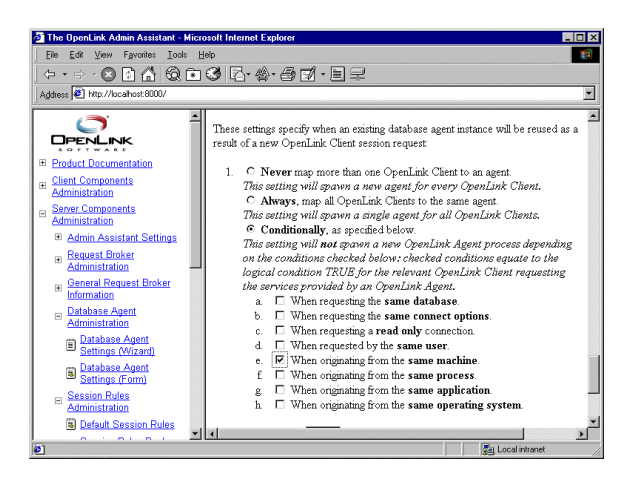

- 6. Click on the "Update" button to complete the rule creation exercise and then reinitialize the Request Broker when prompted.
- 7. Restart your Broker in debug mode.
- 8. Attempt multiple OpenLink ODBC, JDBC, UDBC, OLE-DB connections from the same and different machines.
- 9. Then navigate the Admin Assistant menu down the following path: "Server Components Administration"->"Request Broker Administration"->"List of Current connections". This will show you how many OpenLink Client connections that you have open and how many OpenLink Agents are serving these sessions.

Conditionally Sharing One Database Agent Instance Across Numerous Data Access Clients

There may be times where you only want to conditionally pool connections from your OpenLink Clients against a particular OpenLink Agent instance. The steps that follow show you how to pool all OpenLink Client connections from a specific machine to a single Agent instance. Thereby creating a scenario in which an one OpenLink Agent instance is spawned per OpenLink Client machine.

The steps that follow guide you through the process of creating the appropriate session rule using the Admin Assistant:

- 1. Follow steps 1 -4 in the prior section.
- 2. Scroll down to the "Client-Server Process Mapping & Control section, then check the "Conditionally" radio button, then check the checkbox field labeled "When originating from the same machine" as depicted in the screen shot below.

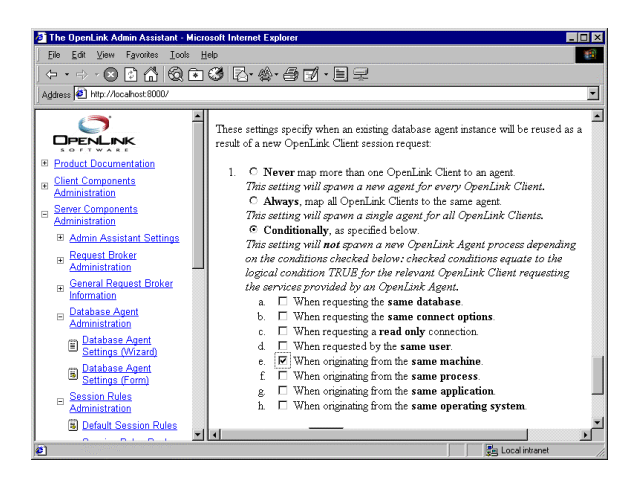

- 3. Click on the "Update" button to complete the rule creation exercise and then reinitialize the Request Broker when prompted.
- 4. Attempt multiple OpenLink ODBC, JDBC, UDBC, OLE-DB connections from the same and different machines.
- 5. Then navigate the Admin Assistant menu down the following path: "Server Components Administration"->"Request Broker Administration"->"List of current connections". This will show you how many OpenLink Client connections that you have open and how many OpenLink Agents are serving these sessions.

# Chapter5: ODBC & JDBC Sample Applications

A number of sample applications are bundled with your Universal Data Access Driver Suite installation for the following purposes:

- To simplifying the process of getting the product up and running
- To accelerate the support case creation and resolution process
- To demonstrate the Data Access Driver Suite's unique product features highlighting the benefits it brings to your organization
- To demonstrate application programming techniques that can used to aid and assist your ODBC and JDBC programmers

The Universal Data Access Driver Suite services are consumed primarily via ODBC and JDBC applications (OLE-DB applications connect via ODBC Data Providers for OLE-DB), thus separate ODBC & JDBC sample applications (including source code) have been packaged and integrated into the installer. The current list of sample applications include:

- **C++ Demo** an ODBC based Interactive SQL processor written in C++.
- **ODBC Bench Test** a 32 Bit C++ program based on the industry standard TPC-A benchmark (we will be extending this program to include the TPC-C and TPC-D benchmarks also). This program helps you compare the performance of Virtuoso against other backend database engines as well as compare the performance of various ODBC Drivers connecting to any ODBC compliant backend database.
- **ODBCTEST** ODBC based Interactive SQL processor written in 'C' for Linux & UNIX
- **ScrollDemo2** a JDBC 2.0 sample application that demonstrates Virtuoso's support of Scrollable Cursors and its ability to perform scrollable cursor operations across heterogeneous databases.
- **JBench** a Java and JDBC based adaptations of the industry standard TPC-A and TPC-C benchmarks. This program helps you compare the performance of Virtuoso against other backend database engines, it also helps you to compare the performance of various JDBC Drivers connecting to any JDBC compliant backend database.
- •

# **Binary & Source File Locations**

# **ODBC** Demonstration Applications for Windows 95/98/NT/2000, Linux & UNIX:

The binary executables of these sample applications reside under the following directory structure:

<OPENLINK\_INSTALLATION\_DIRECTORY>\samples\odbc

The source code of some of these sample applications, when available, reside under the following directory structure, for example:

<OPENLINK\_INSTALLATION\_DIRECTORY>\samples\odbc\cppdemo

# JDBC Demonstration Applications for Windows 95/98/NT/2000, Linux & UNIX:

The binary executables (Java class files), and sources for these sample applications reside under the following directory structure:

< OPENLINK\_INSTALLATION\_DIRECTORY>\samples\jdbc\<JDK\_Version>\<Demo\_name>

# Windows 95/98/NT/2000 Based ODBC Sample Applications

# C++ Demo

1. Go to the OpenLink Data Access Drivers "Start Menu" item, then click on the "C++ Demo 32 Bit" menu item.

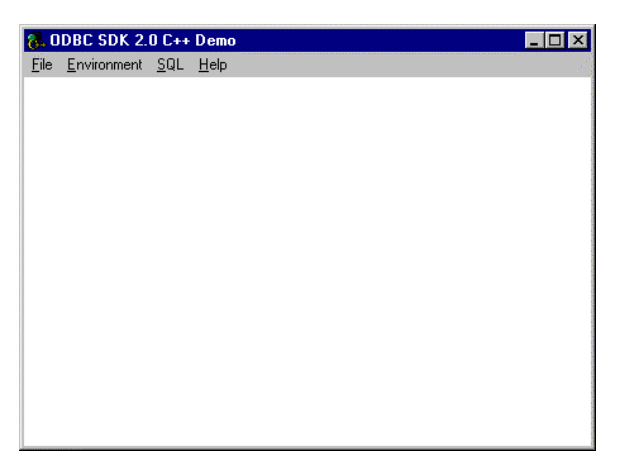

2. Follow the Environment->Open Connection menu path. Selecting the "Open Connection" menu item results in the ODBC Driver Manager presenting you with a list of ODBC DSNs on your machine as depicted by the screen capture below:

| Select Data Source                                                                           |                                              |                                              |                                                    | ? ×                              |
|----------------------------------------------------------------------------------------------|----------------------------------------------|----------------------------------------------|----------------------------------------------------|----------------------------------|
| File Data Source Machine Data                                                                | a Source                                     |                                              |                                                    | 88 <u>,</u>                      |
| Data Source Name                                                                             | Туре                                         | Description                                  | 1                                                  | <b></b>                          |
| Informix 7                                                                                   | System                                       |                                              |                                                    |                                  |
| Informix 7 on Aix                                                                            | System                                       |                                              |                                                    |                                  |
| Informix 7 on HP                                                                             | System                                       |                                              |                                                    |                                  |
| Informix 7 on Local                                                                          | System                                       |                                              |                                                    |                                  |
| Informix 7 on Oplsuse6                                                                       | System                                       |                                              |                                                    |                                  |
| Informix 7 on Unixware                                                                       | System                                       |                                              |                                                    |                                  |
| Informix 73 on USSOL                                                                         | System                                       |                                              |                                                    |                                  |
| Informix for AixTest                                                                         | System                                       |                                              |                                                    | -                                |
| Informiu Lito on online                                                                      | Custom                                       |                                              |                                                    |                                  |
| L'L                                                                                          |                                              |                                              |                                                    |                                  |
|                                                                                              |                                              |                                              |                                                    | <u>N</u> ew                      |
| A Machine Data Source is sp<br>"User" data sources are spec<br>sources can be used by all us | ecific to thi<br>ific to a us<br>ers on this | s machine, a<br>er on this ma<br>machine, or | nd cannot be s<br>chine. "Systen<br>by a system-wi | hared.<br>'' data<br>de service. |
|                                                                                              |                                              | OK                                           | Cancel                                             | Help                             |

- 3. Select the ODBC DSN that you wish to connect to, (in this case "Informix 7 on Local" has been chosen. This will connect you to the Informix 7 database.)
- 4. You are then presented with a Login Dialog by the OpenLink Driver for ODBC, enter a valid user name and password into the appropriate fields.

| 🚯 OpenLink ODBC Login   | × |
|-------------------------|---|
| Identity Database About |   |
| DSN Informix 7 on Local |   |
| Username: informix      |   |
| Password:               |   |
|                         |   |
| Connect Cancel Help     |   |

5. At this point you will be connected to the chosen datasource, you can now use the SQL-->Execute SQL menu path to open up the Interactive SQL input dialog. Enter a valid SQL statement (see example in screen shot) and then click on the "OK" button.

| ODBC SDK 2.0 C++ Demo        | × |
|------------------------------|---|
| Enter a SQL statement below: |   |
| select * from Customers      | 1 |
|                              |   |
|                              |   |
|                              |   |
| OK Cancel                    |   |
|                              |   |

6. You will be presented with the results of your query.

| File Environme | nt <u>S</u> UL <u>H</u> elp          |                    |                       |
|----------------|--------------------------------------|--------------------|-----------------------|
| CustomerID     | CompanyName                          | ContactName        | ContactTitle          |
| ALFKI          | Alfreds Futterkiste                  | Maria Anders       | Sales Representative  |
| ANATR          | Ana Trujilo Emparedados y helados    | Ana Trujilo        | Owner                 |
| ANTON          | Antonio Moreno Taquería              | Antonio Moreno     | Owner                 |
| AROUT          | Around the Horn                      | Thomas Hardy       | Sales Representative  |
| BERGS          | Berglunds snabbköp                   | Christina Berglund | Order Administrator   |
| BLAUS          | Blauer See Delikatessen              | Hanna Moos         | Sales Representative  |
| BLONP          | Blondel père et fils                 | Frédérique Citeaux | Marketing Manager     |
| BOLID          | Bólido Comidas preparadas            | Martín Sommer      | Owner                 |
| BONAP          | Bon app'                             | Laurence Lebihan   | Owner                 |
| BOTTM          | Bottom-Dollar Markets                | Elizabeth Lincoln  | Accounting Manager    |
| BSBEV          | B's Beverages                        | Victoria Ashworth  | Sales Representative  |
| CACTU          | Cactus Comidas para llevar           | Patricio Simpson   | Sales Agent           |
| CENTC          | Centro comercial Moctezuma           | Francisco Chang    | Marketing Manager     |
| CHOPS          | Chop-suey Chinese                    | Yang Wang          | Owner                 |
| COMMI          | Comércio Mineiro                     | Pedro Afonso       | Sales Associate       |
| CONSH          | Consolidated Holdings                | Elizabeth Brown    | Sales Representative  |
| DRACD          | Drachenblut Delikatessen             | Sven Ottlieb       | Order Administrator   |
| DUMON          | Du monde entier                      | Janine Labrune     | Owner                 |
| EASTC          | Eastern Connection                   | Ann Devon          | Sales Agent           |
| ERNSH          | Ernst Handel                         | Roland Mendel      | Sales Manager         |
| Famia          | Familia Arguibaldo                   | Aria Cruz          | Marketing Assistant   |
| FISSA          | FISSA Fabrica Inter, Salchichas S.A. | Diego Roel         | Accounting Manager    |
| FOLIG          | Folies gourmandes                    | Martine Rancé      | Assistant Sales Agent |
| FOLKO          | Folk och fä HB                       | Maria Larsson      | Owner                 |
| FRANK          | Frankerwersand                       | Peter Franken      | Marketing Manager     |
| FRANR          | France restauration                  | Carine Schmitt     | Marketing Manager     |
| FRANS          | Franchi S.p.A.                       | Paolo Accorti      | Sales Representative  |
| FURIB          | Furia Bacalhau e Frutos do Mar       | Lino Rodriguez     | Sales Manager         |
| GALED          | Galería del nastrónomo               | Eduardo Saavedra   | Marketing Manager     |

7. You exit this demo by following the Environment-->Close Connection menu path.

# **ODBC Bench Test 32:**

1. Go to the OpenLink Data Access Drivers "Start Menu" item, then click on the "ODBC Bench Test 32 Bit" menu item. You will be presented with the "Bench Test" interface.

| 56 C         | penLink       | ODBC Benchmark | _ 🗆 ×   |
|--------------|---------------|----------------|---------|
| <u>F</u> ile | <u>B</u> ench | Help           |         |
|              |               |                | <b></b> |
|              |               |                |         |
|              |               |                |         |
|              |               |                |         |
|              |               |                |         |
|              |               |                |         |
|              |               |                |         |
|              |               |                |         |
|              |               |                |         |
|              |               |                |         |
|              |               |                |         |
|              |               |                |         |

2. Follow the File-Connect menu path which initializes the ODBC Driver Manager, which in turn presents you with a list of ODBC DSNs installed on your machine. Select the DSN that you want to benchmark, remember that by benchmarking a DSN you are benchmarking the ODBC Driver that serves the DSN in question and the backend database engine that serves the ODBC Driver. Choose the name of the datasource you want to benchmark.

| elect Data Source                                                                             |                                              |                                              |                                                       | ?                                |
|-----------------------------------------------------------------------------------------------|----------------------------------------------|----------------------------------------------|-------------------------------------------------------|----------------------------------|
| file Data Source Machine Data                                                                 | a Source                                     |                                              |                                                       |                                  |
| Data Source Name<br>Informix 7<br>Informix 7 on Aix                                           | Type<br>System<br>System                     | Description                                  | 1                                                     |                                  |
| Informix 7 on HP<br>Informix 7 on Local<br>Informix 7 on Oplsuse6                             | System<br>System<br>System                   |                                              |                                                       |                                  |
| Informix 7 on Unixware<br>Informix 73 on USSOL<br>Informix for AixTest                        | System<br>System<br>System                   |                                              |                                                       |                                  |
|                                                                                               | Custom                                       |                                              |                                                       |                                  |
|                                                                                               | ····                                         |                                              |                                                       |                                  |
| A Machine Data Source is spi<br>"User" data sources are spec<br>sources can be used by all us | ecific to thi<br>ific to a us<br>ers on this | s machine, a<br>er on this ma<br>machine, or | and cannot be s<br>ichine, "System<br>by a system-wid | hared.<br>1" data<br>de service. |
|                                                                                               |                                              | ОК                                           | Cancel                                                | Help                             |

3. You will then be presented with a Login Dialog by the OpenLink Generic Driver for ODBC, enter a valid user name and password into the appropriate fields.

| 🚺 OpenLink ODBC Login   | × |
|-------------------------|---|
| Identity Database About |   |
|                         |   |
| DSN Informix 7 on Local |   |
| Username: informix      |   |
| Password:               |   |
|                         |   |
| Connect Cancel Help     |   |

4. Now follow the Bench-->Load Tables menu path and you will be presented with a dialog that enables you to configure key elements of your benchmark. Click the "Execute" button to commence the process of setting up your database for the benchmark tests. Please make sure you select the appropriate schema for the DBMS that you are connecting to so that the benchmark tables are created properly.

| Benchmark Table and Sto | red Procedure Loader     | ×               |
|-------------------------|--------------------------|-----------------|
| Create Tables           | Indexes                  | <u>E</u> xecute |
| ☑ Branch ☑ Ieller       | Create Indexes           | Cancel          |
| Account                 | Records to Insert        |                 |
| ✓ <u>H</u> istory       | Number of Branches: 10   |                 |
| - Load Tables           | Number of Tellers: 100   |                 |
| I Branch                | Number of Accounts: 1000 |                 |
| 🔽 Teller                | Schema from DBMS         |                 |
| Account                 | Virtuoso                 |                 |

5. As the process of loading data occurs, all the way up to completion, the benchmark program will provide status information into the benchmark output pane as shown below:

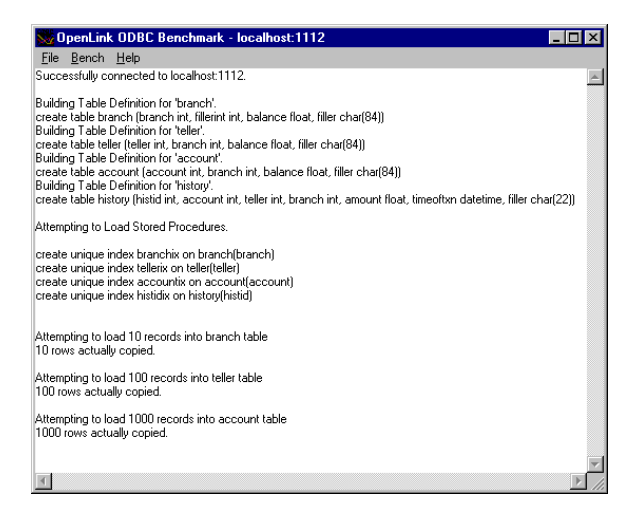

6. Now that all the benchmark data has been loaded into your database, follow the Bench-->Run Benchmark menu path and then configure your actual benchmark session parameters:

These benchmark parameters fall into 3 categories, Timing Options, SQL Options, and Execution Options.

| Execute Benchmark                                                                                            | ×                             |
|----------------------------------------------------------------------------------------------------|-------------------------------|
| Timing Options                                                                                               | ОК                            |
| Minutes:                                                                                                    | Cancel                        |
| <u>H</u> uns: [1                                                                                             | Run A <u>l</u> l              |
| SQL Options<br>© <u>E</u> xecDirect with SQL<br>© <u>P</u> repare/Execute, b<br>© Use <u>S</u> tored Procedu | L text<br>ound params<br>ires |
| Execution Options                                                                                            |                               |
| Asynchronous                                                                                                 |                               |
| Use <u>Transactions</u>                                                                                      |                               |
| Do 100 row query                                                                                             |                               |
|                                                                                                    |                               |

## **Timing Options:**

These setting allow you to configure the duration related aspects of this benchmark program

Minutes - this is the duration of each benchmark run

**Runs** - this controls how many iterations of the benchmarks you actually run (the default is one benchmark iteration

with a duration of 5 minutes)

# SQL Options:

These settings allow you to configure how your benchmark's SQL instructions are actually handled.

**ExecDirect with SQL Text** - this means that no form of repetitive SQL execution optimization is being applied (SQL statements are prepared and executed repetitively)

**Prepare/Execute Bound Params** - this means that the Parameter Binding SQL execution optimization is being applied (SQL is prepared once but executed many times without the overhead of re-preparing statements prior to execution)

**Use Stored Procedures** - this means that the Stored Procedure SQL optimization is being applied (benchmark instructions are stored within database being benchmarked)

# **Execution Options:**

These settings allow you to configure the tone of your benchmark, for instance it could have Transaction scoping and a mix of record retrieval queries, or it could simply be input and update intensive with a minimal amount of record retrieval queries (the case when the 100 row query checkbox is unchecked a typical OLTP scenario)

Asynchronous - execute the benchmark instructions asynchronously

**Use Transactions** - make the benchmark use transaction control (instructions are scoped to transaction blocks)

Do 100 row Query - perform a simulation of a 100 record retrieval as part of the benchmark activity.

- Click on the "Run All" button if you would like all the different benchmark type combinations to be performed.
- 8. When benchmark run complete benchmark data is written to the benchmark program's output pane.

| 🗙 OpenLink ODBC Benc            | ımark - localhost:1112  |    |
|---------------------------------|-------------------------|----|
| <u>File B</u> ench <u>H</u> elp |                         |    |
| Transaction time:               | 60.000000               |    |
| Environmental overhead:         | 0.000000                |    |
| Total transactions:             | 5276                    |    |
| Transactions per second:        | 87.933334               |    |
| % less than 1 second:           | 100.000000              |    |
| % 1 < n < 2 seconds:            | 0.000000                |    |
| Average processing time:        | 0.011372                |    |
| Results written to odbcbnch.cs  | ι.                      |    |
| Starting benchmark run number   | :1                      |    |
| Max branch = 10, Max teller = 1 | 00, Max account = 1000  |    |
| Benchmark finished.             |                         |    |
| Calculating statistics:         |                         |    |
| SQL options used:               | Async/Txn/Sprocs        |    |
| Transaction time:               | 59.000000               |    |
| Environmental overhead:         | 1.000000                |    |
| Total transactions:             | 9474                    |    |
| Transactions per second:        | 160.576279              |    |
| % less than 1 second:           | 100.000000              |    |
| %1 < n < 2 seconds:             | 0.000000                |    |
| Average processing time:        | 0.006228                |    |
| Results written to odbcbnch.cs  | ι.                      |    |
| Starting benchmark run number   | :1                      |    |
| Max branch = 10, Max teller = 1 | 00, Max account = 1000  |    |
| Benchmark finished.             |                         |    |
| Calculating statistics:         |                         |    |
| SQL options used:               | Async/Txn/SQLText/Query |    |
| Transaction time:               | 61.000000               |    |
| Environmental overhead:         | -1.000000               |    |
| Total transactions:             | 686                     | -1 |
| 7                               |                         |    |
|                                 |                         |    |

The key pieces of benchmark data that you need to look out for are:

Total Transactions - total number of transactions completed during the benchmark run

Transactions Per Second - number of transaction completed per second for the benchmark run

Information from this benchmark is automatically written to an Excel format CSV (the file c:\odbcbnch.csv) which makes it easy for you to graph and pivot data collated from several benchmark runs. A later version of this demo will actually write the benchmark data into an ODBC DSN that you provide thereby offering even more flexibility and accessibility to benchmark data.

# Linux & UNIX Based ODBC Sample Applications

# **ODBCTEST:**

This is a simple 'C' based and ODBC compliant Interactive SQL processor.

- 1. Run the script openlink.sh to set up your environment:
  - . openlink.sh
- 2. Start ODBCTEST by executing the following command:

odbctest

3. At the SQL command prompt enter "?" for a list of ODBC DSNs on your machine or enter a valid ODBC Connect String e.g.

If you have a DSN named "Marketing" you would enter: DSN=Marketing

**ODBC Benchmark Application**The TPC-A, TPC-C, and TPC-D benchmarks are currently under development, please monitor our Web site (http://www.openlinksw.com) for updates on these applications.

# **JDBC Sample Applications & Applets**

# **ScrollDemo2 Java Application**

1. Go to the OpenLink Data Access Drivers "Start Menu" program group and then follow the JDBC Samples-->ScrollDemo2 (JDK1.2) menu path, this will execute a DOS batch program that initializes the Java demo application.

| 📽 OpenLink JDBC Scrollable Cursor Demo 🗧                                                                       |       |
|----------------------------------------------------------------------------------------------------|-------|
| File Go To                                                                                                    |       |
| SELECT * FROM Customers                                                                                        | Query |
|                                                                                                    |       |
|                                                                                                    |       |
|                                                                                                    |       |
|                                                                                                    |       |
|                                                                                                    |       |
|                                                                                                    |       |
|                                                                                                    |       |
|                                                                                                    |       |
|                                                                                                    |       |
|                                                                                                    |       |
|                                                                                                    |       |
| First Prior Next Last Delete Refresh Lock Unlock Add Update                                                    |       |
| Get Bookmark Set Bookmark Go To 1                                                                              |       |
|                                                                                                    |       |
| la de la companya de la companya de la companya de la companya de la companya de la companya de la companya de |       |
| jwarning: Applet window                                                                                        |       |

 Set the JDBC Driver Name and URL settings for your connection to a database of your choice. The "Driver Name" field identifies the OpenLink Driver. If it is left blank, then it defaults to "openlink.jdbc2.Driver", which is the OpenLink Driver for JDBC 2.0. The "Connection URL" field requires a valid OpenLink JDBC URL.

| Connection                                         |                    | ×               |
|----------------------------------------------------|--------------------|-----------------|
| Connection URL :<br>idbc:openlink://localhost/DSN= | Informix on LocalA | IDBCAGENT=JUDBC |
| , .                                                | ОК                 | Cancel          |
| Warning: Applet Window                             | ,                  |                 |

3. Enter a valid SQL statement and then click the "Query" button.

| 📲 OpenLink JDBC Scrollable Cursor Demo               | _ <b>_</b> × |
|------------------------------------------------------|--------------|
| File Go To                                           |              |
| SELECT * FROM Customers                              | Query        |
| ALFKI                                                |              |
| Alfreds Futterkiste                                  | ]            |
| Maria Anders                                         | 1            |
| Sales Representative                                 |              |
| Obere Str. 57                                        |              |
| Berlin                                               |              |
|                                                      |              |
| 12209                                                |              |
| Germany                                              |              |
| 030-0074321                                          |              |
| 030-0076545                                          |              |
| First Prior Next Last Delete Refresh Lock Unlock Add | Update       |
| Get Bookmark Set Bookmark Go To                      |              |
|                                                      |              |
| Warning: Applet Window                               |              |

4. You can now use the navigational buttons to Scroll backwards and forwards, each of these navigational buttons highlights OpenLink's full implementation of the JDBC 2.0 Scrollable Cursors specifications.

# ScrollDemo2 Java Applet

1. Start the OpenLink Admin Assistant and then follow the Sample Applications-->JDBC Applet Demos menu path.

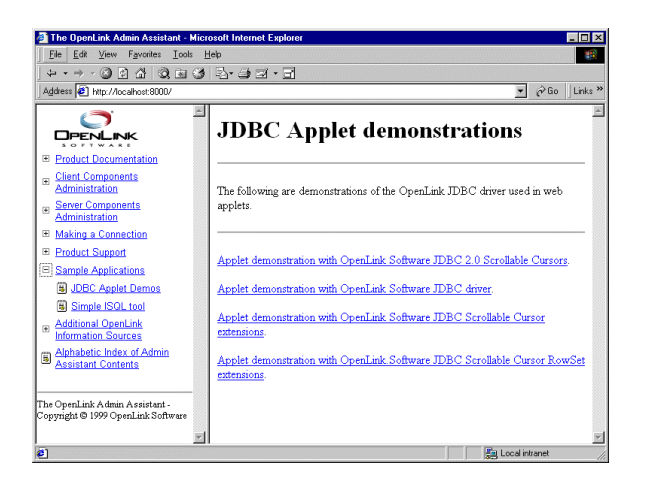

2. Click on the "ScrollDemo2" hyperlink which initializes the ScrollDemo2 applet, if you do not have a Java 1.2 or Java 2.0 compliant browser you will not be able to run this Applet demo. The other way to experience this demo is to run the Application version which uses your operating systems Java Virtual Machine (JVM) instead of a JVM inherently linked to a Web Browser.

# **JBench Application**

1. Go to the OpenLink Data Access Drivers "Start Menu" program group and then follow the JDBC Samples->Jbench (JDK1.1) or Jbench (JDK1.2) menu path, depending on the JVM you have installed. This will execute a DOS batch program that initializes the JBench application.

| ta Ins | ide JDB( | Benchn | nark    |      |   |
|--------|----------|--------|---------|------|---|
| File   | TPC-A    | TPC-C  | Results | Help |   |
| -Log-  |          |        |         |      |   |
|        |          |        |         |      |   |
| ) – I  |          |        |         |      | 1 |
|        |          |        |         |      |   |
|        |          |        |         |      |   |
|        |          |        |         |      |   |
|        |          |        |         |      |   |
|        |          |        |         |      |   |
|        |          |        |         |      |   |
|        |          |        |         |      |   |
|        |          |        |         |      |   |
|        |          |        |         |      |   |
|        |          |        |         |      |   |
|        |          |        |         |      |   |
|        |          |        |         |      | ļ |
|        |          |        |         |      |   |
| L      |          |        |         |      |   |

 The follow the File-->Connect menu path to make your initial connection. You will need to identify your JDBC Driver (by providing appropriate Driver Name values in the JDBC Driver field) and then provide a valid JDBC URL for your specific JDBC Driver.

| Enter co | onnection op | ions X                                                                  |
|----------|--------------|-------------------------------------------------------------------------|
| ?        | JDBC Driver  | ppenlink.jdbc2.Driver                                                   |
| ~        | URL          | jdbc:openlink://localhost/DSN=Informix7/JDBCAGENT=jodbc/UID=demo/PWD=de |
|          | User         |                                                                         |
|          | Password     |                                                                         |
|          |              | Cancel                                                                  |

- Follow the Results-->Table URL menu path, this is how you identify (using a JDBC URL) the location of the "Results" tables into which you will be storing your benchmark data. The default URL is the current JDBC URL (the one used to establish your initial connection), but this can be a totally different database to the one being benchmarked.
- 4. Follow the Results-->Create menu path, this is how you actually perform the "Results" table creation in the database identified by the URL in the previous step.
- 5. Follow the TPC-A-->Load Tables menu path to prepare your database for the TPC-A benchmark, select a database schema type that matches the database engine that you are benchmarking. If your database isn't listed ANSI should suffice (as long as this is an ANSI SQL compliant database).

| Benchma | ırk Table Loader                                       | ×                            |
|---------|--------------------------------------------------------|------------------------------|
| •       | Create Tables  Greate Tables  Teller  Account  History | Records to insert            |
|         | Load Tables                                            | Number of Accounts 1000      |
|         | I Teller<br>I Account                                  | Schema from DBMS<br>Virtuoso |

- 6. Follow the TPC-A-->Load Procedures menu path to Load the TPC-A stored procedures.
- 7. Now that all the benchmark data and stored procedures have been loaded into your database, follow the TPC-A-->Run Benchmark menu path and then configure your actual benchmark session parameters:

The benchmark parameters fall into 4 categories, Bench execution mode, Run Options, SQL Options, and Execution Options.

| Execute | Benchmark 🔀                       |
|---------|-----------------------------------|
| ?       | Bench execution mode              |
| ~       | <ul> <li>Single thread</li> </ul> |
|         | Multi thread                      |
|         | No. threads2                      |
|         | Run Options                       |
|         | No. runs 100                      |
|         | Duration (mins.)                  |
|         | SQL Options                       |
|         | ExecDirect with SQL text          |
|         | C Prepare/Execute, bound params   |
|         | O Use Stored Procedures           |
|         | Execution Options                 |
|         | Use Transactions                  |
|         | Do 100 row query                  |
|         | Run Run All Cancel                |

# Bench execution mode:

These setting allow you to configure the threads used for the benchmark.

Decide on a single or multiple threads test. **No. Threads** - this is the number of concurrent threads to be used during the benchmark.

## **Run Options:**

These setting allow you to configure the duration related aspects of this benchmark program.

**No. runs** - this controls how many iterations of the benchmarks you actually run (the default is 100 benchmark iterations).

Duration (mins.) - this is the duration in minutes of each benchmark run.

# SQL Options:

These setting allow you to configure how your benchmark's SQL instructions are actually handled.

**ExecDirect with SQL Text** - this means that no form of repetitive SQL execution optimization is being applied (SQL statements are prepared and executed repetitively)

**Prepare/Execute Bound Params** - this means that the Parameter Binding SQL execution optimization is being applied (SQL is prepared once but executed many times without the overhead of re-preparing statements prior to execution)

**Use Stored Procedures** - this means that the Stored Procedure SQL optimization is being applied (benchmark instructions are stored within database being benchmarked)

Run All - this implies you want to perform all of the above benchmarks

## **Execution Options:**

These setting allow you to configure the tone of your benchmark, for instance it could have Transaction scoping and a mix of record retrieval queries, or it could simply be input and update intensive with a minimal amount of record retrieval queries (the case when the 100 row query checkbox is unchecked a typical OLTP scenario)

**Use Transactions** - make the benchmark use transaction control (instructions are scoped to transaction blocks)

Do 100 row Query - perform a simulation of a 100 record retrieval as part of the benchmark activity.

- 8. Run your TPC-A benchmark.
- 9. Follow the TPC-A-->Cleanup menu path to clean up your database so that you can then run other benchmarks (TPC-C like benchmark).
- 10. To run the TPC-C benchmark simply follow the appropriate menu path, create the benchmark tables & stored procedures, load the benchmark data and then run the TPC-C benchmark.